#### 農業分野における「まち・ひと・しごと創生」の実現を

#### 支援する農業 IT 人材育成テキスト

(農業 IT 編)

平成30年2月

学校法人三橋学園 船橋情報ビジネス専門学校

# 初めての技術は、王道を進む

初めてのマイコンを利用し始めるときの【王道】と考えている道筋が あります。第一分冊もそのとおりに進みました。第二分冊も同じです。 これまでに多くのシステムに臨みましたが、初めてのマイコンとの共同 作業は、その【王道】を進むのが良いと思います。その【王道】とは、 2冊のテキストの前半部分です。私のテキストは、どれも必ず LED の点 滅から初めています。2冊のテキストの目次を見比べながら【王道】を 考えつつ、道を逸れないように慎重に進むことにしましょう。しばらく の間、パートナーとペアを組んで道を進んでいると、相手の得意技や性 格が見えてきます。そのとき【王道】を進んできた意味が理解されるで しょう。

テキスト後半では、パートナーの得意技と WEB サービスという IoT Carrier を使い、あらゆる情報をどこにでも、どこからでも届けること のできる【王様】に近づく夢を描いてテキストを作りました。

wiseman 原田賢一

# 【なんでもつながる!!loT 基礎講座】

# WiFi マイコン編

目次

| 実習の   | 範囲とWiFiマイコン  | 1   |
|-------|--------------|-----|
| 第1回   | LED 点滅       | 9   |
| 第2回   | SW           | 35  |
| 第3回   | シリアル通信【送信】   | 47  |
| 第4回   | シリアル通信【受信】   | 59  |
| 第5回 \ | /R(電圧測定)     | 71  |
| 第6回   | 温度センサー(アナログ) | 83  |
| 第7回   | 温度センサー(デジタル) | 93  |
| 第8回   | 液晶表示器        | 109 |

| 第9回 デジタル温度計           | 121 |
|-----------------------|-----|
| 第10回 WEB 連携①(MQTT)    | 135 |
| 第11回 WEB 連携②(MQTT)    | 159 |
| 第12回 WEB 連携③(MQTT)    | 173 |
| 第13回 WEB 連携④(Ambient) | 183 |
| 第14回 WEB 連携⑤(Blynk)   | 207 |
| Appendix A:実習キット      | 228 |
| Appendix B:全パーツ       | 229 |

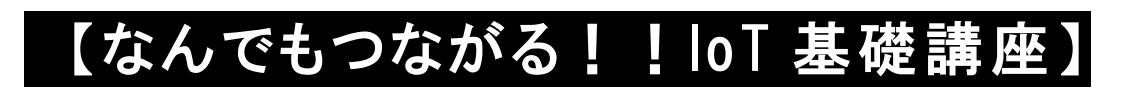

# WiFi マイコン編

# 実習の範囲と WiFi マイコン

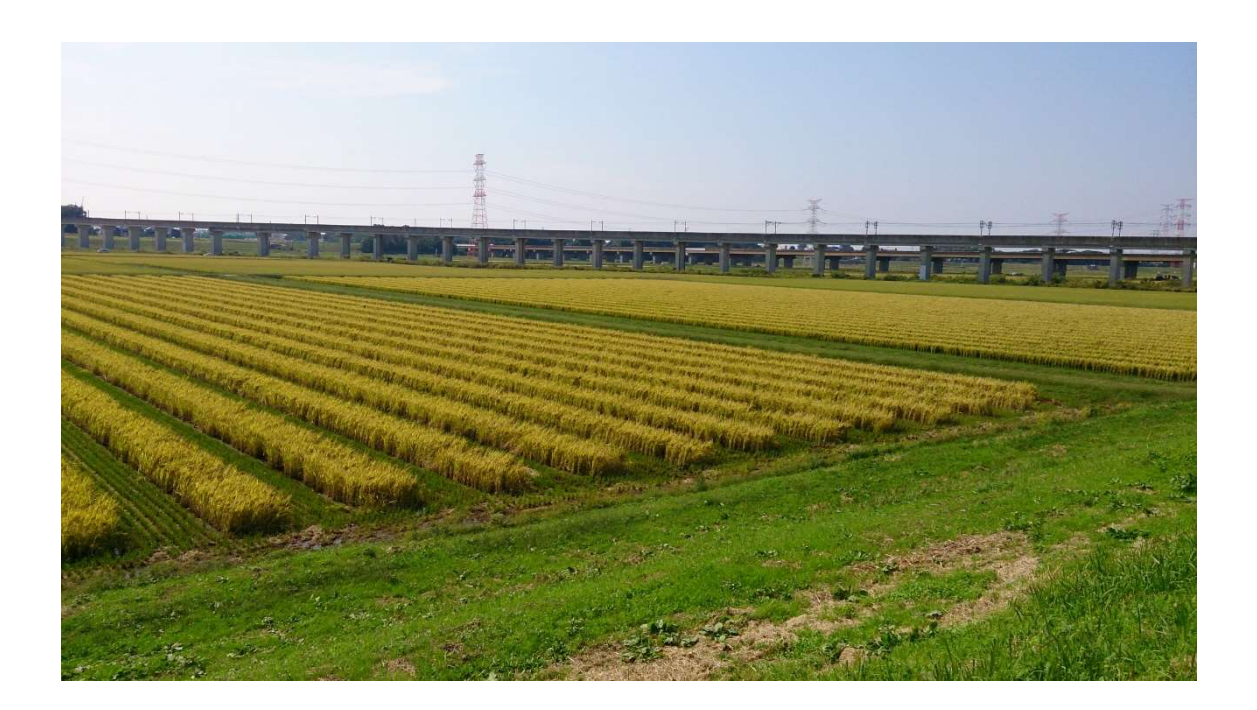

図 1

この写真は、千葉県柏市の北部を流れる利根川の河川敷にある農地で す。奥に見えているのは、つくばエクスプレスと常磐高速の橋です。右 手に進むと利根川を渡って筑波方面、左手は都心方面に向かいます。黄 金色になった実りの秋に、本格的に収穫が始まる圃場の様子が写ってい ます。

さて、このテキストの前編では無線マイコンを利用した実験を、いろ いろと行ってきました。写真のような広大なフィールドでも、多くのセ ンサー等を利用することで、無線を通じたネットワークを形成して、環 境情報を収集するモデルを考えていました。使用していたのは無線マイ

1

コンだったのですが、それを【WiFi 機能を持つマイコン】で置き替えて、さらに実験を進めようと考えています。

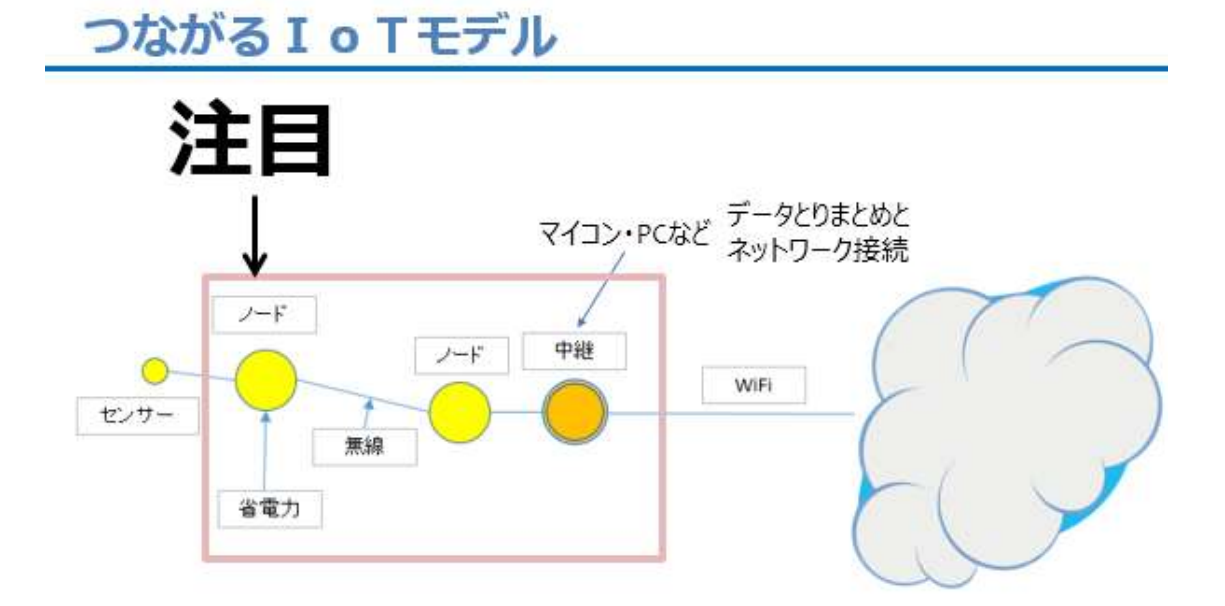

#### No.1101 第1回 IoTモデル

#### 図 2

上の図を覚えていますか。テキストの第一分冊で、はじめに出てきた 「つながる IoT モデル」の図です。左側にあるセンサーは、広大なフ ィールドに配置されて、環境情報を検出します。無線機能を持ったノー ドが、センサーの計測値を取り込み、無線で対抗するノードに送信しま す。対向ノード(受信ノード)は、中継機能と接続していて、受信した 計測値などを取りまとめて、WiFi・アクセスポイントを経由して WEB に情報を通知しています。これから始める一連の実験では、図の枠で囲 んだ部分に、文字通り【注目】してみます。

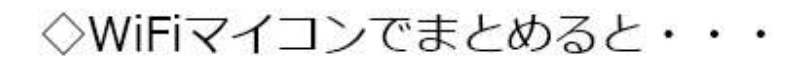

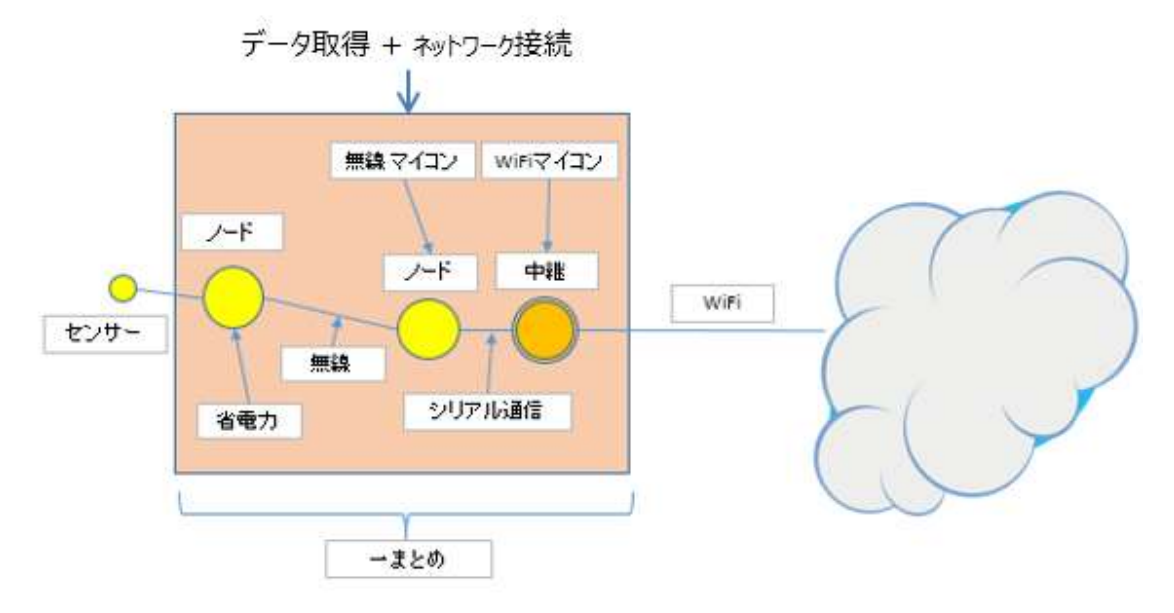

図 3

この部分を【WiFi機能を持つマイコン】で一まとめにすると、すっ きりとした図になります(下図)。

◇WiFiマイコン利用モデル

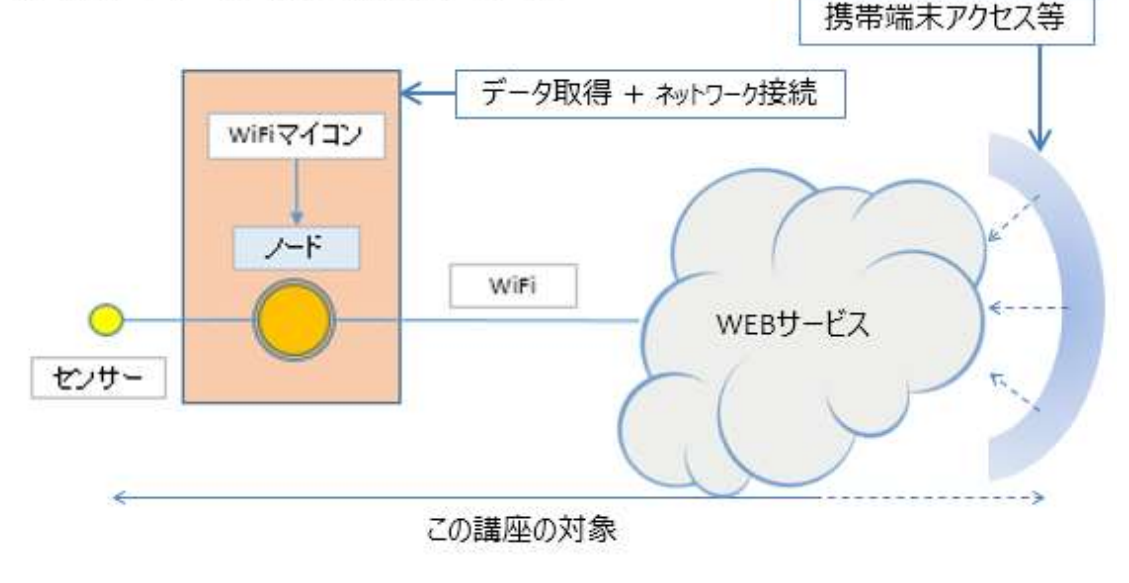

図 4

ノードとして WiFi マイコンを利用することで、センサーの情報を取 得・変換計算・WEB サービスへの Up Load 等が【1Stop】で出来るよ うになります。これで、WEB の利用がとても身近なものになります。 これから始める 14 回の講座では、WiFi マイコンを利用して、センサ ーで計測したデータを、WEB サービスを経由して携帯端末でアクセス してみるところまでを対象範囲として、様々な実験を行います。

## WiFiマイコン

# ESP-WROOM-02

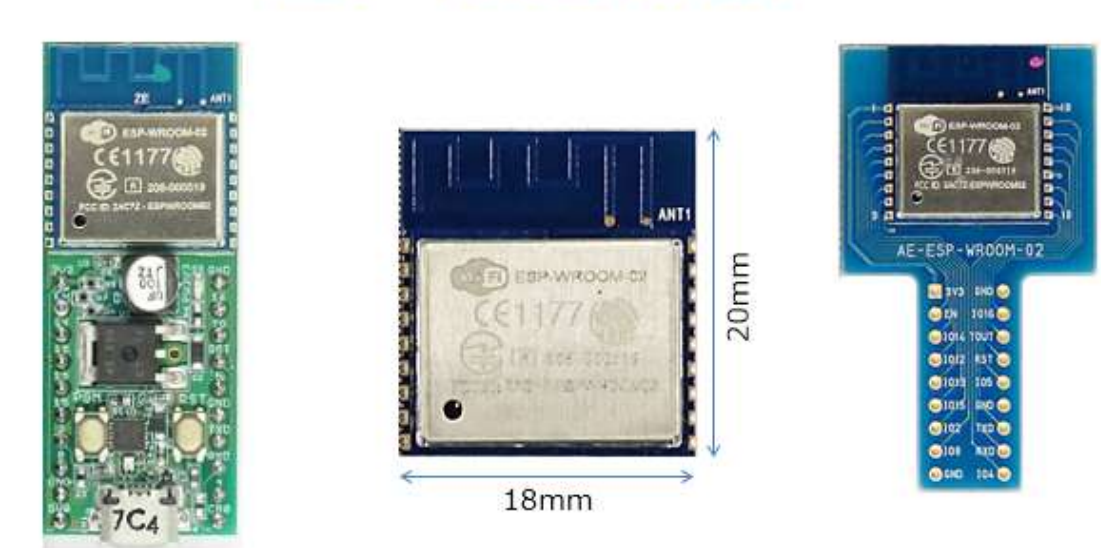

図 5

上の図のは、WiFi 機能を持つ ESP-WROOM-02 というマイコンで、 中央の WiFi マイコンモジュール本体は、20×18mm と郵便切手のよう な大きさです。モジュールの両端に見える信号を取り出す端子のピッチ が、ブレッドボードには合わないので、標準と云える 2.54mm のピッ チに変換する基板に取り付けたものが右側のモジュールです。実験には USB-シリアル I/F を搭載しているもの(左側)が便利です。

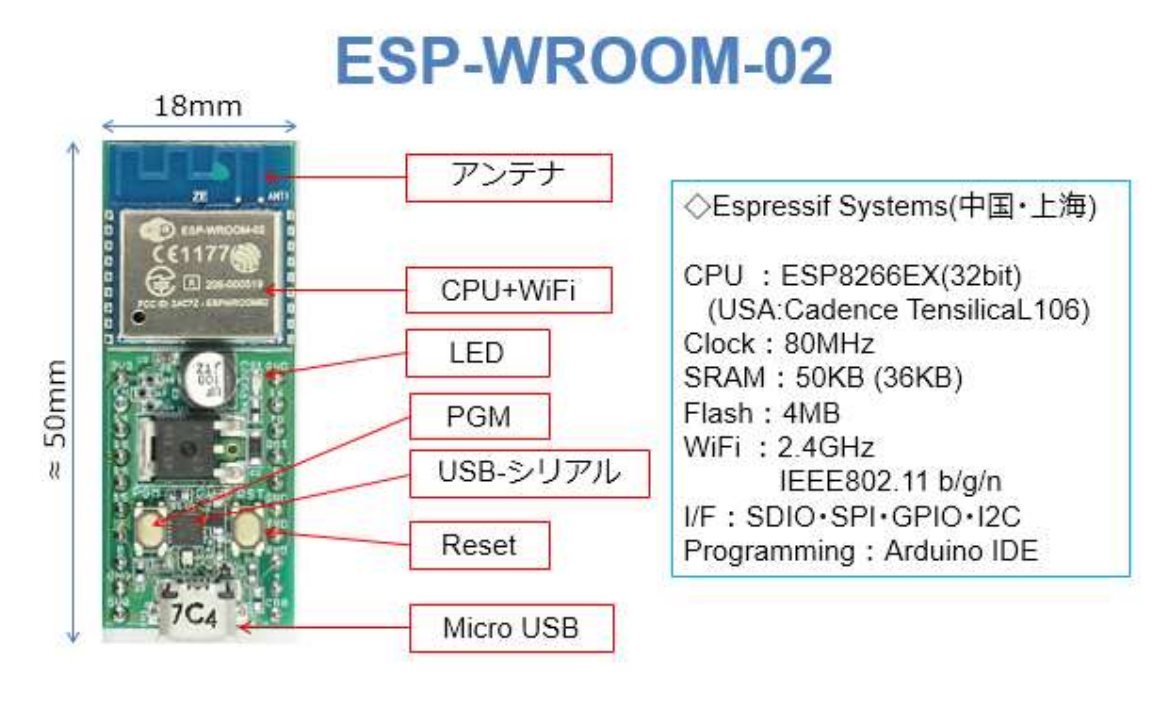

図 6

この基板は、約 50×18mmの大きさです。上図では、上部にアンテ ナのパターンが見えています。CPUと WiFi 機能は金属のケースに収め られて、WiFi と型番 ESP-WROOM-02の刻印が見えます。電源 LED は写真では小さくて見えませんが、赤く点灯します。中央にある黒い四 角形の IC は電源の IC で、5V から 3.3V を作り出しています。さらに その下にある、小さな黒い IC は USB-シリアル I/F の IC です。その IC の両側にある楕円形の白いボタンは、Reset と Programmingの SW で、プログラムをマイコンのフラッシュメモリに書き込む際に操作をし ます。基板の一番下に見えるのは microUSB コネクタです。 PC との 接続や外部から 5V 電源を供給する際に使用します。

金属ケース内の CPU モジュールは、中国・上海の Espressif Systems 社が開発した ESP8266EX(32bit)です。ユーザが使用できる SRAM は 36KB、Flash Memory は 4MB あります。WiFi は 2.4GHz 帯 IEEE802.11 b/g/n で、多くのアクセスポイントに対応しています。I/F は、SDIO・SPI・GPIO・I2Cと広く利用されているマイコンと変わり ません。特徴は Programming の環境で、世界中で大変多く利用されて いる Arduinoと云うマイコンボードの IDE (Integrated Development Environment: 統合開発環境)を使ってソフトウエア開発とマイコンへ のプログラム書込みができるという点です。そのために microUSB コ ネクタがあると考えて良いでしょう。このコネクタは、外部とシリアル 通信を行う用途にも使えます。

次の図は、データシートの一部を抜粋したものです。操作電圧が 3.0 ~3.6Vとなっていて、電池駆動も可能です。操作電流は 80mA です。

### ハードウエア要点

| Categories             | ltema                       | Values                                  |  |  |  |  |
|------------------------|-----------------------------|-----------------------------------------|--|--|--|--|
|                        |                             | UART/SDIO/SPI/I2C/I2S/IR Remote Control |  |  |  |  |
|                        | Peripheral Bus              | GPIO/PWM                                |  |  |  |  |
|                        | Operating Voltage           | 3.0~3.6V                                |  |  |  |  |
| Hardware<br>Paramaters | Operating Current           | Average value: 80mA                     |  |  |  |  |
|                        | Operating Temperature Range | -40°~125°                               |  |  |  |  |
|                        | Ambient Temperature Range   | Normal temperature                      |  |  |  |  |
|                        | Package Size                | 5x5mm                                   |  |  |  |  |
|                        | External Interface          | N/A                                     |  |  |  |  |
|                        |                             |                                         |  |  |  |  |

#### 図 7

## ソフトウエア要点

| Categories             | ltema                 | Values                                                                  |  |  |  |  |
|------------------------|-----------------------|-------------------------------------------------------------------------|--|--|--|--|
| Software<br>Parameters | WiFi mode             | station/softAP/SoftAP+station                                           |  |  |  |  |
|                        | Security              | WPA/WPA2                                                                |  |  |  |  |
|                        | Encryption            | WEP/TKIP/AES                                                            |  |  |  |  |
|                        | Firmware Upgrade      | UART Download / OTA (via network)                                       |  |  |  |  |
|                        | Ssoftware Development | Supports Cloud Server Development / SDK for custom firmware development |  |  |  |  |
|                        | Network Protocols     | IPv4, TCP/UDP/HTTP/FTP                                                  |  |  |  |  |

#### 図 8

ソフトウエアの要点を上図に示します。Firmware Upgradeの OTA とは、Over-The-Air のことで、WiFi マイコンですから無線を通じて Firmware Upgrade を行うことも可能です。クラウド環境での開発もで きるようですが、この講座では利用しません。様々なユーザーアプリケ ーションの開発 (custum firmware development) に利用できる SDK やライブラリが、数多く公開されています。対応するネットワークの種 類を見ても、WEB 連携に使うためのマイコンと言えます。

では、これから 14回の講座をトレースしていただきながら、この WiFiマイコンの基本的な使いかたと、WEB サービス連携システムの開 発の方法を実習してください。

# 第1回 LED 点滅

新しいマイコンを使い始めるときの最初のテーマは、LED 点灯で

す。まずはこのテーマで新しいマイコンの DO (Digital Output:デジ

タル出力)を使ってみるのが良いと思います。

マイコンの王道・・・デジタル出力

# <<LEDを点滅する>>

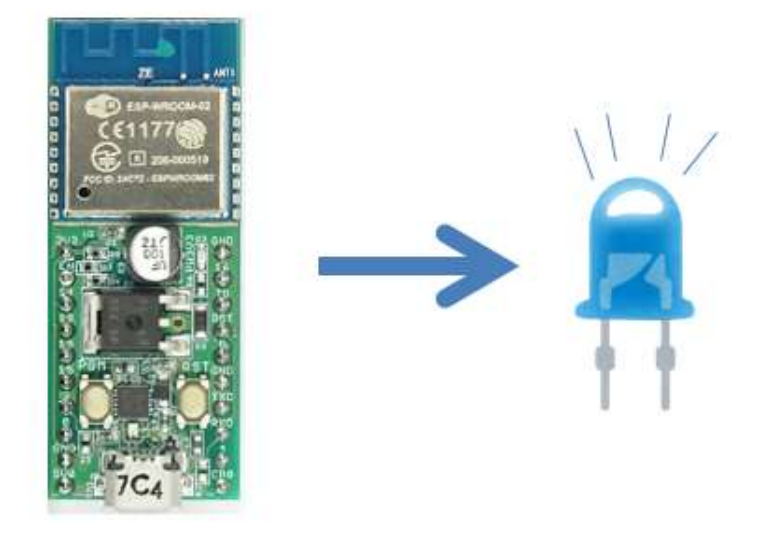

図 9

このマイコンは GPIO という汎用の入出力ポートをいくつか持ってい ます。それを使って LED を点滅させてみましょう。

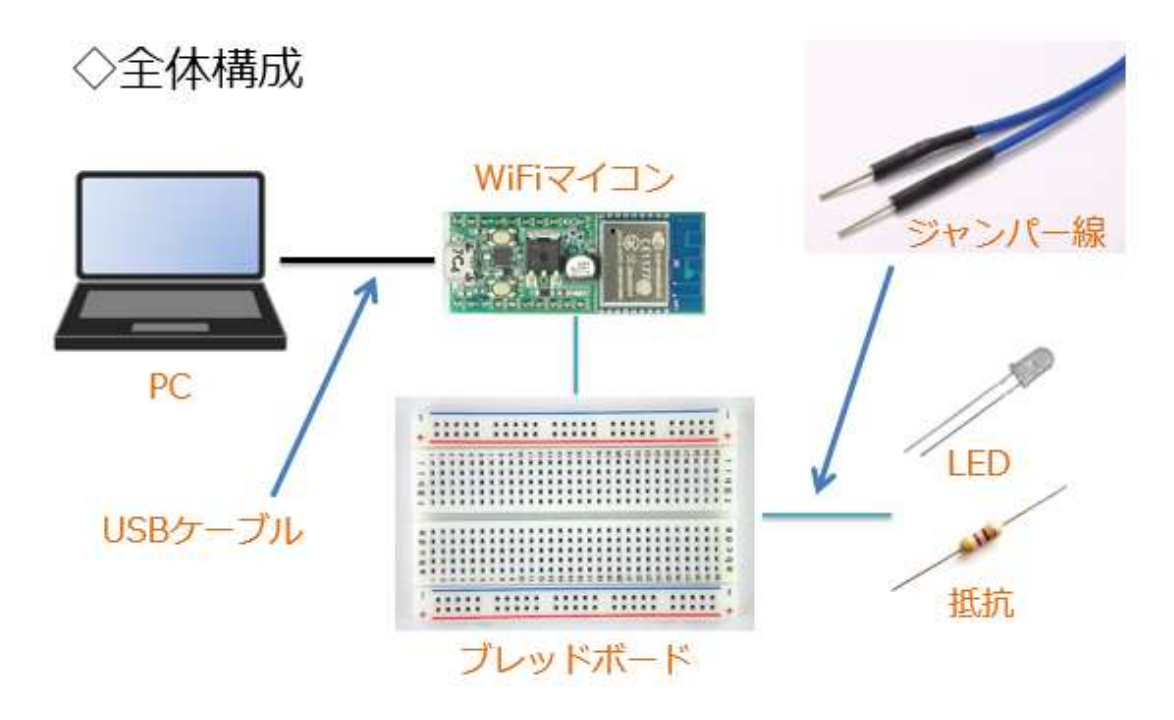

図 10

システムの全体構成を上図に示します。必要な機材・パーツは、下記です。

WiFiマイコン×1台
 PC(プログラム開発・書込)×1台
 USBケーブル(マイコンとの接続)×1本
 ブレッドボード×1個
 配線用ジャンパー線×適宜
 LED×1個
 X抗器(470Ω)×1個

各パーツは1個でも入手できます。通販でも購入が可能です。WiFi マイコンモジュールは ESP8266 という型番で容易に見つかるでしょ う。ブレッドボードはジャンパー線と一緒に使うことで、半田付けせず に配線ができるので大変便利です。このような実験に適しています。

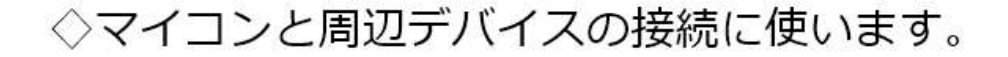

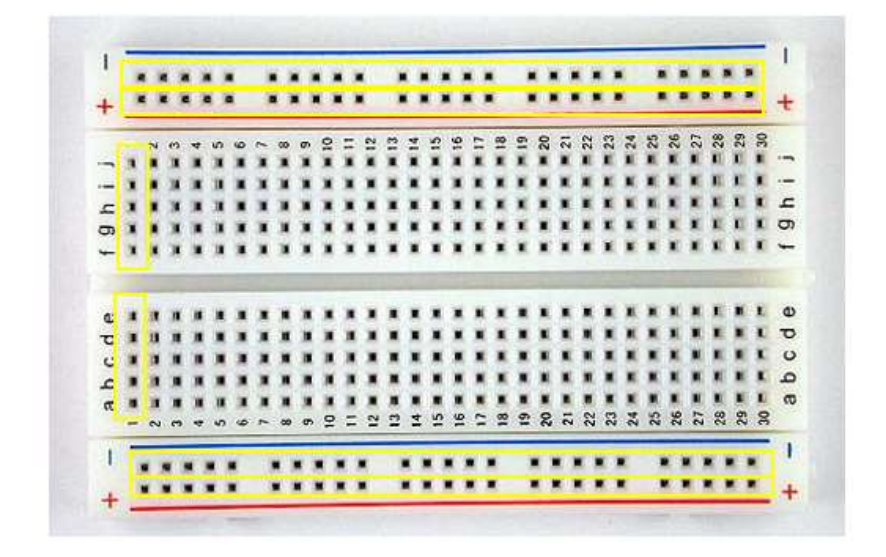

図 11

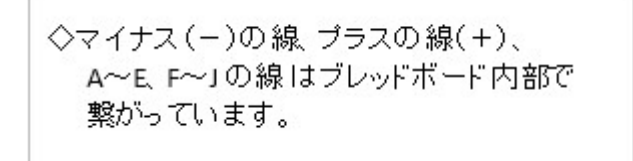

#### 図 12

上の写真のように、ブレッドボードの内部で穴が接続されています。 中央部分の溝の上下は繋がっていません。この溝を跨ぐように IC など を配置します。青色の線がある部分の穴には、GND(-) 側を、赤色の 線がある部分の穴には、電源(+) 側を接続して利用します。ブレッド ボードの上下の赤・青の電源(+)・GND(-)を両方使う場合は、上下 の同じ色の線の穴を、ジャンパー線でつないで使用します。

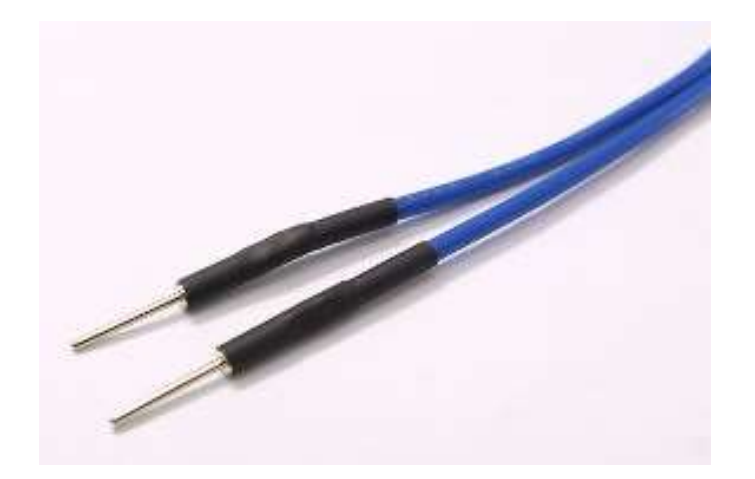

図 13

配線用ジャンパー線(上図)は、両端にピンが取り付けられています。 このピンをブレッドボードの穴に差し込み配線します。

LEDは、次の図のように足の長さで極性を示しています。長い方の脚から電流が流れ込んで、短い方の脚から流れ出てきます。反対に接続すると電流が流れずに光りません。実体配線図では足の長さが分りにくいので、長い方の脚を曲げて表現しています。

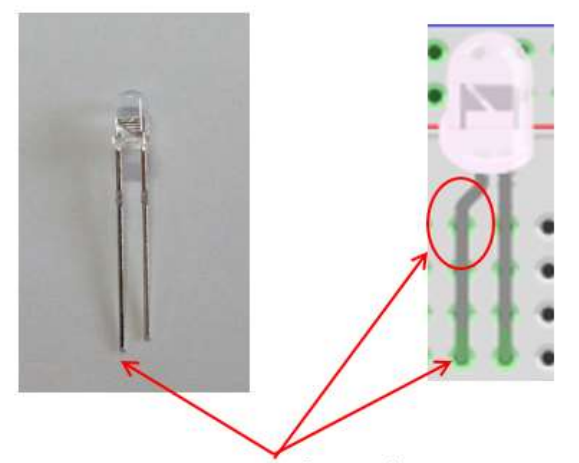

◇図では、長いほうのピンがわかりにくいので 曲げて表現しています。気を付けて配線してく ださい。

図 14

抵抗のカラーコード

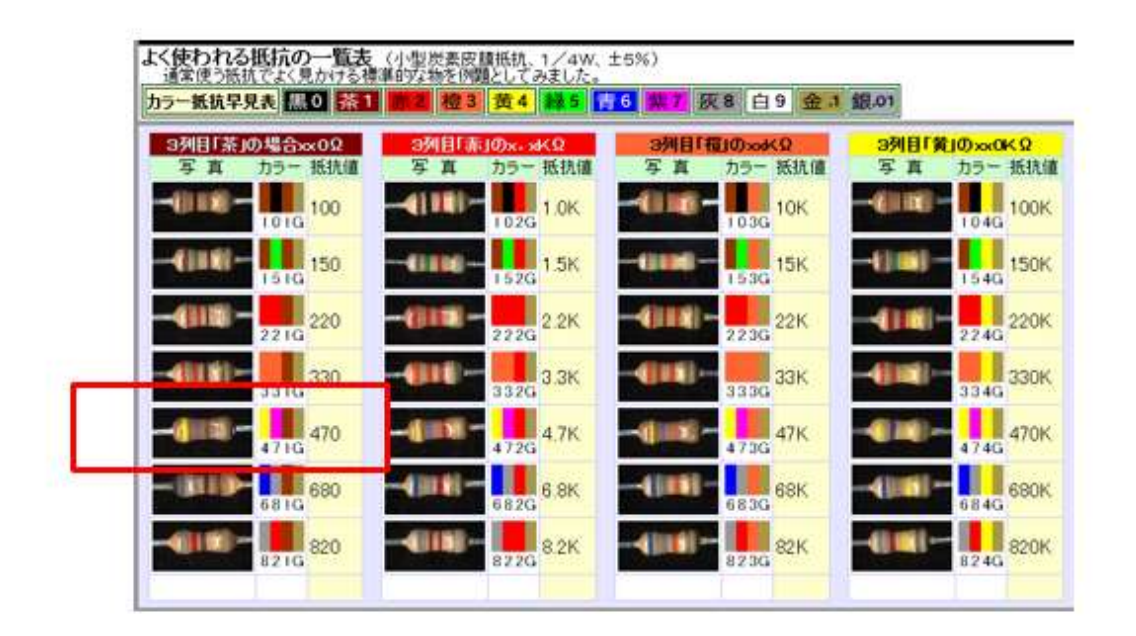

図 15

抵抗器は、カラーコードで抵抗値を示しています。今回使用する抵抗 器は 470Ωのもので、LED に電流が流れすぎないようにするために使い ます。抵抗の両端で足を直角に曲げて使用します。

【重要】

LED に大きな電流が流れると、明るく光りますが、大きすぎる電流が 流れると、寿命が短くなってしまいます。LED の最大定格電流としては 20~30mA の物が多く使われています。この最大定格電流の半分程度で、 視認できる明るさが確保できますので、オームの法則に従って、 E=5V,R=470Ωで計算すると、A=10.6mA となり、最大定格以下となりま す。この抵抗は電流制限抵抗と言って、水道でいうとバルブに相当しま す。バルブの絞り具合が抵抗値ということです。

## ◇抵抗は写真のように足を曲げて使います。 ◇抵抗の値を書いたものを付けておくと、間違え にくくなります。

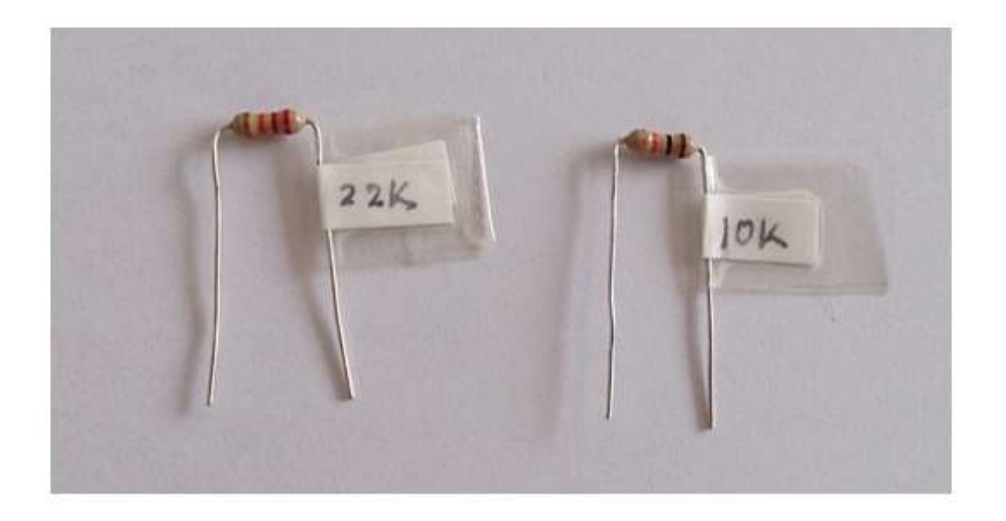

図 16

上の写真ように紙片に抵抗の値を書いたものをテープなどで貼って おくと、値の違う抵抗を間違いなく利用できると思います。回路を作成 する前に、このような準備を念入りに行うことは、後の作業の効率化や 誤り排除などの面で、とても効果があります。

実習キット【Appendix 参照】にはすべてのパーツがそろっていますが、個別に求めたパーツを利用する場合と同様に、極性や抵抗値などを 十分に確認してから使用して下さい。

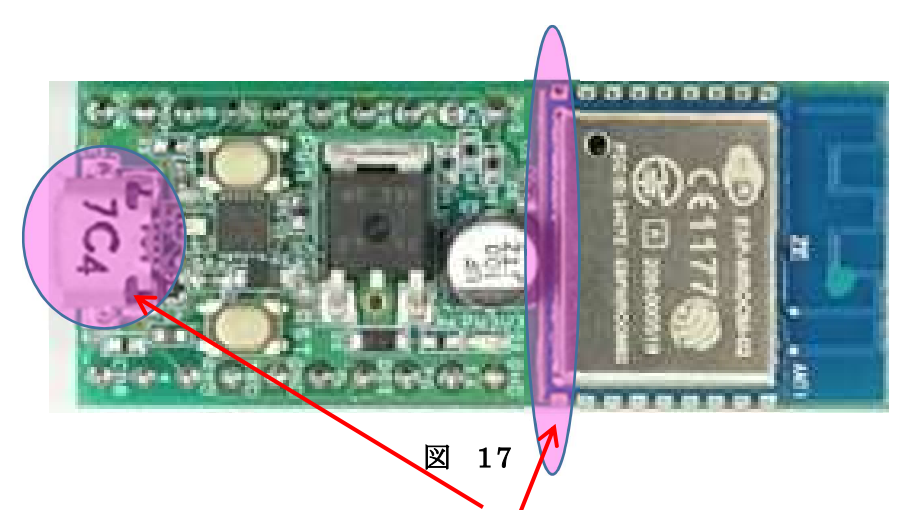

WiFiマイコンモジュールは写真の矢印で示す、マイコンモジュール と基板の境界部分と microUSB コネクタの部分が弱いので、ブレッド ボードへの取付け・取り外し(特に取り外し)と microUSB コネクタ の挿抜時(特に抜くとき)には強い力が掛からない様に、注意して作業 を行ってください。ピンセットなどの工具を準備しておくと良いでしょ う。

| 番号 | 名称  | 機能           |                      | 番号 | 名称  | 機能          |
|----|-----|--------------|----------------------|----|-----|-------------|
| 1  | 3V3 | 3.3V(In/Out) | 22                   | 20 | GND | GND         |
| 2  | EN  | イネーブル端子      | CE1177               | 19 | 16  | GPIO16      |
| 3  | 14  | GPIO14       |                      | 18 | то  | ADC (max1V) |
| 4  | 12  | GPIO12       |                      | 17 | RST | リセット        |
| 5  | 13  | GPIO13       | STER CALL            | 16 | 5   | GPIO5       |
| 6  | 15  | GPIO15       |                      | 15 | GND | GND         |
| 7  | 2   | GPIO2        | CON THE CASE OST AND | 14 | TXD | TXD         |
| 8  | 0   | GPIO0        |                      | 13 | RXD | RXD         |
| 9  | GND | GND          | 的一世物生日               | 12 | 4   | GPIO4       |
| 10 | 5V0 | 5V In        | V 0 7C4              | 11 | CB0 | 通信モニタ用      |

図 18

上の図は、WiFiマイコンモジュールのピン配置を示しています。

WiFiマイコンモジュールのアンテナパターンを上に向けて、左上の ピンから 1,2,3,4・・・と番号が付いています。

-----く 各ピンに配置されている信号 >>------く

1番:3.3Vの電源で駆動するときは、このピンに直接 3.3Vを接続します。USB経由または、外部 5Vで駆動する場合は、このピンから 3.3Vの電源を取り出すことができます。

2番:イネーブル端子で、このモジュール全体の有効・無効を設定し ます。通常は解放で有効です。無効(Disable)とするとき

は、GNDに接続します。

- 3~8番:汎用入出力端子です。デジタル入出力を取り扱います。
- 12,16,19番:同上。
- 9,15,20 番 : GND
- 10番:外部 5Vの入力。【注意】外部への 5V 取り出しや 3.3V 入力との併用はできません。
- 11 番: USB-シリアル I/F IC の設定により、通信状態の表示などに 使用します。通常は使用しません。
- 13番: RXDは、シリアル通信の受信信号です。
- 14番: TXD は、シリアル通信の送信信号です。
- 17番:RST はこのマイコンモジュールの Reset 信号です。
- 18番:TO(TOUT)は、アナログ電圧を計測出来る ADC(A/D Converter)が接続されているポートです。最大 1Vまで測定 できます。

いよいよ無線マイコンモジュールの実験回路を配線します。配線と言 っても線の数や使用するデバイスの数が少ないので、じっくりと確認し ながら行ってもすぐに終わります。各パーツには、くれぐれも余計な力 がかからないようにして、回路の配線を行ってください。手順としては、 半田付けする基盤の場合は、高さの低いものから順に基板に取り付けて ゆくのが王道ですが、ブレッドボードとジャンパー線による配線なので、 作業しやすいと思った順に行えばよいでしょう。回を重ねれば、自ずと 最適な作業手順が身についてくると思います。

まず、ブレッドボードを小さい数字が左、アルファベットのAが下 になるように置いて、次の図の様に配線をしてください。WiFiマイコ ンモジュールは、microUSBコネクタが左側に向いています。

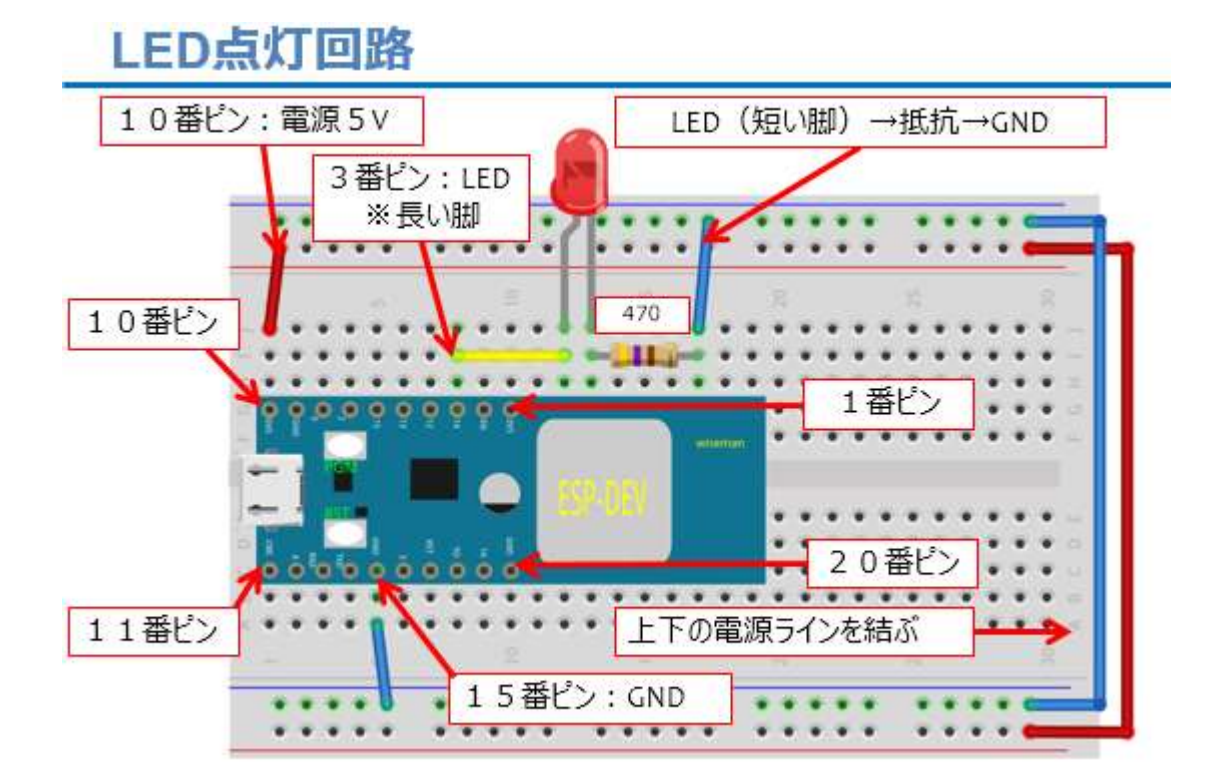

図 19

使用しているジャンパー線の色は、特に指定ではありませんが、電源 (+)側は赤系統、GND(-)側には青や黒を使うことが多いので、 覚えておくと別の回路を見たときに役立ちます。WiFiマイコンモジュ ールの 10番ピンから 5Vを取り出し、15番ピンはGNDに接続してい ます。ブレッドボードの上下の電源ラインは、一番右側で上下をジャン パー線で接続しています。3番ピンからLEDの長い方の脚に配線し て、LEDの短い方の脚は470Ωの抵抗を介してGNDに接続します。こ のとき、抵抗の脚をそのままGNDに配線してもかまいません。そのよ うにして配線に使用するジャンパー線が少なくなると、基板上がすっき りして、全体を良く見る事ができるようになります。

GPIO14を High (=1) にすると、3番ピンから電流が LED の長い方の脚に流れ込み、LED を点灯させて、短い方の脚から 470Ωの抵抗を 経て GND に流れ出るという回路です。

実際に配線した様子が次の写真です。

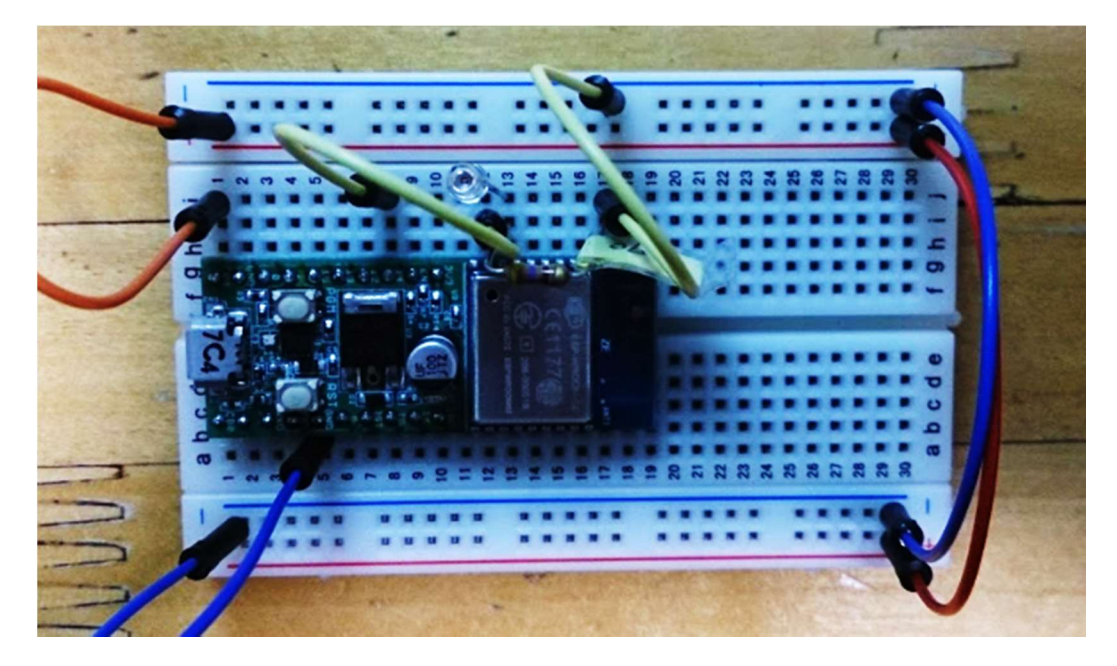

図 20

### **Arduino IDE**

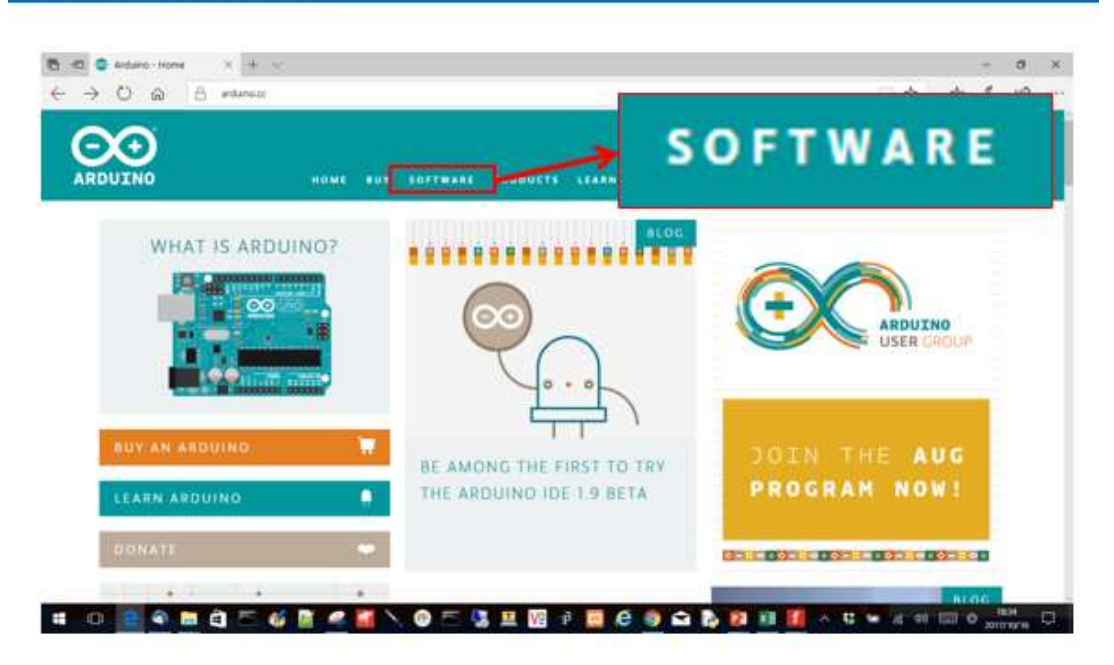

図 21

ソフトウエア開発には Arduino IDE を使用します。WEB で

https://www.arduino.cc/を指定すると上のページが見つかります。ページ上部の SOFTWARE をクリックすると次のページに移動します。

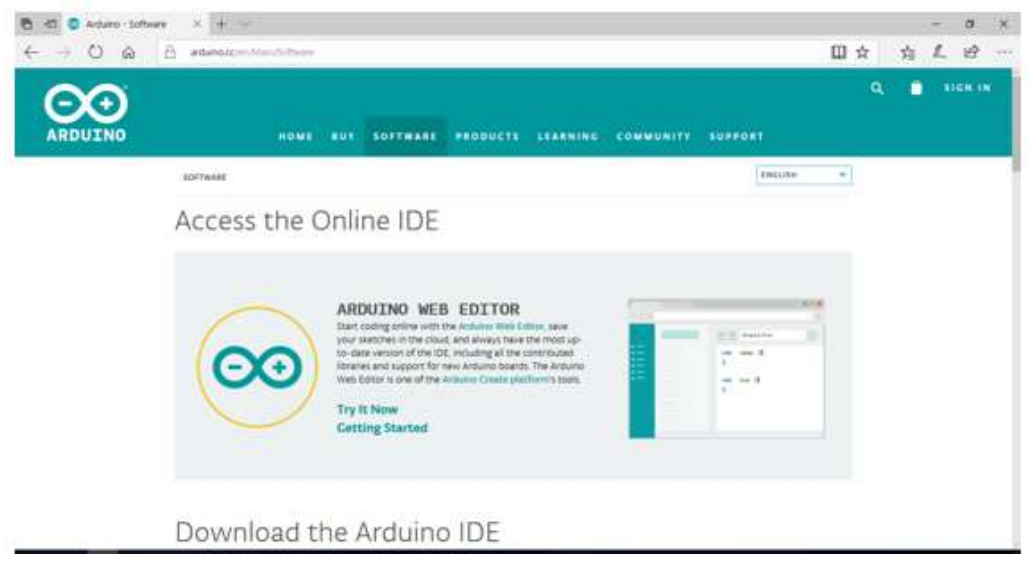

図 22

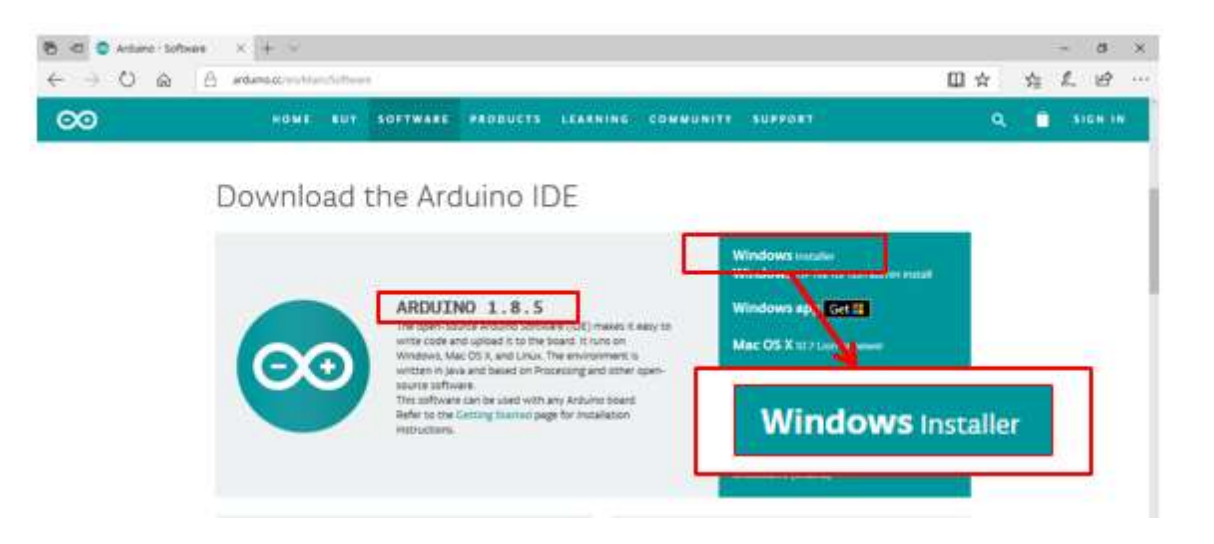

図 23

さらに、すこし下に移動すると上図のページになります。ここで、

Windows Installer をクリックすると、下図のページに移動します。

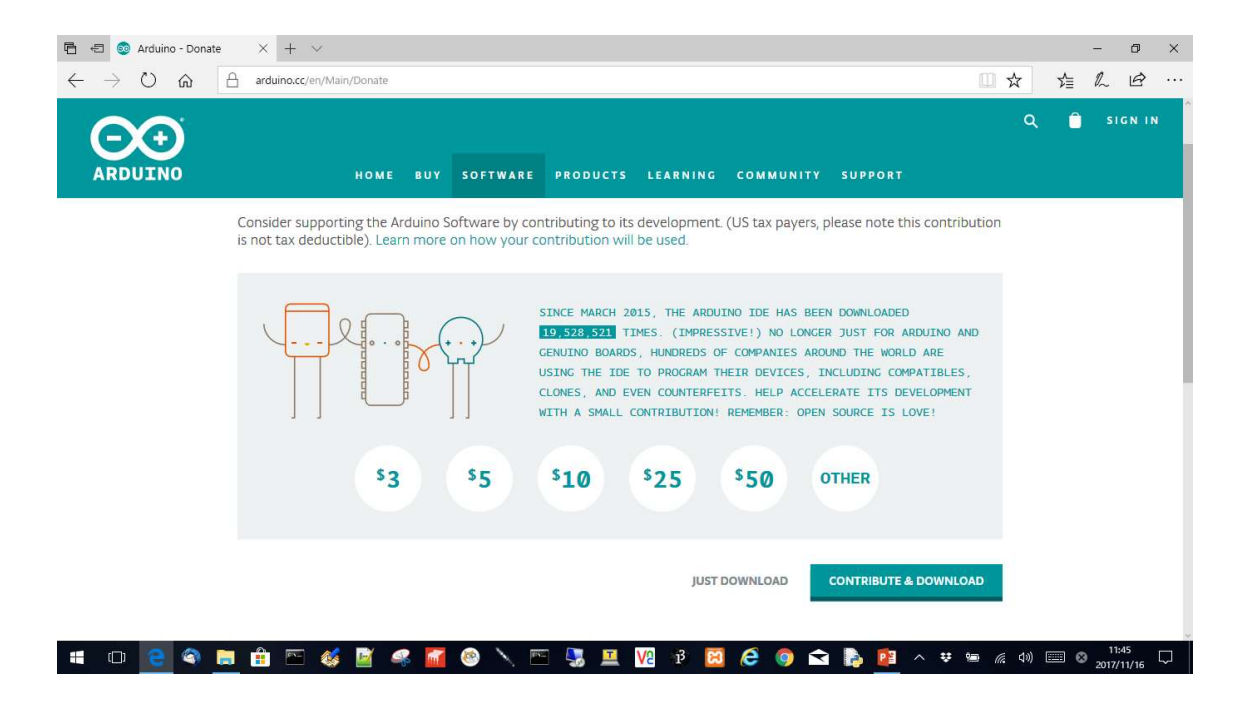

図 24

ここで、寄付される方は CONTRIBUTE & DOWNLOAD を、そのま まダウンロードを続ける方は JUST DOWNLOAD を選択します。 適当なフォルダにダウンロードファイルを置き、そのファイルをダ ブルクリックして Install します。途中で USB-シリアルドライバなど の Install 確認メッセージが表示されることがありますが、全て Install してください。また Java が通信するという確認のメッセージ が表示されることがありますが、全ての通信を OK (またはチェック) してください。Install が終わるとデスクトップに下図左のような眼鏡 マークのショートカットができています。それをダブルクリックするこ とで、下図右のような Arduino IDE が起動されます。プログラムソー スコードは、ウインドウ中央の白い部分に記述します。

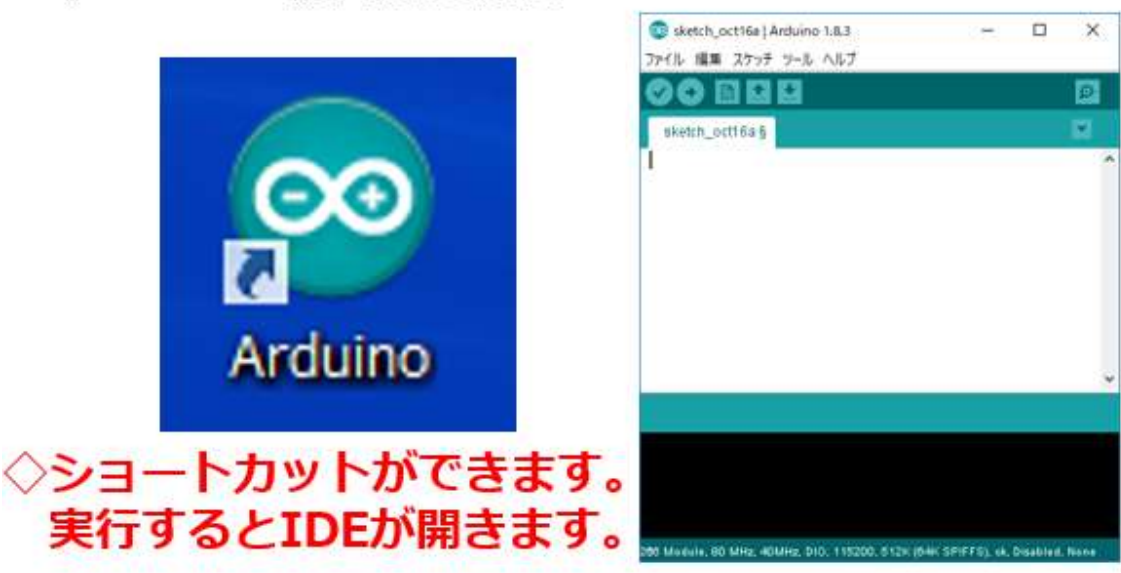

◇Arduino 統合開発環境 IDE

図 25

### IDEの環境設定

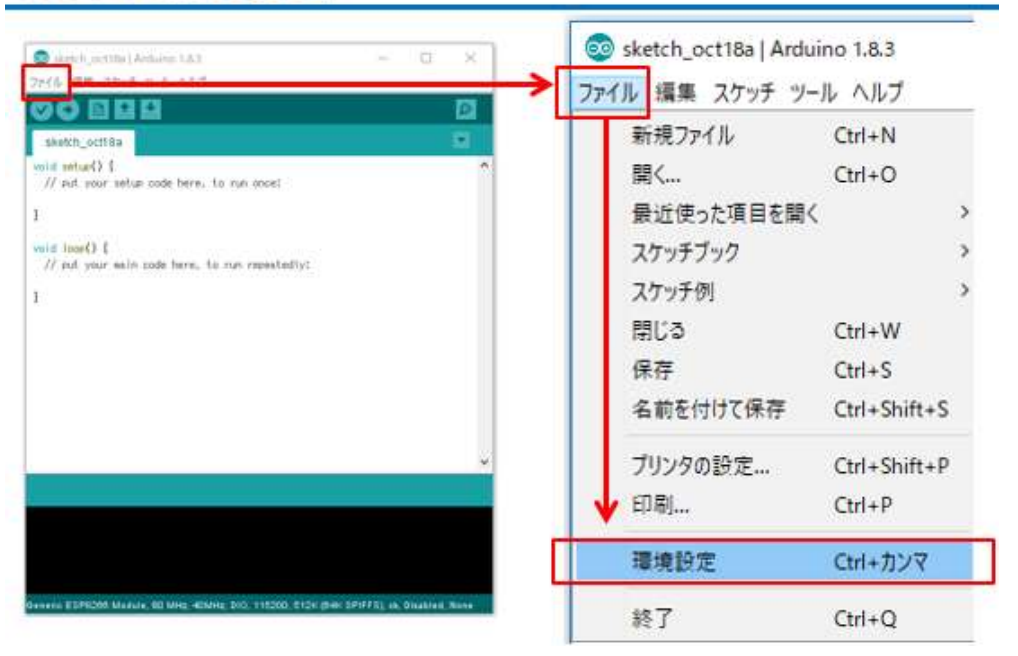

図 26

これから使用する WiFi マイコンモジュール専用のライブラリなどを 準備します。上図で、【ファイル→環境設定】 と辿ると、次のウインド ウが開きます。

| 環境設定                                                                                                    |                                                                                   |                          | ×  |
|----------------------------------------------------------------------------------------------------|-----------------------------------------------------------------------------------|--------------------------|----|
| 設定 ネットワーク                                                                                                    |                                                                                   |                          |    |
| スケッチブックの保存場所:                                                                                                    |                                                                                   |                          |    |
| C#Users#ken#Documen                                                                                                    | ts¥Arduino                                                                        |                          | 参照 |
| 言語說定:                                                                                                    | パソコンの設定に従う                                                                        | 変更の反映にはArduino IDEの再起動が必 | 要  |
| エディタの文字の大きさ:                                                                                                    | 12                                                                                |                          |    |
| インタフェースのスケール:<br>より詳細な情報を表示する<br>コンパイラの警告:                                                                                                    | ☑ 自動 100 ÷ ※ 変更の反映にはArduino II<br>: □コンパイル □ 書き込み<br>なし ↓                         | Eの再起動が必要                 |    |
| <ul> <li>○ 行番号を表示する</li> <li>○ コードの折り返しを有対</li> <li>○ 書を込みを検証する</li> <li>○ 外部のエディタを使用す</li> <li>○ エンパイルされたコアを相</li> <li>○ 記動時に最新パージョ</li> <li>○ スケッチを保存する時紙</li> <li>○ 検証または書き込みを</li> </ul> | がこ<br>ま極めなこキャッシュする<br>この有無をチェックする<br>こ、拡張子をpdeから inolご変更する<br>行う前にスケッチを保存する       |                          |    |
| 追加のボードマネージャのU                                                                                                    | RL: http://arduinoesp8266.com/stable/package_es                                   | p8266com_index.json      | 0  |
| し、下のファイルを直接編集<br>C¥Users¥ken¥AppData¥<br>編集する際には、Arduno                                                                                                    | #11は、より多くの設定を行うことができます。<br>Local¥ Arduino 15¥preferences Axt<br>即日を耕 了きせておいてください。 |                          |    |

図 27

ウインドウ下部にある【追加のボードマネージャの URL】に次の URLを入力して、OKボタンを押してください。

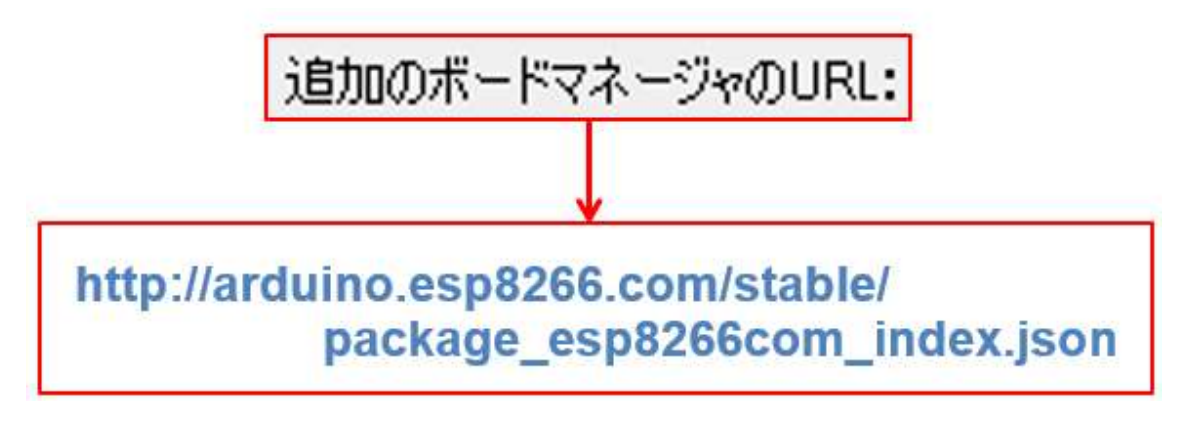

図 28

ボードマネージャ

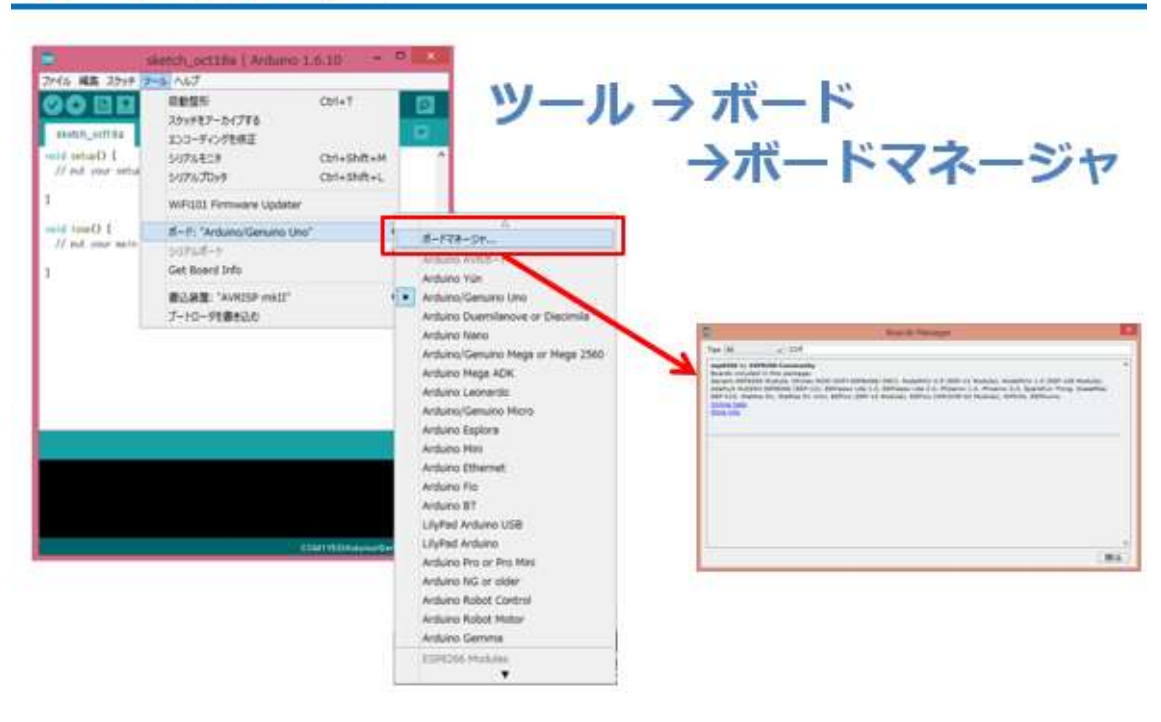

図 29

【ボード→ボードマネージャ】と辿り、ボードマネージャのウイン ドウを開きます。(次の図)

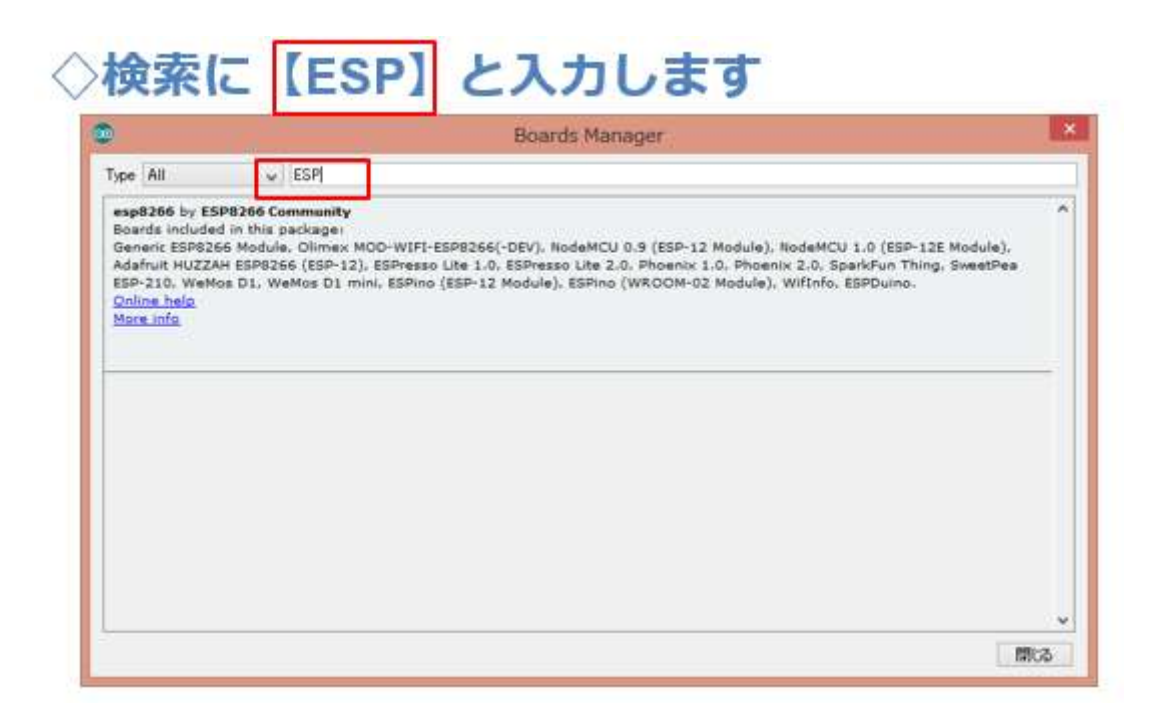

図 30

右上にある検索フィールドに ESP と入力し、表示される esp8266 by

ESP8266 Community を選択し、Install します。(下図)

# ◇esp8266 by ESP8266 Communityを選択

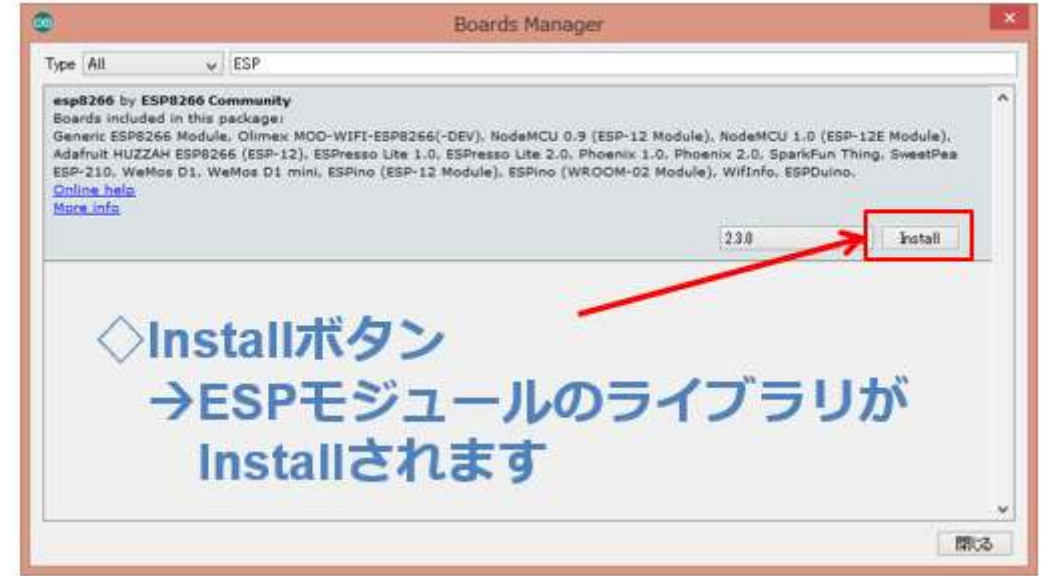

図 31

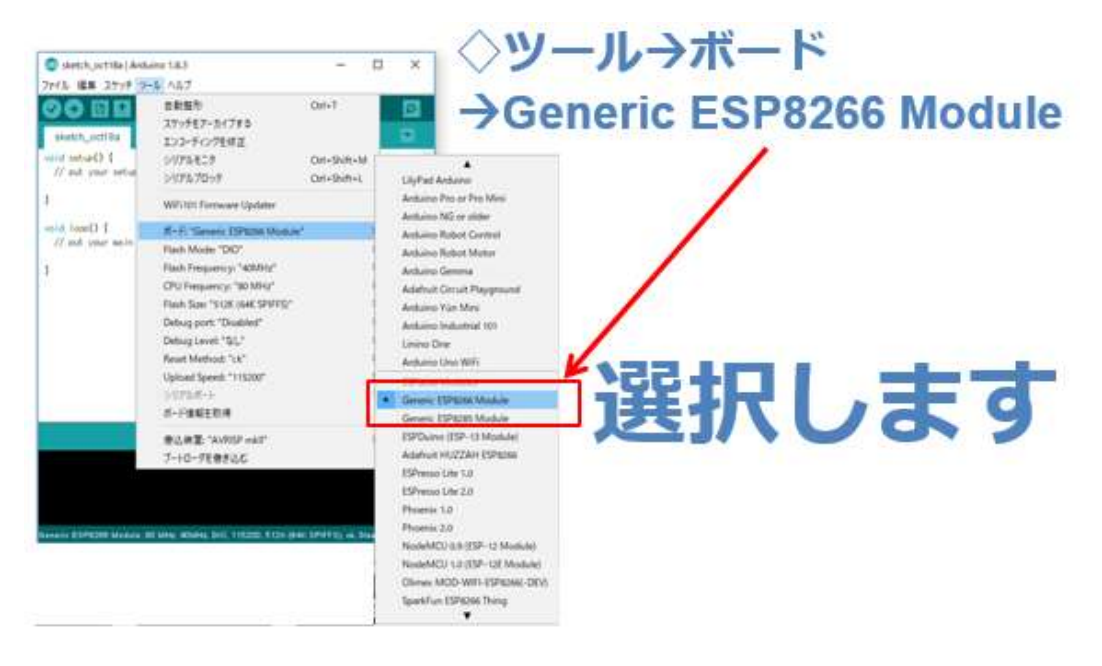

図 32

元のウインドウに戻り、【ツール→ボード】と辿り、一覧の中から、

Generic ESP8266 Module を選択します。

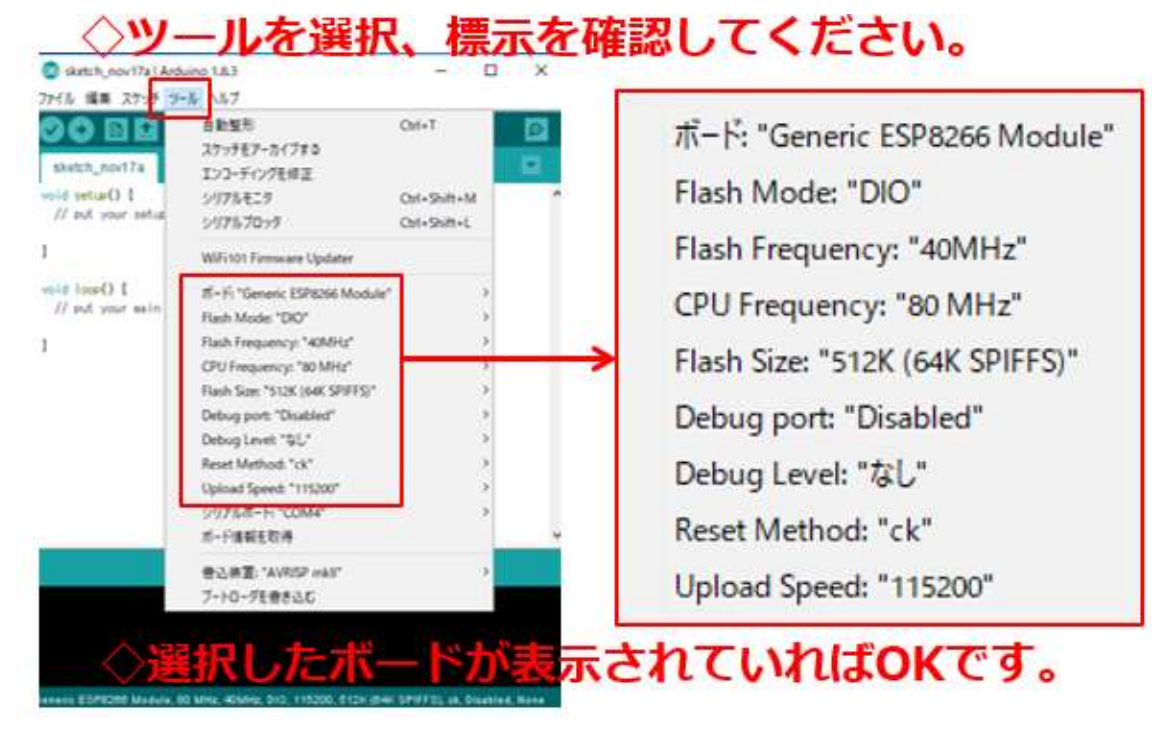

図 33

ツールで選択したボードが表示されていれば OK です。(上図)

## プログラムを書く

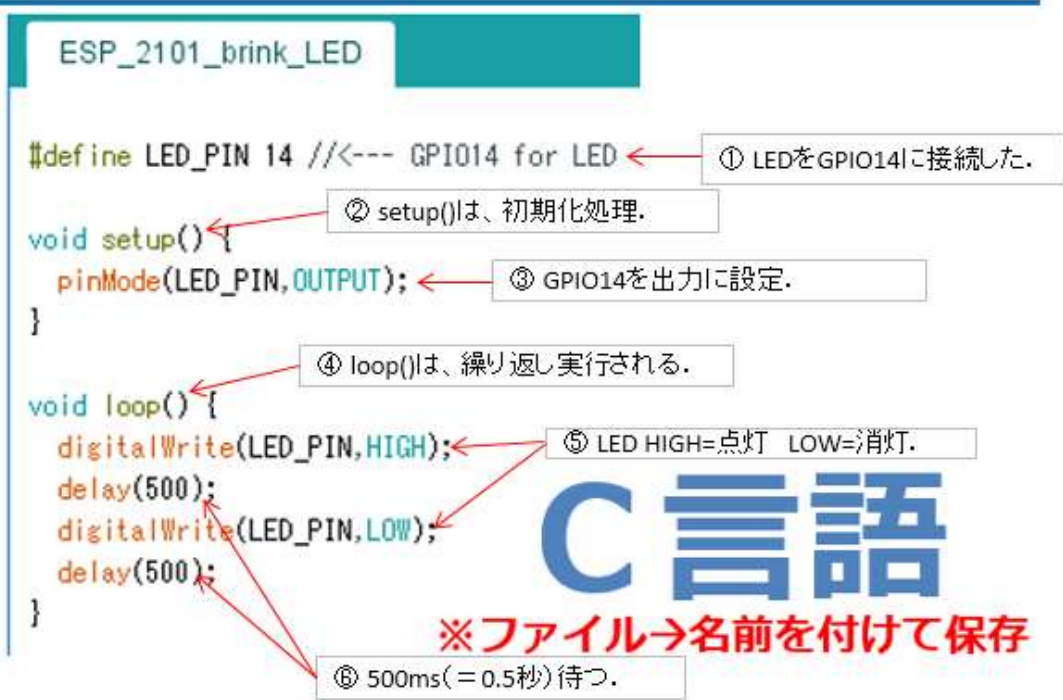

図 34

IDE ウインドウ中央の背景が白い部分がソースコードエディタになっていますので、そこにプログラムを記述します。

【重要】

基本的に Arduino マイコンと同様の言語体系となっています。 Arduino 言語は C/C++をベースにして、C 言語のすべての構造と、いく つかの C++の機能をサポートしています。

今回の LED 点滅プログラムは、上の図の通り 10 行程度ですから、 容易に入力できるでしょう。もしコメントを入力する場合は、スラッシ ュ 2 つ【//】やスラッシュ+アスタリスク【/\*】とアスタリスク+スラ ッシュ【\*/】を利用します。詳細は C または C++言語の仕様を調べて 下さい。 特に、今回は GPIO14 に LED を接続したので、①の部分で定義して います。また②setup()は、どのプログラムでも共通の初期化処理をま とめて記述する関数として名称が決まっています。④loop()は、繰り返 し呼び出される関数で通常の処理を全てここで行います。(※割込みな どは別途記述するのですが、この講座では割込みを使用しないので、別 の機会に解説をしたいと思います。)③pinMode()は、LED への制御用 としてマイコンの汎用入出力 GPIO14 を出力に設定しています。 ⑤digitalWrite()は、GPIO ポートに(※このマイコンでは入出力や通 信の為にアクセスする部分をポートと呼びます。) HIGH(=1)か

LOW(=0)を書き込みます。これにより、LED が点灯(GPIO=1)したり消 灯(GPIO=0) したりします。⑥deley()は、指定の時間、プログラムを 一時停止します。単位は ms(1/1000 秒)です。

初期化が行われたマイコンシステムは、LED への出力が設定されて、loop()が繰り返し実行されることにより、0.5 秒ごとに LED が点滅を繰り返すという動作をします。

ソースコードを入力したら、名前を付けて保存してください。

# PCと接続 【USBケーブル使用】

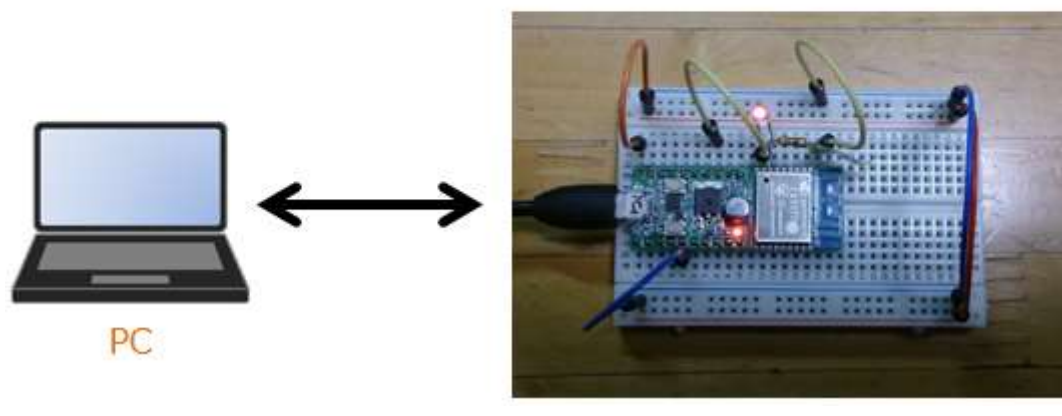

図 35

プログラムを保存したら、USB ケーブルで PC と WiFi マイコンモジ ュールを接続します。

【注意】

上の図右の写真では、LED が2つ点灯していますが、これは分かり 易いように点灯しているところを撮影したものです。実際は、WiFiマ イコンモジュールの金属ケース付近にある小さな電源 LED だけが赤く 点灯して電源が投入されていることを示します。
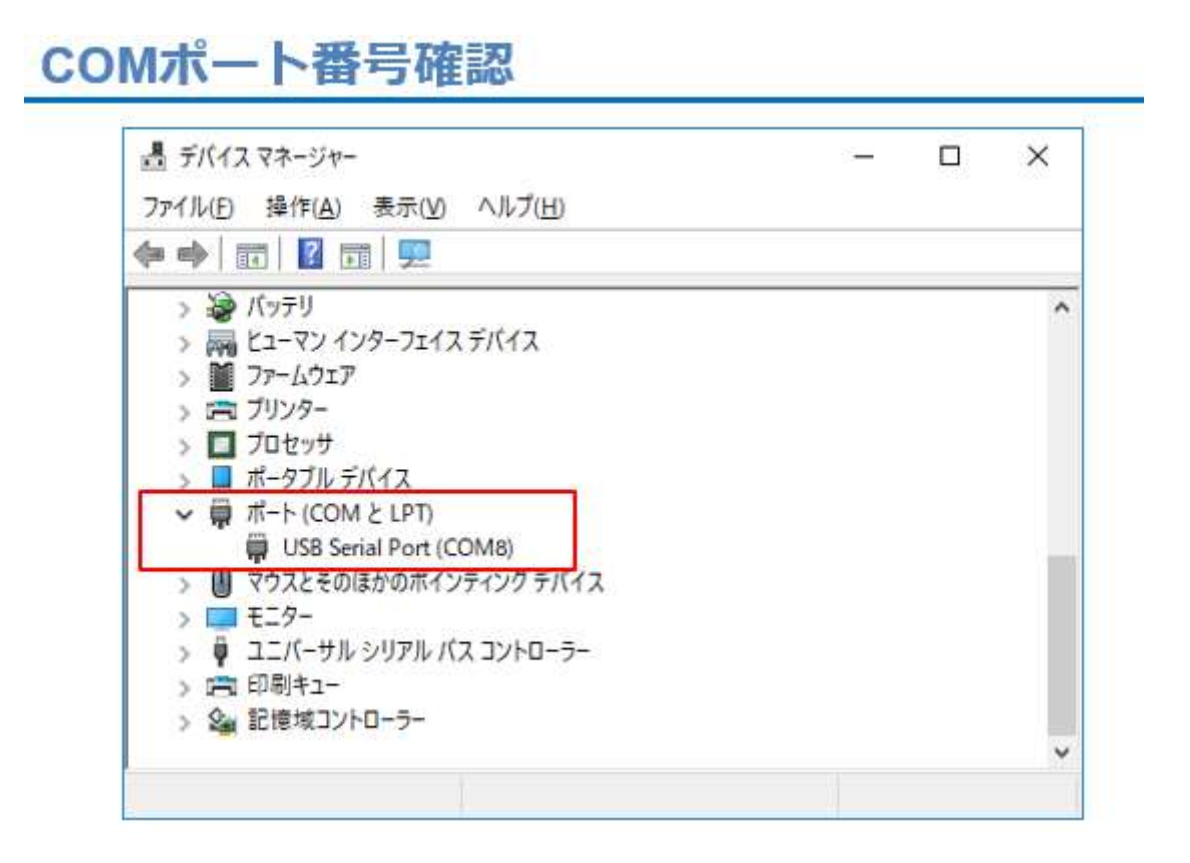

図 36

初めて、USB ケーブルで PC と WiFi マイコンモジュールを接続した とき、仮想 COM ポートドライバーのインストールが行われますので、 終了するまで待ちます。終わりましたら、デバイスマネージャのウイン ドウで USB Serial Port の COM 番号を確認してください。ドライバー がインストールされない場合は、次頁の【注意】を参照して下さい。

【重要】

ここで確認した COM ポート番号は、他の WiFi マイコンモジュール を接続すると、異なる番号に設定されます。PC と接続するのが初めて (または、かなり時間が経過している)であれば、デバイスマネージャ で番号を確認してください。同じものを繰り返し使用するときは、 COM ポート番号は変わりません。

# シリアルポートの設定

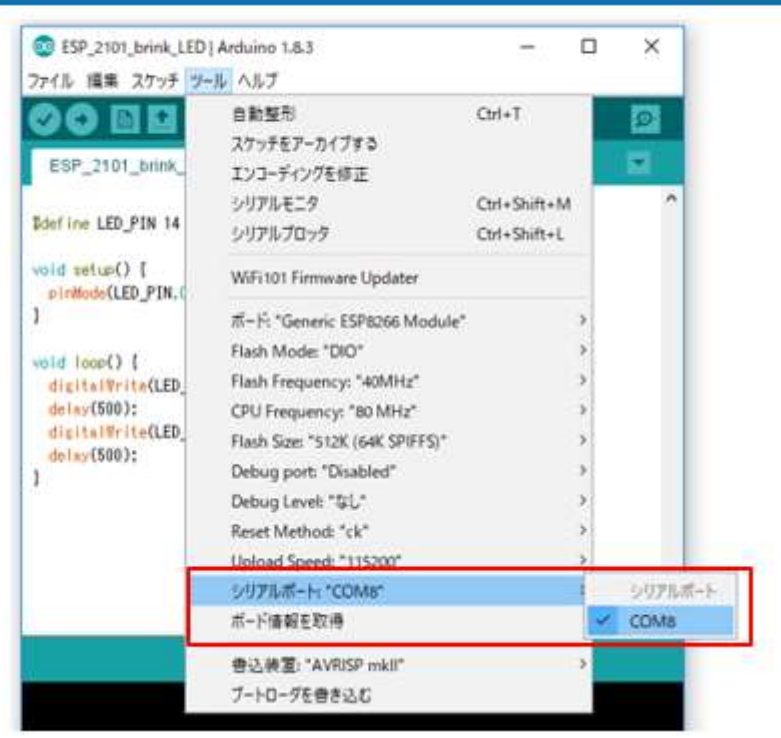

図 37

【ツール→シリアルポート】と辿り、確認した COM ポート番号を選 択して、チェックを入れます。(上図) この番号は、Arduino IDE と WiFiマイコンモジュールが通信する場所(シリアルポート)です。一 度設定すると次回以後も有効になっているのですが、WiFiマイコンモ ジュールへのプログラム書き込みが巧くいかない場合などは、確認をし て再度設定することもあります。

次は WiFi マイコンモジュールへの書込み準備です。

【注意】仮想 COM ポートドライバーがインストールされていない場合 は、FTDI 社(http://www.ftdichip.com/Drivers/VCP.htm)にある VCP ドライバーをインストールして下さい。

#### 書き込み可能にする

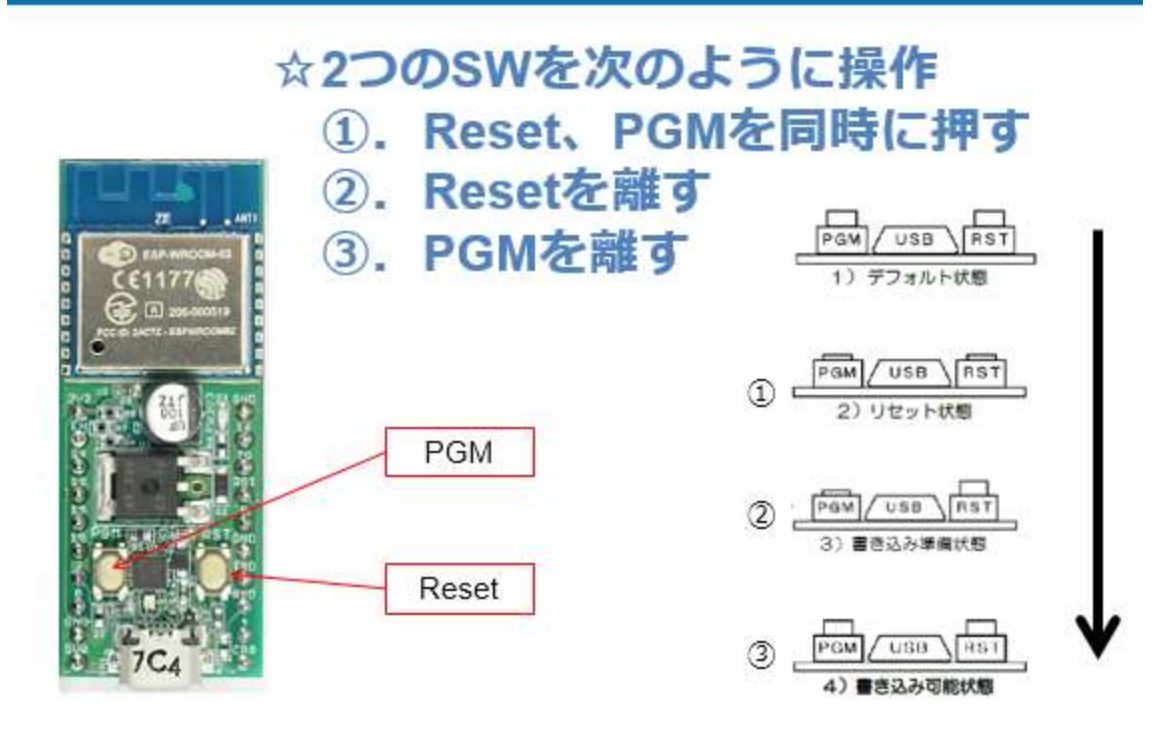

図 38

WiFiマイコンモジュールは、通常は書き込まれているプログラムを 実行しているので、IDE からの書込みに対して、なにも反応しません ので【これからプログラムを書込むゾ!!】と教えてやらなければいけ ません。その際、WiFiマイコンモジュール上の 2 つの SW を使いま す。

その手順は次のとおりです。(上図)

- ① まず、PGM と Reset SW を同時に押します。
- ② 次に、Reset SW だけ離します。
- ③ 最後に PGM SW を離します。

これで、WiFiマイコンモジュールは、IDE からのプログラム書込み モードになります。

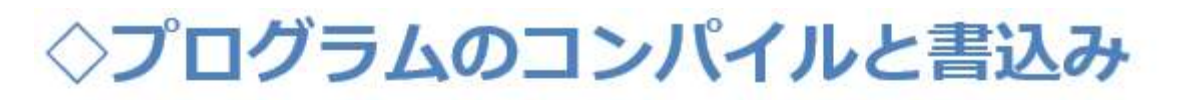

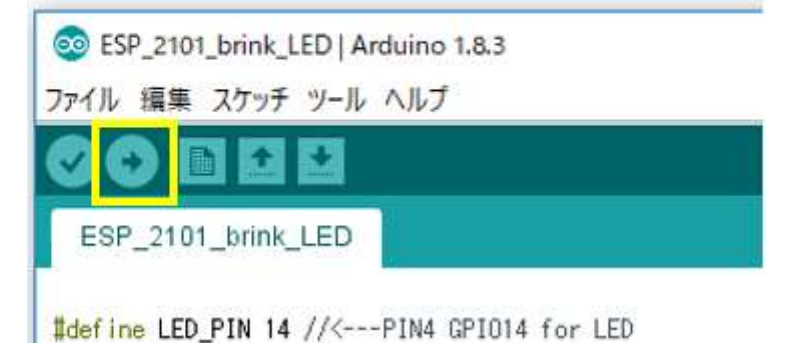

これから、プログラムのコンパイル・リンクと WiFi マイコンモジュ ールへの書込みを行います。IDE の上の方にある、右向き矢印ボタン をクリックしてください。(上図)

### プログラムの書込み

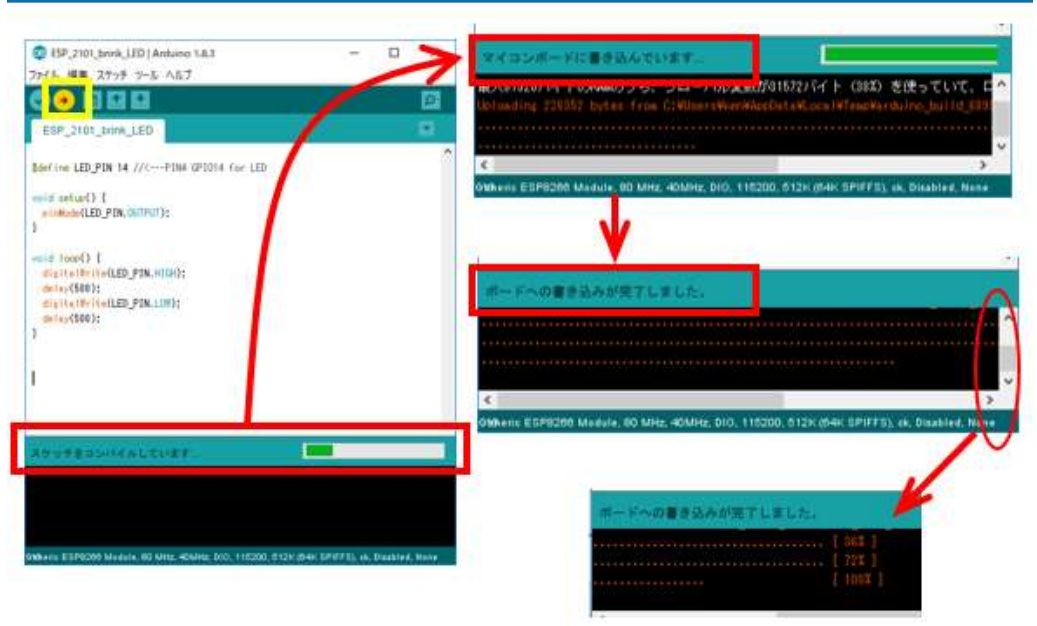

図 40

ボタンを押すと上の図の様に、コンパイルから書込みまで、一連の流れで実行されて、最後に書込み完了のメッセージが表示されます。

#### 動作の様子

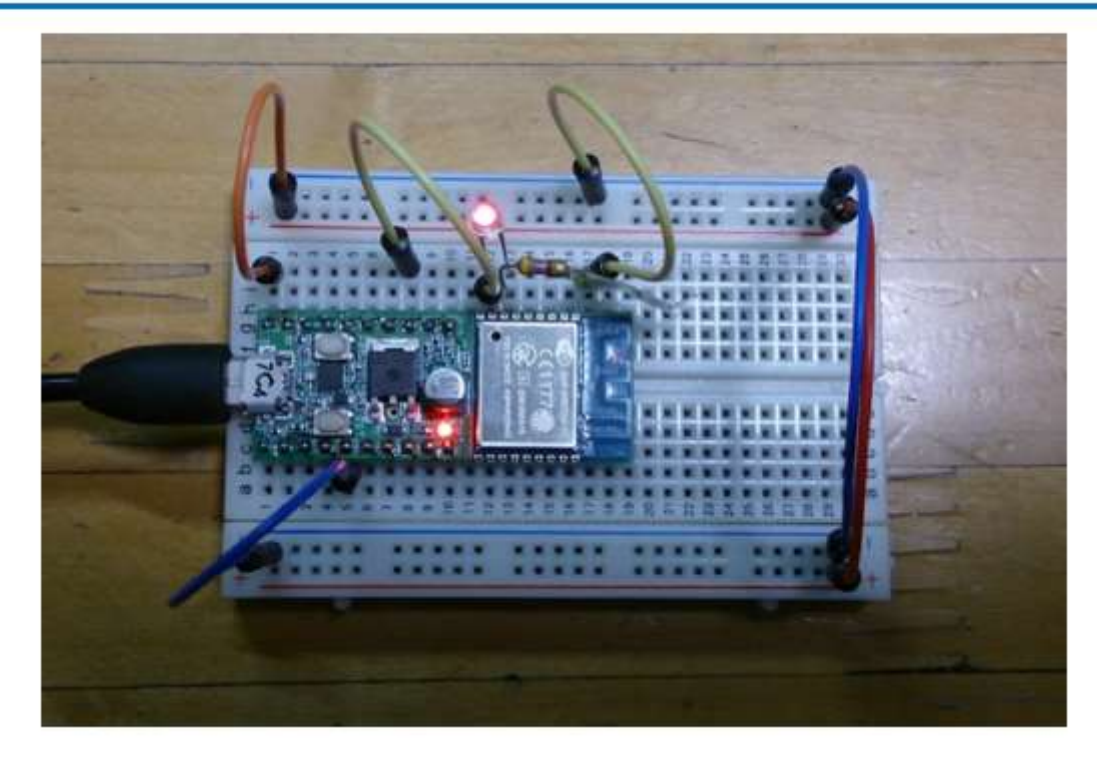

図 41

書込みが終了すると、マイコンは自動で Reset されて、プログラムの実行が開始されます。配線とソースコードの記述に間違いが無ければ、配線した LED がおよそ 0.5 秒間隔で点滅を繰り返します。

これが、第1回目の実験の結果です。LEDは小さいので、これを点 滅させることの意味を理解しにくいのですが、LEDのON/OFF信号を 取り出して外部機器・装置のON/OFF制御が行えます。またON/OFF の周期を短くして制御するとPWM(Pulse Width Modulation)などに 対応できます。制御対象がAC(交流)でしたら、リレーやSSR

(Solid State Relay:ソリッドステートリレー)を使うことにより、 ON/OFF 制御できます。 最後に、WiFiマイコンモジュールを使った開発全体の手順を振り返っておきましょう。

上の手順は、初めて WiFi マイコンモジュールのシステム開発を行う 際の手順です。次の開発からは、2,3の手順が省略できます。使用す る WiFi マイコンモジュールが同じものであれば6の手順も IDE の設 定を確認するだけで大丈夫です。別の WiFi マイコンモジュールを使用 する場合は、同じシステムを作る場合でも COM ポート番号が変わりま す(前述)ので6番の手順を行います。また、開発対象のデバイスや システムによっては、専用のライブラリをインストールする必要があり ますので、その場合は、手順3と4の間にライブラリをライブラリマ ネージャでインストールします。今後の実験でも、概ね必要な手順は説 明しますので、全体は上の1~8の手順だと理解しておいてください。

## 第2回 SW

第1回は LED の点滅でした。これは LED に対して一方的に WiFiマ イコンから ON/OFF 信号を出力していました。第2回は SW の状態を 読み込んで、その状態に対応して LED が点灯・消灯するシステムを作 りましょう。

#### マイコンの王道・・・デジタル入力

# <<SW入力でLED点滅>>

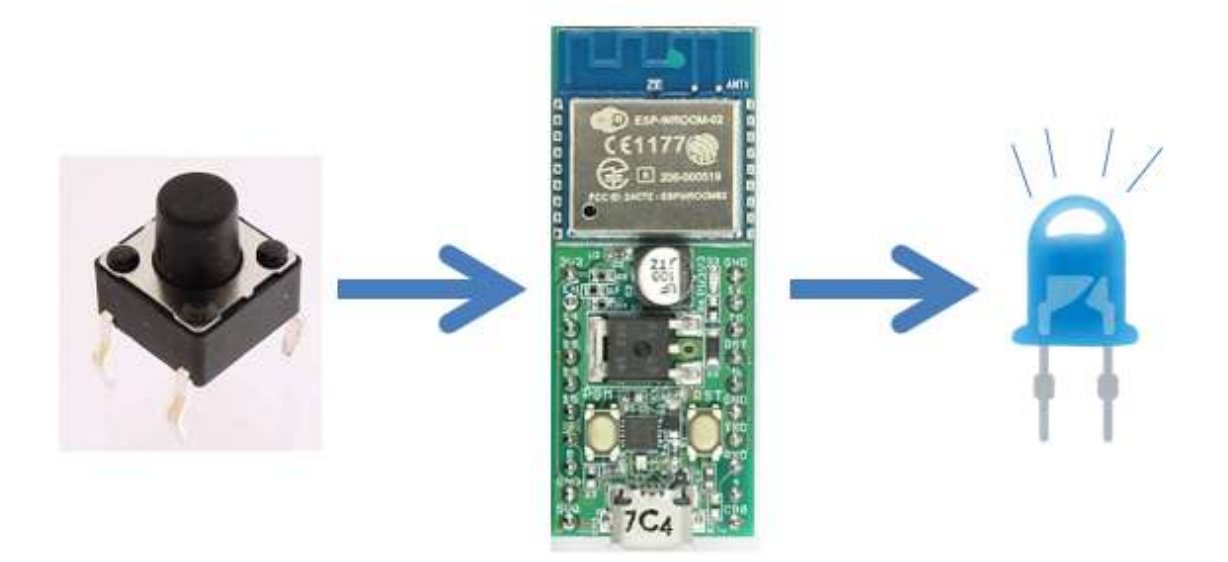

図 42

LED の ON/OFF 信号がデジタル出力(DO)であったのに対して、 SW からの入力はデジタル入力(DI)になります。システムが動作する と SW 操作に WiFi マイコンが反応しているように見えます。

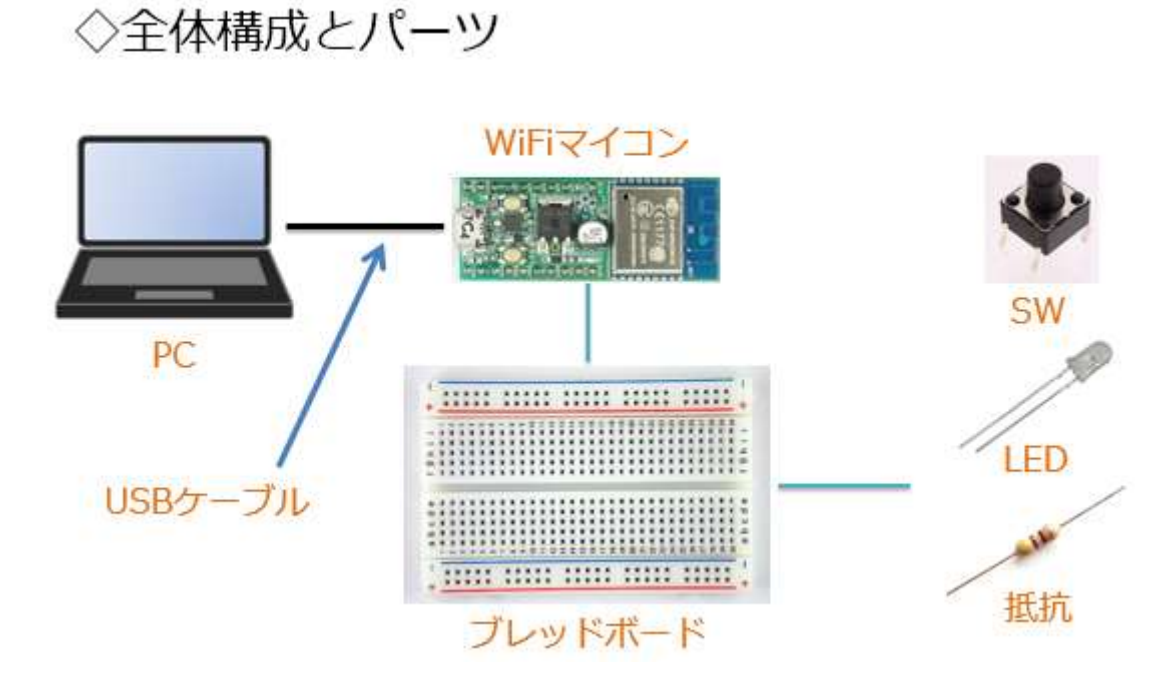

図 43

システムの全体構成を上図に示します。必要な機材・パーツは、下記です。

WiFiマイコン×1台
 PC(プログラム開発・書込)×1台
 USBケーブル(マイコンとの接続)×1本
 ブレッドボード×1個
 配線用ジャンパー線×適宜
 LED×1個
 K抗器(470Ω)×1個
 SW×1個

前回のパーツに SW が加わってします。ここで、SW の構造について 少し説明します。

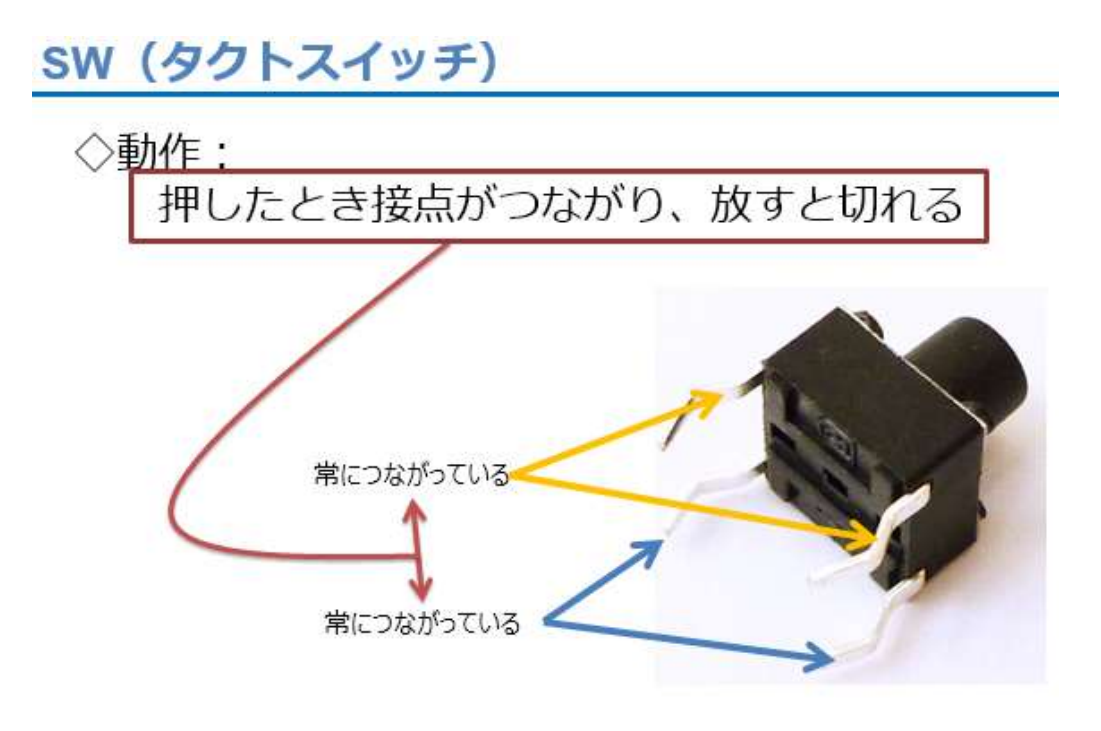

今回使用する SW は【タクトスイッチ】という名称の小さな SW で す。動作は単純で、押したときに接点が繋がり、放すと切れるというも のです。上図で湾曲した脚ピンがありますが、湾曲している向かい合っ た対になるピンが内部で接続されています。これが 2 対あり、ボタン を押すと、その 2 対が内部で繋がる仕組みです。

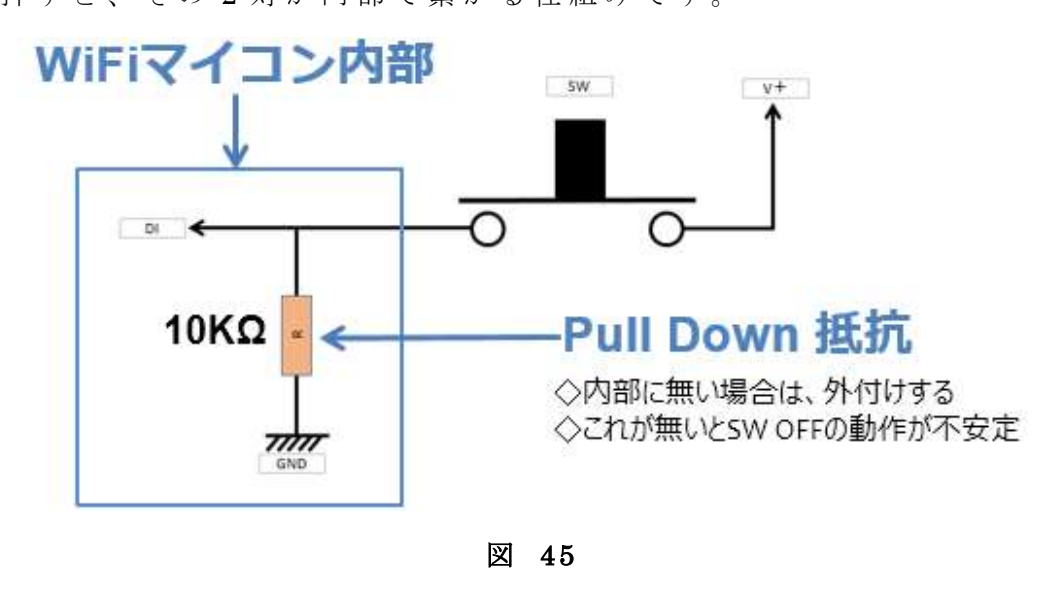

今回の SW の接続は上図のように描けます。 SW を横から見た様子と 考えて下さい。 SW の脚ビンは湾曲している 1 対が SW 下の〇印です。 片側が V+に接続されています。 V+とは電源の+側を指します。反対側 はマイコン内部で 10K Q の抵抗とマイコンの DI (デジタル入力の意 味)に接続されています。 10K Q の抵抗は GND に接続されています。 まず SW を押したときの状態をマイコン側から読み込むと、DI の部分 は SW を介して V+に接続された状態となっているので、電圧レベルは V+(=HIGH)となり=1 です。反対に SW を離した状態の場合は、DI の 部分は電圧レベルが 0V (※抵抗で GND に接続されている) で読み込 んでも=0(LOW)です。ここで 10K Q の抵抗は何のためにあるかという と、なにも接続されていない解放状態の DI の信号は不安定になる可能 性があるので、解放状態でも確実に LOW レベルにするために抵抗を介 して GND につなぎます。抵抗が無いと、SW が押されたとき V+と GND が直接つながってしまい、ショート状態になります。

【重要】

この様に確実に LOW レベルにしておく為の抵抗をプルダウン (PULL DOWN)抵抗と云います。

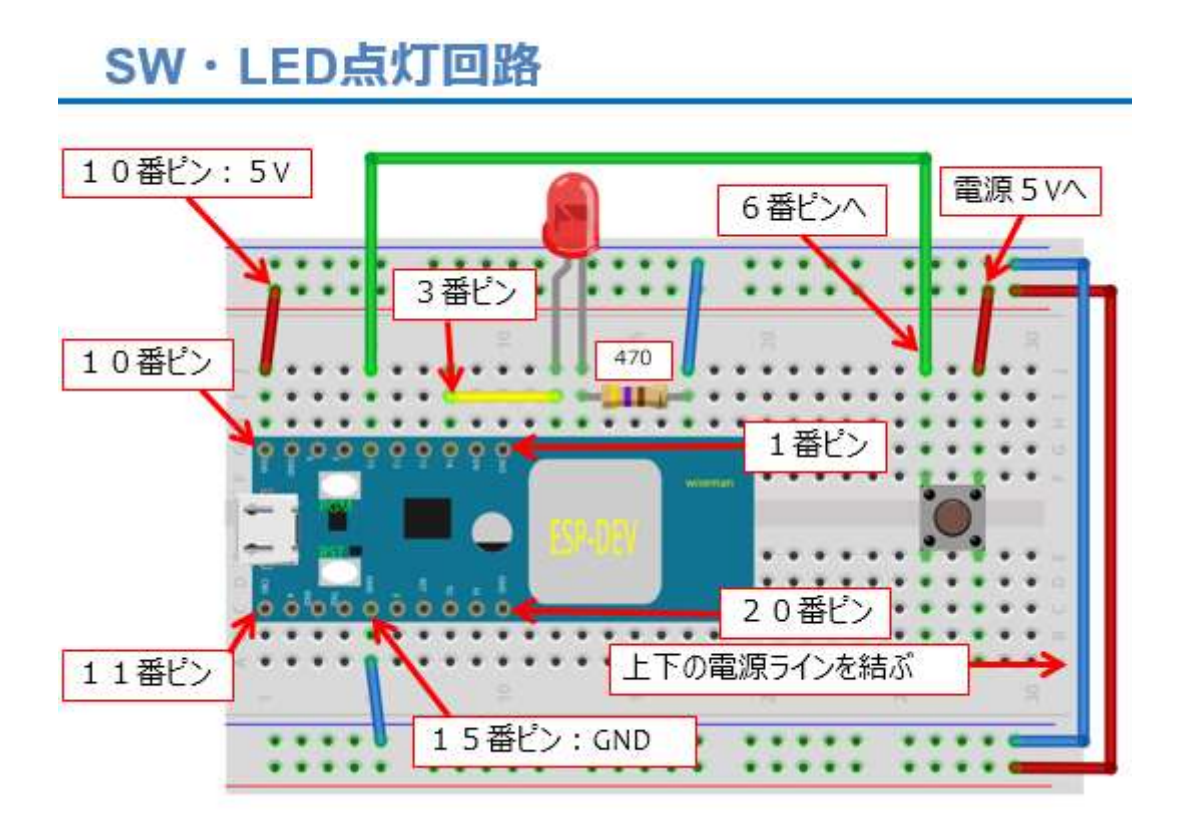

図 46

まず、上の図に従って配線しましょう。前回の LED 点滅の回路に SW が追加になっています。SW は湾曲した脚で、ブレッドボード中央 の溝を跨ぐように配置してください。図で SW 右上のピンは赤いジャン パー線で 5V に配線します。SW 左上のピンは緑色のジャンパー線で 6 番ピンの GPIO15 に配線します。ジャンパー線は 2本増えただけです が、油断せず確実に配線してください。新しい配線をすると、既存の配 線が外れたり緩んだりすることもありますので、確認を行ってくださ い。

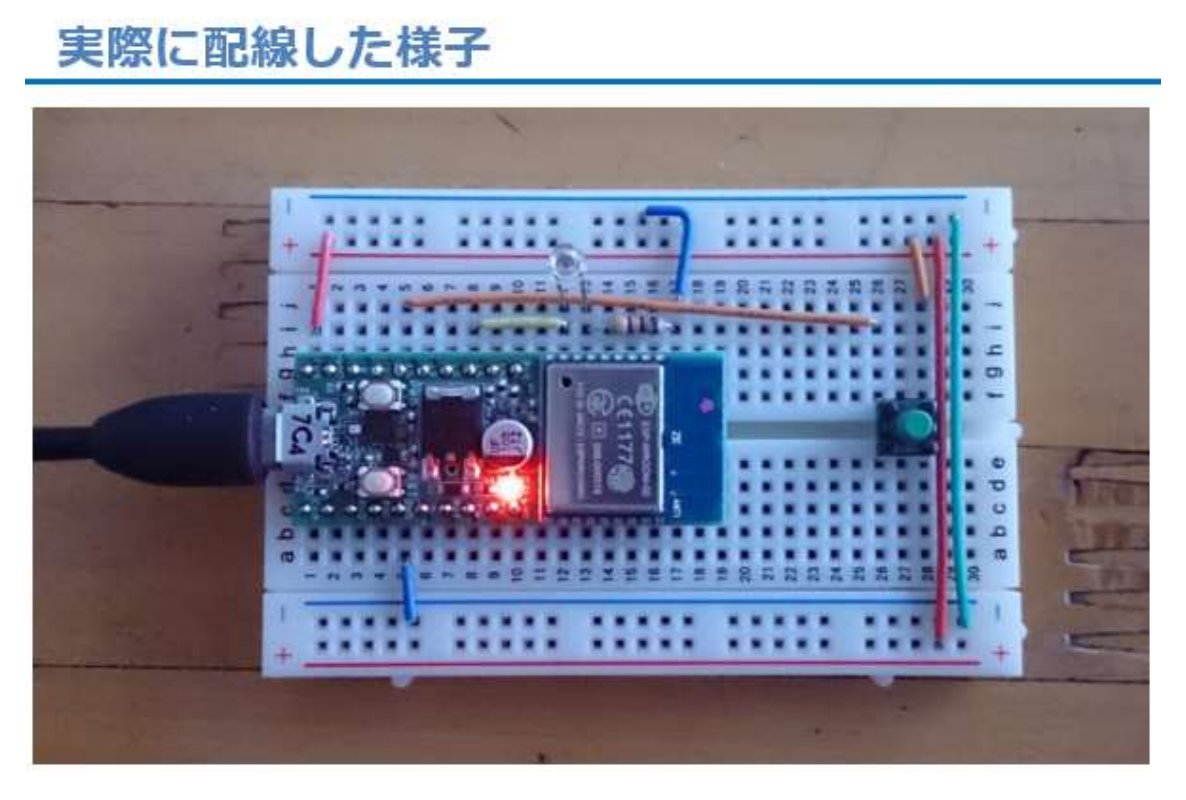

実際に配線した様子が上の写真です。

【重要】

この回路は、直後の講座でも使いますので、今回の動作確認が終わ

っても保存しておいて下さい。

回路ができたら、次はプログラムの作成です。

#### プログラムを書く

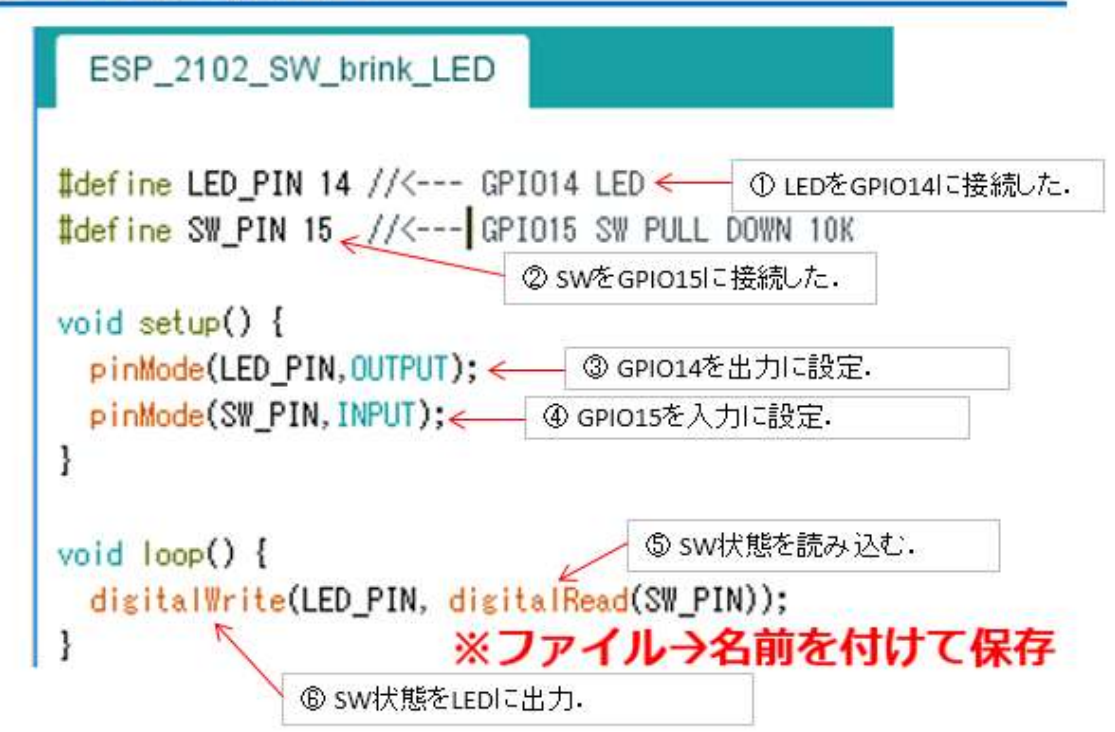

図 48

IDEのファイルメニューで新規を選択して、新しいスケッチ (Arduino IDE ではプログラムをスケッチと呼びます。)を開きます。 ウインドウの中央、白い部分に上の図のソースコードを入力してください。

①LEDを GPIO14に接続したので 14を定義しています。②SW は
 GPIO15に接続しました。③GPIO14を出力に設定。④GPIO15を入力
 に設定。⑤SW 状態を読み込みます。状態は degitalRead()の戻り値と
 して返されますが、次の⑥digitalWrite()で LEDの接続されている
 GPIO14にそのまま出力します。

プログラムができたら、名前を付けて保存しておきましょう。 次は、マイコンと PCを USB ケーブルで接続します。

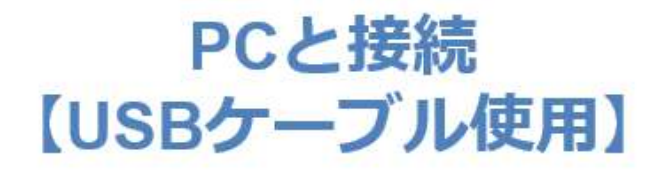

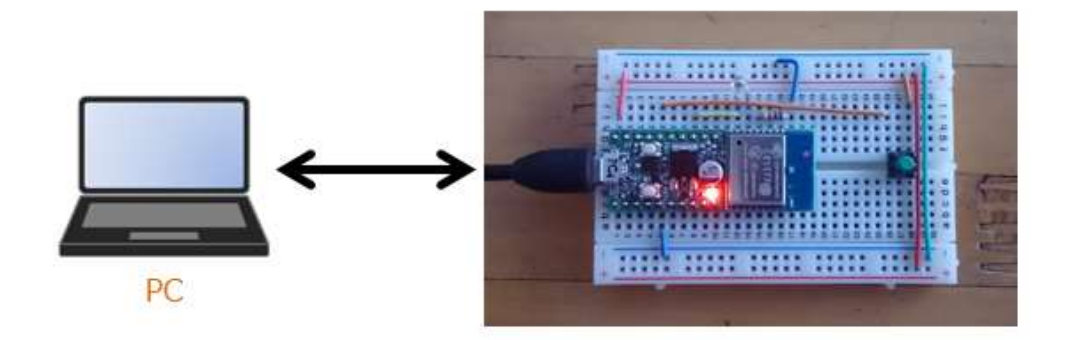

すでに、第1回目で USB-シリアルドライバがインストールされていて、COM ポート番号も設定済みだと思いますが、ここでは念のために デバイスマネージャで確認して、IDE の COM ポート番号を確認・設定 しておきます。

#### COMポート番号確認

| - デバイスマネージャー<br>ファイル(F) 操作(A) 表示(V) ヘルプ(H)                                                                                                    | 57. | × |
|----------------------------------------------------------------------------------------------------|-----|---|
|                                                                                                    |     |   |
| <ul> <li>&gt; 湯 バッテリ</li> <li>&gt; 開 ヒューマン インターフェイス デバイス</li> <li>&gt; 開 ファームウェア</li> <li>&gt; 同 ブリンター</li> <li>&gt; 回 ブロセッサ</li> <li>&gt; ■ ボータブル デバイス</li> <li>マ ボート (COM と LPT)</li> <li>買 USB Serial Port (COM8)</li> </ul> |     | ^ |
| <ul> <li>&gt; ● マウスとそのほかのボインティング デバイス</li> <li>&gt; ■ モニター</li> <li>&gt; ● ユニバーサル シリアル バス コントローラー</li> <li>&gt; ■ 印刷キュー</li> <li>&gt; ▲ 記憶域コントローラー</li> </ul>                                                                   |     |   |
|                                                                                                    |     | v |

図 50

## シリアルポートの設定

| ESP_2101_brink_LED                                               | Arduino 1.8.3                       | -                            |   | ×       |
|------------------------------------------------------------------|-------------------------------------|------------------------------|---|---------|
| ファイル 編集 スケッチ 🎐                                                   | -ル ヘルプ                              |                              |   |         |
| ESP_2101_brink_                                                  | 自動整形<br>スケッチをアーカイブする<br>エンコーディングを修正 | Ctrl+T                       |   |         |
| Edefine LED_PIN 14                                               | シリアルモニタ<br>シリアルプロッタ                 | Ctrl+Shift+M<br>Ctrl+Shift+L |   | ^       |
| void setup() [<br>pirMode(LED_PIN.(                              | WiFi101 Firmware Updater            |                              |   |         |
| <pre>1 void loop() {     digitalWrite(LED,     delay(500);</pre> | ボード: "Generic ESP8266 Module"       |                              | > |         |
|                                                                  | Flash Mode: "DIO"                   |                              | > |         |
|                                                                  | Flash Frequency: "40MHz"            |                              | > |         |
|                                                                  | CPU Frequency: "80 MHz"             |                              | > |         |
| disits/Write(LED_                                                | Flash Size: "512K (64K SPIFFS)"     |                              | > |         |
| delay(b00);                                                      | Debug port: "Disabled"              |                              | > |         |
|                                                                  | Debug Level: "GL*                   |                              | > |         |
|                                                                  | Reset Method: "ck"                  |                              | > |         |
|                                                                  | Upload Speed: *115200*              |                              | 5 |         |
|                                                                  | シリアルボート: *COM8*                     |                              | - | シリアルボート |
|                                                                  | ボード情報を取得                            |                              | ~ | COM8    |
|                                                                  | 書込装置: "AVRISP mkll"                 | -                            | > |         |
|                                                                  | ブートローダを巻き込む                         |                              |   |         |

図 51

【ツール→シリアルポート】で COM ポート番号を確認・設定します (上図)。下図に従いマイコンへの書込み準備を行います。

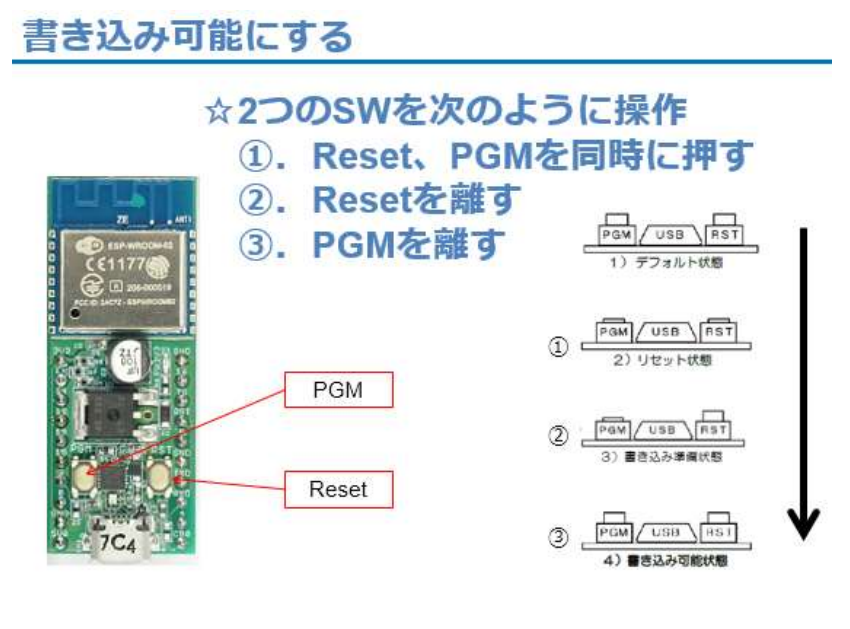

図 52

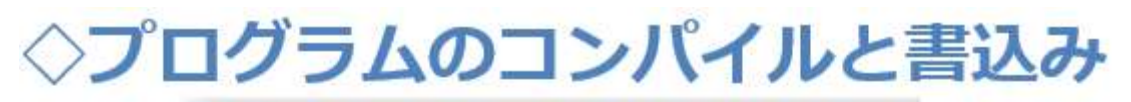

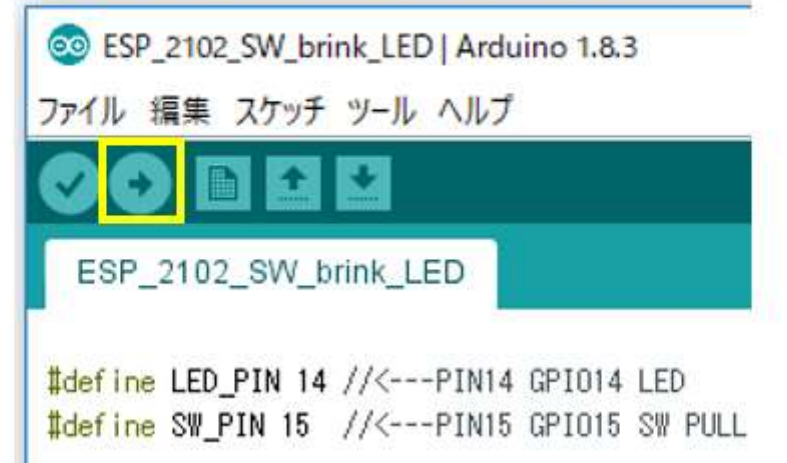

上図に示す右向き矢印ボタンを押すと、コンパイルからマイコンへの書込みまでが自動で行われます。

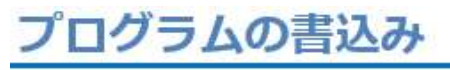

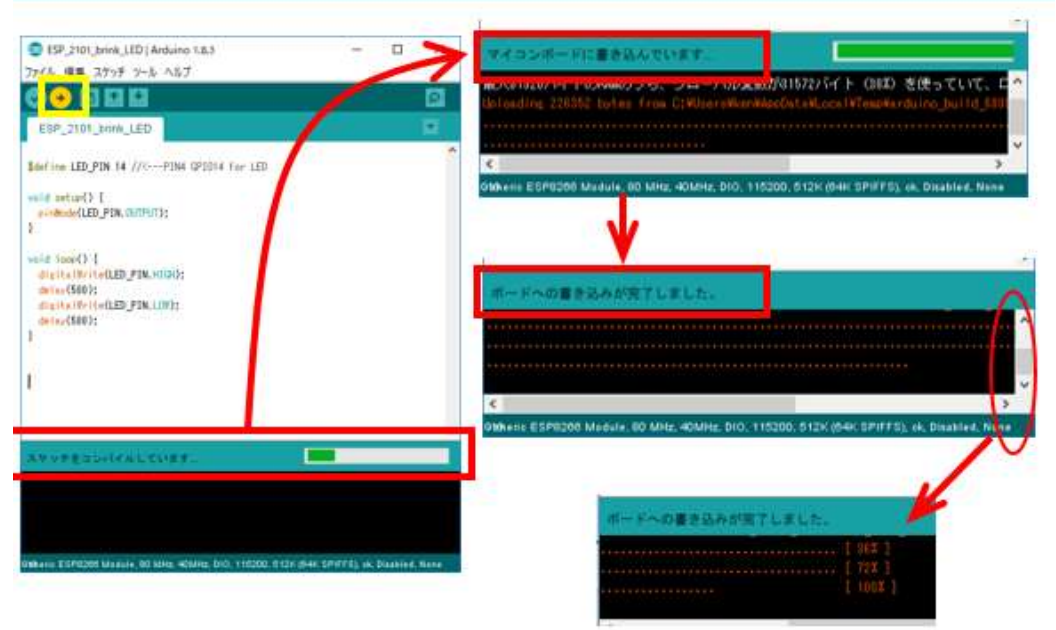

図 54

書込みが終了するとメッセージが表示されて、マイコンに Reset が 掛かりプログラムは開始されています。出来上がったシステムの動作確 認をしましょう。

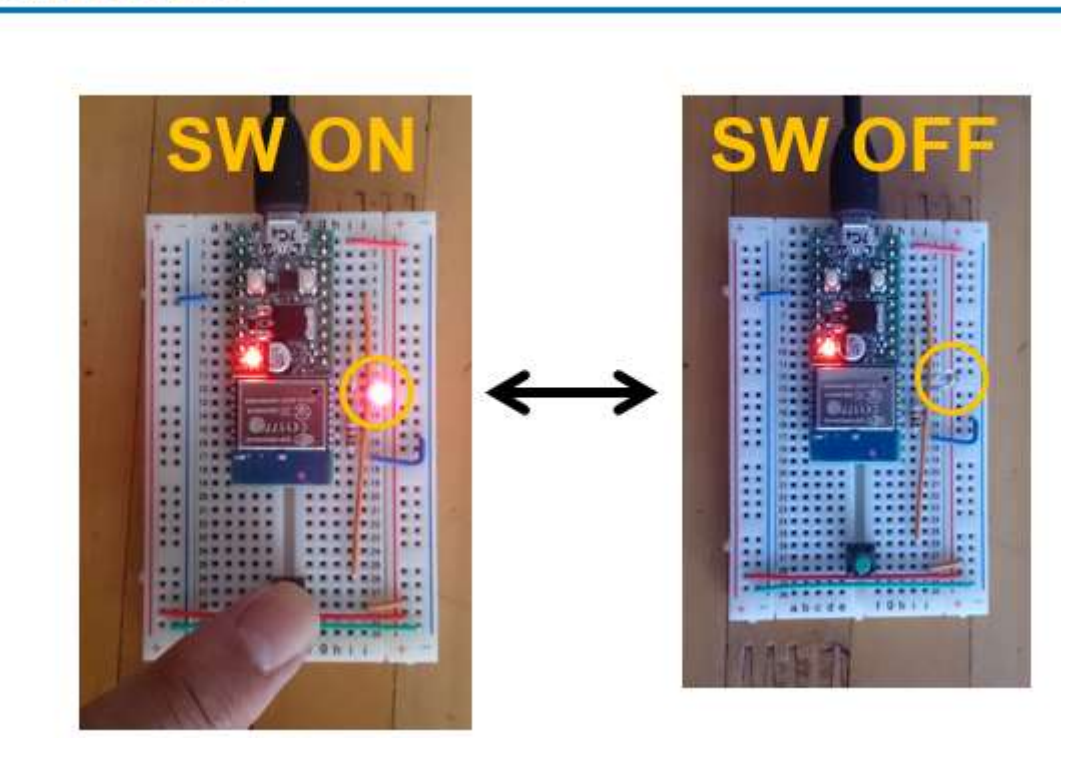

#### 動作の様子

図 55

まずは、SWを押してみます。同時にLEDが点灯します。(写真左) SWを解放するとLEDは消灯します(写真右)。いかがでしょうか、 SW状態に反応する(またはSW状態を反映する)システムができたで しょうか。これで、このWiFiマイコンモジュールのデジタル入力・出 力が使えるようになりました。今回の講座の中で解説したSWの入力を 読むポートに接続されているPULL DOWN抵抗を覚えておいてくださ い。

# 第3回 シリアル通信【送信】

今回は、開発のために使用している PC に対してシリアル通信を行い、WiFi マイコンモジュールからメッセージを送信してみましょう。

マイコンの王道・・・シリアル通信【送信】

# <<メッセージ送信>>

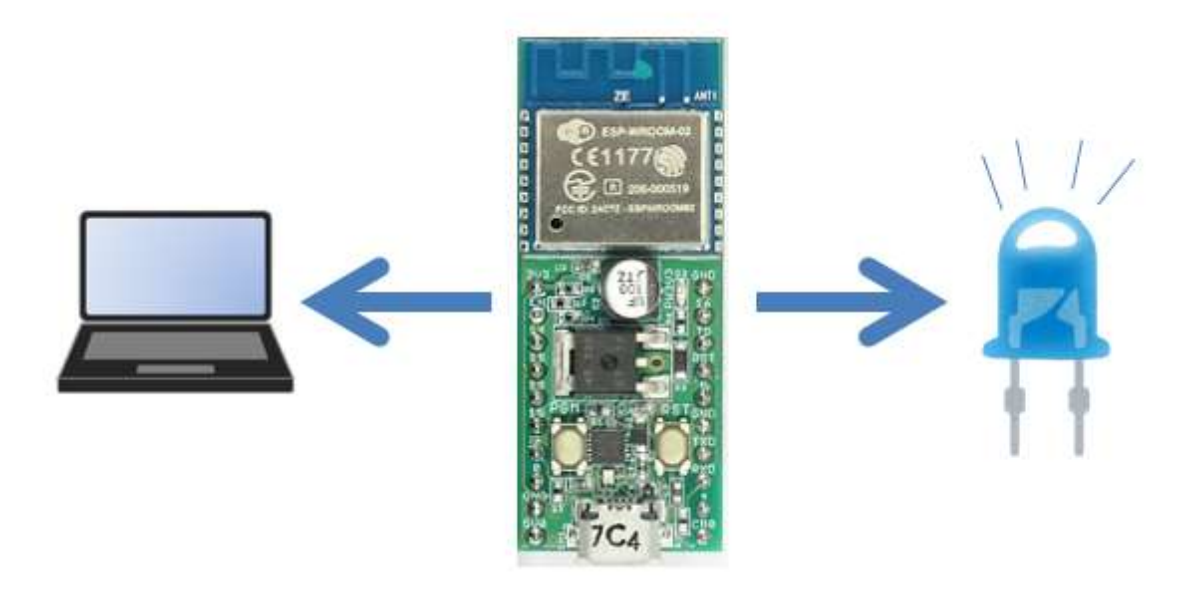

図 56

USB ケーブルで接続されている PC は、プログラムを WiFi マイコン モジュールのフラッシュメモリに書き込むために、通信を行っています が、その通信ポートを使って、マイコン側で作るメッセージを送信する と同時に LED の点灯を行ってみます。

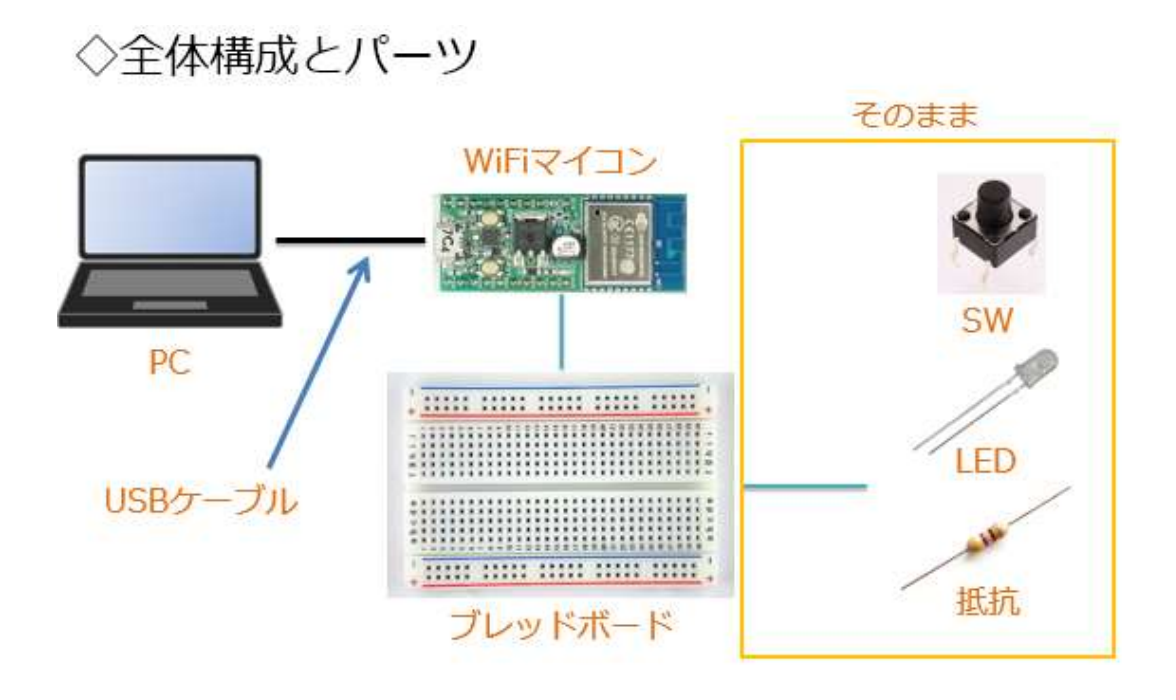

上図にシステムの全体構成を示します。前回のものと同じ内容で

す。必要な機材・パーツは、下記です。

WiFiマイコン×1台
 PC(プログラム開発・書込)×1台
 USBケーブル(マイコンとの接続)×1本
 ブレッドボード×1個
 配線用ジャンパー線×適宜
 LED×1個
 K抗器(470Ω)×1個
 SW×1個

回路を次の図に示します。こちらも前回と同じです。

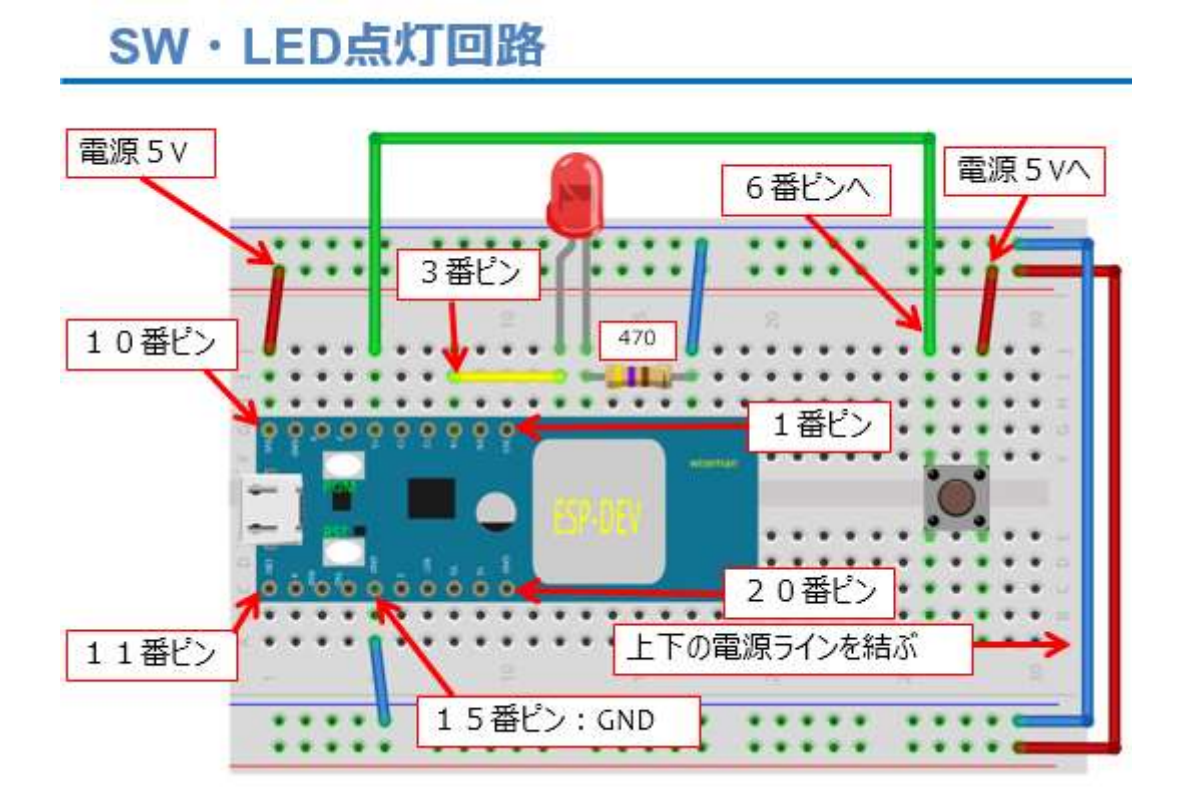

図 58

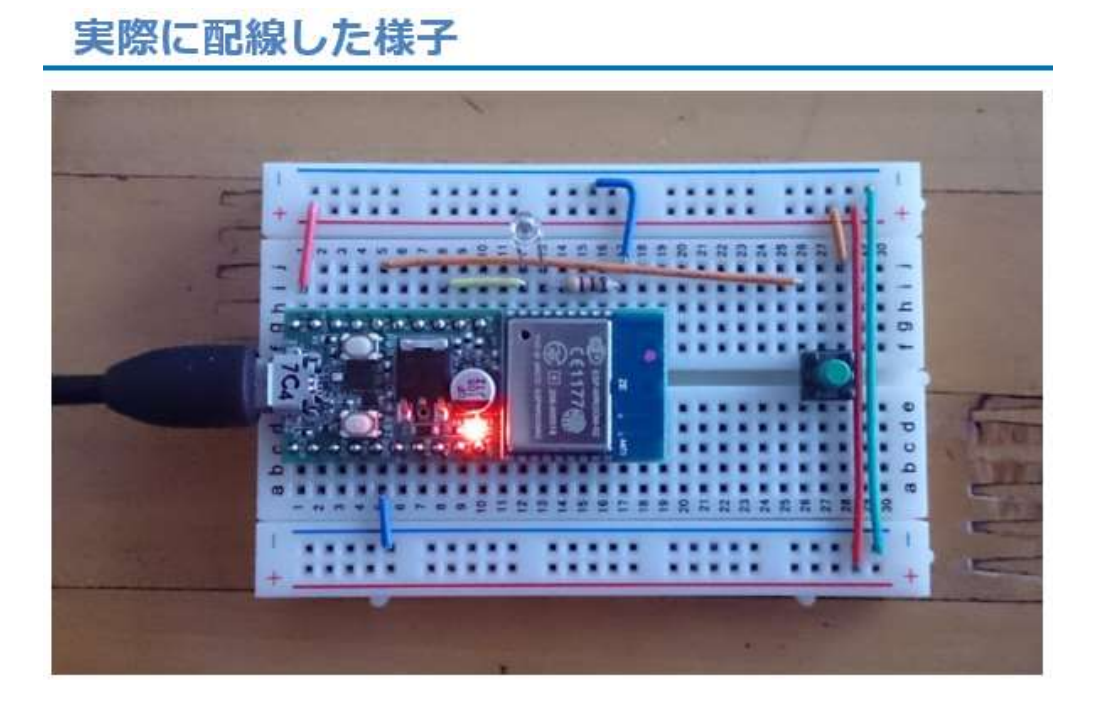

実際に配線した様子を上の図に示します。前回の講座後に、改めて 回路を作られる方は、第2回SWを参照して作成して下さい。

【重要】

この回路は、直後の講座でも使いますので、今回の動作確認が終わっても保存しておいて下さい。

回路ができたら、次はプログラムの作成です。プログラムの作成に 必要な IDE の準備についての詳細は、第1回 LED 点滅を参照して下さい。

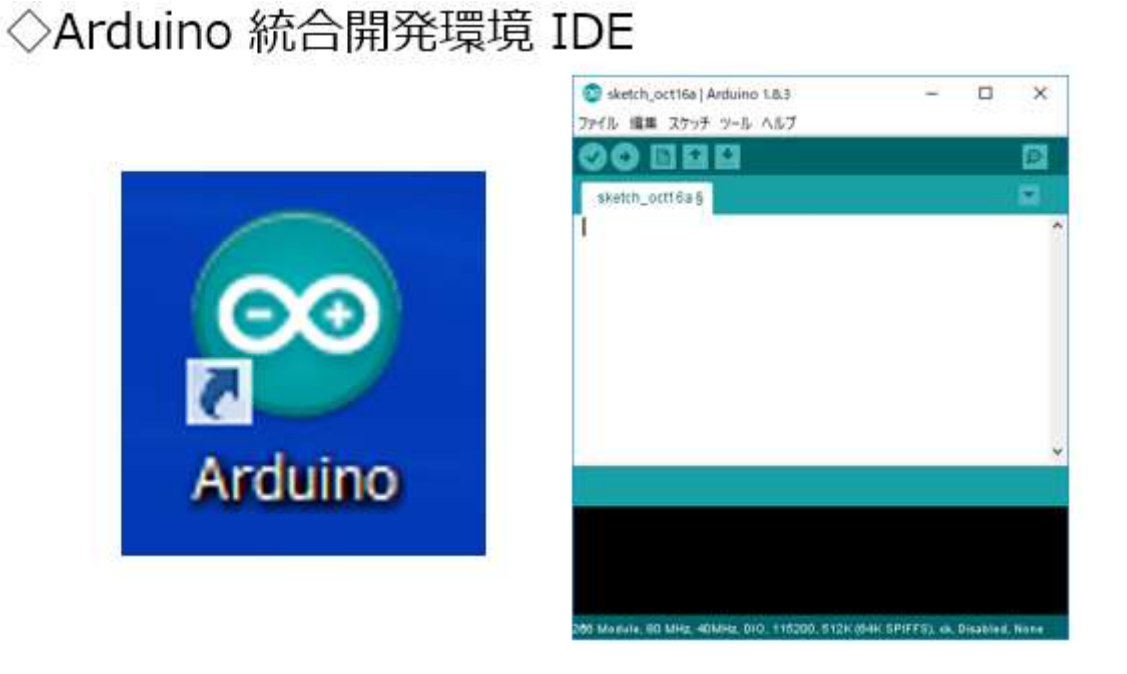

図 60

上図デスクトップ上の IDE ショートカットにより、IDE を起動します。

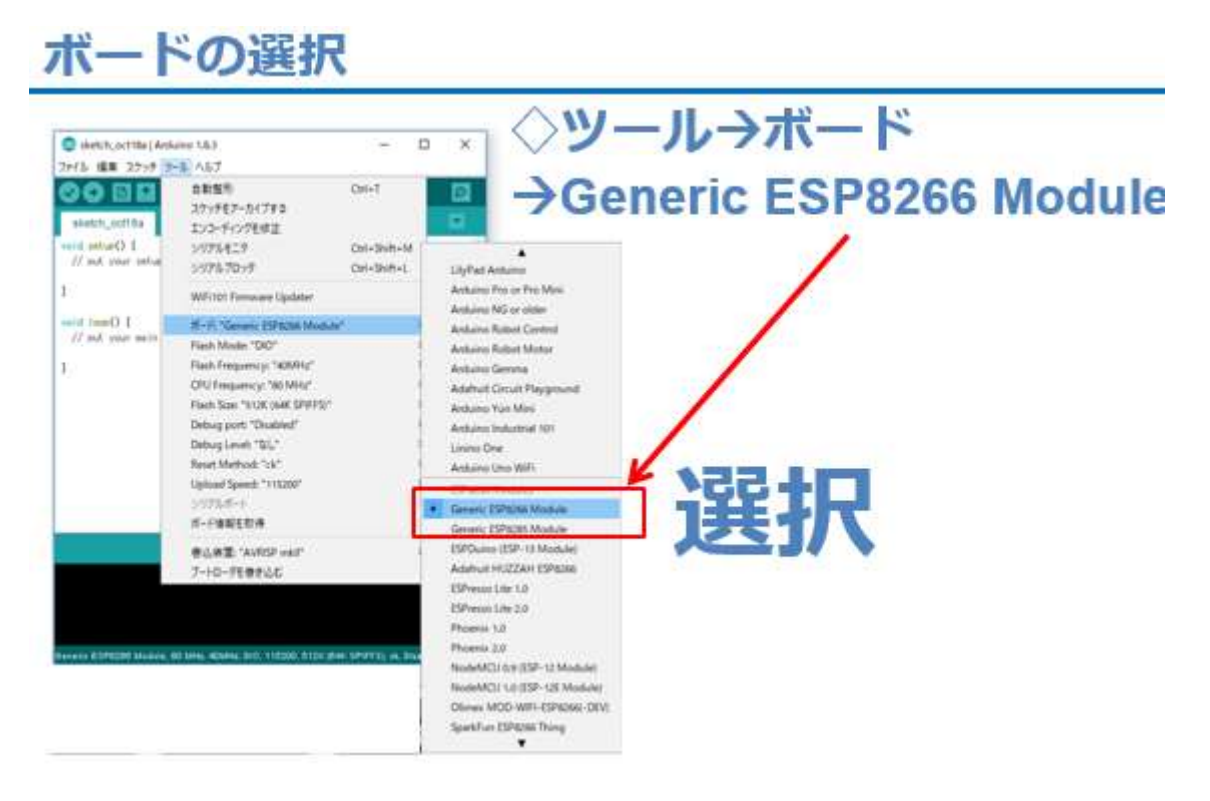

図 61

ツールメニューのプルダウンで、Generic ESP8266 Module が選択さ れていることを確認してください。異なるボードの場合は、上図に従 い、ボードを選択してください。

IDEの中央にソースコードを入力します。(下図)

| ESP_2103_Serial_Tx                  |                        |
|-------------------------------------|------------------------|
| #define LED_PIN 14                  |                        |
| void setup() {                      |                        |
| <pre>pinMode(LED_PIN,OUTPUT);</pre> | // specify LED Pin No. |
| Serial.begin(9600);                 | // initialize serial   |
| } ① シリアルボ                           | ートを9600bpsで初期化         |
| void loop() { ②シリアル通                | 9信で文字列送信.              |
| Serial.println("ABCEFG1234567");    | // transmit message    |
| digitalWrite(LED PIN, HIGH);        | // LED On              |
| delay(1000):                        | // wait                |
| digitalWrite(LED_PIN_LOW):          | // LED Off             |
| delay(1000).                        | // wait                |
|                                     | ラノルンタ前をけけてにな           |
| *                                   | アイルフロ則で1910 (休)        |

図 62

IDEに上のソースコードを入力してください。新たな部分は次の2 点です。①シリアルポートの初期化です、シリアル通信は通信速度を指 定できます。ここでは9600bps(bps:bit/sec)の速度で初期化してい ます。②シリアル通信で文字列を送信します。()内部のパラメータで 【""】ダブルクォーテーションで挟んだ文字列を、PCに向けて改行付 きで送信します。Serial.println()の関数名の最後の2文字に【1n】が 付いているのが、改行コード付きの送信関数名です。

loop()内では、固定のメッセージを PC に送信して、LED を 1 秒点灯 し、1 秒消灯しています。この結果、1 秒ごとに LED 点滅を行いなが ら、固定メッセージをシリアル送信する動作を繰り返します。

ソースコードを入力したら、名前を付けて保存しておきましょう。

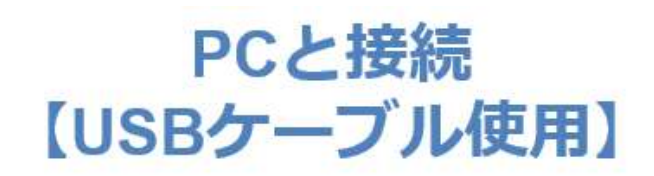

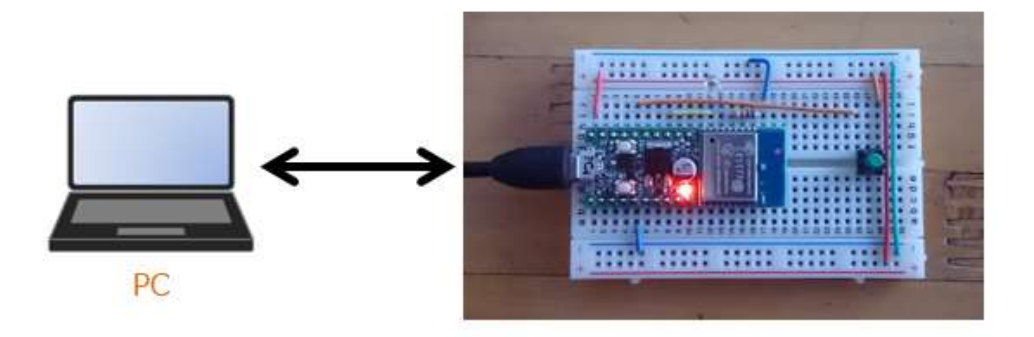

すでに、第1回目で USB-シリアルドライバがインストールされてい て、COM ポート番号も設定済みだと思いますが、ここでは念のために デバイスマネージャで確認して、IDE の COM ポート番号を確認・設定 しておきます。

#### COMポート番号確認

| 過 デバイス マネージャー                |  | × |
|------------------------------|--|---|
| ファイル(E) 操作(A) 表示(V) ヘルプ(H)   |  |   |
| ⇐ ➡   ☶   🖬 ☶   晃            |  |   |
| > 🤪 バッテリ                     |  |   |
| > 🔜 ヒューマン インターフェイス デバイス      |  |   |
| > 🔰 ファームウェア                  |  |   |
| > 💼 ブリンター                    |  |   |
| > 🔲 プロセッサ                    |  |   |
| > 🔲 ボータブル デバイス               |  |   |
| ✓ 開ポート(COMとLPT)              |  |   |
| USB Serial Port (COM8)       |  |   |
| > 国 マウスとそのほかのボインティング デバイス    |  |   |
| > = Ŧ_9-                     |  |   |
| 3 単 ユニバーサル シリアル バス コントローラー   |  |   |
| ) 🛱 印刷キュー                    |  |   |
| 、 Qu 記信はコントローラー              |  |   |
|                              |  |   |
| > 戸司 印刷キュー<br>> 🎥 記憶域コントローラー |  |   |

図 64

# シリアルポートの設定

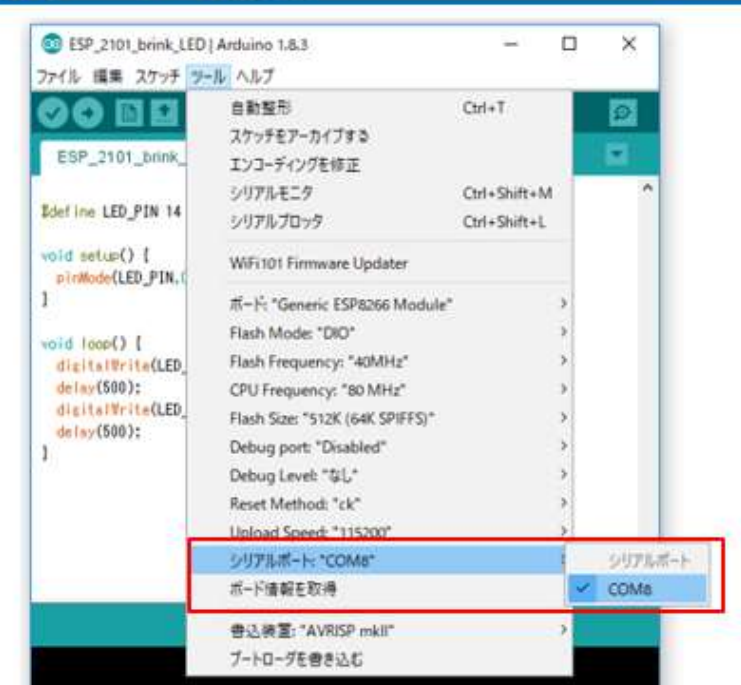

図 65

【ツール→シリアルポート】で COM ポート番号を確認・設定します

(上図)。

次の図に従いマイコンへの書込み準備を行います。

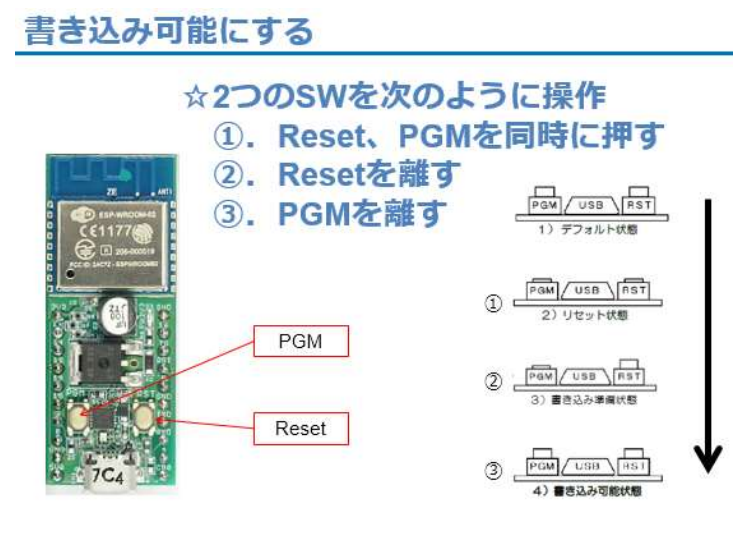

図 66

# ◇プログラムのコンパイルと書込み

| 💿 ESP_2103_Serial_Tx   Arduino 1.8.3 | 3                    |
|--------------------------------------|----------------------|
| ファイル 編集 スケッチ ツール ヘルプ                 |                      |
|                                      |                      |
| ESP_2103_Serial_Tx                   |                      |
| #define LED_PIN 14                   |                      |
| <pre>void setup() {</pre>            |                      |
| pinMode(LED_PIN, OUTPUT);            | // specify LED Pin N |
| Serial.begin(9600);                  | // initialize serial |
| }                                    |                      |

図 67

上図に示す右向き矢印ボタンを押すと、コンパイルからマイコンへの書込みまで自動で行われます。

| ESP_2101_brink_LED   Arduino 1.8.3                                                                              | >                                | マイコンボードに豊き込んでいます。                                                                           |
|----------------------------------------------------------------------------------------------------|----------------------------------|---------------------------------------------------------------------------------------------|
| (A 188 3797 9-5 A87                                                                                             |                                  | movenum Frankwoテラ、フィーアのAmazが81672パイト (883) を使っていて、F                                         |
| ESP 2101 trink LED                                                                                              |                                  | recording 510306 folial pum Charlenearaneecoreardeenarinemarchine Drind Poor                |
|                                                                                                    |                                  |                                                                                             |
| File LED_PIN_14 // CPIN4 (P1014 For LED                                                                         | /                                | 010 ette E 0/9200 Madule, 00 MHz, 40MHz, 010, 110200, 512K (04K 3PH/FS), (4, Disabled, Name |
| enderstein() [<br>enderstein(LED_POW, GERPER);                                                                  |                                  |                                                                                             |
|                                                                                                    |                                  | · · · · · · · · · · · · · · · · · · ·                                                       |
| Angle all with OLED_PIN. HOLDS:                                                                                 |                                  |                                                                                             |
| delex(560);<br>digitx(Rel(e(LED_FIN,LIN));                                                                      |                                  | ボードへの書き込みが完了しました。                                                                           |
| deley(\$80);                                                                                                    |                                  |                                                                                             |
|                                                                                                    |                                  |                                                                                             |
|                                                                                                    |                                  |                                                                                             |
|                                                                                                    |                                  | Others: ESPECIO Medule ID MHz. 40MHz. DIO. 115200, 5124 (544: SPIETS), cl. Disabled, Note   |
| A MERICAL CARE.                                                                                                 |                                  |                                                                                             |
|                                                                                                    |                                  |                                                                                             |
|                                                                                                    |                                  | N-SADERDANETLELS                                                                            |
|                                                                                                    |                                  |                                                                                             |
| and second and the second second second second second second second second second second second second second s | the max emplois of Disabled Hone | f view to                                                                                   |

図 68

書込みが終了すると、メッセージが表示されてマイコンに Reset が 掛かりプログラムは開始されています。出来上がったシステムの動作確 認をしましょう。

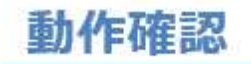

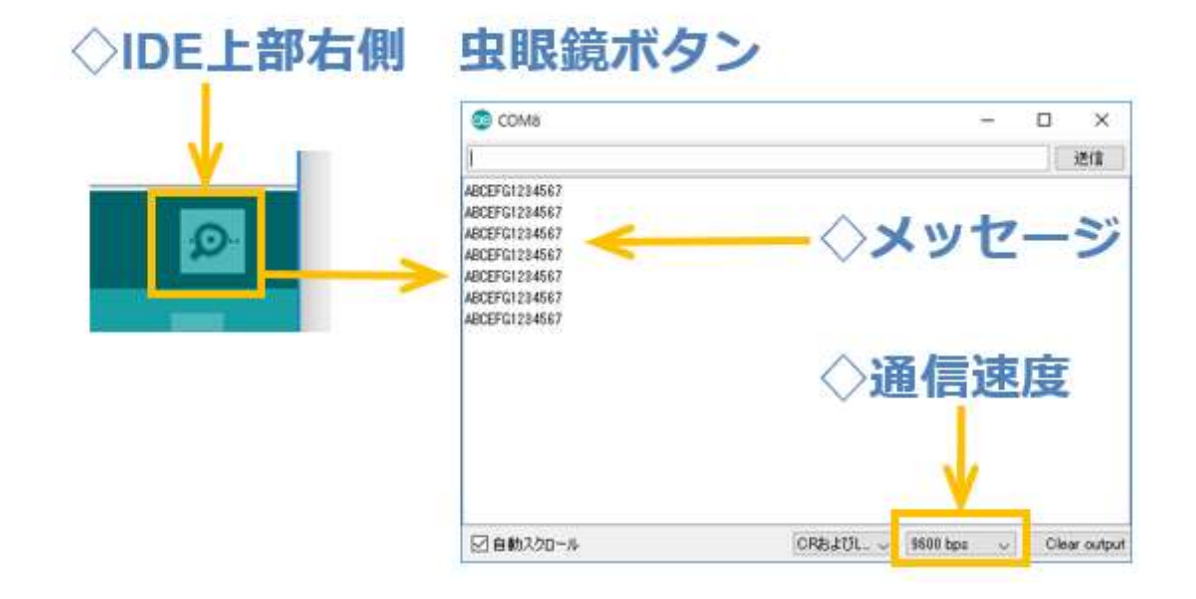

図 69

IDE ウインドウの右上にある虫眼鏡マークのボタンをクリックする と、シリアルモニターのウインドウが開きます。シリアルモニターウイ ンドウの下部にある通信速度のプルダウンで、setup()関数で設定した 9600bpsを選択します。通信速度が合っていないと、何も表示されな かったり文字化けを起こしたりしてしまいますので、忘れない様にして ください。

通信速度を合わせれば、WiFiマイコンが送信しているメッセージが ウインドウに約1秒間隔で表示され続けます。

#### LED動作の様子

◇メッセージ表示と同期してLED点滅

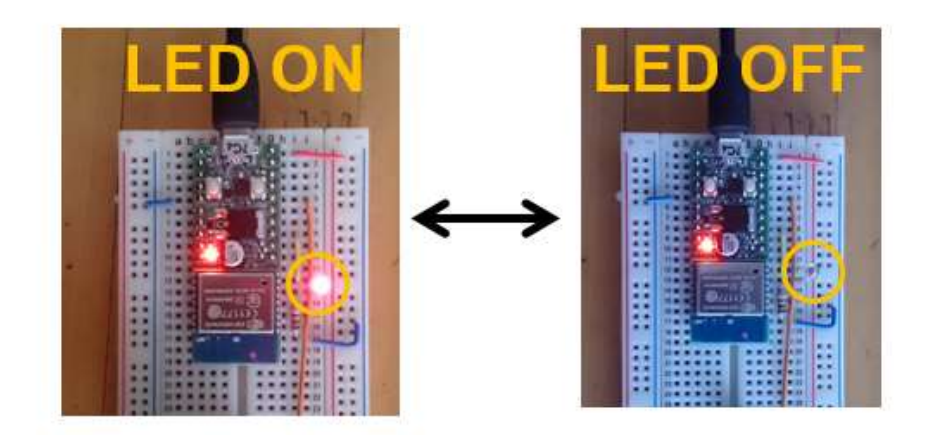

図 70

この時 WiFi マイコンの回路では LED が点滅をしていますが、シリ アルモニターのメッセージと合わせて見ていると、メッセージ受信に同 期して LED の点滅する動作を確認できます。

【重要】

ここでは、固定のメッセージを送信していますが、このメッセージ 文字列の内容をダイナミックに変化するデータなどで編集すれば、マイ コンが計測した情報を監視する用途などに、シリアル通信が使えるよう になります。今回は送信でしたが、次の講座では受信を行ってみましょ う。

# 第4回 シリアル通信【受信】

シリアル通信の受信が行えるようになると、受信したメッセージ (コマンド等とも言いますが)の内容に対応する動作や処理を行わせせ ることができて、リモコン操作ができるような仕組みが構築できます。

#### マイコンの王道・・・シリアル通信【受信】

## <くメッセージ受信>>

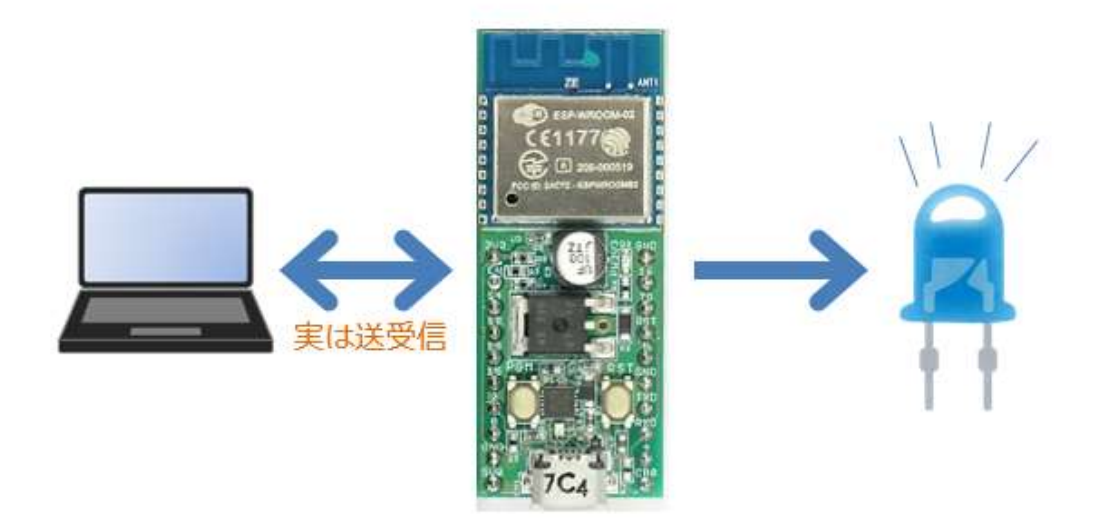

図 71

上の図は、前回と同じように見えますが、PCとWiFiマイコンが双 方向の矢印で結ばれています。今回のテーマは、シリアル通信の【受 信】ですが、せっかく送信もできるようになっているので、欲張って双 方向の通信をしてみましょう。PCから送信するメッセージの電文内容 によって、WiFiマイコンの外部に配線したLEDを制御してみます。ま たその際のWiFiマイコンの振舞いをPCに送信します。

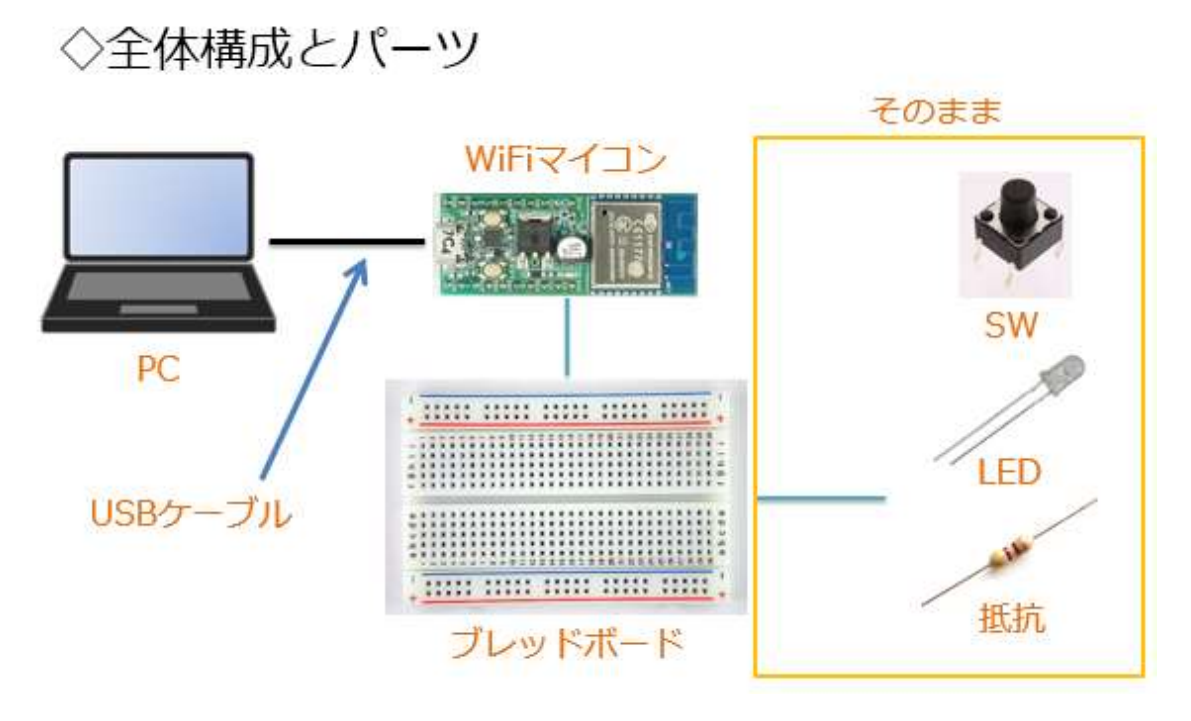

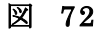

システムの全体構成は、上の図の通り、第2回と同じです。

必要な機材・パーツは、下記です。

WiFiマイコン×1台
 PC(プログラム開発・書込)×1台
 USBケーブル(マイコンとの接続)×1本
 ブレッドボード×1個
 配線用ジャンパー線×適宜
 LED×1個
 K抗器(470Ω)×1個
 SW×1個

回路を次の図に示します。こちらも前回と同じです。

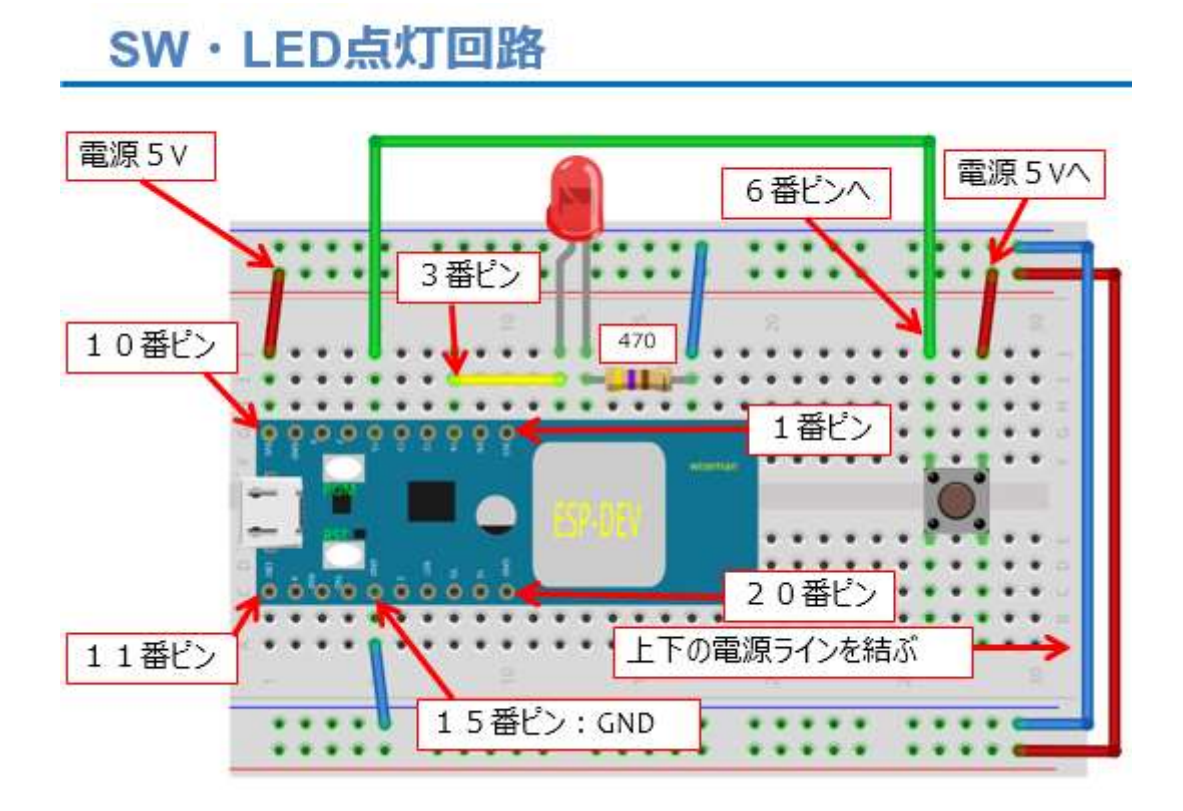

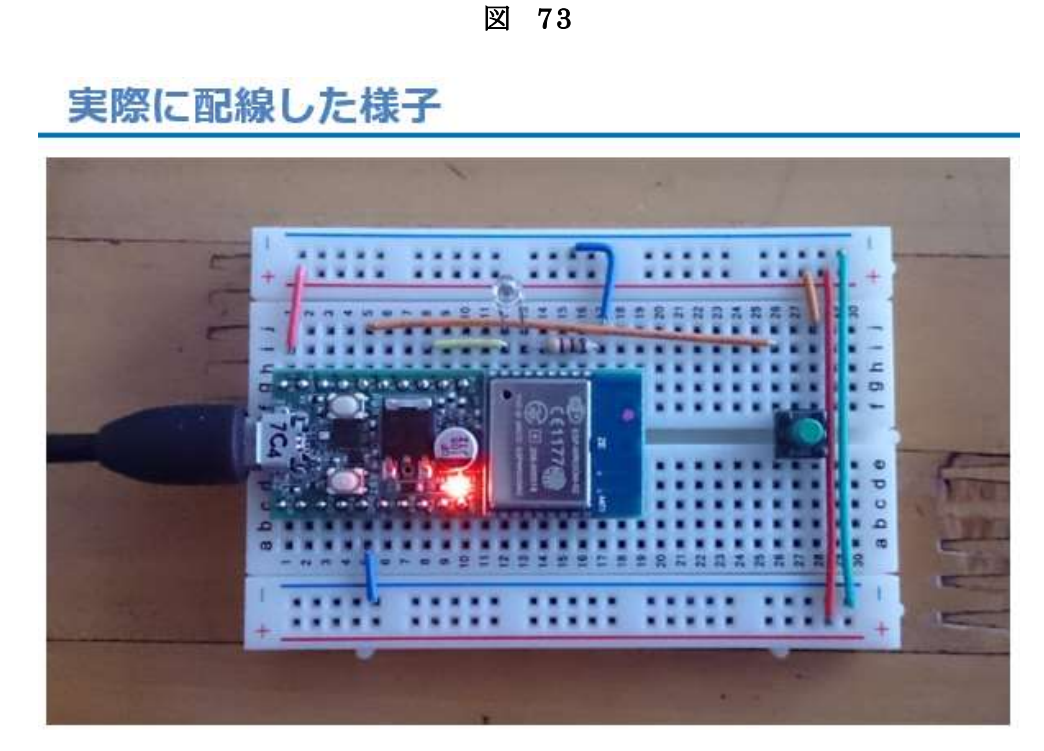

図 74

実際に配線した様子を上の図に示します。前回の講座後改めて回路 を作られる方は、第2回SWを参照して作成して下さい。

#### 通信電文と動作

# ◇先頭に'0'→LED消灯+メッセージ ◇先頭に'1'→LED点灯+メッセージ ◇上記以外→LED消灯+メッセージ ◇電文終端は'¥n'(改行) ◇改行コードを受信したとき、 電文の解析を行い、対応する動作をする

#### 図 75

ここで、シリアル通信で使用する通信電文の設計をしておきましょう。上の図を見てください。通信に使用する電文は、文字(ASCIIコ ード)により構成します。電文の先頭1文字目が数字の'0'か'1'または それ以外の3パターンで処理内容が変わります。電文の終端は'¥n'(改 行)とし、'¥n'を受信したとき、電文の解析・対応処理を行います。

電文が設計出来たら、プログラムの作成です。必要な IDE の準備については第1回 LED 点滅を参照してください。

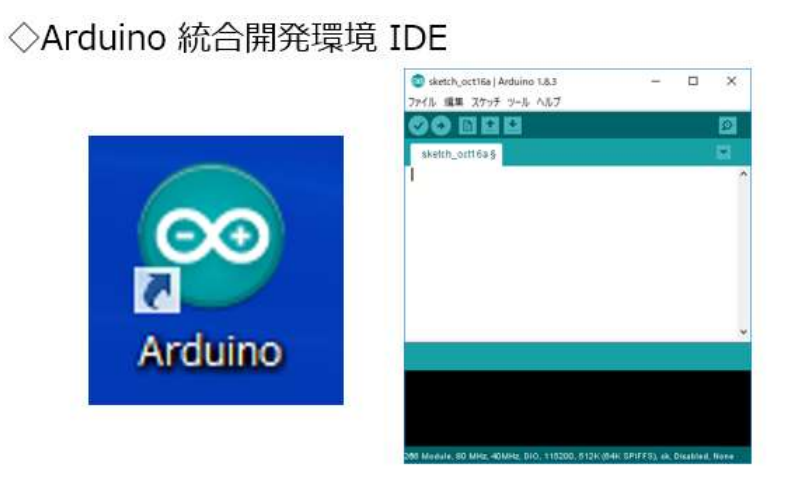

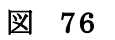

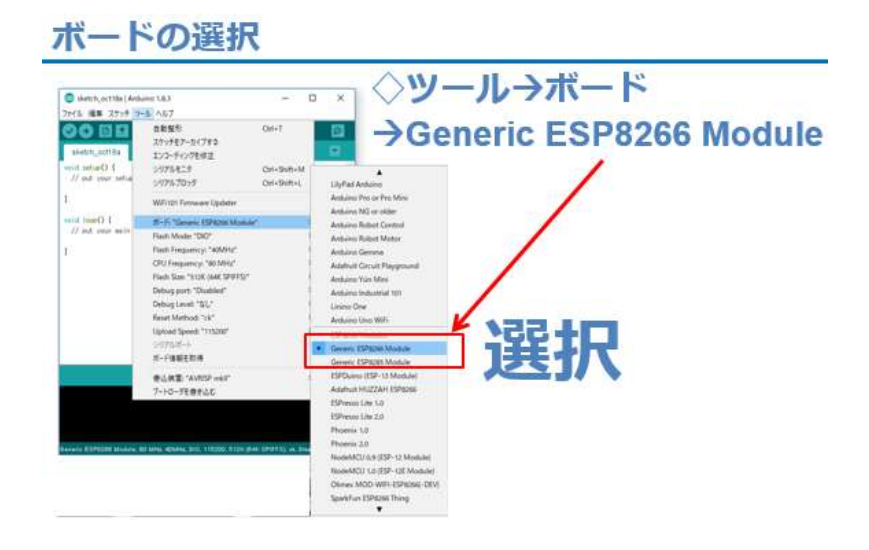

図 77

プログラム開発のための IDE の準備とボードの選択は、ここまでの 講座で既に済んでいます。(上図) IDE の【ファイル→新規ファイル】 と辿り、新しいスケッチにソースコードを記述しましょう。

# プログラム ◇冒頭+初期化 ESP\_2104\_Serial\_Rx #define LED\_PIN 14 //<--- GPI014 for LED ① LEDをGPI014に接続した. ② setup()は、初期化処理. void setup() { ③ GPI014を出力に設定. pinMode(LED\_PIN, OUTPUT); // specify LED Pin No. Serial.begin(9600); // initialize serial } ④ シリアルボートを9600bpsで初期化.

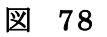

まず、冒頭の部分からです。

① LED 用の GPIO 番号定義

②初期化の専用関数は setup()という決まった名前

③LED 用に GPIO14 を出力に設定

④シリアルポートを 9600bps で初期化

次はメイン処理部分です。
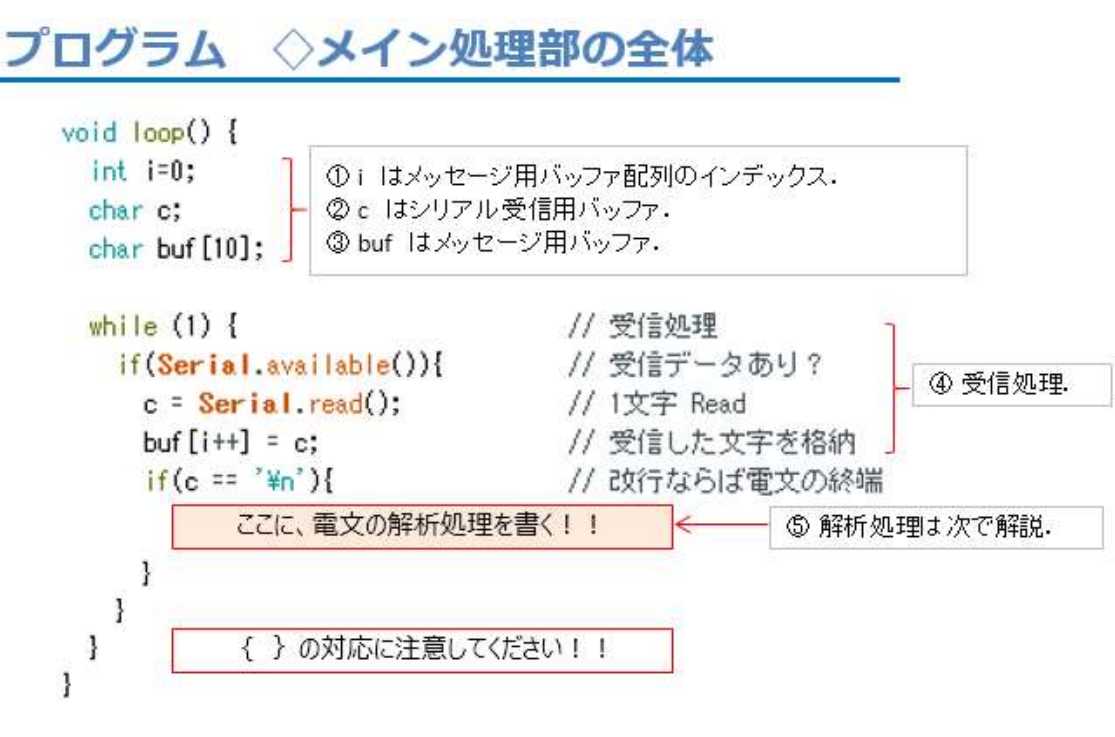

図 79

loop()関数は繰り返し実行される関数で、名称固定です。

①シリアル通信で受信される文字を③の配列に格納するインデックス

②シリアル通信で受信する1文字用のバッファ.10文字分で十分

③受信した文字データを格納して電文として編成するバッファ

④受信処理部.

Serial.available()で受信しているデータがあるかを調べる

Serial.read()で 1byte を読み込む

受信した 1byte の文字を配列に格納. インデックス更新

受信したデータが'¥n'(改行)かどうか判断

⑤電文解析:次で説明

※この部分は、{}(括弧)が多いので対応に注意をしてください。

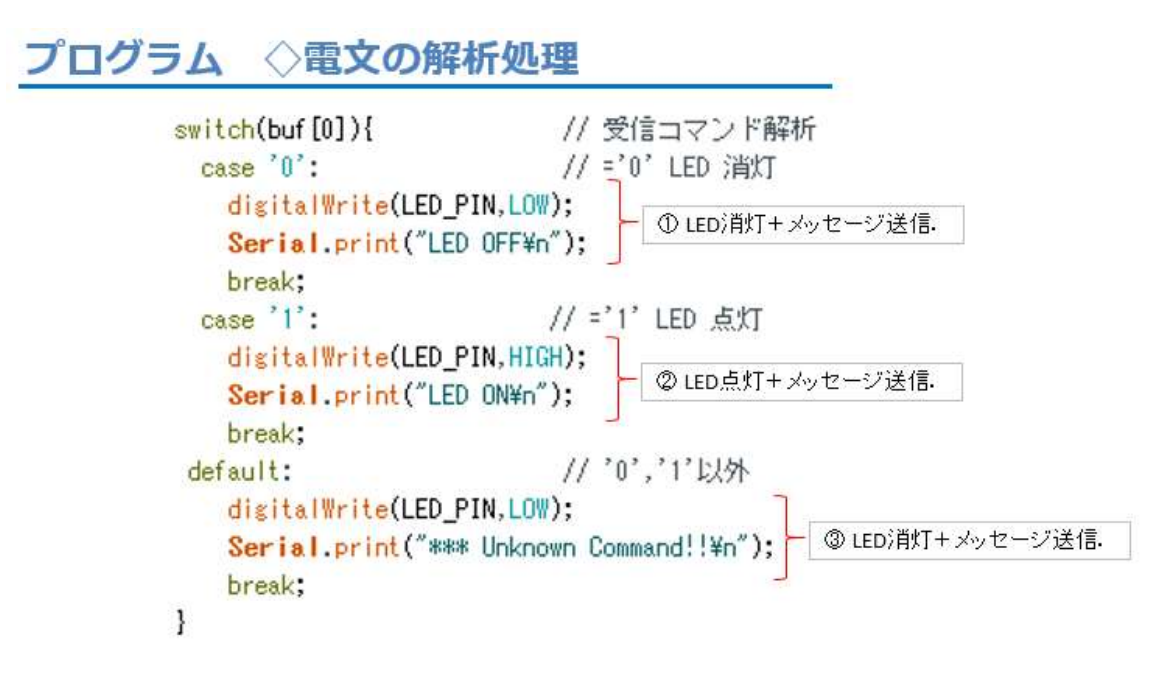

図 80

上の部分は電文解析と対応処理の本体です。電文配列 buf[] 内の先頭の文字を判断して対応する処理を行います。

①先頭が'0'の場合:LEDを消灯し【LED OFF】を送信

②先頭が'1'の場合:LEDを点灯し【LED ON】を送信

③先頭が'0'の場合:LEDを消灯し【\*\*\* Unknown Command!!】を送信

ソースコードを入力したら、名前を付けて保存しておきましょう。

ここから、WiFiマイコンへの書込みまで一気に進めましょう。
以下の手順でプログラムのコンパイルからWiFiマイコンへの書き込みを行います。
①PCとWiFiマイコンの接続:USBケーブルで接続
②シリアルポート(COM番号)の確認:デバイスマネージャで確認
③シリアルポート(COM番号)の設定:IDEで設定
④WiFiマイコンへの書込み準備:WiFiマイコンのSW操作
⑤スケッチ(プログラム)のコンパイルから書込み:IDEで操作
書込みが終了すると書込み完了のメッセージがIDEに表示される

※上記の手順についてはすでに身に付いていることと思います。不 安がある方は、これまでの解説を読みながら、【正確】に手順をトレー スしてください。手順を誤ると巧くゆきません。私の経験では①から③ は、大丈夫ですが、④を時々忘れます。IDEの下部に、マイコンへの 書込みが失敗した旨のメッセージが表示されても、驚くことなく WiFi マイコンの SW 操作を行い、もう一度 IDE の右向き矢印ボタンをクリ ックしてください。

書込みが終了すると、WiFiマイコンに Reset が掛かり、プログラムの実行が始まります。

### 動作確認

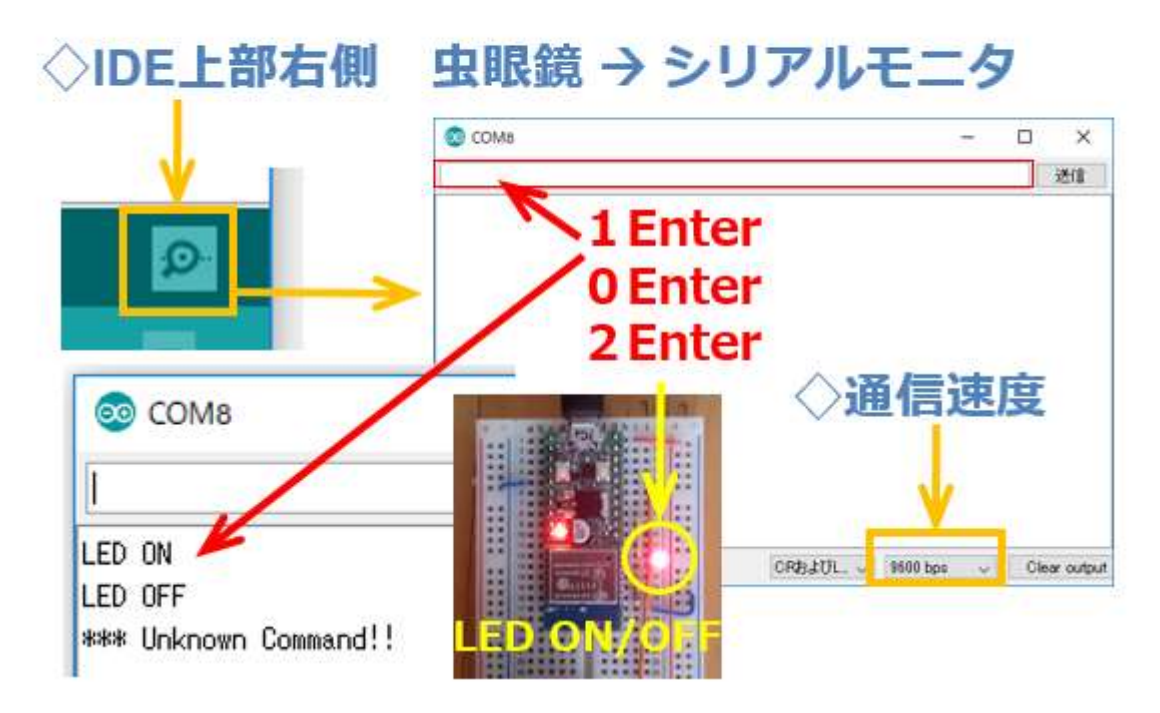

図 81

動作確認を行います。IDE上部右側にある虫眼鏡マークのボタンを クリックしてシリアルモニターを起動しましょう。(上図右) シリアルモニターの下部にある通信速度のセレクタで今回の通信速度 9600bpsを選択します。メッセージは何も表示されません。

PCからWiFiマイコンに電文を送信してみましょう。シリアルモニ ター上部のCOMポート番号が表示されている直下に送信データを入力 する部分があります。そこにカーソルを入れて、数字(半角)の'1'を 入力しEnterキーを押下するか、右側にある送信ボタンをクリックし てください。この操作で1文字(='1')だけの電文が'¥n'(改行)付きで WiFiマイコンに送信されます。その時、LEDが点灯してシリアルモニ ターには、LED ONのメッセージが表示されます。 次に送信データに'0'を入力して Enter キーを押下するか、送信ボタ ンをクリックして下さい。すると、LED が消灯して LED OFF のメッ セージがシリアルモニターに表示されます。

今度は'2'を入力して Enter キーを押下するか、送信ボタンをクリックしてください。すると LED は消灯のままで、\*\*\* Unknown Meage!! と表示されます。

このシステムでは、'0', '1'以外の文字を送信すると全て Unknown に なります。送信した側では、何を送ったかが分からないので、送信され た文字を PC に送り返して、再送信を促すようにしてもよいですね。実 際のマイコン・装置・設備・システムの間のシリアル通信では、そのよ うに、現在の状況をお互いに送信しあいながら、連携をするような仕組 みがプログラムされています。

いかがでしょうか、マイコンを利用したシステムを PC からリモート コントロールして、状況を返信させることができるようになりました。 マイコンに複数のセンサーが接続されていて、その中から特定のセンサ ーの今の計測値を送信させるような使い方ができますね。PC 側では、 受信したデータを CSV ファイルなどに記録したり、あるいはグラフ化 したりして利用できます。どのような応用ができるか、考えてみてくだ さい。

### 第5回 VR(電圧測定)

なぜボリュームを VR と書くのでしょうか。ボリュームの正式名称 は、可変抵抗器です。つまり抵抗の値が変えられる(可変)抵抗器とい うことで Variable Resistor、略して VR です。第5回目は、この VR で電圧を変化させて、それを計測してみましょう。

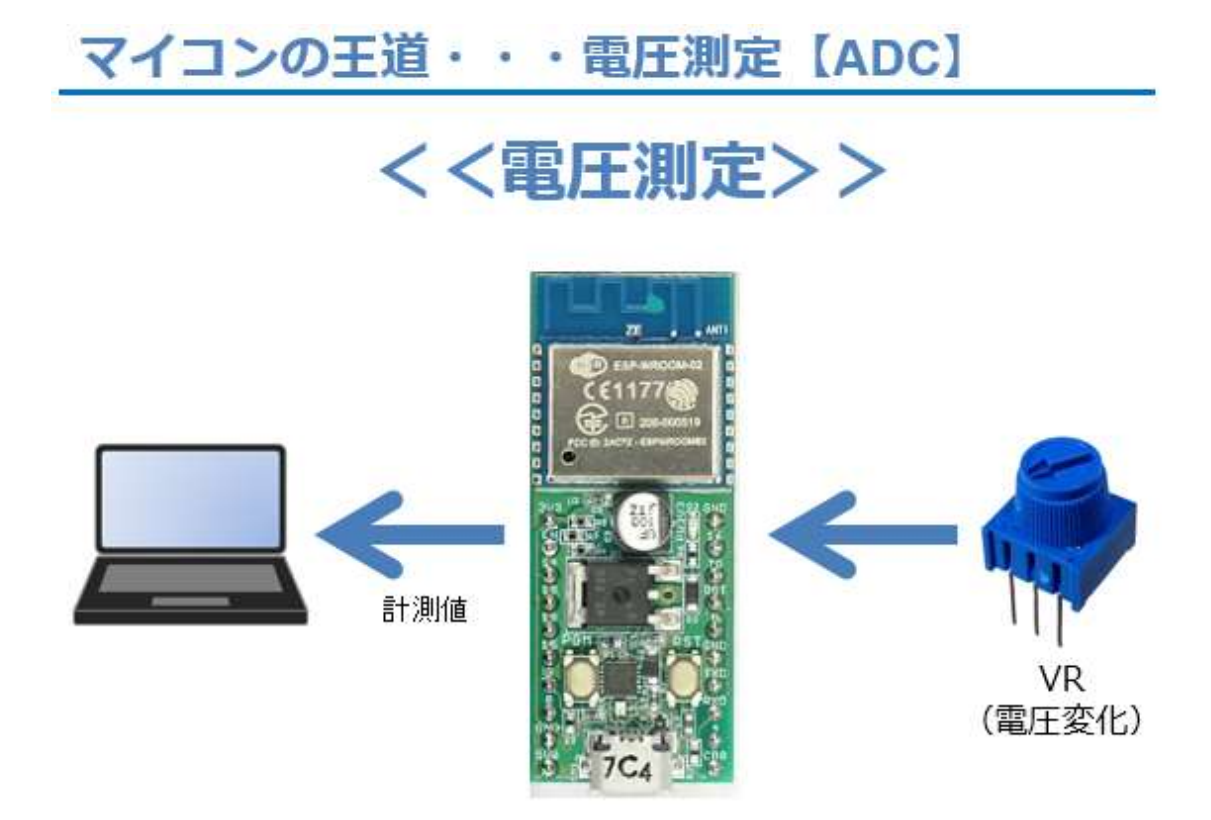

図 82

VRを使った電圧変化を測定して PC に送信します。第3回シリアル 通信【送信】の最後で、送信するメッセージの内容を計測値で編集すれ ば、マイコンが計測した情報を監視する用途にシリアル通信が使えると 解説しました。まさにその実証です。

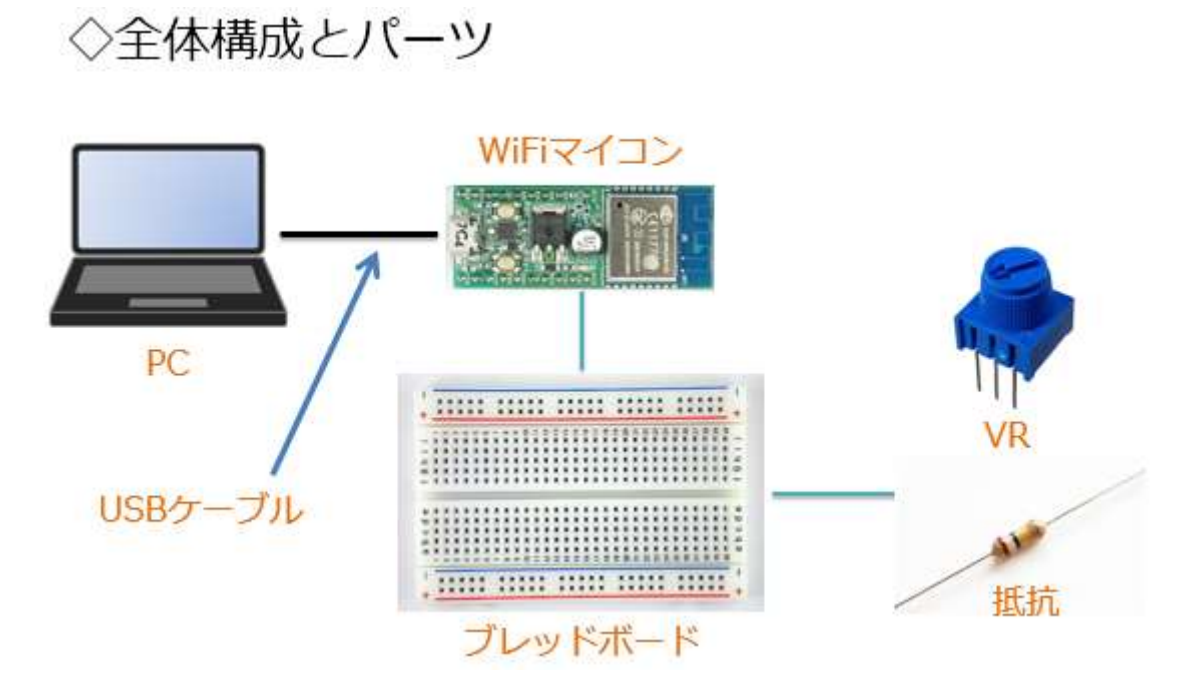

図 83

システムの全体構成を上図に示します。必要な機材・パーツは、下記です。

WiFiマイコン×1台
 PC(プログラム開発・書込)×1台
 USBケーブル(マイコンとの接続)×1本
 ブレッドボード×1個
 配線用ジャンパー線×適宜
 VR(可変抵抗器:50KΩ)×1個
 抵抗器(100KΩ)×1個

ここで、VRと固定抵抗器について解説します。

### VR (可変抵抗器)

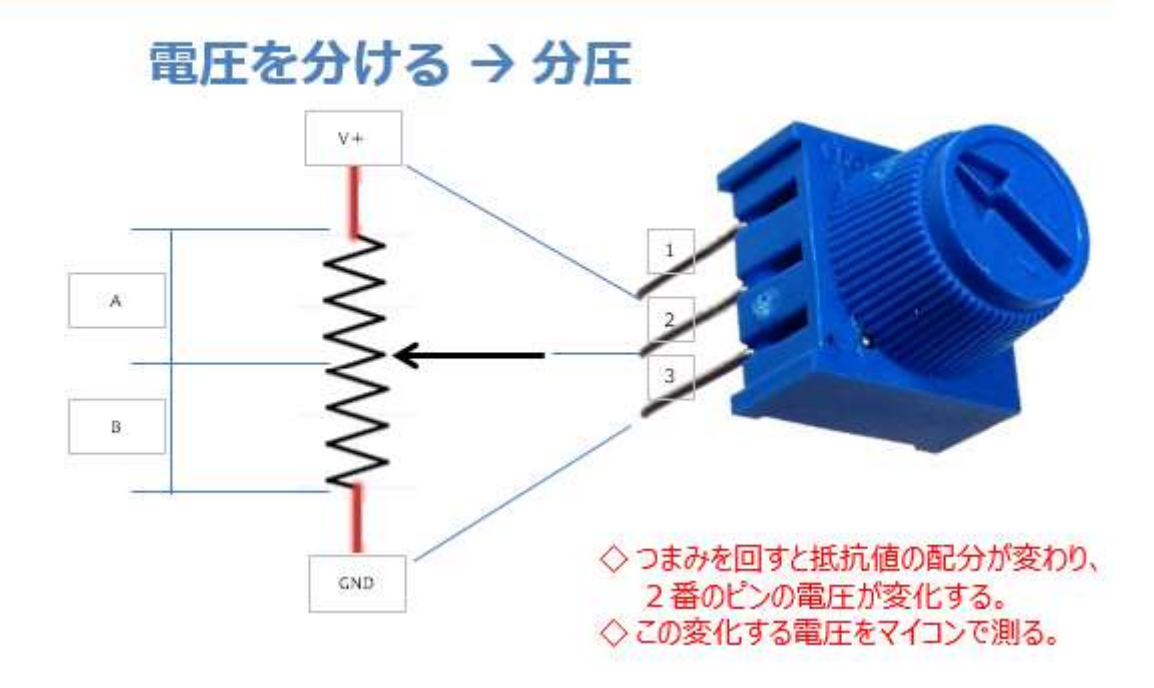

図 84

上図は、今回使用する VR の写真と内部構造を表しています。VR に はつまみ (矢印が刻印されていて周囲がギザギザになっている部分) が 付いています。脚ピンが 3 本あり、便宜的に写真上から 1,2,3 番としま す。1 番と 2 番ピンの間は、50KQ の抵抗値となっています。つまみは 内部の接点 (図左側の矢印部分) と連動しています。つまみを右左に回 すと、図の矢印部分が上下に移動する仕組みです。ここで、1 番ピンを V+(電源の+側)に、3 番ピンを GND に接続して、つまみをいっぱい に回して、図の矢印が V+に一番近くなった時、2 番ピンと 3 番ピンの 間には、V+の電圧がかかっていることになります。反対に矢印部分が 一番下がったときは、矢印部分は GND と接続していることになり、2 番ピンと 3 番ピンの間の電圧は 0V になります。このように、VR は、2 番ピンの矢印の位置(つまみの回し具合)によって、図のAとBの部分 に電圧を分けてくれる役割を果たします。このことを分圧と云います。 この分圧で得られる電圧値は、GNDからV+の間の大きさになります。 VRの2番ピンから出力される電圧を計測するのが今回の目的です。

| 番号 | 名称  | 機能           |          | 番号 | 名称  | 機能          |
|----|-----|--------------|----------|----|-----|-------------|
| 1  | 3V3 | 3.3V(In/Out) | 22       | 20 | GND | GND         |
| 2  | EN  | イネーブル端子      | CE1177   | 19 | 16  | GPIO16      |
| 3  | 14  | GPIO14       |          | 18 | то  | ADC (max1V) |
| 4  | 12  | GPIO12       |          | 17 | RST | リセット        |
| 5  | 13  | GPIO13       |          | 16 | 5   | GPI05       |
| 6  | 15  | GPIO15       |          | 15 | GND | GND         |
| 7  | 2   | GPIO2        | CON      | 14 | TXD | TXD         |
| 8  | 0   | GPIO0        |          | 13 | RXD | RXD         |
| 9  | GND | GND          | SHEWE IS | 12 | 4   | GPIO4       |
| 10 | 5V0 | 5V In        | V 0 7C4  | 11 | CB0 | 通信モニタ用      |

図 85

ここで、上図を見てください。この図は第1回で説明した WiFiマイ コンモジュールのピン配置です。上図の18番ピン TOには ADC(max1V)と記載があります。VRの2番ピンと接続します。ADCと は Analog to Digital Converter のことで、アナログ値である電圧をデ ジタル値に変換する便利な機能です。電圧計測の手段は ADC の機能そ のものです。

ところで、max1Vと記載があります。これは、1Vまでしか測れない ことを意味していますので、VRからの出力が1Vになるように調整し なければいけませんので、少し工夫が必要です。

### ADCへの対応

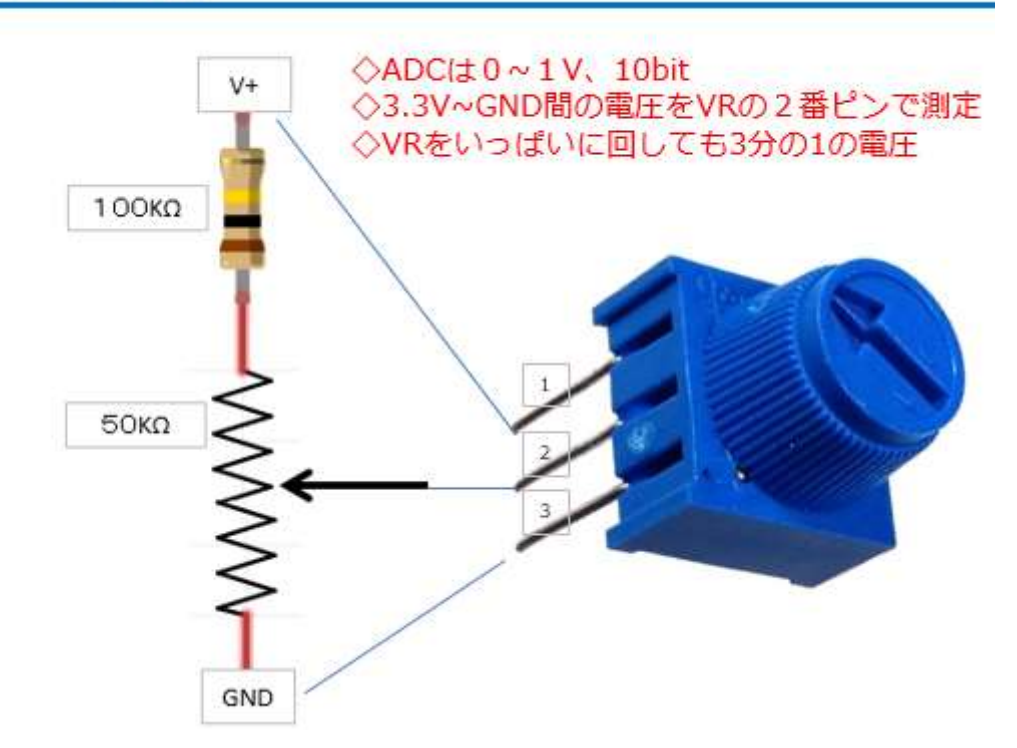

図 86

今回は、上の図に示すように、50KΩの VR に 100KΩの抵抗を直列 に接続して、VR をいっぱいに回しても 2番ピンの電圧が V+の 1/3 に なるようにします。V+に 3.3V を加えると 2番ピンは最大で 1.1V の電 圧になります。これは 1V よりも少し大きいのですが、本格的な計測で 精度や信頼性に重点を置く場合は、この部分を丁寧に設計します。

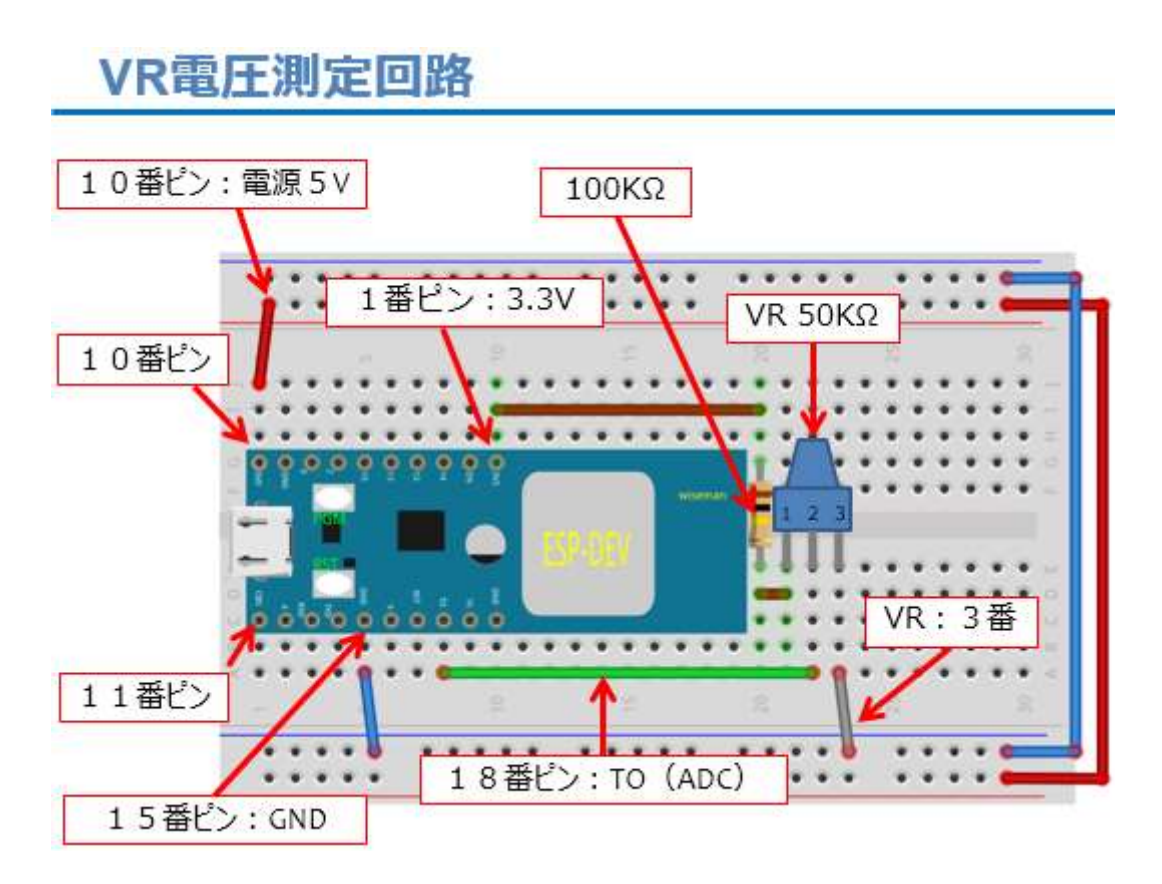

図 87

図に従い、配線をします。実際に配線したものが下の写真です。

実際に配線した様子

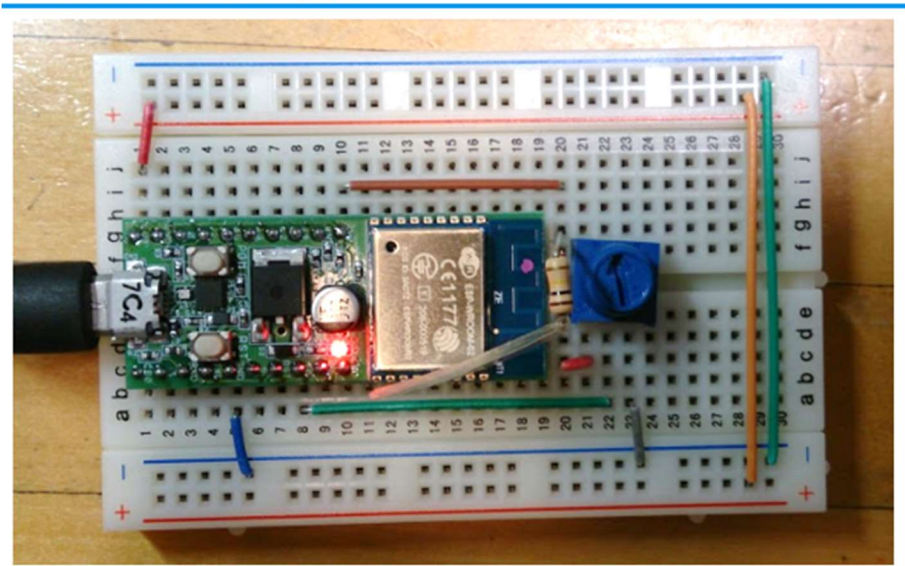

図 88

### プログラムを書く

| ESP_2105_VR                                             |                                                 |
|---------------------------------------------------------|-------------------------------------------------|
| extern "C" {<br><b>#include</b> "user_interface.h"<br>} | ″ // ESP8266拡張I/Fライブラリ ← ① ADC使用の為.             |
| <pre>void setup() {    Serial.begin(9600); }</pre>      | // initialize serial                            |
| void loop() { int v; ← ② ADC計測値                         | 用変数.                                            |
| v = system_adc_read();                                  | // ADC値 読取り <del>&lt; ③ ADC計測.</del> このために①が必要. |
| Serial.println(v);                                      | ④ ADC計測値をPCIこ送信.                                |
| }                                                       | ※ファイル→名前を付けて保存                                  |

図 89

IDEを開き、新しいスケッチとして上図のソースコードを入力します。

① ADC 利用のためヘッダ取り込み.

②ADCにより電圧の直読値を格納する変数

③実際に A/D 変換を行い、計測巣する関数

④計測した値をそのままシリアル通信で送信(改行付き)

このプログラムの動作としては、loop()の最後にあるように、1秒間 隔で電圧計測を行い、その値を PC にシリアル通信で送信するという動 作を繰り返します。

ソースコードを入力したら、名前を付けて保存しておきましょう。

ここから、WiFiマイコンへの書込みまで一気に進めましょう。
以下の手順でプログラムのコンパイルからWiFiマイコンへの書き込みを行います。
①PCとWiFiマイコンの接続:USBケーブルで接続
②シリアルポート(COM番号)の確認:デバイスマネージャで確認
③シリアルポート(COM番号)の設定:IDEで設定
④WiFiマイコンへの書込み準備:WiFiマイコンのSW操作
⑤スケッチ(プログラム)のコンパイルから書込み:IDEで操作
書込みが終了すると書込み完了のメッセージがIDEに表示される

※上記の手順についてはすでに身に付いていることと思います。不 安がある方は、これまでの解説を読みながら、【正確】に手順をトレー スしてください。手順を誤ると巧くゆきません。私の経験では①から③ は、大丈夫ですが、④を時々忘れます。IDEの下部に、マイコンへの 書込みが失敗した旨のメッセージが表示されても、驚くことなく WiFi マイコンの SW 操作を行い、もう一度 IDE の右向き矢印ボタンをクリ ックしてください。

書込みが終了すると、WiFiマイコンに Reset が掛かり、プログラムの実行が始まります。

### 動作確認

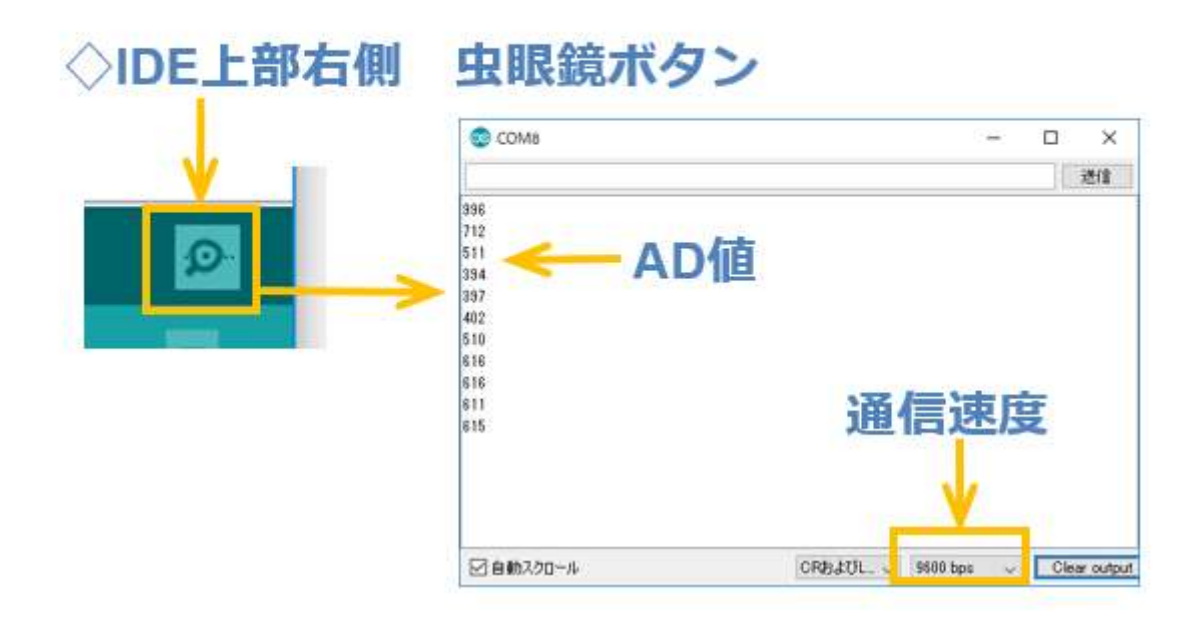

図 90

動作確認をしましょう。IDEの虫眼鏡マークのボタンをクリックし てシリアルモニターを起動します。通信速度を Serial.begin()で設定し た速度に合わせます。すると、約1秒ごとに数値が表示され続けま す。

これが VR によって分圧された電圧の A/D 変換値です。VR を回転してみると、表示される値が変化することが分かります。

ここで表示されるのは数値だけですので、【電圧であるという実感】が湧きませんね。そこで次の測定を行いました。

### ◇TO端子電圧とAD値の関係(実測)

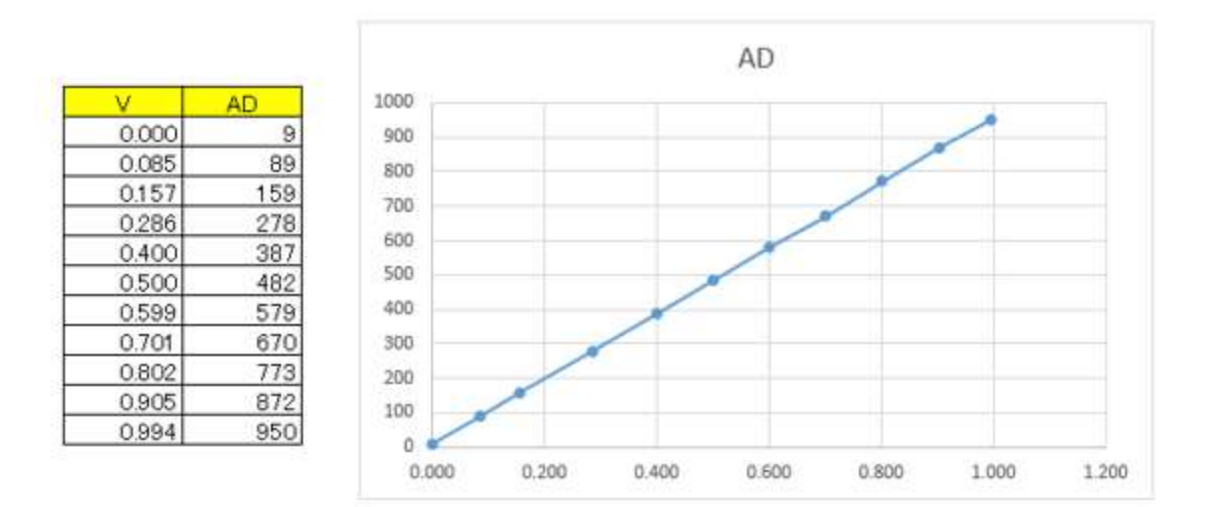

図 91

上図は、VRの2番ピンとGND間の電圧をテスターで測りながら、 その時シリアルモニターに表示される値を記録した表(図左)です。 その値をグラフにしたものが図右です。当然ですが直線になっていて 【A/D変換値とテスターで測った電圧が比例関係】にあることが分かり ます。

### ◇10bit:1023=1Vとして換算

### V = AD值÷1023

### ※使用する抵抗の精度や電源電圧が 結果に影響します

図 92

【重要】

この A/D 変換器は 10bit 仕様です。ADC 直読値から電圧値を求める ためには、上図のような変換が必要になります。今回のシステムは、 ADC 直読値の表示だけでしたが、計算を行って電圧を表示するように プログラムを改善すると電圧計になります。電圧が計測できるようにな ると、様々なセンサーを利用することができるようになります。 次の講座では、そのことを実証します。

### 第6回 温度センサー(アナログ)

センサー活用は IoT 必須の要素です。温度センサーを利用した環境 計測では【温度を測ること】は【分圧した電圧を測ること】と同じこと です。電圧測定では A/D 変換値をそのまま PC に送信していました が、今回は A/D 変換値を電圧に変換し、さらに温度にして通知しま す。

# 

図 93

上の図を見れば明らかなように、システムの外観としては VR と温度 センサーを取り換えたシステムを作ります。

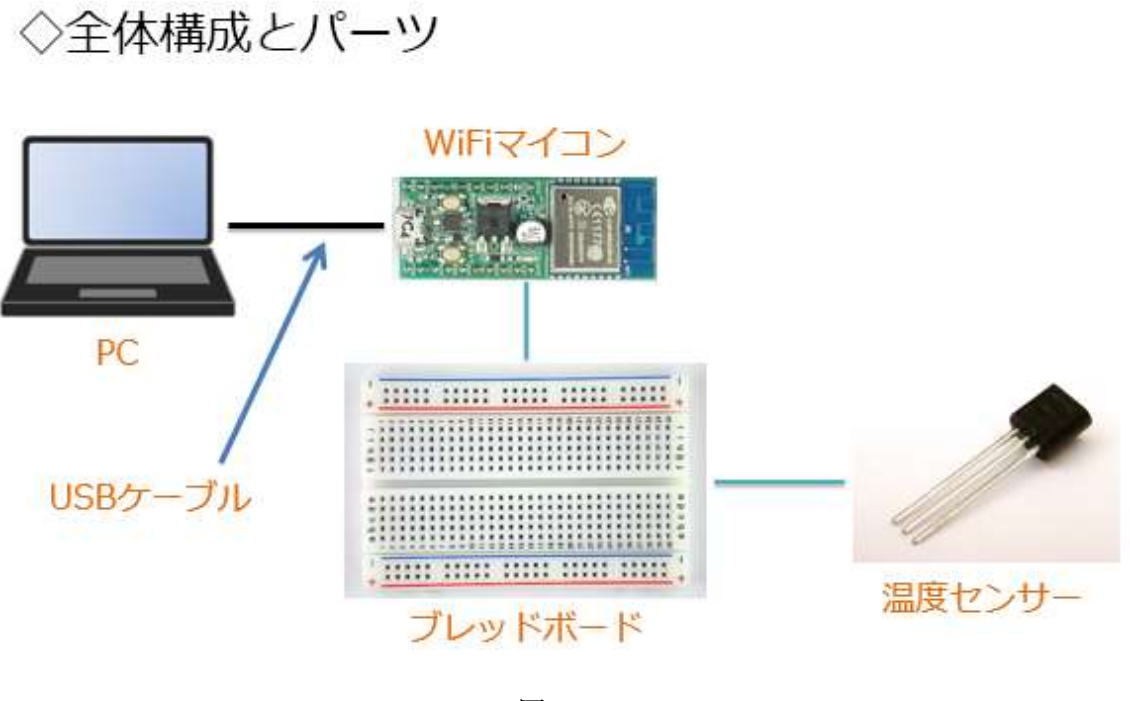

図 94

システムの全体構成を上図に示します。必要な機材・パーツは、下記です。

| 1. WiFi マイコン×1 台         |  |
|--------------------------|--|
| 2. PC(プログラム開発・書込)×1 台    |  |
| 3. USB ケーブル(マイコンとの接続)×1本 |  |
| 4. ブレッドボード×1 個           |  |
| 5. 配線用ジャンパー線×適宜          |  |
| 6. 温度センサー(LM61CIZ)×1 個   |  |

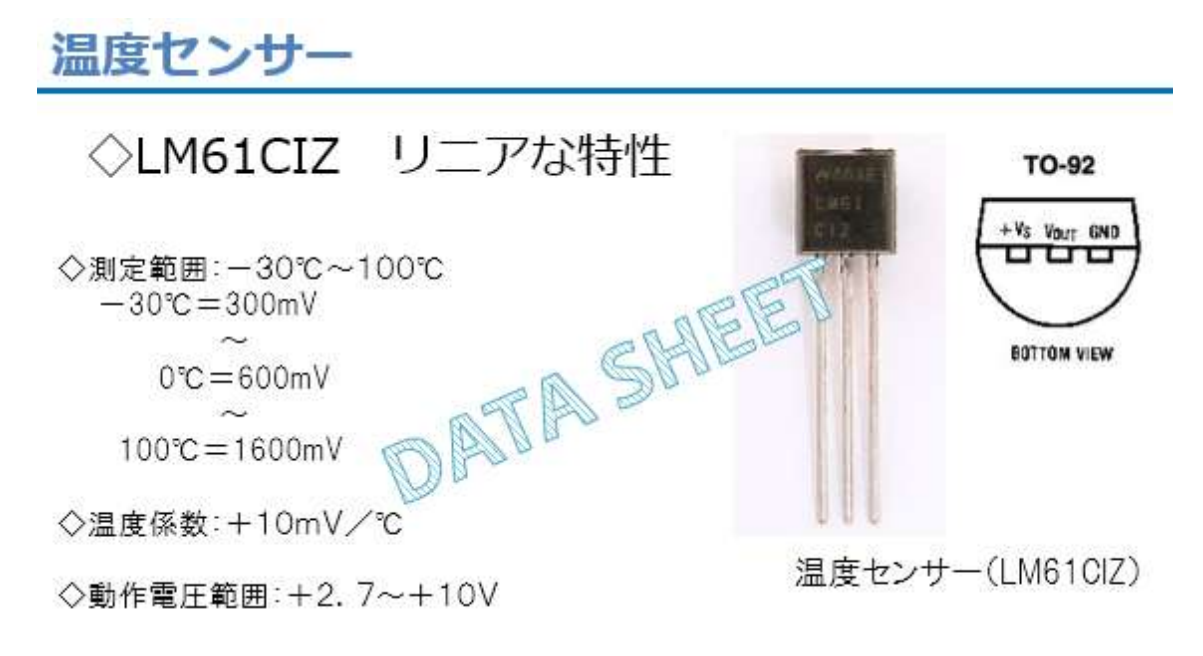

図 95

使用する温度センサーの Data Sheet を抜萃したものが上図です。測 定範囲は-30℃から 100℃と広範囲ですが、今回の実験では気温程度が 測定できれば良いので十分すぎる測定範囲です。温度係数が+10mV/℃ で温度と出力電圧の間に比例関係がありますので、センサー出力電圧か ら温度を求めるには、次のような計算を行えば求まります。

温度= (センサー出力電圧-600mV) ÷10mV

図 96

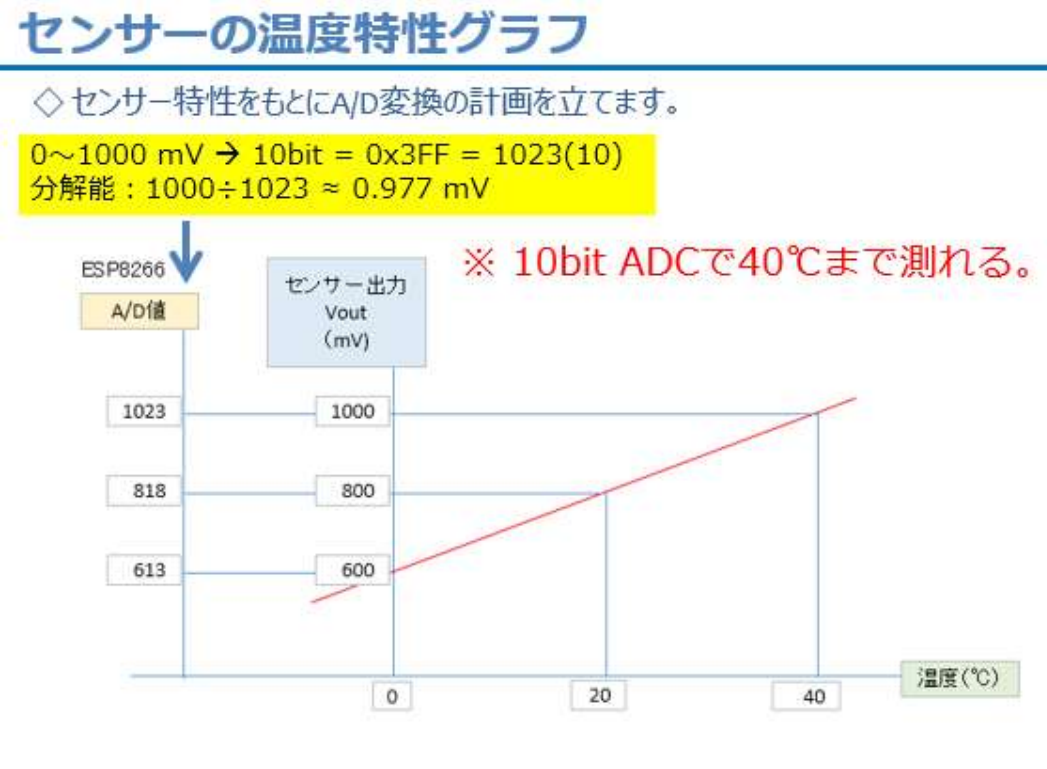

図 97

センサーの温度特性をグラフにすると上図のようになります。セン サーの計測範囲はもっと広いのですが、今回の用途は気温計測なので、 高くても 40℃です。室内で実験しますので氷点下にはなりませんの で、上図の範囲で十分です。この時のセンサー出力電圧は、 600~1000mVで、WiFiマイコンの ADC の仕様にちょうどマッチしま す。ADC の仕様から 1bit 当たりの分解能は、およそ 0.977mVです。 これを基にして A/D 変換値から温度を求めるには次の計算を行いま す。

☆1 0.977mV

☆2 0℃のときの出力電圧

図 98

データシート

ピン配置で配線が分かる

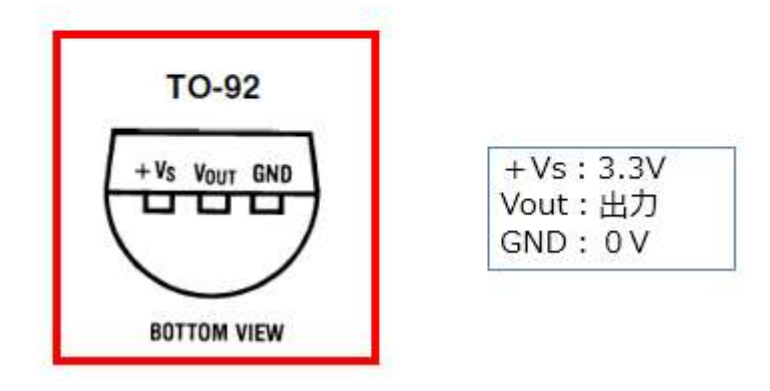

図 99

Data Sheet には、上図の様にピン配置が描かれています。BOTTOM VIEW と記載のあることで分かるように、センサーを脚ピン側から見た 図です。蒲鉾を逆さにしたような形の平らな部分に型番などが印刷され ています。図の左から順に

```
+Vs:電源--->3.3V 駆動が可能です。
Vout:出力--->WiFiマイコンの TO (18番ピン)に接続します。
GND:0V (GND)
```

このピン配置と前回使用した VR とを比較したものが次の図です。

### VRと置き換えができる

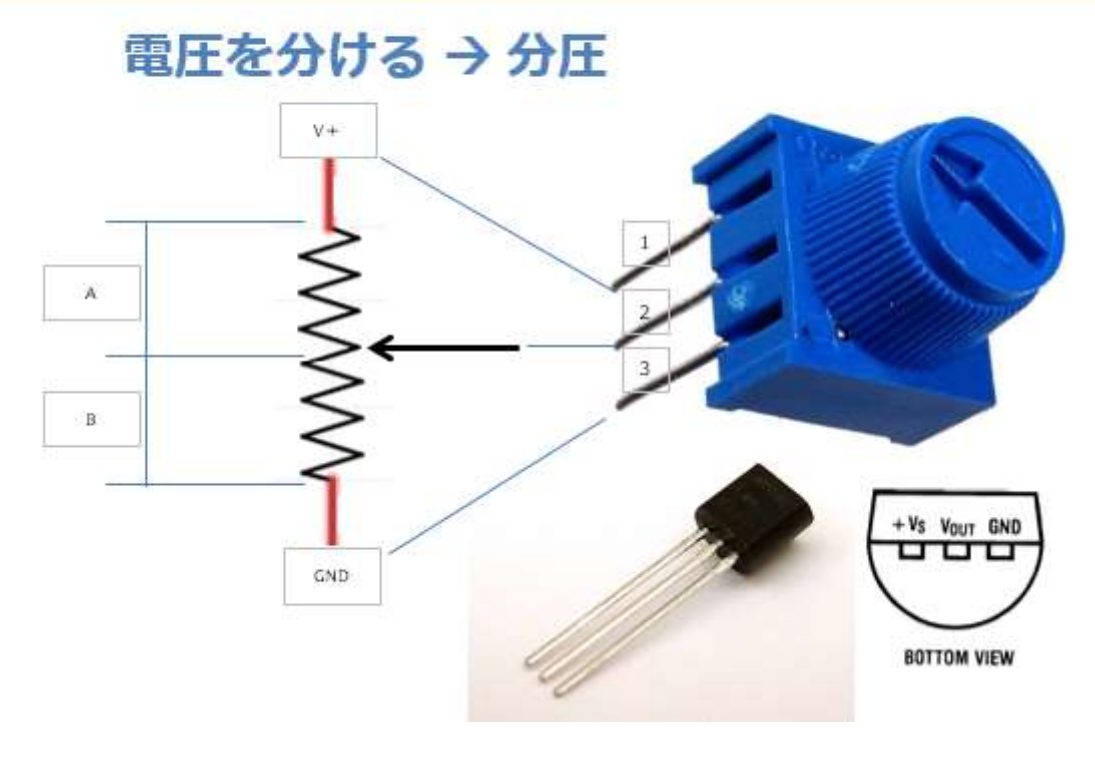

図 100

この温度センサーは、上図に示すように、前回使用した VR とピン配置が同じなので、差し替えが可能です。(向きに注意) そして計測対象の温度範囲では、出力電圧が 1V に収まるので、前回使用した 100K Qの固定抵抗も必要ありません。直接 WiFi マイコンに接続できます。

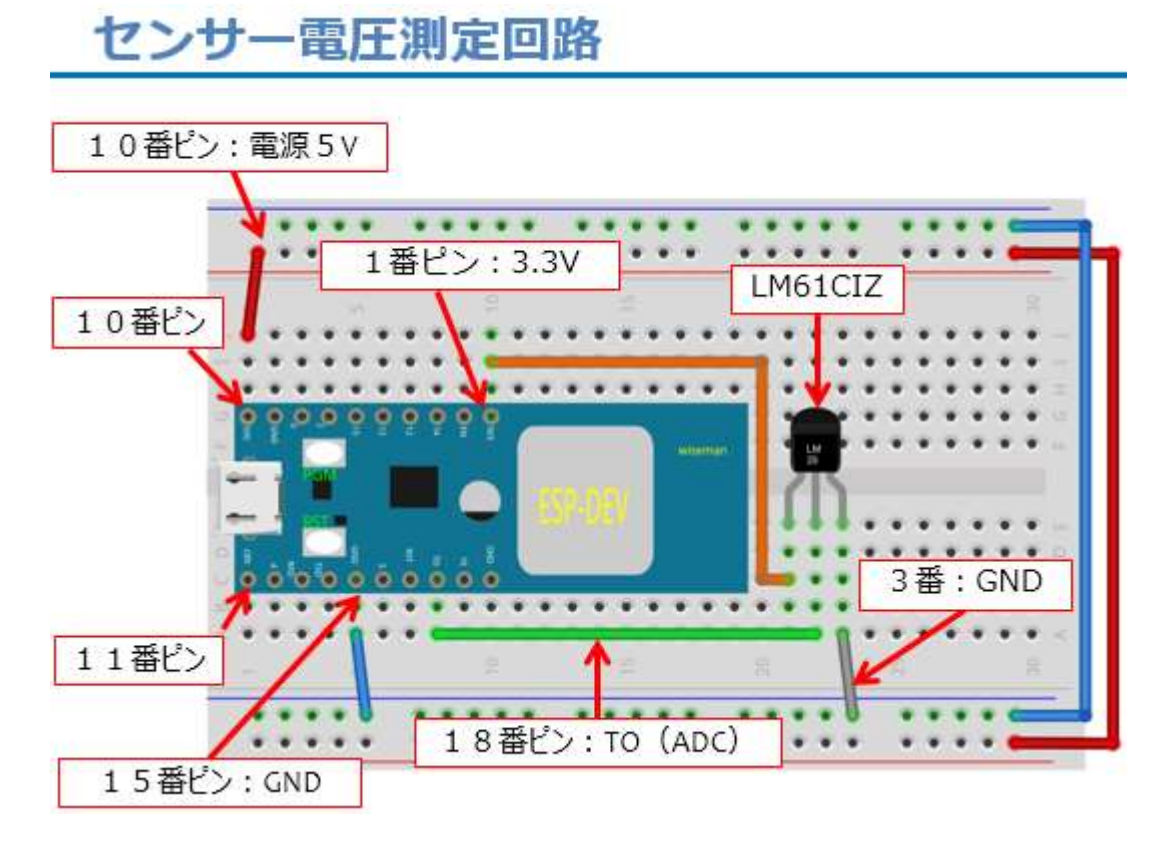

図 101

図に従い配線をします。

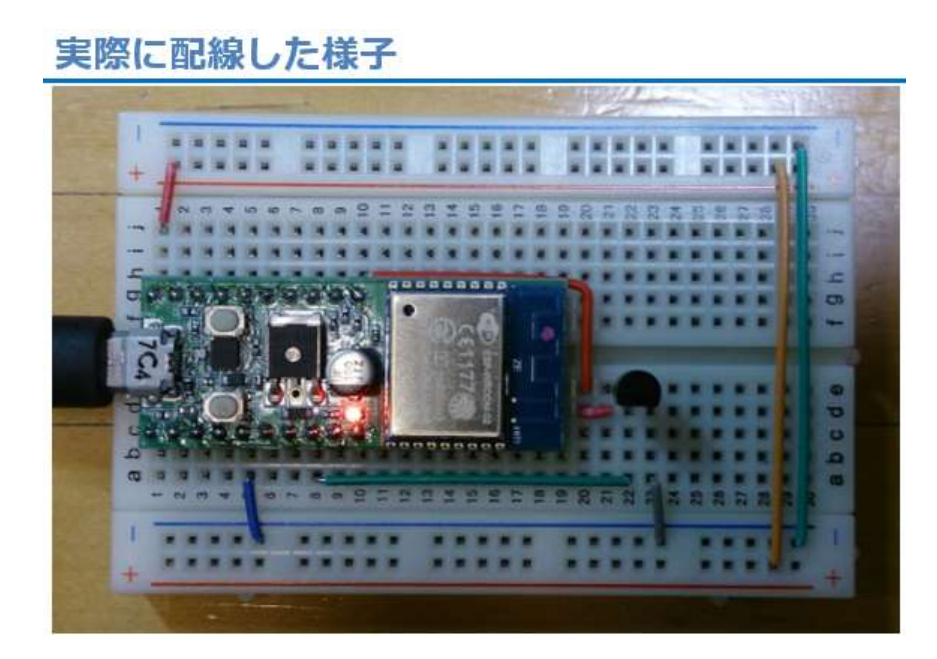

図 102

### プログラムを書く

| ESP_2106_Temp_Senser                                          |                      |               |
|---------------------------------------------------------------|----------------------|---------------|
| extern "C" {<br><mark>#include</mark> "user_interface.h"<br>} | // ESP8266拡張I/Fライブラリ |               |
| void setup() {                                                |                      |               |
| <pre>Serial.begin(9600); }</pre>                              | // initialize serial |               |
| void loop() {                                                 |                      |               |
| int ad;<br>float t; ← ① 温度用3                                  | 実数バッファ.              |               |
|                                                               |                      |               |
| ad = system_adc_read();                                       | // ADC値 読取り          |               |
| t = (ad * 0.977 - 600.)/10.;                                  | // ADC値>温度(°C) ←     | ② ADC値から温度計算. |
| <pre>Serial.println("temp&gt;"+S delay(1000);</pre>           | tring(t)); // 温度表示   | ③ 温度通知.       |
| }                                                             | ※ファイル→               | 名前を付けて保       |

図 103

IDEを使い、ソースコードを入力します。

特に解説する部分は以下の通りです。

- ①温度は小数点以下まで求めているので実数型変数とする
- ②温度換算計算式は前に示した
- ③温度を文字列に変換して通知する

ソースコードを入力したら、名前を付けて保存してください。

ここから、WiFiマイコンへの書込みまで一気に進めましょう。
以下の手順でプログラムのコンパイルから WiFiマイコンへの書き込みを行います。
①PCとWiFiマイコンの接続:USBケーブルで接続
②シリアルポート(COM番号)の確認:デバイスマネージャで確認
③シリアルポート(COM番号)の設定:IDEで設定
④WiFiマイコンへの書込み準備:WiFiマイコンのSW操作
⑤スケッチ(プログラム)のコンパイルから書込み:IDEで操作
書込みが終了すると書込み完了のメッセージが IDEに表示される

※上記の手順についてはすでに身に付いていることと思います。不 安がある方は、これまでの解説を読みながら、【正確】に手順をトレー スしてください。手順を誤ると巧くゆきません。私の経験では①から③ は、大丈夫ですが、④を時々忘れます。IDEの下部に、マイコンへの 書込みが失敗した旨のメッセージが表示されても、驚くことなく WiFi マイコンの SW 操作を行い、もう一度 IDE の右向き矢印ボタンをクリ ックしてください。

書込みが終了すると、WiFiマイコンに Reset が掛かり、プログラムの実行が始まります。

### 動作確認

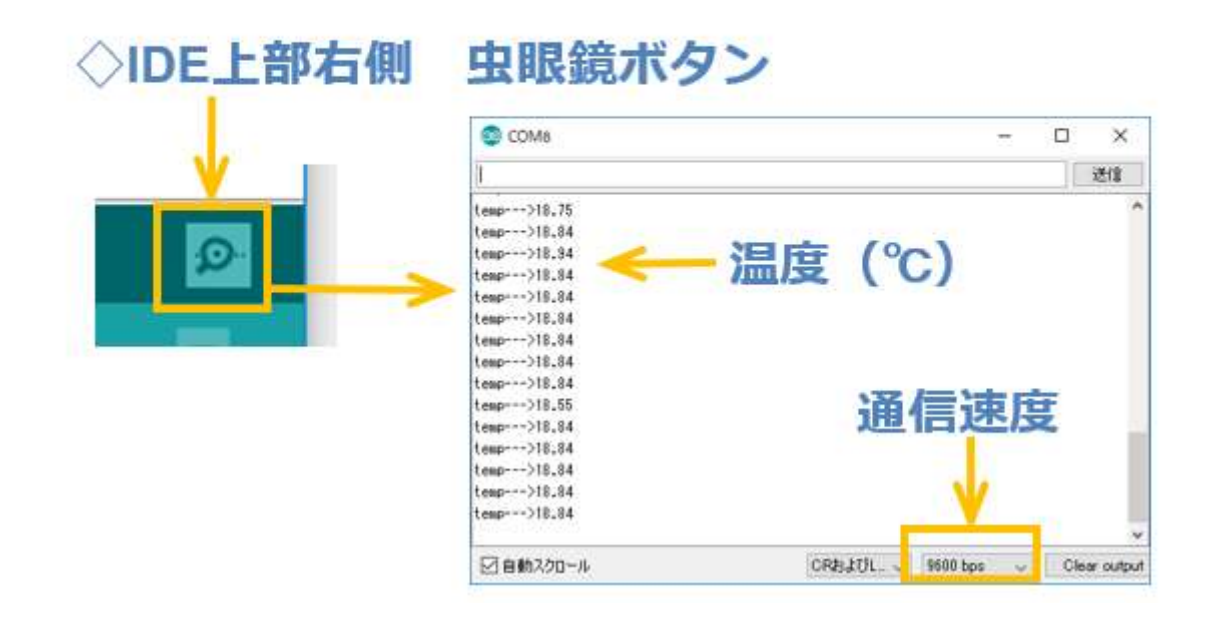

図 104

IDE からシリアルモニターを起動して、通信速度を合わせます。 モニターに温度が1秒間隔で表示されています。今回使用した温度セ ンサーは精度があまり高くありません。ですから、実際に使用する場合 は何度か計測して平均値表示したり、小数部の桁数を考慮したりするな どの工夫をすると良いでしょう。プログラムを改善してみてください。 ここまで進んだ皆さんなら、容易にできるはずです。

次回のテーマも温度計測ですが、使用する温度センサーの使い方が 全く異なる、デジタル温度センサーを使います。

### 第7回 温度センサー(デジタル)

前回使用した温度センサーは出力が電圧でした。出力される温度に 対応した電圧はアナログ値なのでアナログセンサーと呼ばれたりもしま す。温度センサーの出力電圧を計測出来る A/D 変換器は、WiFi マイコ ンでは、18番ピンだけなので、1個のセンサーしか使えません。それ では、マイコン1個で1計測となってしまいます。

### マイコンと通信するデジタルセンサー

# ◇WiFi無線マイコンは、A/D変換器が1つ → 1つのセンサーしか使えない

## ◇デジタルセンサーは、I2C I/Fを持つ → 複数のセンサーを使用できる

#### 図 105

今回使用するデジタルセンサーは、I2C I/F を持つ温度センサーで す。I2C は、日本ではアイ・ツー・シーと呼ぶことが多いのですが、正 式には Inter-Integrated Circuit の略で、I-squared-C (アイ・スクエ アド・シー)のことです。I2C I/F は、フィリップス (オランダ)とい う会社が開発したものです。シリアルデータ (SDA) とシリアルクロッ ク (SCL)という2本の信号線に、複数(同じ種類でも異なる種類でも 可)のデバイスを接続できる、シリアル通信の仲間です。これを利用す れば、1つのマイコンに多数のセンサーが使えます。

### マイコンの王道・・・デジタル温度センサー

### <<温度直読>>

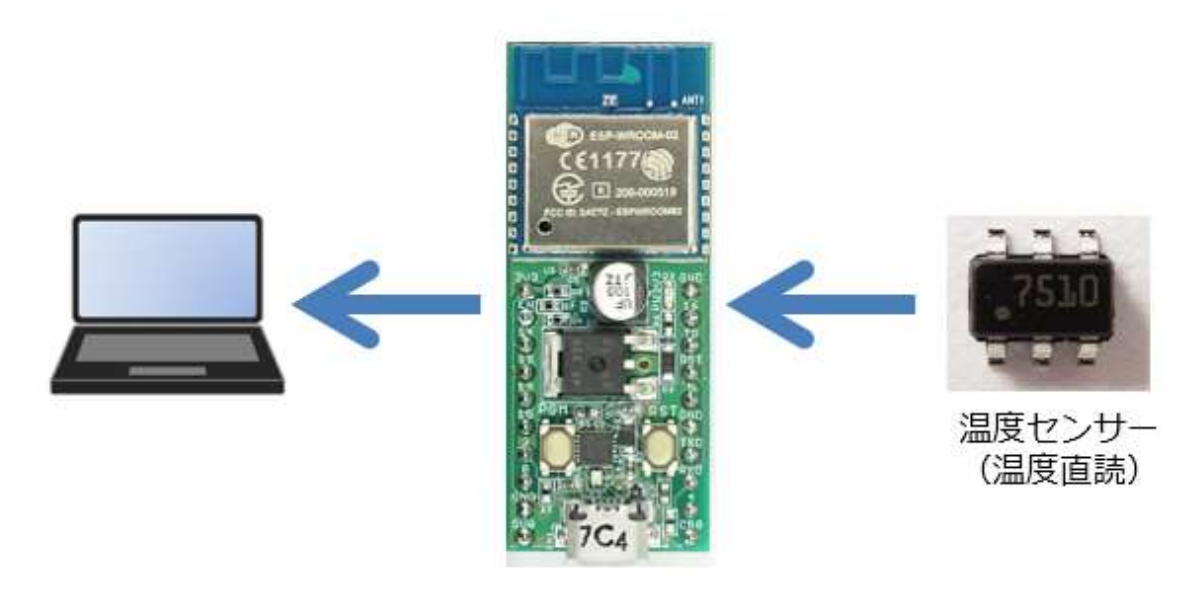

図 106

このシステムで利用するデジタル温度センサーは、図右の様に、足 が6本あります。アナログ温度センサーと違い、直接温度を読むこと ができるので、電圧から温度への換算などは行わなくてよいという利点 があります。このデジタル温度センサーから温度を直接読み込んで、 PC に通知するものです。大がかりなデジタル温度計と考えて良いと思 います。

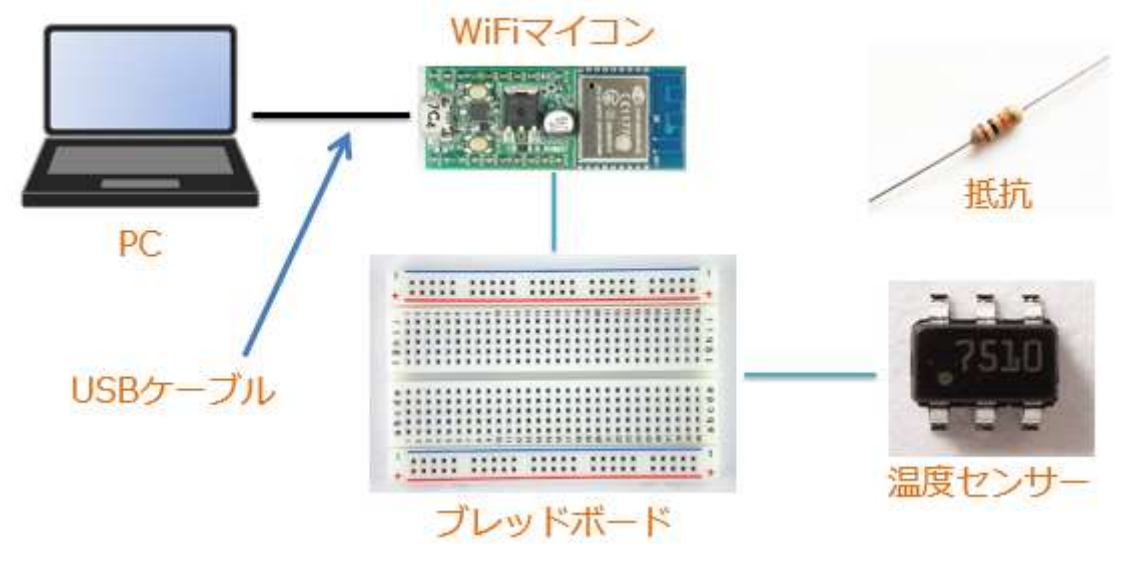

図 107

システムの全体構成を上図に示します。必要な機材・パーツは、下記です。

| 1. WiFi マイコン×1 台                       |
|----------------------------------------|
| 2. PC(プログラム開発・書込)×1 台                  |
| 3. USB ケーブル(マイコンとの接続)×1本               |
| 4. ブレッドボード×1 個                         |
| 5. 配線用ジャンパー線×適宜                        |
| 6. デジタル温度センサー(STTS751)×1 個             |
| 7. 抵抗(10KΩ)×2 個(I2C I/F の Pull Up に使用) |

以下、デジタルセンサー:STTS751を少し詳しく説明します。

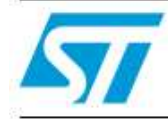

### STTS751

#### 2.25 V low-voltage local digital temperature sensor

#### Features

- Operating voltage 2.25 V to 3.6 V
- Operating temperature –40 °C to +125 °C
- Programmable
  - 10 different conversion rates
     0.0625 to 32 conversions/sec.
     1 conversion/sec. default
  - 4 different resolutions
     9-bit (0.5 °C/LSB) to12-bit (0.0625 °C/LSB)
     10-bit (0.25 °C/LSB) default
- Low supply current
  - 50 µA (typ) for 8 conversions/sec.
  - 20 µA (typ) for 1 conversion/sec.
  - 3 µA (typ) standby
- Accuracy
  - ±1.0 °C (typ) 0 °C to +85 °C
  - ±2.0 °C (typ) -40 °C to +125 °C
- One-shot mode for power saving
- Fast conversion time 21 ms (typ) 10-bit
- Pull-up resistor value allows single pin to select one of four slave addresses
- Supports 400 kHz serial clock

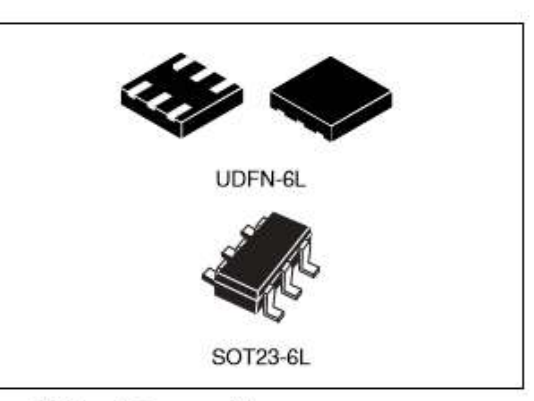

- SMBus 2.0 compatible
  - SMBus ALERT (ARA) support
- SMBus timeout
- RoHS/green

#### Applications

- Solid state drives
- Portable electronics
- Notebook computers
- Smart batteries
- Servers
- Telecom
- 図 108

上図は、今回使用するデジタル温度センサー(STTS751)の Data Sheet です。駆動電圧は 2.25~3.6V で WiFi マイコンの 3.3V を利用す ることができます。また計測範囲は-40℃~+125℃と広範囲です。プロ グラムによって 4 種類の分解能が選択できます。また、1 秒間に 8 回の 計測で流れる電流は 50 μ A と大変小さなものとなっています。

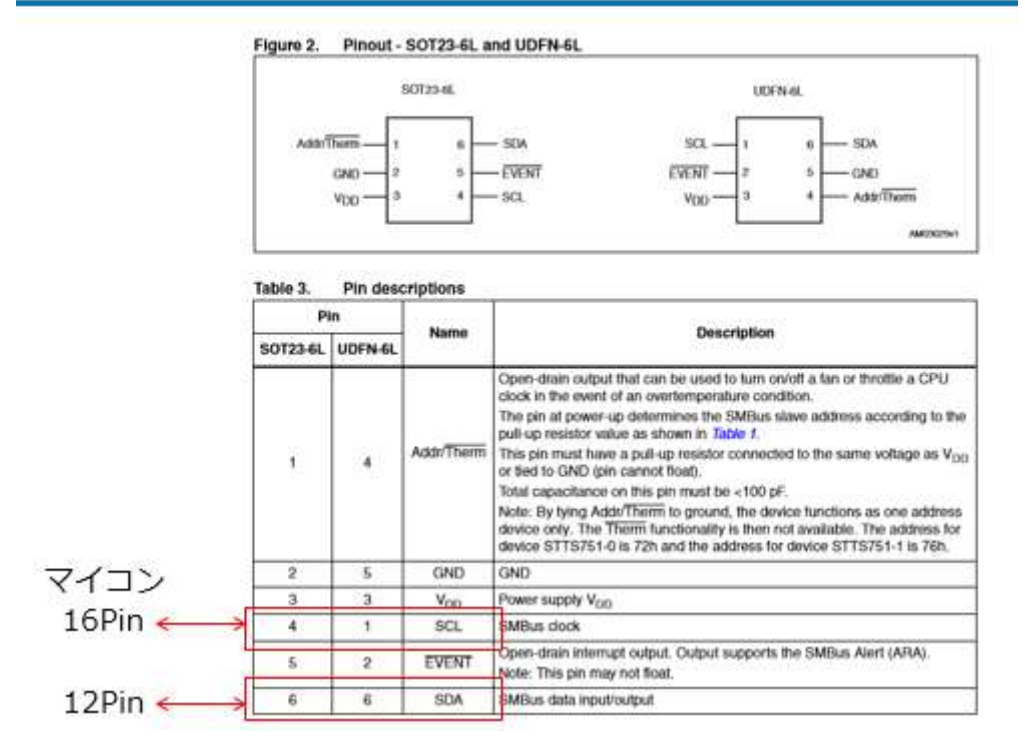

図 109

今回使用するセンサーのパッケージは図上左のものです。センサー の4番ピン(SCL:I2Cのクロック)と6番ピン(SDA:I2Cのデー タ)をそれぞれWiFiマイコンの16番ピン、12番ピンに接続します。

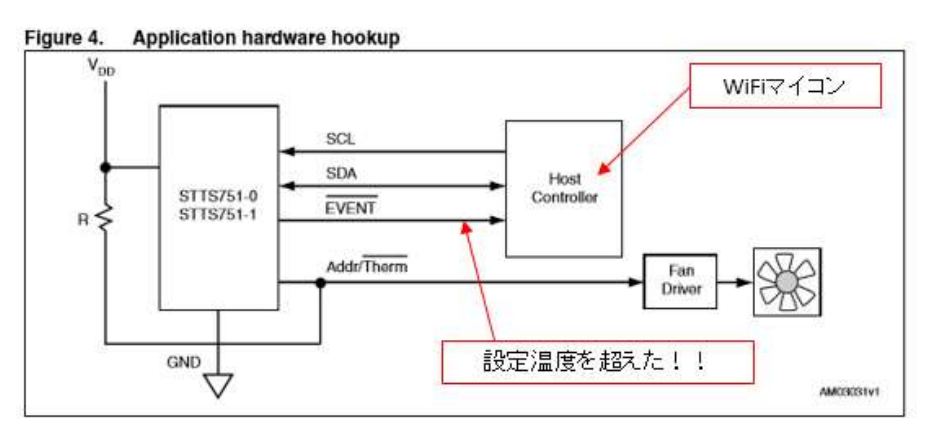

図 110

設定温度に対する判断の信号(EVENT)も準備されています。(上図)

#### 4 STTS751 register summary

The STTS751 uses 8-bit registers. Variables longer than 8 bits are managed in byte pairs. For example, when reading a 10-bit temperature value (10 bits is the default resolution.) the application must read two registers and then concatenate the upper byte with the 2 most significant bits of the lower byte.

Table 9 below summarizes the register map for the device. Accessing any invalid address results in indeterminate data.

| Table 9. | Registers/pointers |  |
|----------|--------------------|--|

|   | Address      | STTS751 regis               | Power-up default values |     |              |  |  |  |
|---|--------------|-----------------------------|-------------------------|-----|--------------|--|--|--|
|   | pointers (h) | Device registers name       | sters name Size         |     | binary (dec) |  |  |  |
|   | 00           | Temperature value high byte | 8                       | R   | undefined    |  |  |  |
|   | 01           | Status                      | 8                       | R   | undefined    |  |  |  |
|   | 02           | Temperature value low byte  | 8                       | R   | undefined    |  |  |  |
|   | 03           | Configuration               | 8                       | R/W | 0000 0000    |  |  |  |
| F | 04           | Conversion rate             | 8                       | R/W | 0000 0100    |  |  |  |

図 111

このセンサーはレジスタが5つありますが、そのうち次の3つを使

います。

| 00 | 番 | : | 温 | 度 | の | 整 | 数 | 部 | を | 取 | Ŋ | 出、 | す | $\mathcal{V}$ | ジ | ス | タ | で | す。 |  |
|----|---|---|---|---|---|---|---|---|---|---|---|----|---|---------------|---|---|---|---|----|--|
| 02 | 番 | : | 温 | 度 | の | 小 | 数 | 部 | を | 取 | ŋ | 出、 | す | u             | ジ | ス | タ | で | す。 |  |
| 03 | 番 | : | 設 | 定 | 用 | レ | ジ | ス | タ | 0 | 初 | 期  | 化 | で             | 使 | 用 | l | ま | す。 |  |

#### 4.2 Temperature register format

The temperature data is a 12-bit number and is stored in two's complement format spanning the high byte and low byte registers as shown in *Table 11*.

| ADDR<br>(hex) | R/W | Register                | Ь7     | b6    | b5    | Ь4      | b3  | b2  | b1  | ьо  | Power-up<br>default<br>(hex) |
|---------------|-----|-------------------------|--------|-------|-------|---------|-----|-----|-----|-----|------------------------------|
| 00            | R   | Temperature - high byte | sign   | 64 °C | 32 °C | 16 °C   | 8°C | 4°C | 2°C | 1°C | 00                           |
| 02            | R   | Temperature - low byte  | 1/2 °C | 14 °C | % °C  | 1/16 °C | 0   | 0   | 0   | 0   | 00                           |

Table 11. Temperature register (two's complement)

The integer portion of the temperature is stored in the high byte, and the fractional portion in the low byte. <u>The lower four bits of the low byte will always read 0.</u> At power-up, the STTS751 defaults to 10-bit resolution. Thus, bits b5 and b4 of the lower byte will also read 0 until the device is configured to a higher resolution (via the Tres bits in the configuration register).

#### 図 112

00番レジスタは、1bit あたり 1℃の温度を通知してくれますので、 読んだ値をそのまま使用できるのですが、最上位の b7 が sign bit とな っていて、two's complement (2の補数)ですから、氷点下の場合は、 そのことに配慮が必要ですが、今回の計測対対象は室温ですので、直読 値をそのまま利用できます。

02番レジスタは、小数部の温度を通知してくれますが、下位 4bit が 0となっているので、読み込んだのち右に 4bit シフトして、LSB

(Least Significant Bit:最下位 bit または分解能を意味する)の
 1/16℃を掛け算して、小数点以下の温度を求める処理が必要です。

#### 4.6 Configuration register

The STTS751 configuration register is read/write and controls the functionality of temperature measurements. It is located at address 03h. The configuration register bits function as described below.

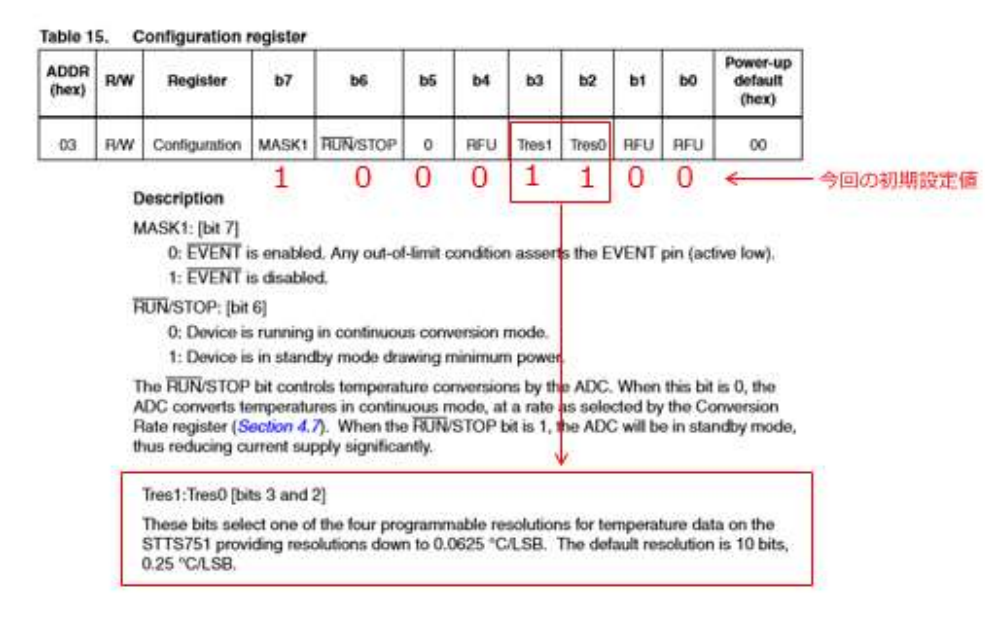

図 113

Configuration レジスタは、センサーの使い方を指示するものです。 図に今回の設定値を書いておきました。1にする bit を説明します。 b7:MASK1は、1にすると、EVENT信号(指定した温度を超えたか どうかを判断する信号)を使わない設定です。今回は使用しません。 (※実は配線しなければ0でも1でもどちらでも良いのですが。) b3,b2:Tres1:0となっています。この bit は、4 つのプログラムで設定 可能な分解能の内1つを選ぶと書いてあります。この bit を 11とする

とどうなるかは次の資料を見てください。
### デジタル温度センサー STTS751

Table 16. Conversion resolution

| Tres1:Tres0 | Temperature resolution | LSB step size (°C) |
|-------------|------------------------|--------------------|
| 00          | 10 bits (default)      | 0.25               |
| 01          | 11 bits                | 0.125              |
| 11          | 12 bits                | 0.0625             |
| 10          | 9 bits                 | 0.5                |

Table 11. Temperature register (two's complement)

| ADDR<br>(hex) | R/W | Register                | b7     | b6    | b5    | b4      | b3  | b2  | b1  | b0   | Power-up<br>default<br>(hex) |
|---------------|-----|-------------------------|--------|-------|-------|---------|-----|-----|-----|------|------------------------------|
| 00            | R   | Temperature - high byte | sign   | 64 °C | 32 °C | 16 °C   | 8°C | 4°C | 2°C | 1 °C | 00                           |
| 02            | R   | Temperature - low byte  | 1/2 °C | 14 °C | ¹⁄8 ℃ | 1/16 °C | 0   | 0   | 0   | 0    | 00                           |

#### 図 114

Tres1:0を11にセットすると、図の下に示すように12bitの分解能 となります。(Tresは、Temperature Resolutionの短縮形らしい) これらにより温度処理は次の様になります。

◇12bit で温度測定
 ◇温度は、整数部と小数部に分かれている
 →整数部と小数部は別に処理
 ◇小数部は、b7~b4 の4bit
 ◇小数部は、1LSB=1/16℃(0.0625℃)
 →読取り後、4bit右シフトして×0.0625する

図 115

【重要】I2C I/F では、多くのデバイスが同じ信号線につながるので、 通信するデバイスを識別するために、【スレーブアドレス】が決められ ます。このアドレスをプログラムで使用します。

#### ◇ I2Cアドレス → 0x39

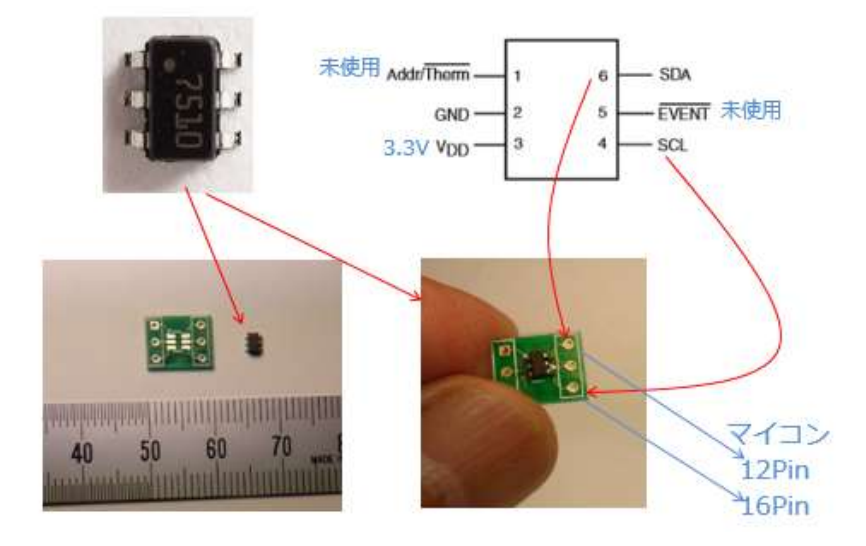

図 116

実際のデジタル温度センサー (STTS751) は図のような小さなもの です。単体では 2×1mm 程度の大きさで、そこに 6本の端子が出てい ますが、そのままではブレッドボードでは使えませんので、図右下のよ うに小さな基板に半田付けしたものを使用します。よく見るとセンサー の背面左上に小さな丸印があり、基板の左上にも白い丸印があるので、 これを合わせて使用します。回路を作成する際も、この小さな丸印を基 準にピン配置を考えながら配線します。

【重要】次に示す配線図では、I2C I/F の SCL と SDA の信号は、10K Ωの抵抗で 3.3V に Pull Up する部分があります。見落とさないでくだ さい。Pull Up というのは、第2回で解説した Pull Down の反対で す。今回は常時 High レベルにしておきたい信号に使用しています。

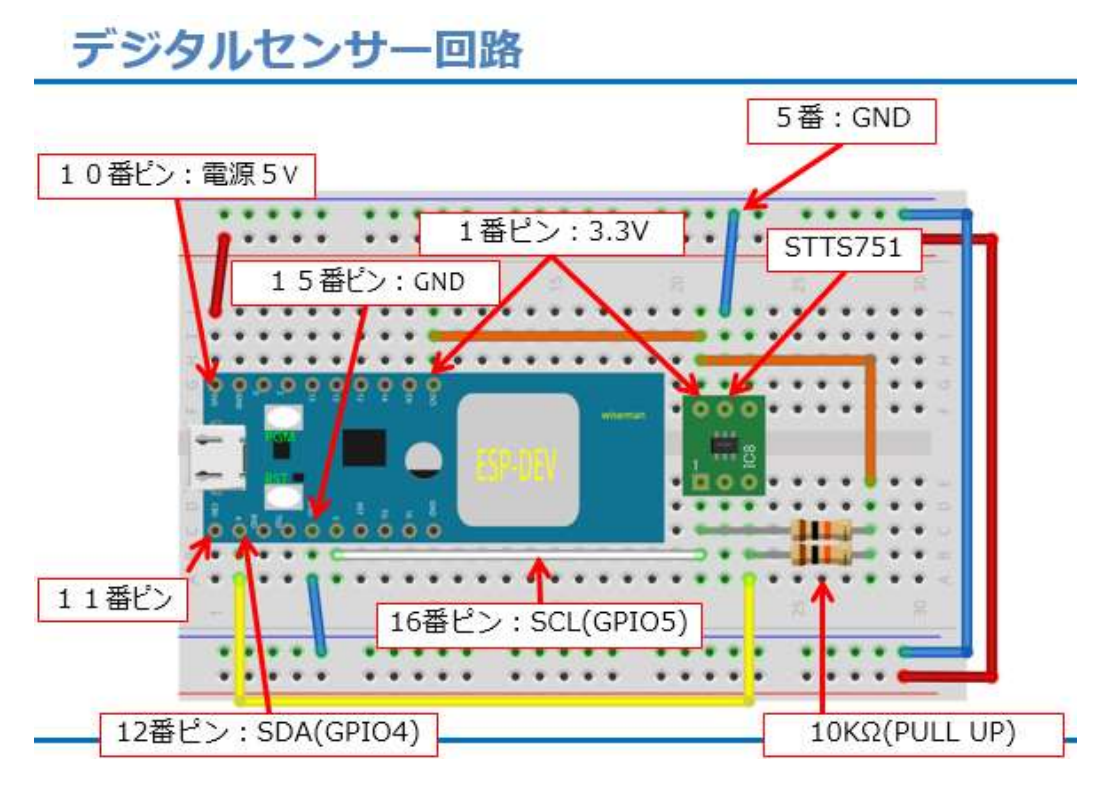

図 117

上図を見て回路を作成してください。完成したものが下図です。

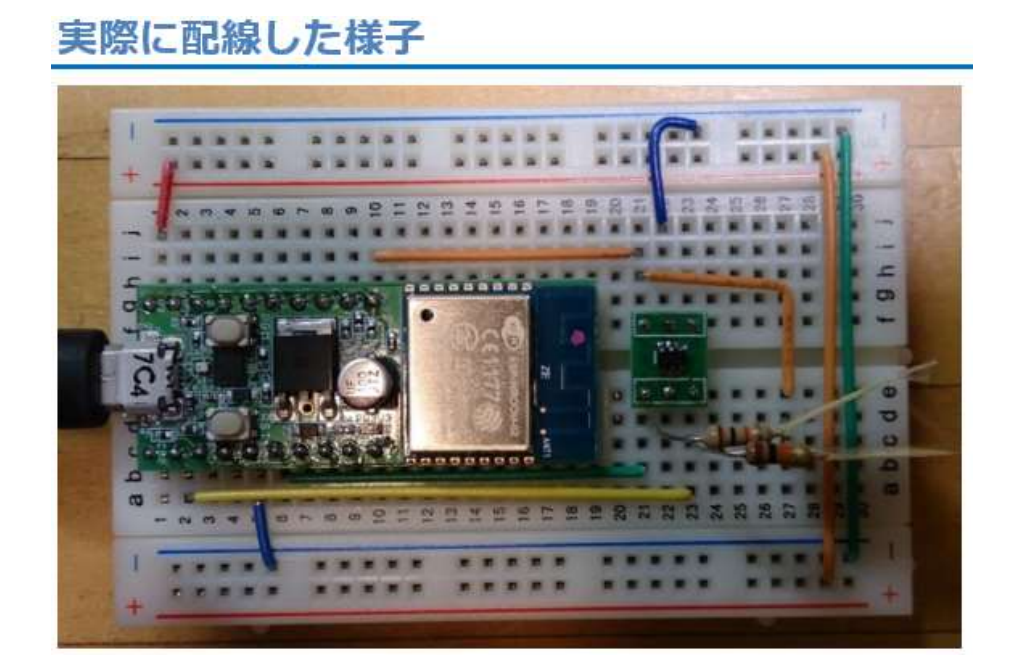

図 118

### プログラムを書く

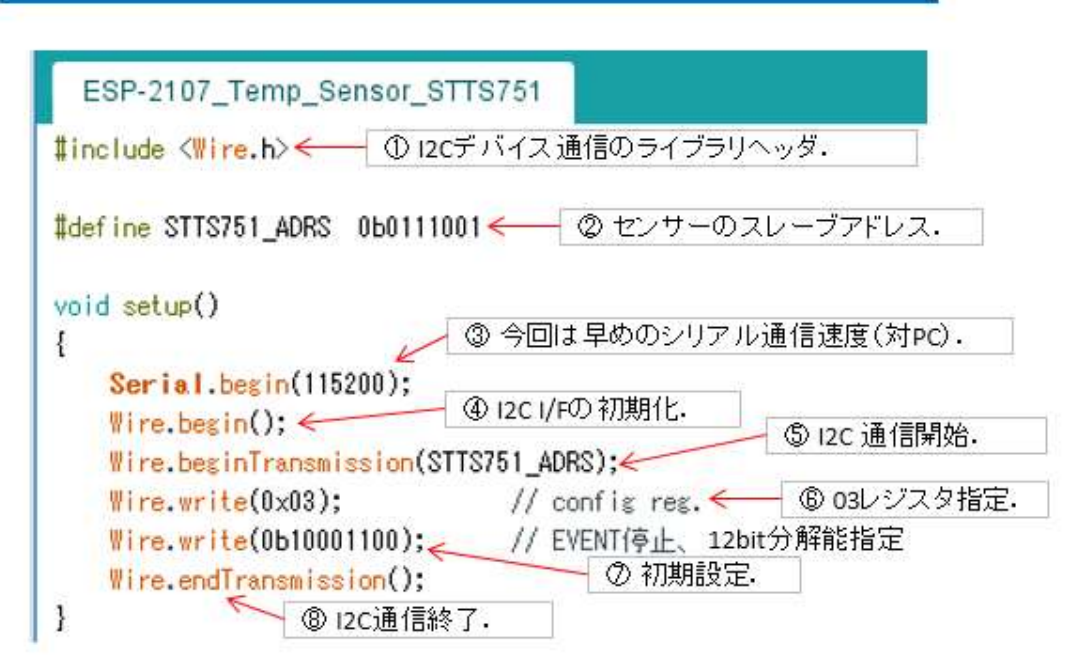

図 119

IDEにプログラムを入力して下さい。

①I2Cでバイスとの通信に必要なライブラリを利用するためのヘッダ

②使用するセンサーの I2C スレーブアドレス (0x39)

③シリアル通信初期化(速度 115200bps)

④ I2C I/F 初期化

⑤センサー初期化のため I2C 通信開始

⑥03 レジスタ設定

⑦初期設定

⑧I2C 通信終了

【重要】

※上の様に I2C デバイスと通信を行う際は、初めに I2C スレーブア

ドレスを指定して通信を開始します。

### プログラムを書く loop() 前半

void loop() { byte valueHigh, valueLow; ← ① 温度用変数. int16\_t temp; ← ② 小数部温度処理用変数. // 整数部をセンサーから取得 Wire.beginTransmission(STTS751\_ADRS);← ③ 12C通信開始. Wire.write(0x00); // high byte of Temp.← ④ 温度整数部レジスタ指定.

Wire.endTransmission(); ← ⑤ I2C通信終了.

Wire.requestFrom(STTS751\_ADRS, 1); ← ⑥ I2C通信にて1byte読込リクエスト.

valueHigh = Wire.read(); ← ⑦ 温度(整数部)読込.

// 整数部をPCへ出力 Serial.print(valueHigh);← ⑧ 温度整数部をPC(こ通知. Serial.print(".");← ⑨ 小数点.

#### 図 120

loop()での処理は2つに分けて説明します。

①温度を整数部と小数部別々に読み込むための変数

②小数部を PC に通知する際、1 桁ごとに処理するための変数

- ③I2C通信開始。スレーブアドレス指定。
- ④00番レジスタ指定(温度整数部)

⑤I2C 通信終了

- ⑥ I2C 通信で 1byte (温度整数部) 読込リクエスト
- ⑦I2C 通信で 1byte 読込
- ⑧整数部温度を PC に通知(改行無し)

⑨続けて小数点を通知(改行無し)

### プログラムを書く loop() 後半

|   | // 少数部をセンサーから取得                                             |
|---|-------------------------------------------------------------|
|   | Wire.beginTransmission(STTS751_ADRS);← ① I2C通信開始.           |
|   | Wire.write(0x02); // low byte of temp.← ②温度小数部パンス勾指定        |
|   | Wire.endTransmission();← ③ I2C通信終了.                         |
|   | Wire.requestFrom(STTS751_ADRS, 1); (④) I2C通信にて1byte読込リクエスト. |
|   | valueLow = Wire.read(); ⑤温度(少数部)読込.                         |
|   | // 少数部をPCへ出力 ⑥ 小数部データの加工.                                   |
|   | temp = (valueLow >> 4) * 625; // LSB:0.0625                 |
|   | Serial.print(temp/1000);← ⑦少数第1位通知.                         |
|   | temp %=1000; < ⑧ 少数第2位以下取り出し.                               |
|   | Serial.print(temp/100);                                     |
|   | temp %=100;                                                 |
|   | Serial.print(temp/10);                                      |
|   | temp %=10;                                                  |
|   | Serial.print(temp); ←─── ③少数第4位通知.                          |
|   | <mark>Serial.print("¥r¥n");</mark> ←                        |
| } | ※ファイル→名前を付けて保存                                              |

図 121

上記で特に説明をする部分は、少数部を PC へ出力している部分です。

- ⑥小数部温度のデータを 4bit 右シフトして分解能 625 を掛ける
- ⑦少数第1位出力
- ⑧余りを採って以下の桁の処理を続ける
- ⑨少数第4位出力
- 10 改行を出力

ソースコードを入力したら、名前を付けて保存してください。

ここから、WiFiマイコンへの書込みまで一気に進めましょう。
以下の手順でプログラムのコンパイルから WiFiマイコンへの書き込みを行います。
①PCとWiFiマイコンの接続:USBケーブルで接続
②シリアルポート(COM番号)の確認:デバイスマネージャで確認
③シリアルポート(COM番号)の設定:IDEで設定
④WiFiマイコンへの書込み準備:WiFiマイコンのSW操作
⑤スケッチ(プログラム)のコンパイルから書込み:IDEで操作
書込みが終了すると書込み完了のメッセージが IDEに表示される

※上記の手順についてはすでに身に付いていることと思います。不 安がある方は、これまでの解説を読みながら、【正確】に手順をトレー スしてください。手順を誤ると巧くゆきません。私の経験では①から③ は、大丈夫ですが、④を時々忘れます。IDEの下部に、マイコンへの 書込みが失敗した旨のメッセージが表示されても、驚くことなく WiFi マイコンの SW 操作を行い、もう一度 IDE の右向き矢印ボタンをクリ ックしてください。

書込みが終了すると、WiFiマイコンに Reset が掛かり、プログラムの 実行が始まります。

### 動作確認

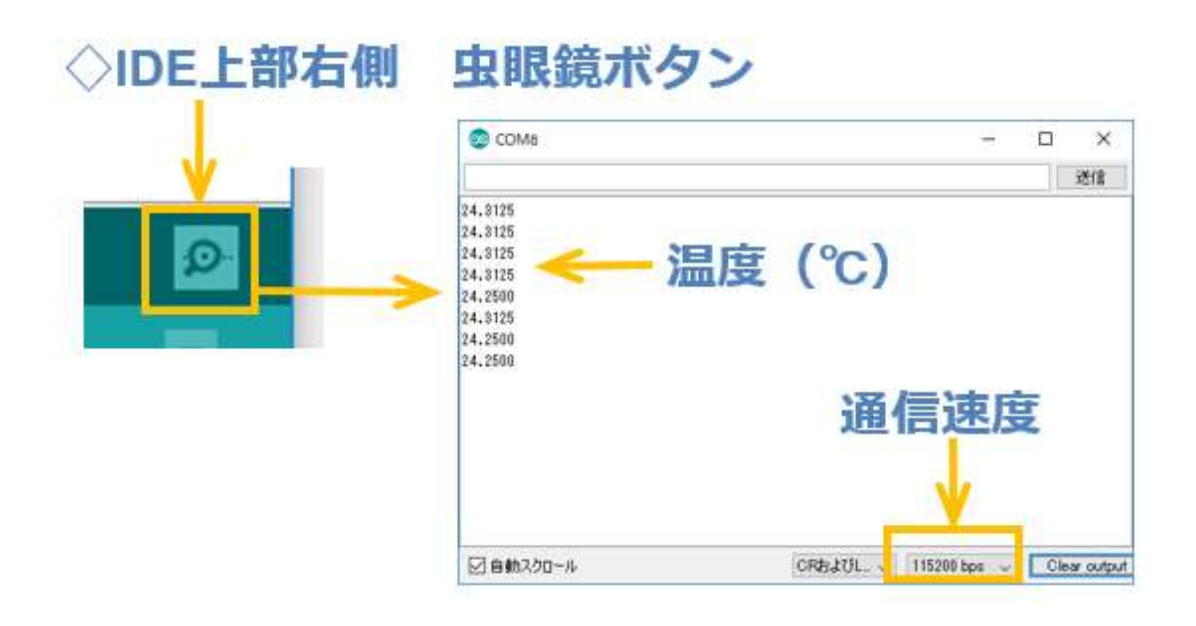

図 122

シリアルモニターを起動して、通信速度を合わせてください。今回 は少し早めの 115200bps としました。通信速度を合わせると、1 秒毎 に温度が表示されていきます。温度センサーの背中に軽く指を触れてみ てください。温度が変化することが分かるでしょう。

今回は、センサーの分解能である 1/16℃まで表示していますが、実際に使用する場合は、必要な表示桁数などの検討をしてください。

【重要】

このセンサーは、デジタルセンサーなので、I2C I/F 上に複数デバイスを接続できます。次の講座では、I2C I/F で制御する液晶表示器を同じ I/F に接続します。

### 第8回 液晶表示器

これまで、WiFiマイコンからの表示装置として PC のシリアルモニ ターを使っていたわけですが、これからは WiFiマイコン単体でも表示 ができるように、液晶表示器 (LCD: Liquid Crystal Display) を使っ てみましょう。前回使用したデジタル温度センサーは I2C I/F を使用し て温度を読み込む入力デバイスでしたが、今回は表示データを書込んで 目に見える文字情報を表示する出力デバイスとして液晶表示器を使いま す。

### マイコンと通信するLCD

# ◇WiFiマイコンのピン数は限られている → LCDは制御信号が多い → デバイスの並行接続も限られる

◇WiFiマイコンは I2C I/F がある
 → 複数のデバイスを使用できる
 → ピン数の制限も緩和される

◇デジタルセンサーと同じ I/F に接続!!

図 123

### マイコンの王道・・・表示機能【LCD】

### << LCD >>

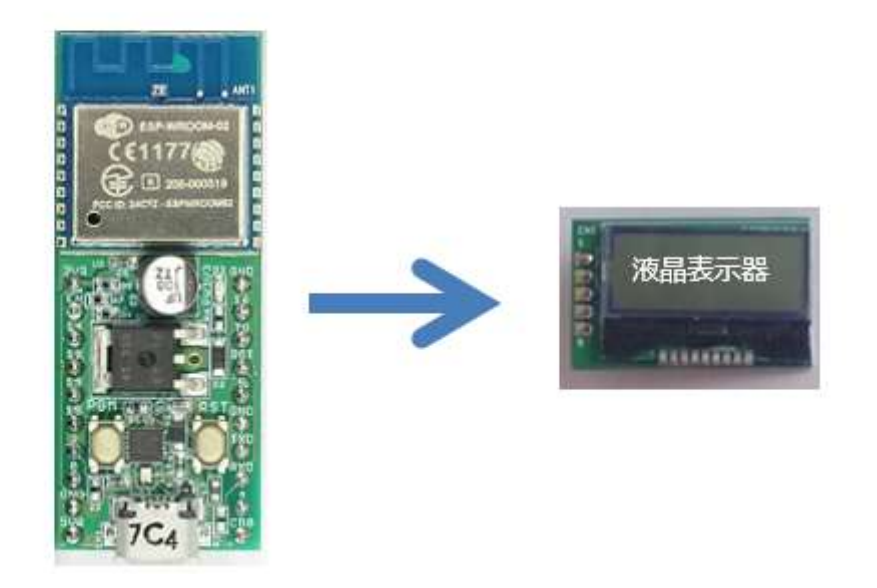

図 124

このシステムで利用する液晶表示器は、図右の様なものです。今回 は使い方を学ぶことに重点を置いて、まずは固定の文字列を表示してみ ましょう。シリアル通信の【送信】と同じ考え方です。固定の文字列が 表示できれば、標示する文字列をダイナミックに変化するデータで編集 することで、【色々な情報を外部に伝える重要な仕事】が行えるように なります。

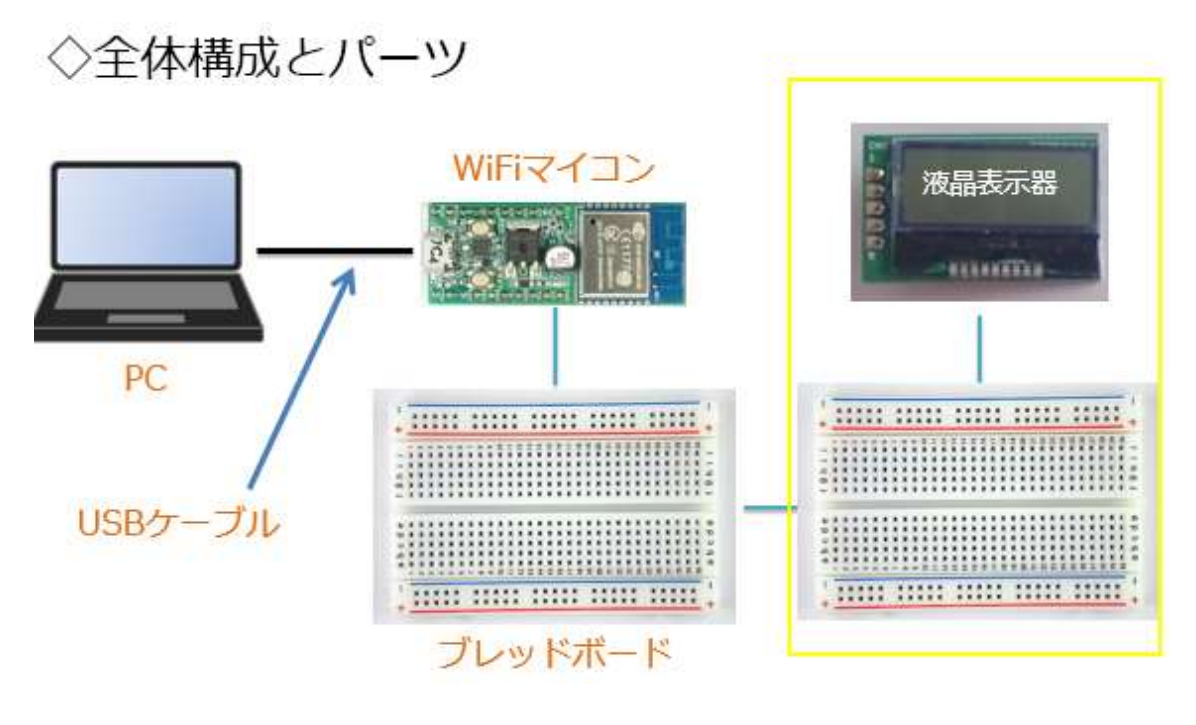

図 125

システムの全体構成を上図に示します。前回使用したデジタル温度 センサーの回路を残したままま、液晶表示器を取り扱います。ブレッド ボードが混雑するので、液晶表示器は別のブレッドボードに液晶表示器 ユニットとして作成することにしました。

必要な機材・パーツは、下記です。

WiFiマイコン×1台
 PC(プログラム開発・書込)×1台
 USBケーブル(マイコンとの接続)×1本
 ブレッドボード×2個
 配線用ジャンパー線×適宜
 LCD(液晶表示器)×1個
 デジタル温度センサー(STTS751)×1個(前回のまま)

#### 液晶表示器 LCD

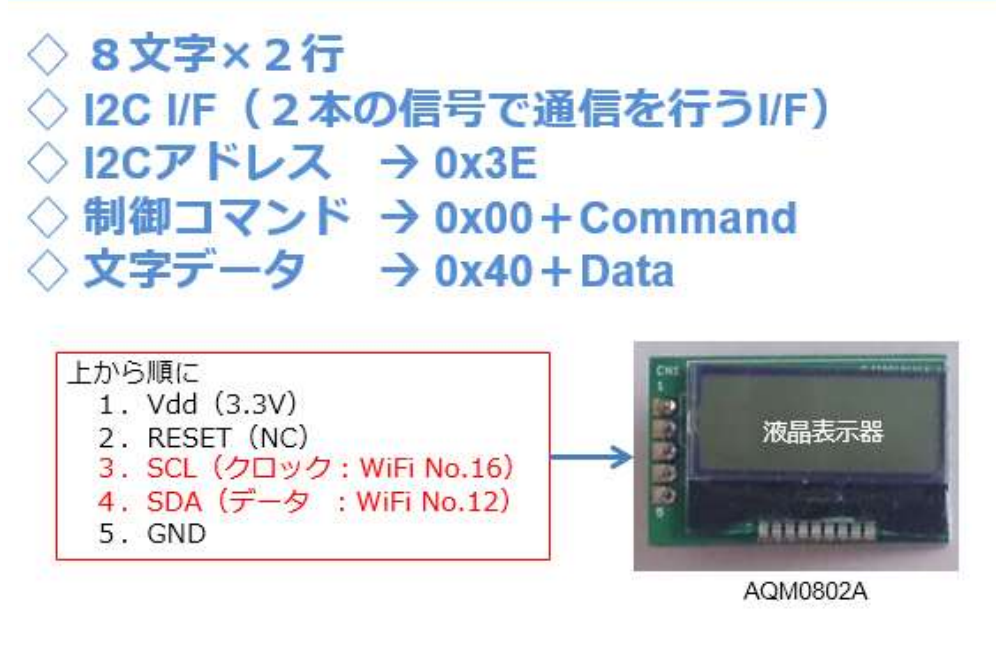

図 126

使用する LCD は、AQM0802A という、8 文字×2 行の表示器です。 デジタルセンサーと同様の I2 I/F を用いるので、スレーブアドレス (0x3E) が設定されています。基板の左端には 5 本のピンが取り付け られていて、上から順に 3.3V、RESET、SCL、SDA、GND となってい ますが、このうち RESET 信号は使用しません。LCD の初期化は、 WiFi マイコンのプログラムで行います。

I2Cの通信は2種類あって、初期化や消去などの制御コマンドを送る 場合と、表示する文字データの送信に分かれています。制御コマンドの 場合は、最初に0x00を送り、続けてコマンドコードを、文字データの 場合は最初に0x40を送り、続けて文字コードを送る仕組みです。これ らはプログラムで処理します。

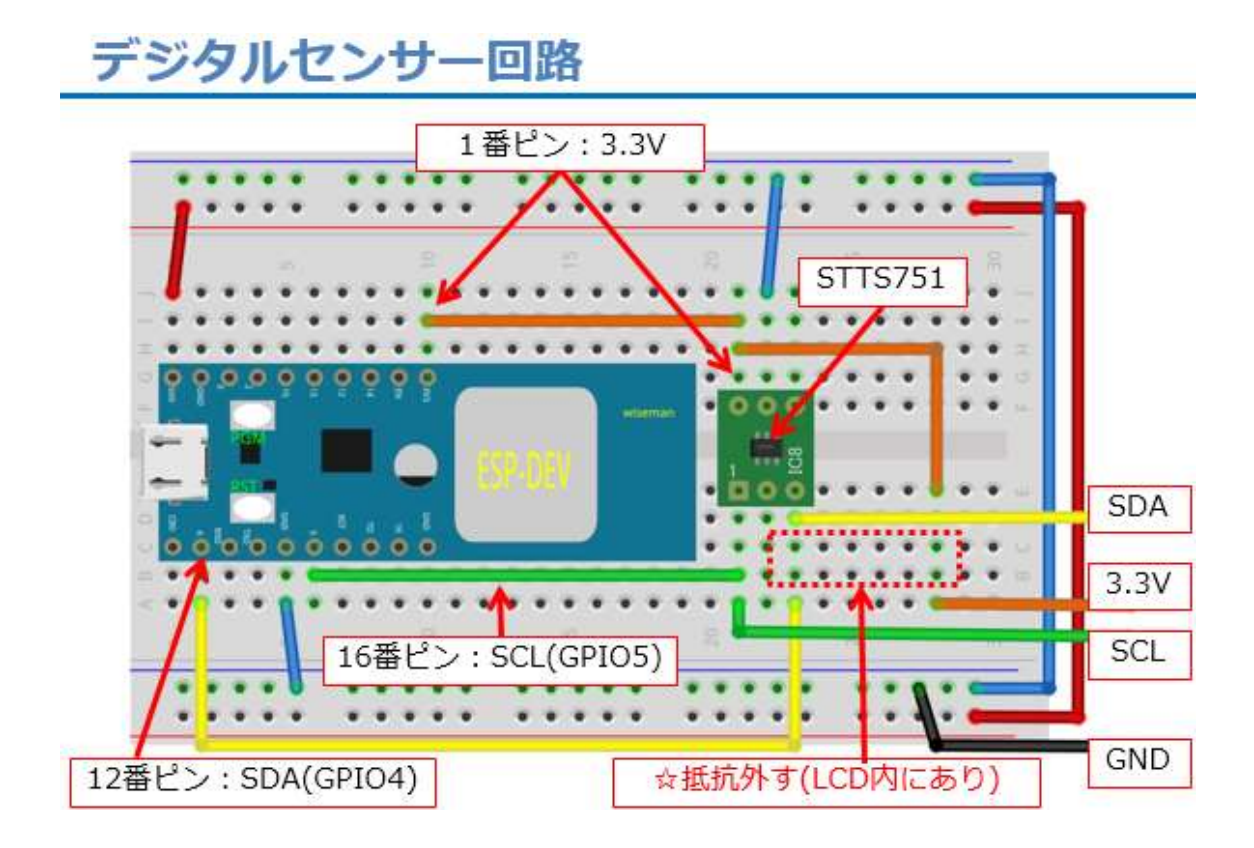

図 127

回路図はWiFiマイコン側とLCDユニット側に分かれています。 WiFiマイコン側は、前回のデジタル温度センサー回路を流用しま す。少し変更する点があります。【10KΩの Pull Up 抵抗は外します。】 なぜかというと I2C I/F を持つ LCD の内部に同じ目的の抵抗が内蔵さ れているので、その他の Pull Up が不要になるからです。LCD ユニッ トには図の右側に出ている SDA、3.3V、SCL、GND の4本のジャンパ ー線で接続します。

【重要】

この Pull Up 抵抗を取り外さなくても動くと思います。が、さらに Pull Up 抵抗を内蔵している I2C デバイスを増やすと、抵抗の並列接続 となり I2C I/F に流れる電流が多くなって、I/F が不安定になります。

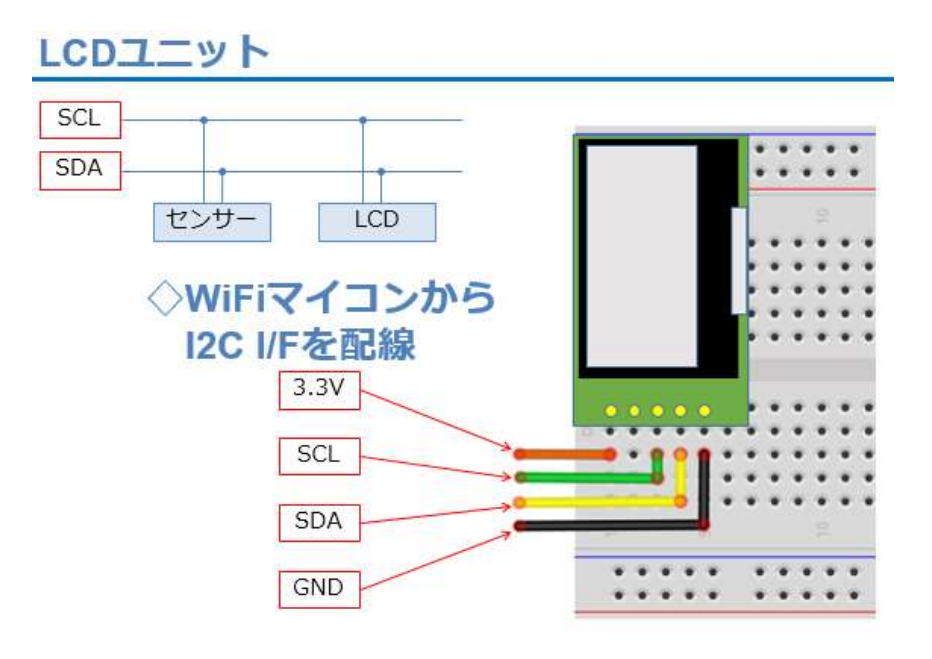

図 128

LCD ユニットは上図の様に配線してください。今回の回路では、デ ジタルセンサーも併設しているので、図左上に描いたように SCL,SDA にセンサーと LCD がぶら下がっている形となります。

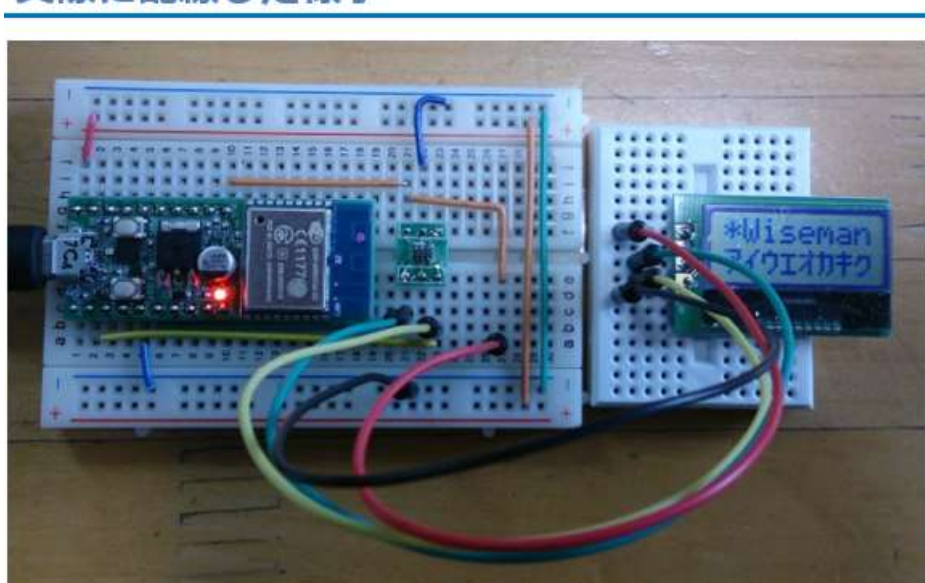

実際に配線した様子

図 129

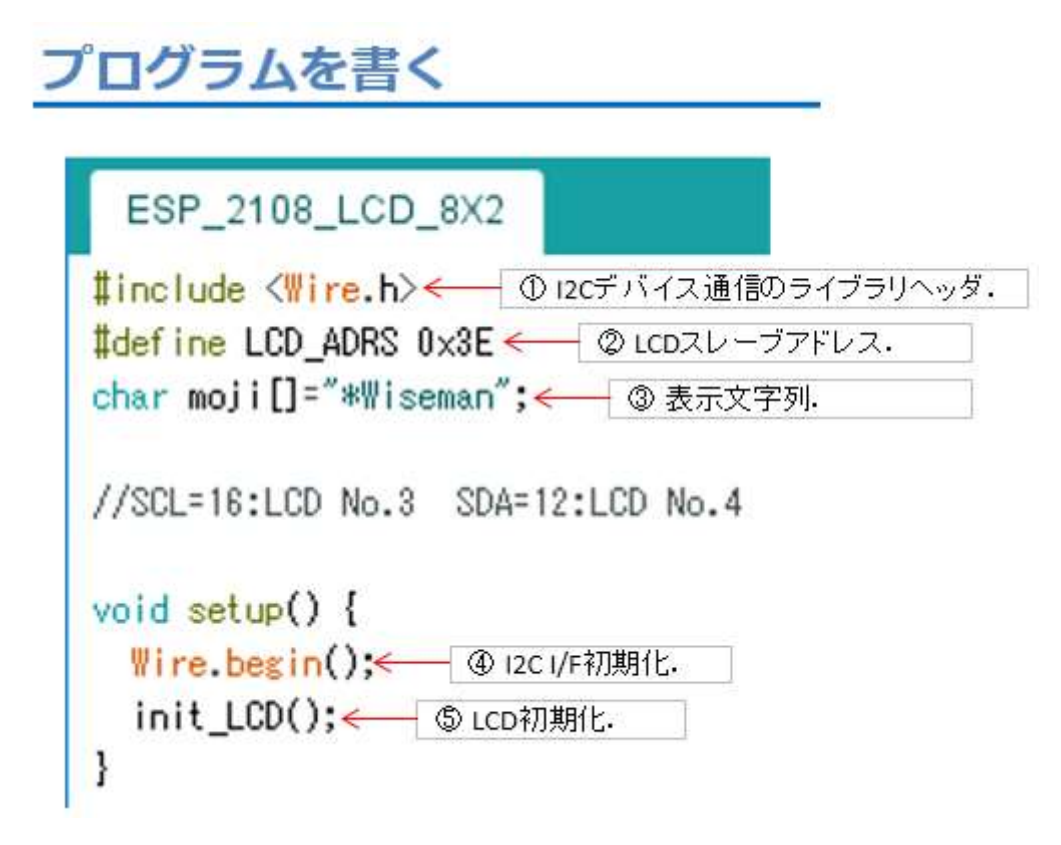

図 130

- ①I2C 通信ライブラリ用ヘッダ
- ②LCDのI2Cスレーブアドレス
- ③LCD に表示する固定文字列バッファ(8文字)
- ④ I2C I/F 初期化
- ⑤LCD初期化。関数の中身は後で説明

### プログラムを書く loop()

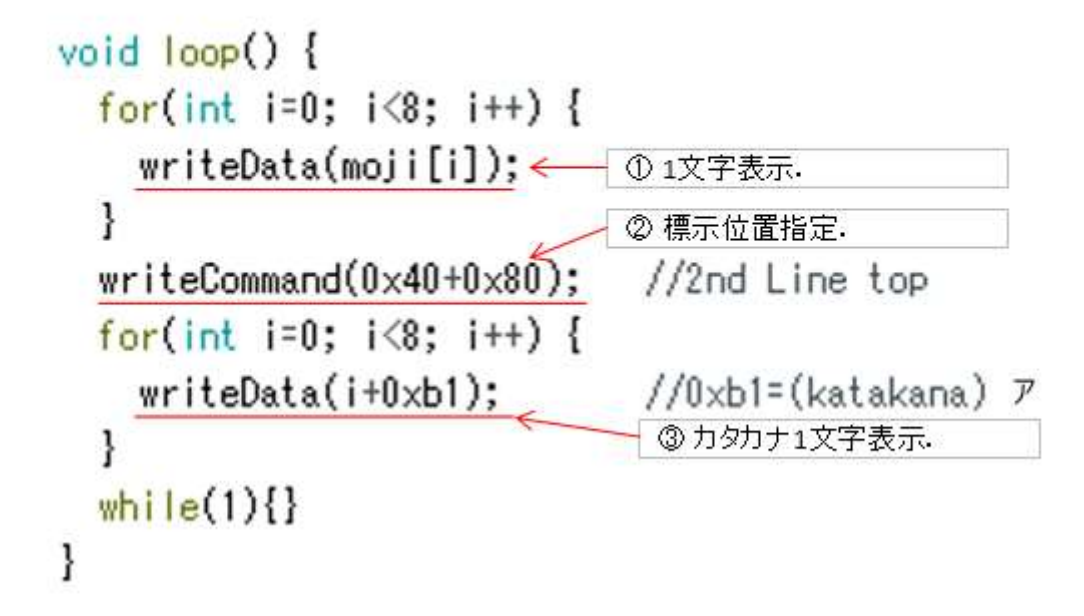

#### 図 131

①バッファ内文字列を1文字表示

② LCD の 2 行目先頭を指定(LCD 内の表示メモリアドレスを指定)
 ③ 1 文字表示(0xb1 は【ア】)アイウエオ…

表示は1回行えばよいので、最後に while(1)で永久ループとします。

### プログラムを書く 文字送信・コマンド送信

```
void writeData(byte t_data) ① 12c通信開始.
Wire.beginTransmission(LCD_ADRS);
Wire.write(0x40); (② 0x40送信.
Wire.write(t_data); (③ 表示文字コーF送信.
Wire.endTransmission(); ④ 12c通信終了.
delay(1);
}
void writeCommand(byte t_command){
Wire.beginTransmission(LCD_ADRS); ⑤ 12c通信開始.
Wire.write(0x00); ⑥ 0x00送信.
Wire.write(t_command); ③ 1マンFコーF送信.
Wire.endTransmission(); ⑧ 12c通信終了.
delay(10);
}
```

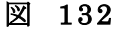

- ① I2C 通信開始
- ②表示文字通知指定
- ③文字コード送信
- ④I2C 通信終了
- ⑤I2C 通信開始
- ⑥コマンド通知指定
- ⑦コマンドコード送信
- ※コマンドコードは沢山種類があります。詳細はデータシートを入手し
- て参照してください。

⑧ I2C 通信終了

### プログラムを書く LCD初期化

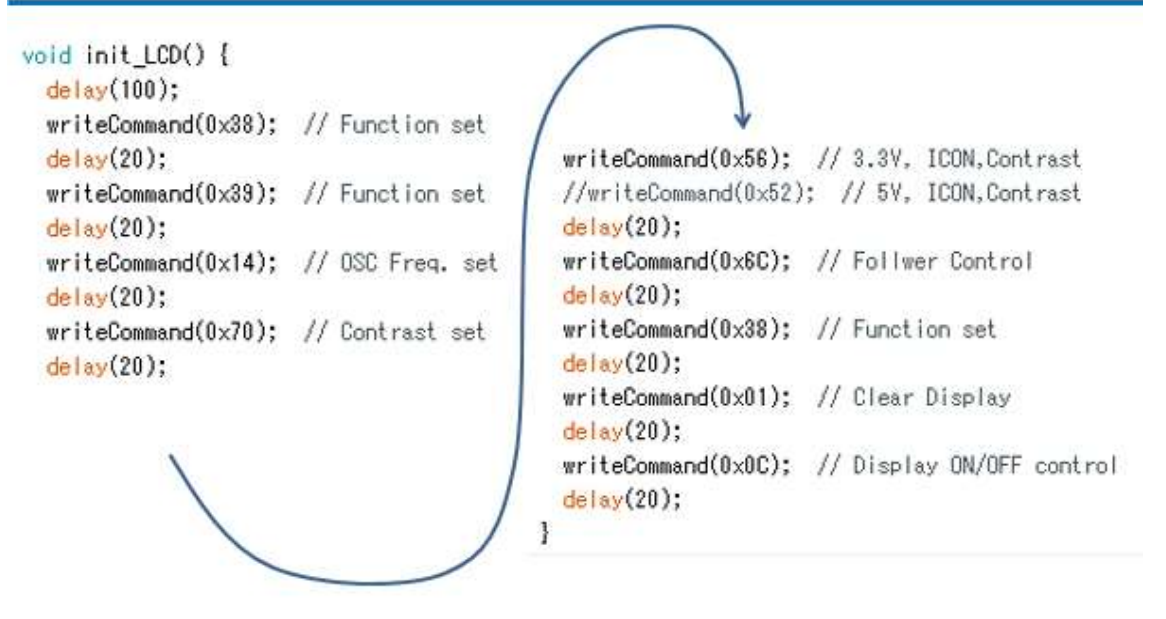

図 133

上記関数 init\_LCD()は、writeCommand()で LCD 初期化のためのコ マンドコードを連続して送信して、LCD 内部を初期化します。初期化 用コマンドは、デバイスのデータシートに記載があります。サンプルコ ードが提供されることもあります。この LCD は AQM0802A という型 番です。WEB で検索すると多くの情報とサンプルがヒットします。調 べてみてください。

ソースコードを入力したら、名前を付けて保存してください。

ここから、WiFiマイコンへの書込みまで一気に進めましょう。
以下の手順でプログラムのコンパイルから WiFiマイコンへの書き込みを行います。
①PCとWiFiマイコンの接続:USBケーブルで接続
②シリアルポート(COM番号)の確認:デバイスマネージャで確認
③シリアルポート(COM番号)の設定:IDEで設定
④WiFiマイコンへの書込み準備:WiFiマイコンのSW操作
⑤スケッチ(プログラム)のコンパイルから書込み:IDEで操作
書込みが終了すると書込み完了のメッセージが IDEに表示される

※上記の手順についてはすでに身に付いていることと思います。不 安がある方は、これまでの解説を読みながら、【正確】に手順をトレー スしてください。手順を誤ると巧くゆきません。私の経験では①から③ は、大丈夫ですが、④を時々忘れます。IDEの下部に、マイコンへの 書込みが失敗した旨のメッセージが表示されても、驚くことなく WiFi マイコンの SW 操作を行い、もう一度 IDE の右向き矢印ボタンをクリ ックしてください。

書込みが終了すると、WiFiマイコンに Reset が掛かり、プログラムの実行が始まります。

動作確認

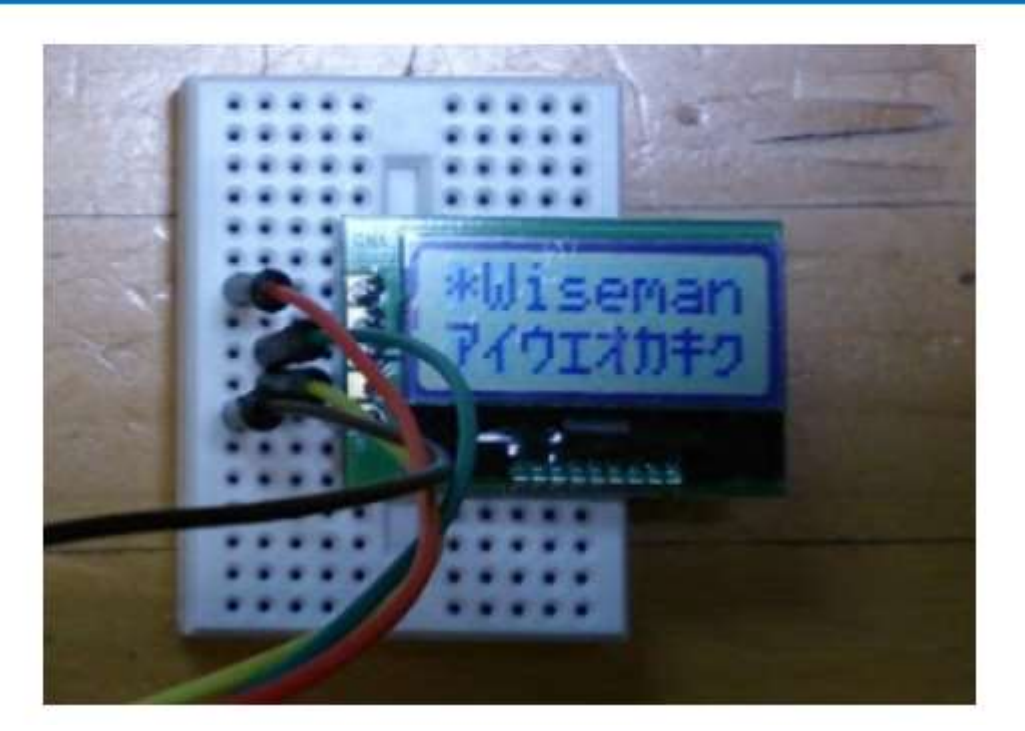

図 134

動作確認は、LCDを見れば一目瞭然です。プログラムで設定した文字列が1行目に表示され、2行目はアイウエオ・・・とカタカナが並びます。

次回は、デジタル温度センサーと LCD を同時に使用して、デジタル 温度計を開発します。

### 第9回 デジタル温度計

第7回ではデジタル温度センサー、第8回では液晶表示器(LCD)を 使ってみたわけですが、第8回は、その両者を合体して、単体で温度を 計測・表示するデジタル温度計を開発します。

### マイコンの王道···LCD+センサー

### << デジタル温度計>>

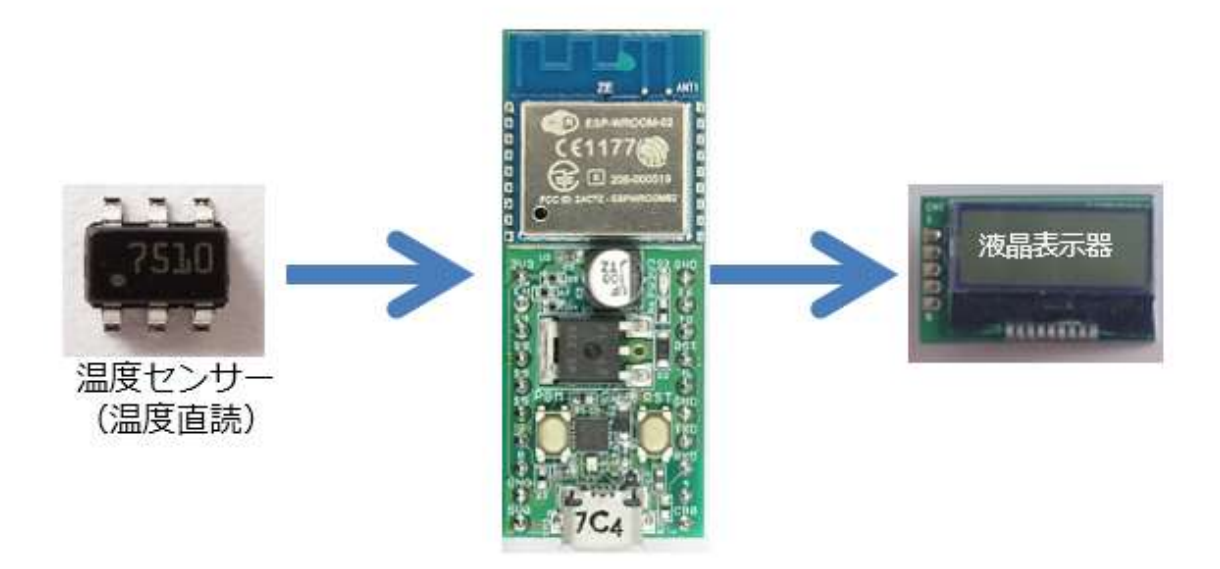

図 135

デジタル温度センサー(STTS751)は、最小計測温度が 1/16℃という、 相当精度の高い温度センサーでした。計測した温度を文字列にして、PC に通知していましたが、その文字列を LCD 用に編集してあげることで、 デジタル温度計が開発できることは、容易に想像できます。PC にも通知 しながら、LCD にも表示するデジタル温度計を作りましょう。

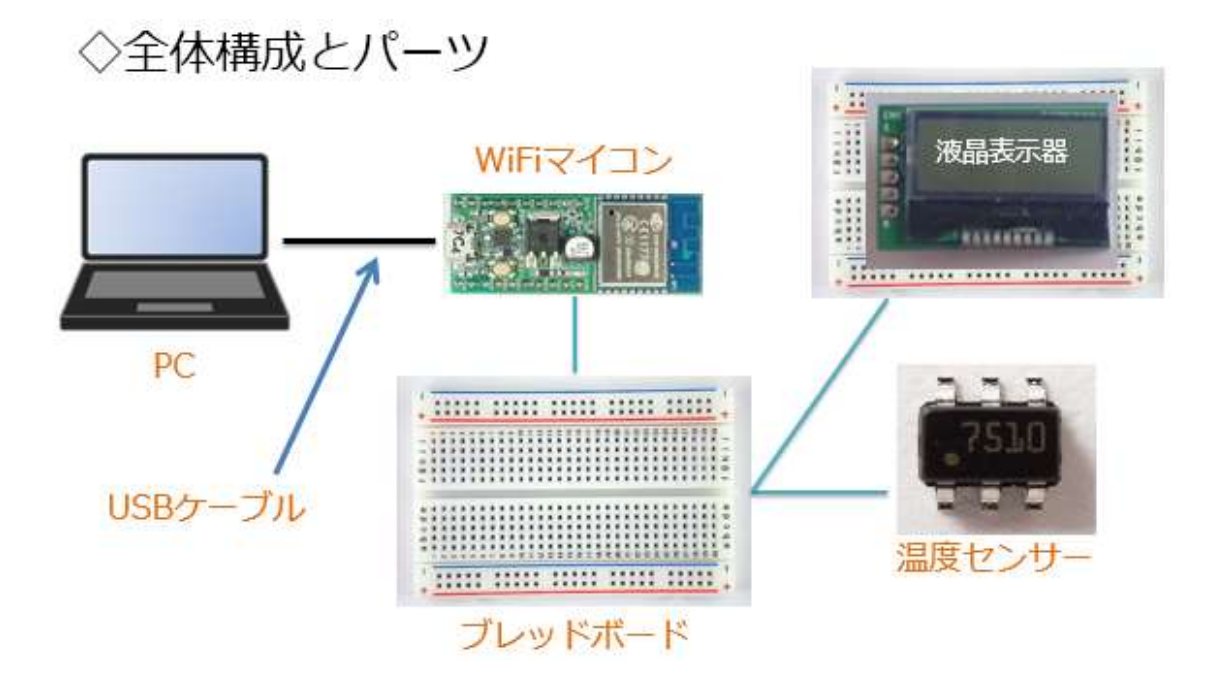

図 136

図で分かるように、直前2回の講座で使用したデバイスを使用します。 そのために、前回もデジタル温度センサーを残したままの回路としました。

必要な機材・パーツは、下記です。(前回のまま)

WiFiマイコン×1台
 PC(プログラム開発・書込)×1台
 USBケーブル(マイコンとの接続)×1本
 ブレッドボード×2個
 配線用ジャンパー線×適宜
 LCD(液晶表示器)×1個
 デジタル温度センサー(STTS751)×1個(前回のまま)

使用する LCD とデジタル温度センサーの仕様については、直前2回の内容を参照してください。回路も同じですが再掲します。

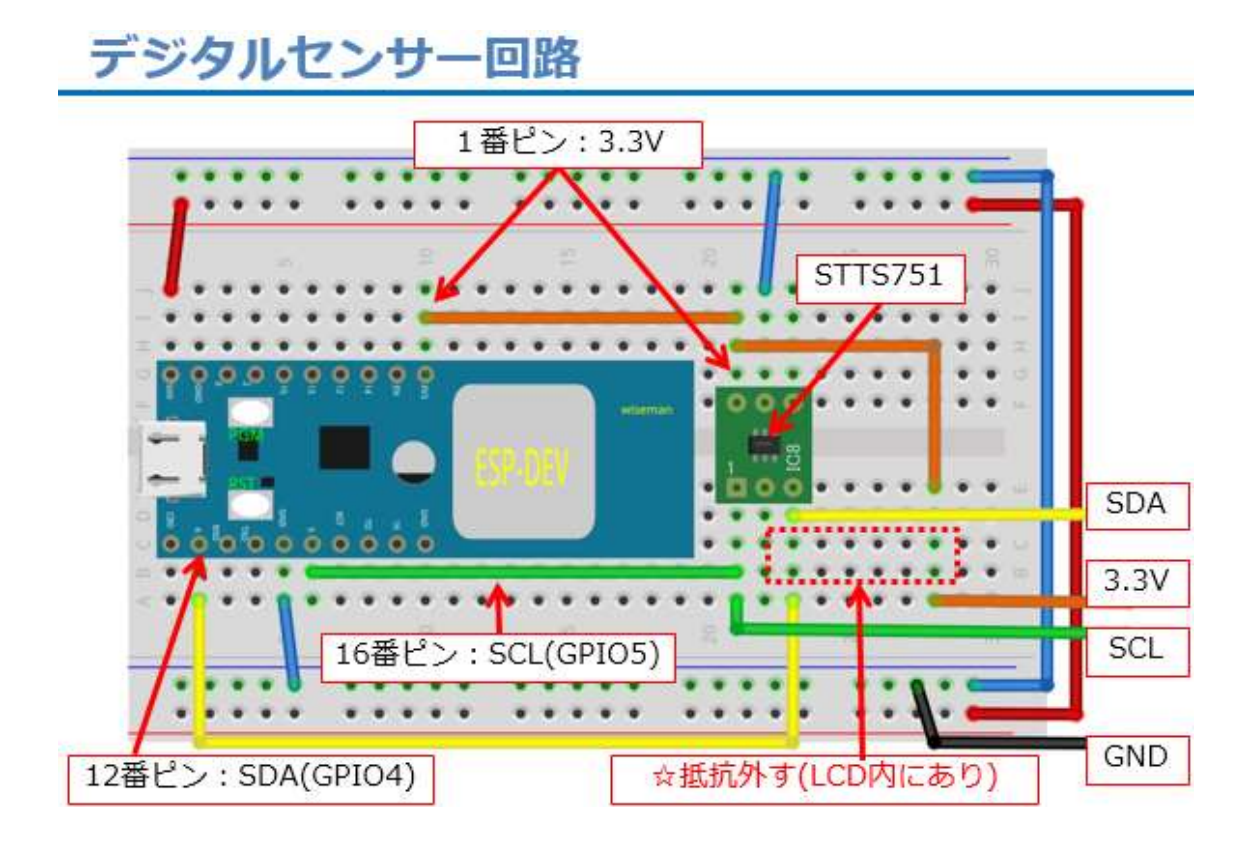

図 137

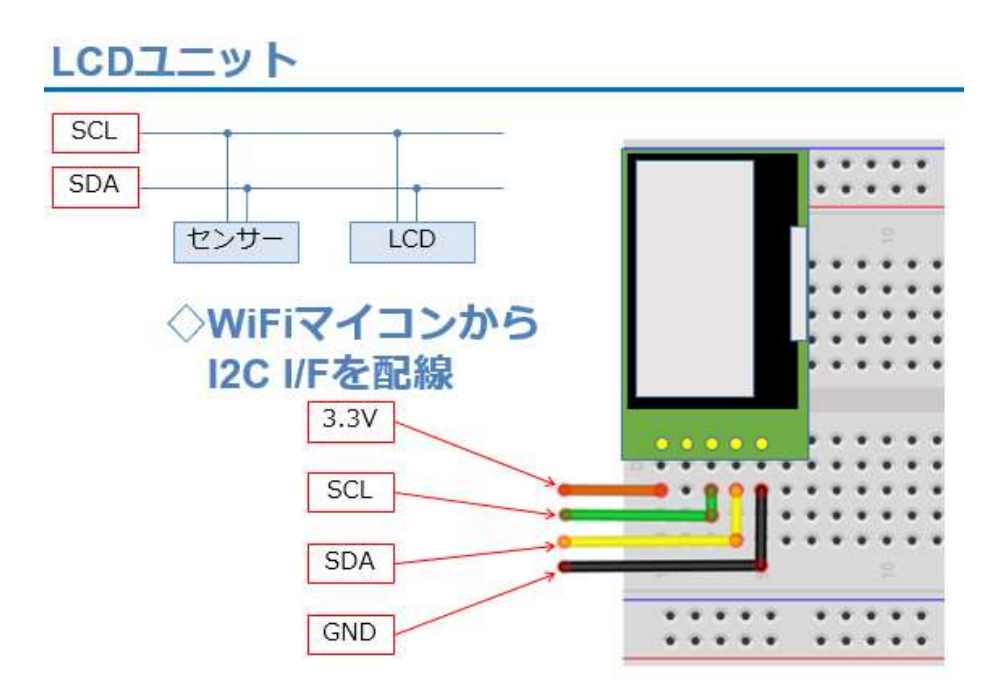

図 138

実際に配線した様子

図 139

上の写真はすでに動作をしている様子です。今回は既に1度、回路も 完成しているのでソフトウエア主体の開発です。しかし、開発と言って も直前2回分のソースコードを合体させて、LCD表示文字列の編集部分 のみ作成すればよいので、後に示すソースコード全体量で感じるほどの 新規開発分はありません。ほんの僅かです。

【重要】

【これら】のことは、しっかりとした基礎技術を身に付ければ、長く・ 有効に活用できて、応用開発も楽だということを示唆しています。

※【これら】とは、どのようなことでしょう?

次にプログラムを作成しますが、既に説明したようにデジタル温度センサーのプログラムと、LCD のプログラムを合体したものになるので、少し長めのソースコードになります。

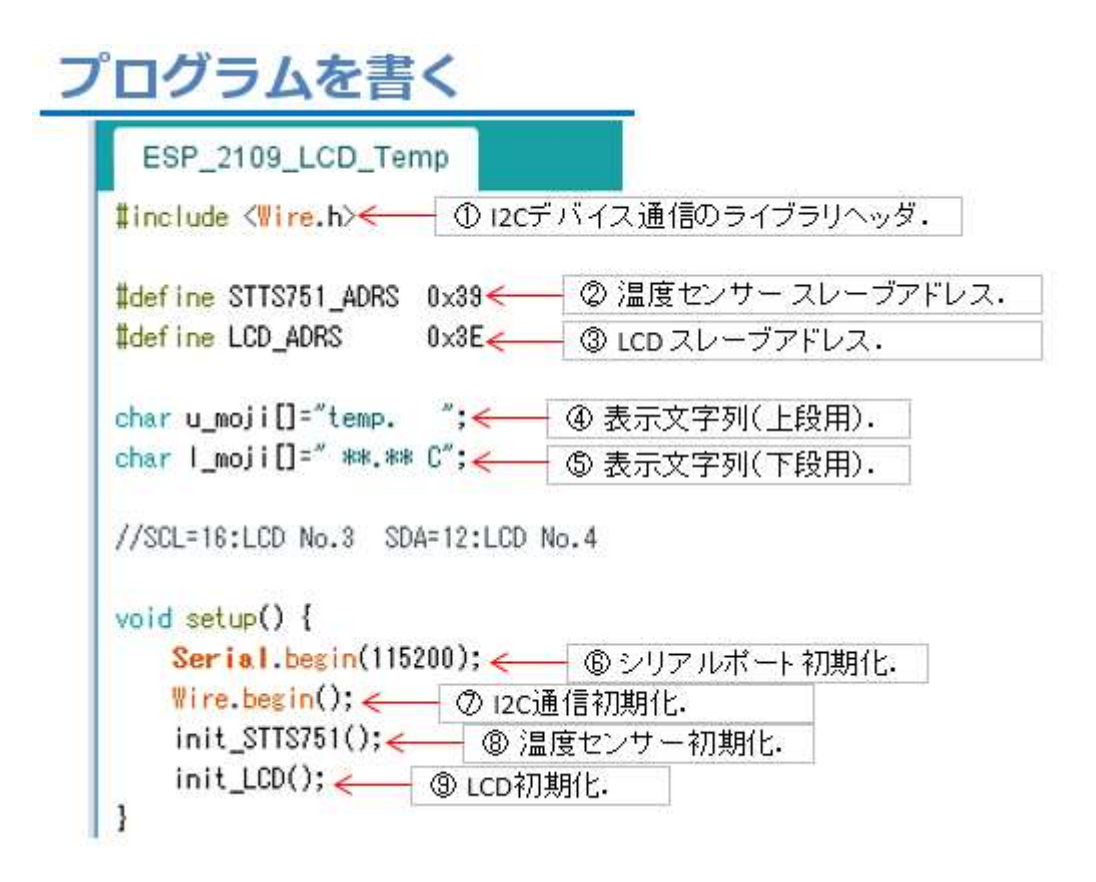

図 140

- ①I2C I/F を使用するライブラリ用ヘッダ
- ②温度センサーの I2C デバイス識別用スレーブアドレス
- ③ LCD の I2C デバイス識別用スレーブアドレス
- ④表示文字列用文字配列(上段:1行目)
- ⑤表示文字列用文字配列(下段:2行目)
- ⑥シリアルポート初期化
- ⑦I2C 初期化
- ⑧温度センサー初期化(関数内容は後に解説します。)
- ⑨LCD 初期化(関数内容は後に解説します。)

### プログラムを書く loop() 前半

## void loop() { byte valHigh,valLow; int temp;

| valHigh = readUpp(); <del>&lt;                                    </del> | - ● // 整数部をセンサーから取得   |
|--------------------------------------------------------------------------|-----------------------|
| Serial.print(valHigh);                                                   | // 整数部を出力             |
| <pre>Serial.print(".");</pre>                                            | // 小数点                |
| valLow = readLow(); <                                                    | ◎ // 少数部をセンサーから取得     |
| temp = (valLow >> 4) * 625;                                              | // LSB:0.0625 小数部温度計算 |
| <pre>Serial.print(temp/1000);</pre>                                      | // 0.1の位              |
| temp %=1000;                                                             |                       |
| <pre>Serial.print(temp/100);</pre>                                       | // 0.01の位             |
| temp %=100;                                                              |                       |
| <pre>Serial.print(temp/10);</pre>                                        | // 0.001の位            |
| temp %=10;                                                               |                       |
| Serial.println(temp);                                                    | // 0.0001の位           |

#### 図 141

①温度の整数部をセンサーから取得し valHigh に格納

※readUpp()関数は後で解説

②温度の少数部をセンサーから取得し valLow に格納

※readLow()関数は後で解説

上の2つの部分は、第7回デジタル温度センサーの講座では、loop()の中に直に記述されていましたが、今回は2つの関数に分けました。

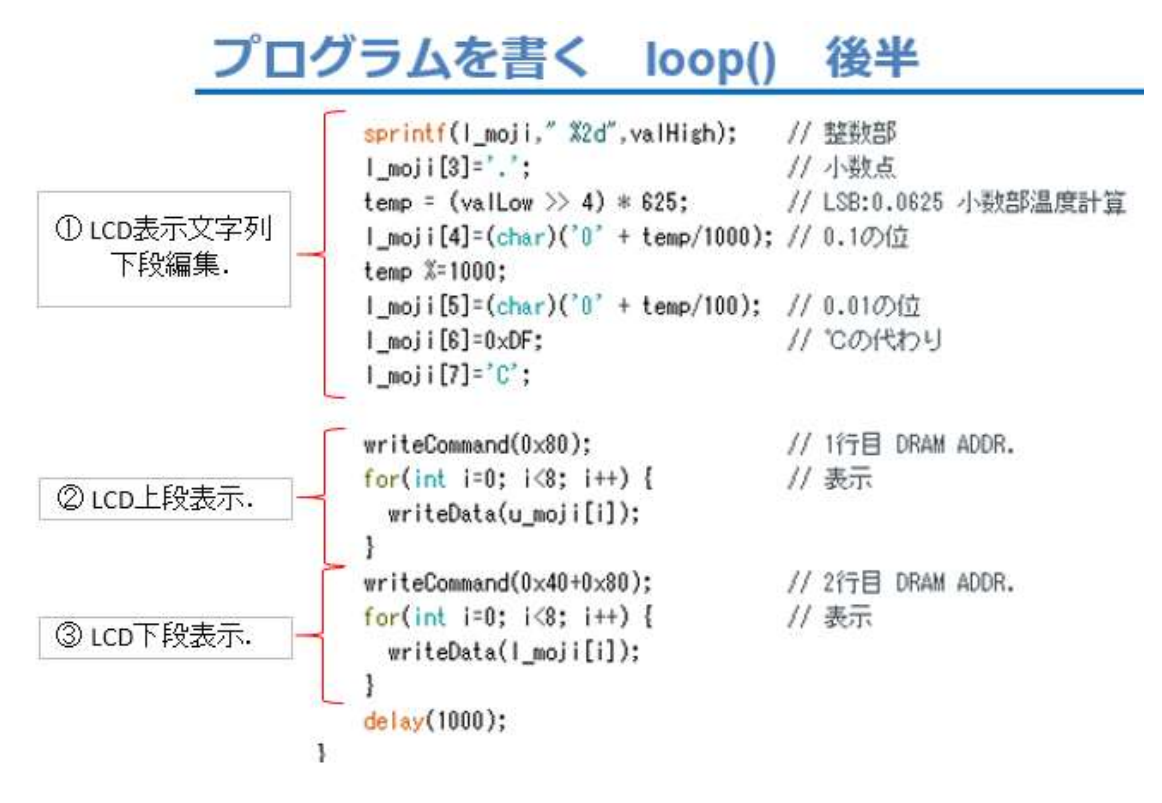

図 142

①LCD下段に表示する温度表示用文字列の編集を行う。

文字列用バッファは、次の様に編集されます。

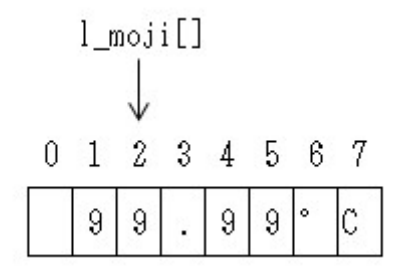

#### 図 143

② LCD の上段(1 行目)に固定文字列を表示
 ③ LCD の下段(2 行目)に温度文字列表示

delay(1000)ですので、1秒おきに動作が繰り返されます。

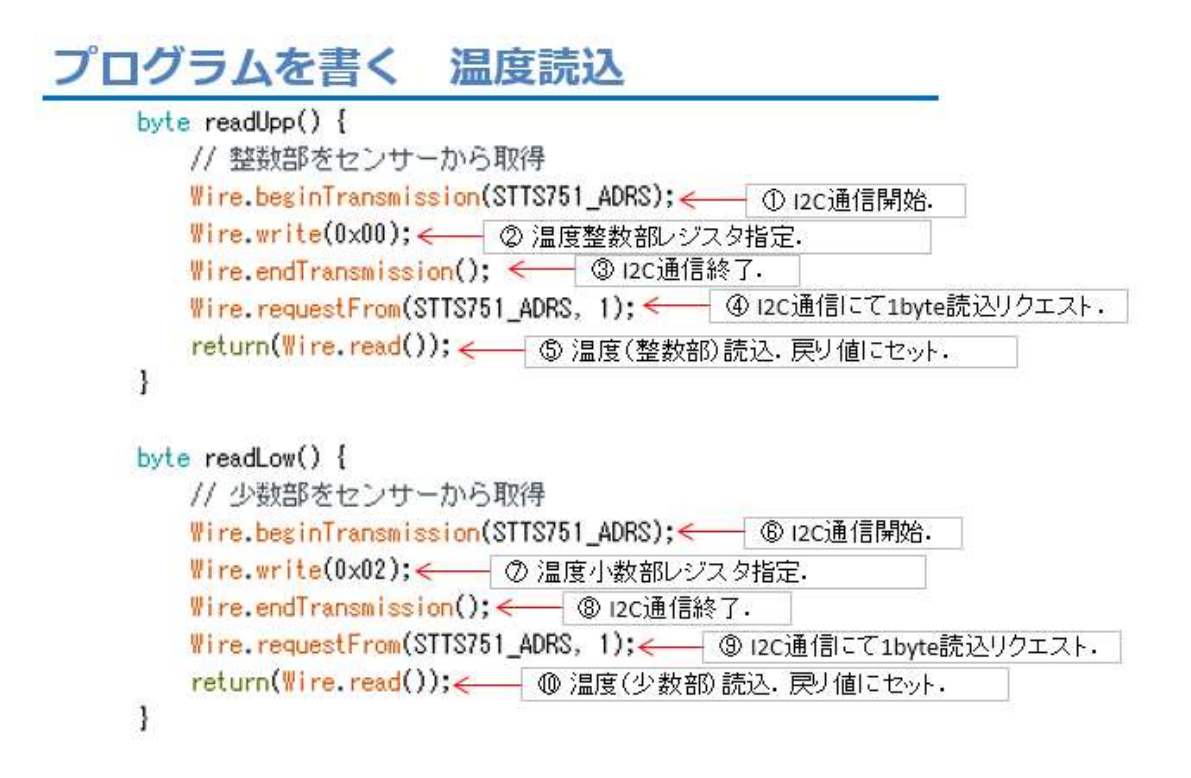

図 144

- ①I2C通信開始
- ②00番(温度整数部)レジスタ指定
- ③ I2C 通信終了
- ④ I2C にて 1byte 読込リクエスト
- ⑤1byte(温度整数部)読込。そのまま戻り値としてセット
- ⑥ I2C 通信開始
- ②02番(温度小数部)レジスタ指定
- ③ I2C 通信終了
- ④ I2C にて 1byte 読込リクエスト
- ⑤1byte(温度小数部)読込。そのまま戻り値としてセット

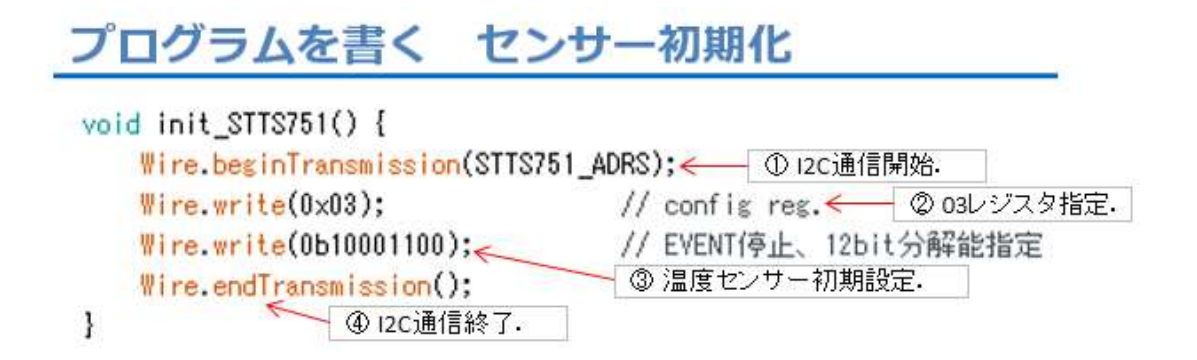

図 145

- ①I2C 通信開始
- ②03番レジスタ(設定レジスタ)指定
- ③初期設定
- ④I2C 通信終了

### プログラムを書く 文字送信・コマンド送信

```
void writeData(byte t_data) ① 12c通信開始.
Wire.beginTransmission(LCD_ADRS);
Wire.write(0x40); (② 0x40送信.
Wire.write(t_data); (③ 表示文字コード送信.
Wire.endTransmission(); ④ 12c通信終了.
delay(1);
}
void writeCommand(byte t_command){
Wire.beginTransmission(LCD_ADRS); ⑤ 12c通信開始.
Wire.write(0x00); ⑥ 0x00送信.
Wire.write(t_command); ⑦ コマンドコード送信.
Wire.endTransmission(); ⑧ 12c通信終了.
delay(10);
}
```

図 146

①I2C通信開始

- ②表示文字通知指定
- ③文字コード送信
- ④I2C 通信終了
- ⑤I2C 通信開始
- ⑥コマンド通知指定
- ⑦コマンドコード送信

※コマンドコードは沢山種類があります。詳細はデータシートを入手して参照してください。

⑧I2C 通信終了

各々の最後の delay()は、I2C I/F が切り替わるための待ち時間です。

### プログラムを書く LCD初期化

| <pre>void init_LCD() {     delay(100);</pre> |                  |                                                                         |
|----------------------------------------------|------------------|-------------------------------------------------------------------------|
| writeCommand(0x38);                          | // Function set  | / *                                                                     |
| delay(20);                                   |                  | / writeCommand(0x56); // 3.3V, ICON,Contrast                            |
| <pre>writeCommand(0x39); delay(20);</pre>    | // Function set  | <pre>//writeCommand(0x52); // 5V, ICON,Contrast     delay(20);</pre>    |
| <pre>writeCommand(0x14); delay(20);</pre>    | // OSC Freq. set | <pre>writeCommand(0x6C); // Follwer Control     delay(20);</pre>        |
| <pre>writeCommand(0x70); delay(20);</pre>    | // Contrast set  | <pre>writeCommand(0x38); // Function set<br/>delay(20);</pre>           |
|                                              |                  | <pre>writeCommand(0x01); // Clear Display delay(20);</pre>              |
| $\backslash$                                 | /                | <pre>writeCommand(0x0C); // Display ON/OFF control     delay(20);</pre> |
|                                              |                  | 1                                                                       |

図 147

上記関数 init\_LCD()は、writeCommand()で LCD 初期化のためのコ マンドコードを連続して送信して、LCD 内部を初期化します。初期化 用コマンドは、デバイスのデータシートに記載があります。サンプルコ ードが提供されることもあります。この LCD は AQM0802A という型 番です。WEB で検索すると多くの情報とサンプルがヒットします。調 べてみてください。

各コマンドの間にある delay()はコマンドが有効になるための待ち時 間です。

ソースコードを入力したら、名前を付けて保存してください。

ここから、WiFiマイコンへの書込みまで一気に進めましょう。
以下の手順でプログラムのコンパイルから WiFiマイコンへの書き込みを行います。
①PCとWiFiマイコンの接続:USBケーブルで接続
②シリアルポート(COM番号)の確認:デバイスマネージャで確認
③シリアルポート(COM番号)の設定:IDEで設定
④WiFiマイコンへの書込み準備:WiFiマイコンのSW操作
⑤スケッチ(プログラム)のコンパイルから書込み:IDEで操作
書込みが終了すると書込み完了のメッセージが IDEに表示される

※上記の手順についてはすでに身に付いていることと思います。不 安がある方は、これまでの解説を読みながら、【正確】に手順をトレー スしてください。手順を誤ると巧くゆきません。私の経験では①から③ は、大丈夫ですが、④を時々忘れます。IDEの下部に、マイコンへの 書込みが失敗した旨のメッセージが表示されても、驚くことなく WiFi マイコンの SW 操作を行い、もう一度 IDE の右向き矢印ボタンをクリ ックしてください。

書込みが終了すると、WiFiマイコンに Reset が掛かり、プログラムの実行が始まります。

#### 動作確認

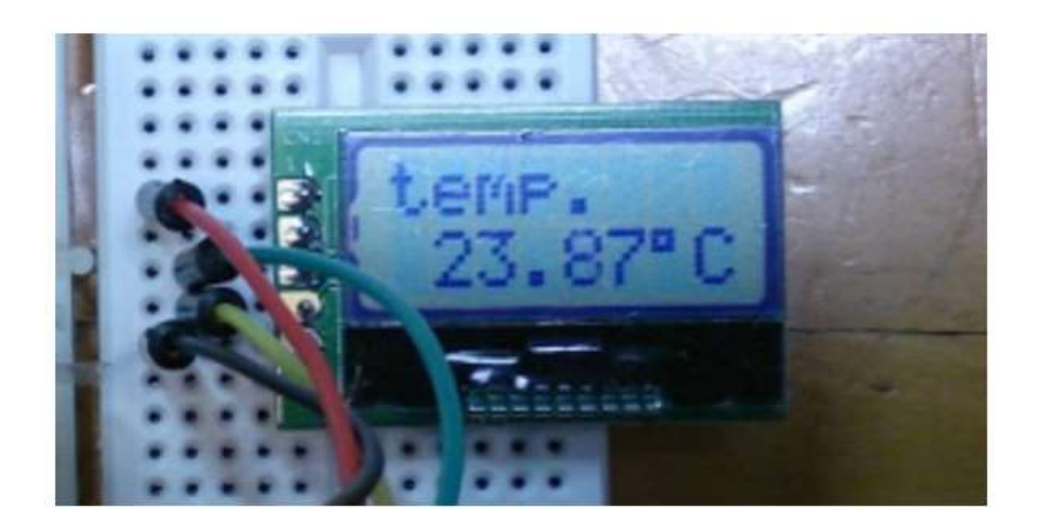

図 148

動作確認です。

まず、LCD に図の様に整数部、小数部、℃の表示が行われます。次に、IDE からシリアルモニターを起動します。

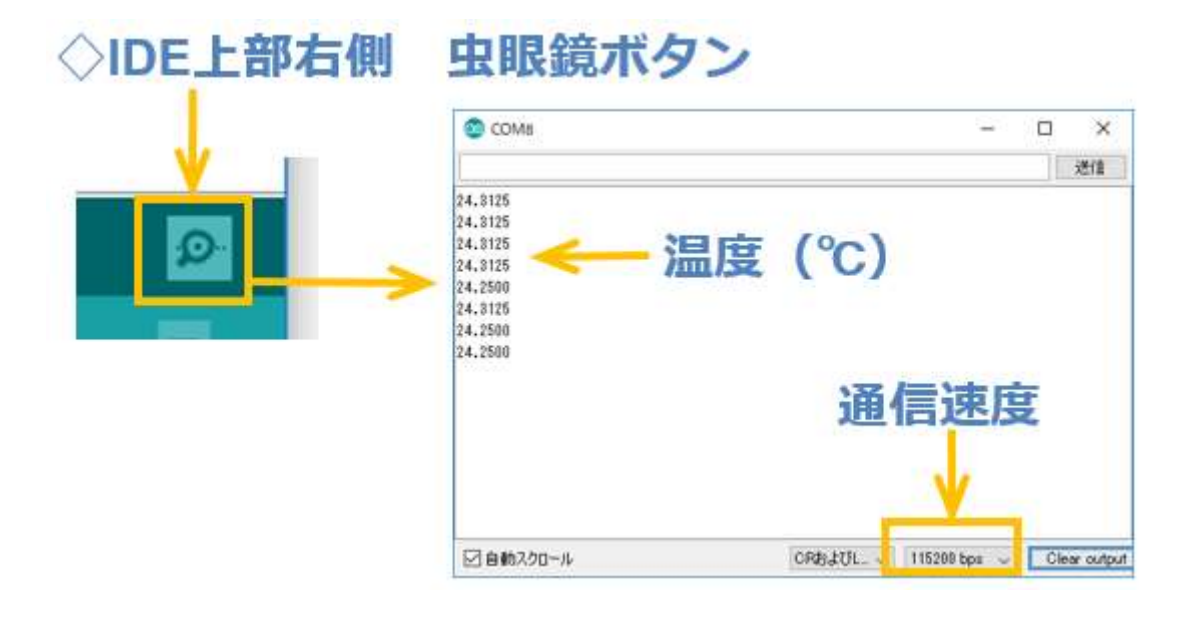

図 149

通信速度を合わせると、温度が1秒ごとに表示されます。

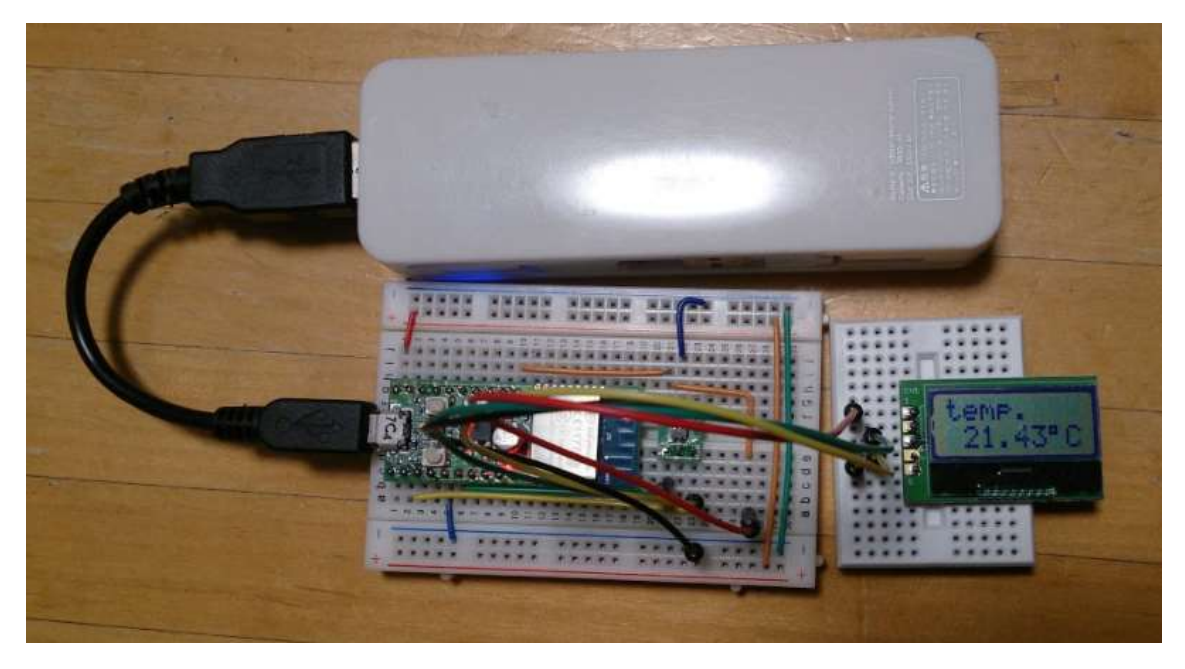

図 150

図の様に、USB ケーブルで電源(写真は携帯電話の充電用)を供給すれば、単独で稼動するデジタル温度計となります。

これまで、沢山の実習をしてきました。これで、WiFiマイコンの【マ イコン機能】の使い方は終了です。次回から、いよいよ WiFi 機能を使 った WEB 連携システムへの利用を実習します。

### 第10回 WEB 連携①(MQTT)

いよいよ、WEB連携システムの開発に入ります。WEB連携の初めは、 WiFiマイコンが発信するメッセージを、WEBを通じて携帯端末に届け てみましょう。

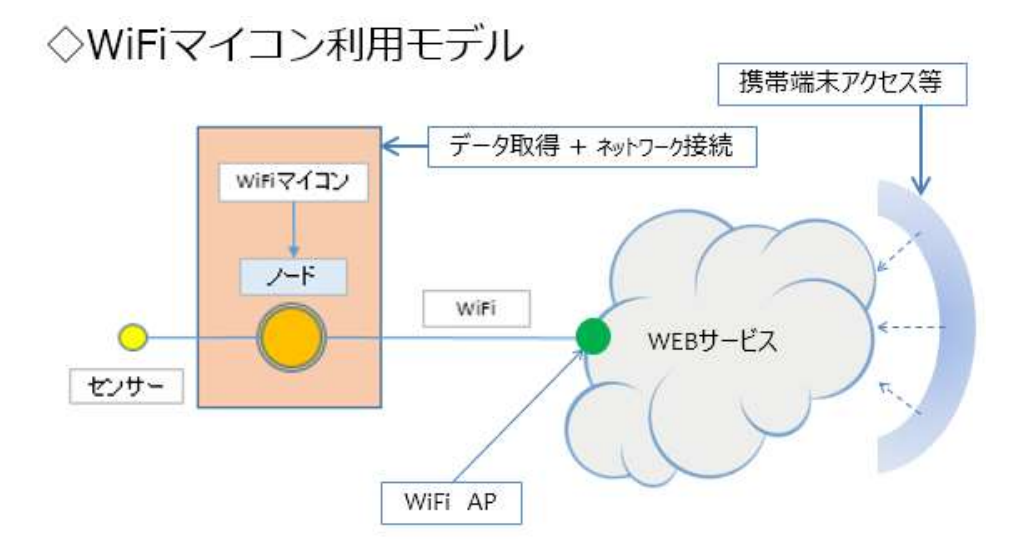

図 151

上の図を覚えていますか。第1回で説明した図です。フィールドに配 置したセンサーはノードであるWiFiマイコンに接続されて、ノードで 収集した環境情報は、WiFi機能でアクセスポイントを通じて、WEBに 送られます。それを離れたところにある携帯端末などでアクセスすると いうモデルです。WEBサービスと説明しているのはホームページのよ うなものと考えておけば良いと思います。この仕組みであれば、遠隔地 にある携帯端末は台数に関係なく、ネット環境が整えばどこからでも、 いつでも、何人でもフィールドの状態を監視することができます。 「これぞ IoT!!」と言えます。

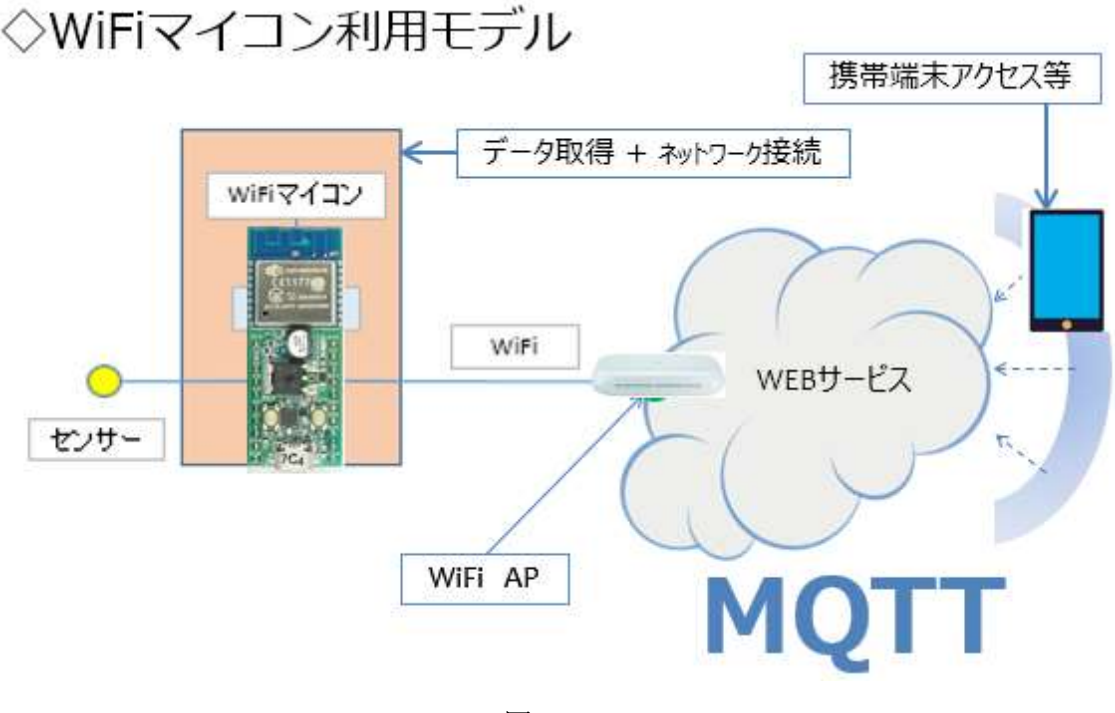

図 152

このモデルに、これから使用する機材等を重ねたものが上の図です。 WiFiマイコンは自ら、アクセスポイント(AP)に接続します。このアク セスポイントは、普通にオフィスや学校、家庭などで利用されているア クセスポイントです。アクセスポイントは Internet に接続しています。 WiFiマイコンは、アクセスポイント経由で Internet 上の WEB サービ スに接続して情報を通知します。WEB サービスは、通知された情報を預 かり、Internet 経由の情報アクセスの要求に対して、預かっている情報 を提供する、という仕組みです。

今回は初めての WEB サービス利用なので、固定のメッセージを遠隔 地に通知するシステムを開発します。シリアル通信の【送信】に相当す ることを WEB 経由で行います。

使用する WEB サービスは MQTT(後で説明します。)というものです。
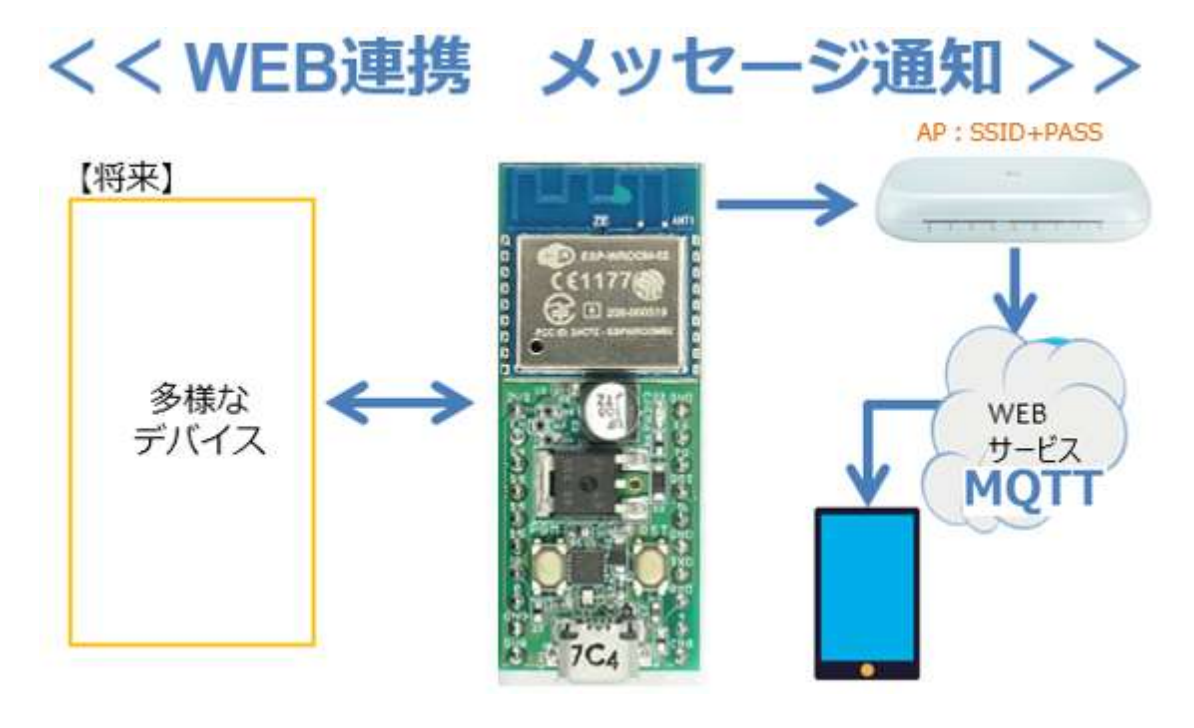

図 153

概要を示したものが上の図です。WiFiマイコンはアクセスポイントを 通じて WEB サービスに接続しますので、利用するアクセスポイントの SSID と Pass Word が必要になります。調べて準備しておいて下さい。 当然ですが、使用するネットワークは ISP (Internet Service Provider) に接続できる必用があります。WiFiマイコンが通知する固定メッセージ は、WEB サービスで一時預かりとなり、外部から要求のあったスマート フォンなどの形態端末 (PC でも可。但し専用アプリが必要。)に提供し ます。今回は固定のメッセージを通知しますが、メッセージの内容をダ イナミックに変化する情報で編集すれば、様々な情報が遠隔地で受け取 れるシステムとなります。そのダイナミックに変化する情報の元になる ものは、図の左側で示す多様なデバイスです。将来は WEB に通知する だけでなく、WEB 経由でマイコンが情報を得ることもできるシステム の基礎となるモデルを今回は開発します。

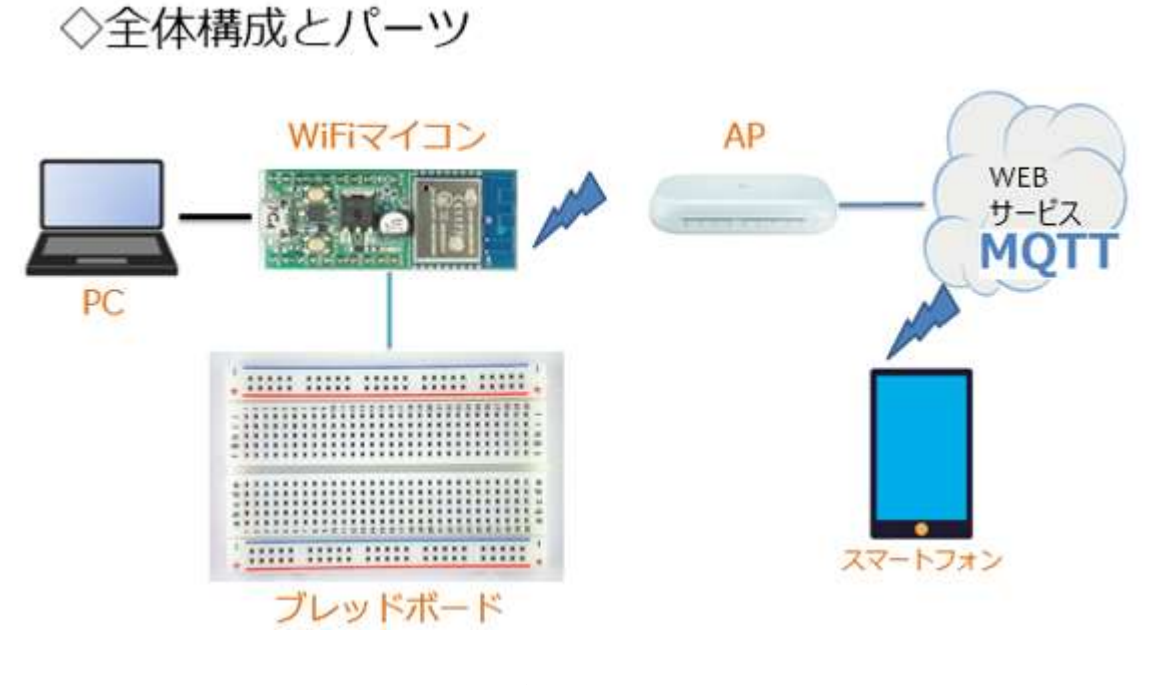

図 154

全体の構成は上の図の通りです。携帯端末としてはスマートフォンを 利用します。必要な機材・パーツは、下記です。

スマートフォン×1台(解説は Android 携帯)
 WiFiマイコン×1台
 PC(プログラム開発・書込)×1台
 USBケーブル(マイコンとの接続)×1本
 ブレッドボード×2個
 配線用ジャンパー線×適宜

ここで、今回利用する WEB サービス【MQTT】について説明します。

### **WEBサービス MQTT**

# ◇IoTに相応しく. ◇遠隔地への通知可能なWebサービス. ◇利用容易で無料枠あり.

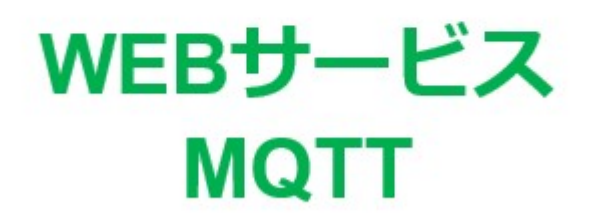

※Message Queue Telemetry Transport

図 155

MQTT とは Message Queue Telemetry Transport の頭文字を並べた ものです。これは、短いメッセージのやり取りに特化した仕組みです。 利用することがとても簡単で、各種コンピュータや言語向けのライブラ リも多く公開されています。マイコンでも利用可能な WEB サービスの 代表格となっています。WEB 上では、これを利用してメッセージをやり 取りするのですが、そのメッセージの仲立ちをしてくれるサービスの本 体が MQTT Broker というものです。次の図で MQTT Broker を通じて メッセージの交換を行う様子を示します。

# **WEBサービス MQTT**

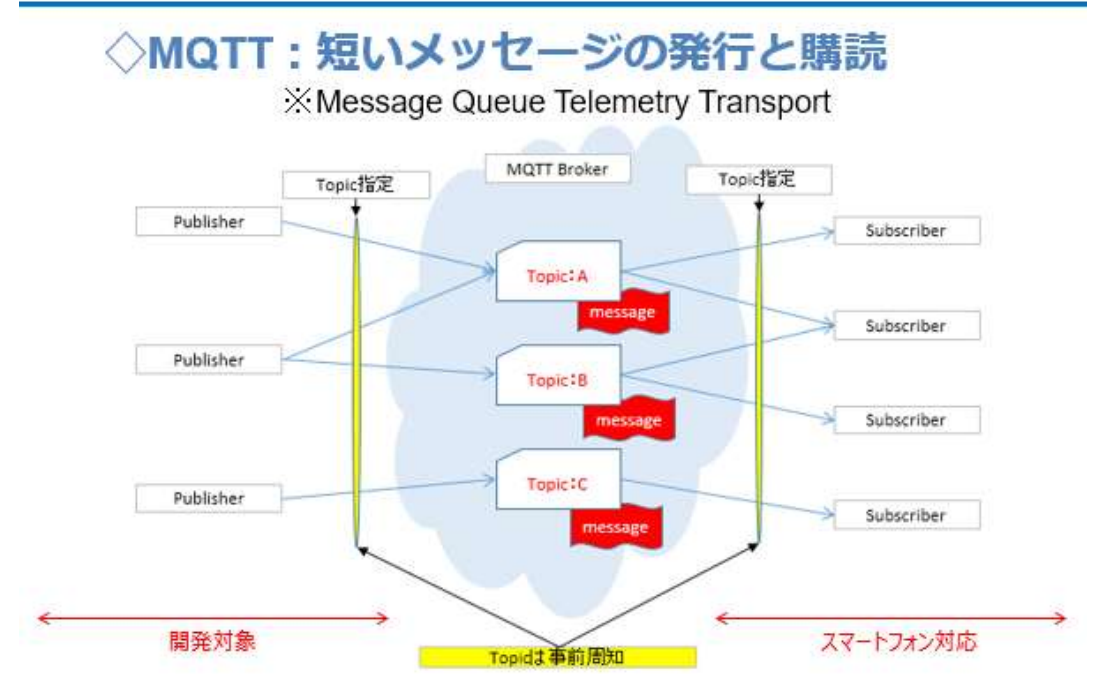

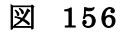

図左がメッセージを発行する側【Publisher:発行者】、図右がメッセ ージの読み手【Subscriber:購読者】を示しています。【Publisher】と 【Subscriber】は事前に交換するメッセージについて取り決めをして、 メッセージの見出し【Topic】を決めておきます。【Publisher】は、発行 するメッセージができたら、【Topic】を付けて、メッセージを MQTT Broker に発行【Publish】します。【Subscriber】はあらかじめ、購読し たいメッセージの【Topic】を登録しておきます。新しいメッセージが発 行されると、MQTT Broker は購読者が登録している【Topic】が同じで あれば該当の登録者にメッセージの発行を通知し、購読者は購読すると いう仕組みで、メッセージが届きます。【Publisher】【Subscriber】とも に、使用する【Topic】は複数使用することができるので、相手を知らな くてもメッセージの交換ができます。 今回は、【Piblisher】側を開発対象として【Subscriber】側はスマート フォンの公開アプリを利用してメッセージ通知を行います。

**MQTT Broker** 

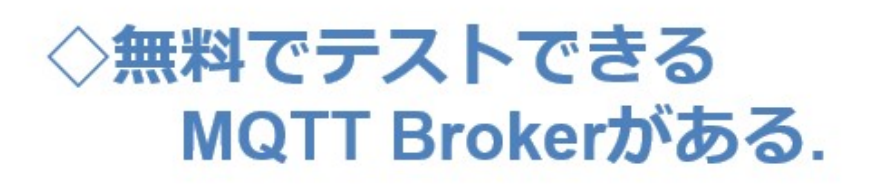

# 1. test.mosquitto.org 2. broker.hivemq.com

#### 図 157

公開されている MQTT Broker は、とてもたくさんありますが、その 中で、今回は上図の【broker.hivemq.com】を利用します。

# MQTT 対応スマホアプリの準備

# ◇公開MQTTアプリ

- 1. MQTT Dashboard (Android)
- 2. MyMQTT (Android)

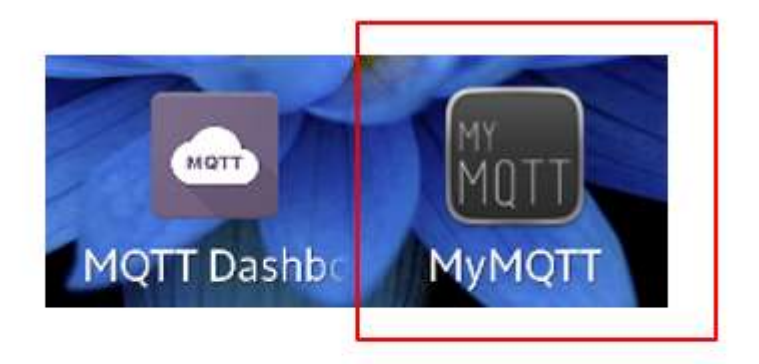

# ◇MyMQTT (Android版)を使用する.

#### 図 158

MQTT サービスに発行したメッセージを読むためには、スマートフォン側でアプリケーションを準備します。沢山のアプリケーションが公開されていますが、その中で MyMQTT (Android 版)を使用します。

(※Android 以外のものも沢山公開されていますので、皆さんの環境に あったものを見つけてください。)

MyMQTT をインストールすると、上図右のようなショートカットができます。このアプリの使いかたを説明します。

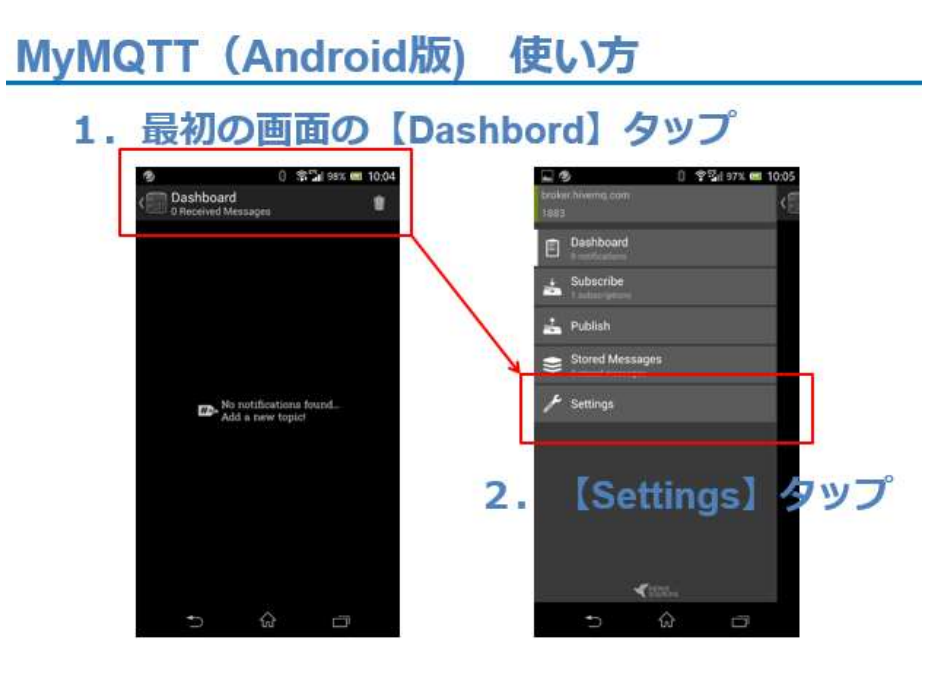

図 159

MyMQTT を起動すると図左の画面になります。

- 1. Dashboard をタップすると、右側の画面になります。
- 2. Settings をタップします。次の画面に変わります。

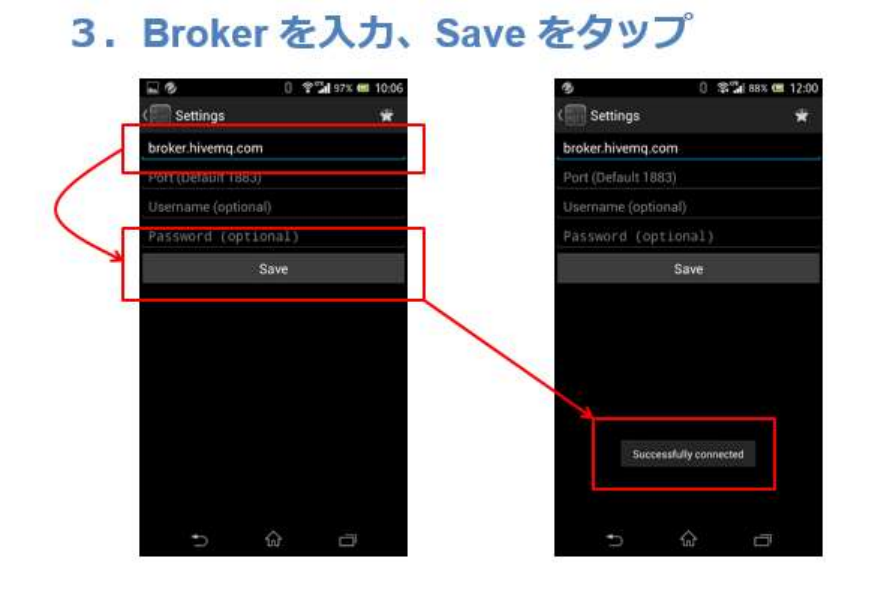

図 160

Broker 名 【broker.hivem.com】入力して、save をタップします。
 ※この時、指定した MQTT Broker に接続が行われます。Successfully
 conneted とメッセージが表示されない場合は、入力した MQTT Broker
 を確認して下さい。このアプリケーションは、起動するたびに設定した
 MQTT Broker への接続を行って、接続の状況をメッセージで知らせて
 くれるので、それを確認してから使用するようにしてください。

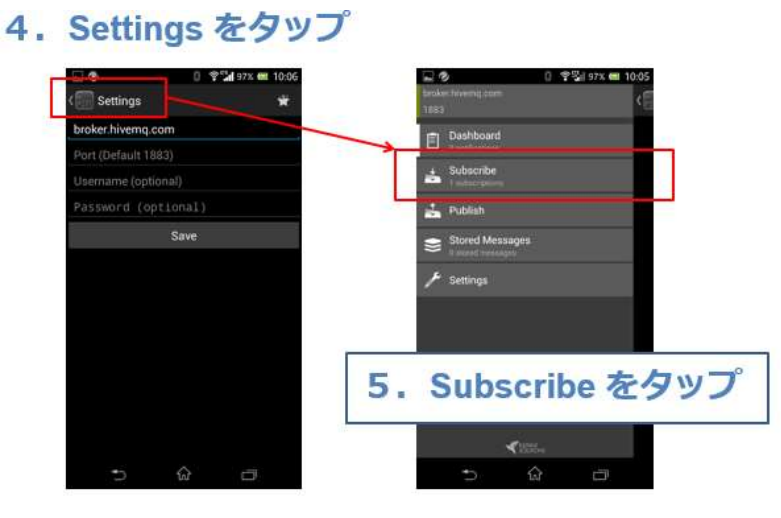

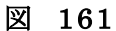

- 4. Settings をタップして、前の画面にもどります。
- 5. Subscribe  $e p \gamma r r r$

| Im         Im         Im | 【重要】            |
|----------------------------------------------------------------------------------------------------|-----------------|
| qas/123     Add     Topic     Add       qas/123     qas/123     X                                                                                                    | ここで登録する Topic 名 |
| 7. Topic を入力<br>8. Add をクップ<br>※ Subscriber登録                                                                                                    | はどのような名称でも構     |
| S . Add 2 9997                                                                                                    | いません。後で作成するプ    |
|                                                                                                    | ログラムに記述しますの     |
|                                                                                                    | で、記録しておいてくださ    |
| n á n n á n                                                                                                    | <i>۷</i> ۰.     |
| 図 162                                                                                                    |                 |

#### 6. Topic を入力して Add をタップして登録します。(図の7,8)

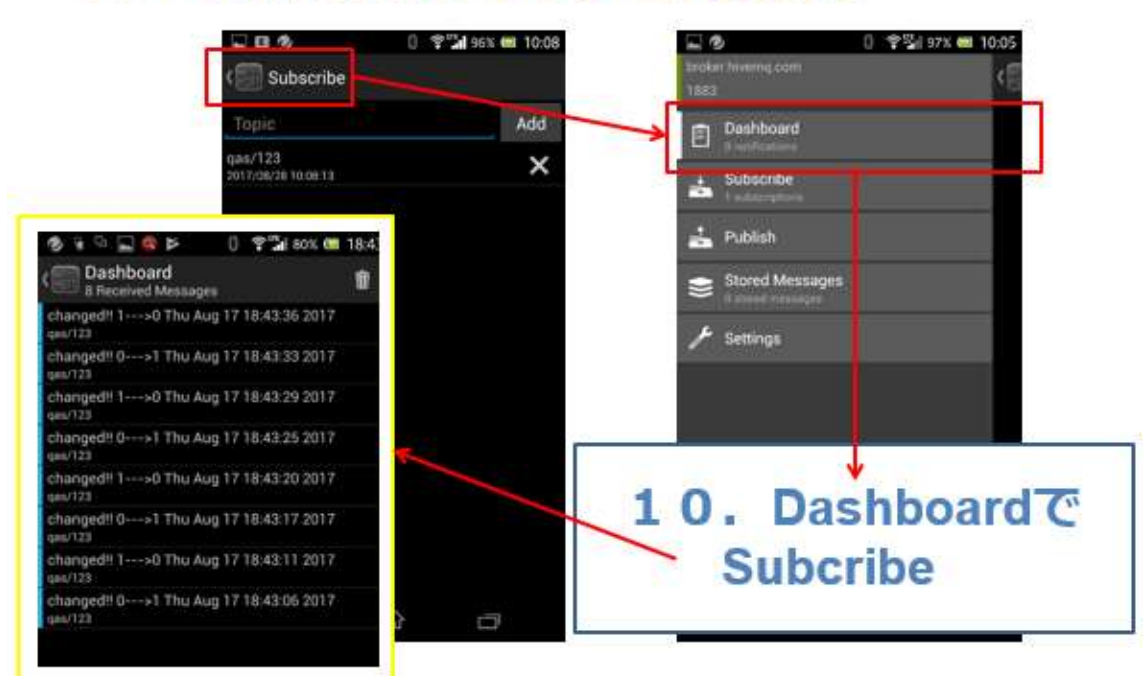

# 9. <Subscribe タップで元に戻り

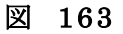

#### 9. Subcribe をタップして元に戻ります。

#### 10. Dashboard $\tau$ Subscribe $l \pm t$ .

※通常、アプリを起動して MQTT Broker に接続確認したら、 Dashboardを使用して発行されメッセージを購読する、という流れで使 用します。

細かな点の使いかたは省略していますが、使用しながら操作に慣れて 下さい。また、他のアプリも試してみて、皆さんの使い易いものを発見 していただくのも面白いと思います。

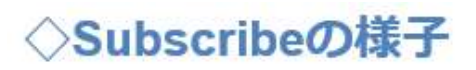

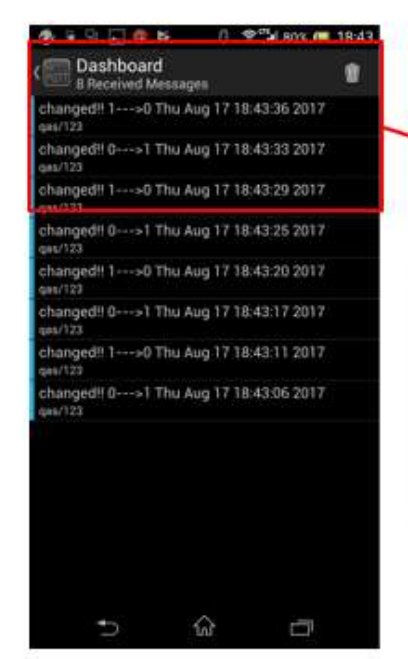

| 1                                                            |   |
|--------------------------------------------------------------|---|
| Dashboard<br>8 Received Messages                             | Ŵ |
| changed!! 1>0 Thu Aug 17 18:43:36 2017<br>qas/123            |   |
| changed!! 0>1 Thu Aug 17 18:43:33 2017<br>qas/123            |   |
| changed!! 1>0 Thu Aug 17 18:43:29 2017<br><sub>qas/123</sub> |   |

図 164

上図に Subscribe の様子を示します。Dashboard を見ていると、メッ セージが発行される度に Dashboard にその内容が表示されていきます。 購読したメッセージは、新しいものを上に積上げられ、古いものは下 に下がっていきますので、動作確認を行う際は、Dashboard の最上部に

注目していて下さい。

次に配線図と制作した様子を示します。回路は大変シンプルです。

今回のテーマでは WiFi マイコンが機能すれば良く、周辺デバイスは 不要ですから、動作確認をした前回の回路を、そのまま使用してもかま いません。

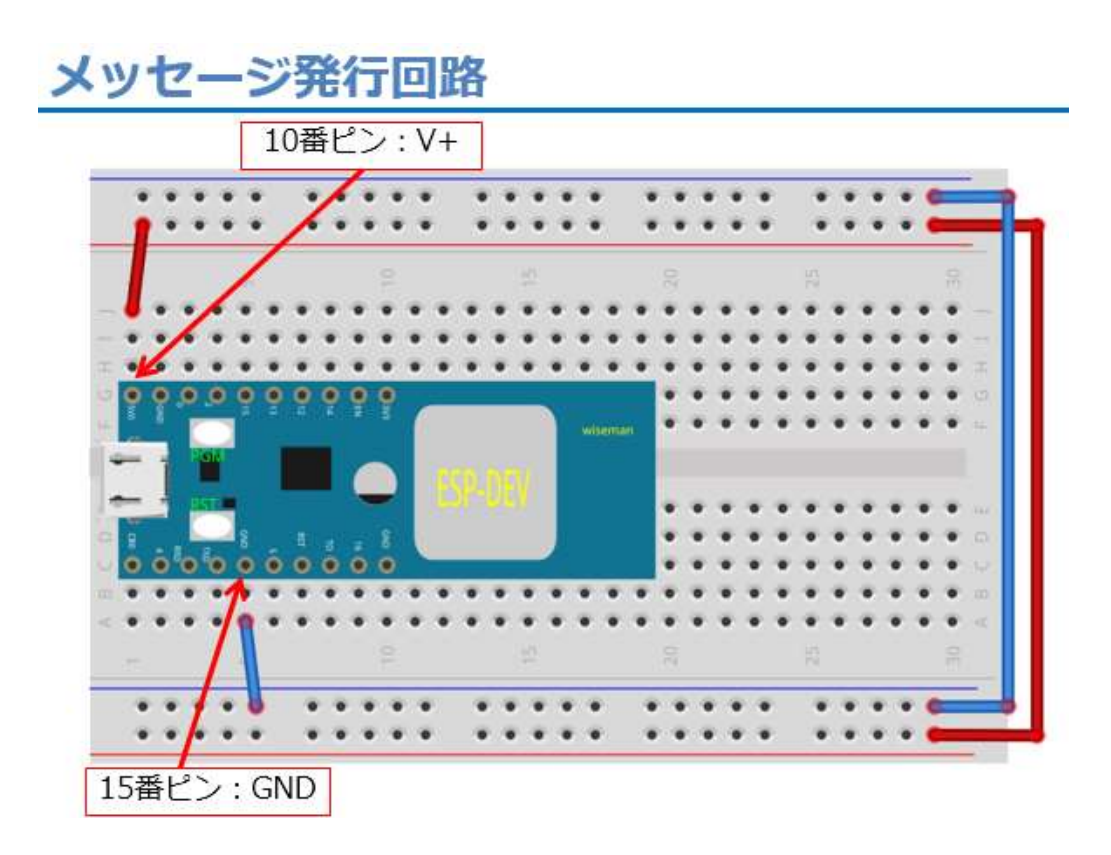

#### 図 165

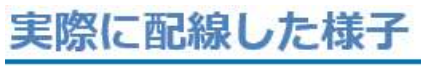

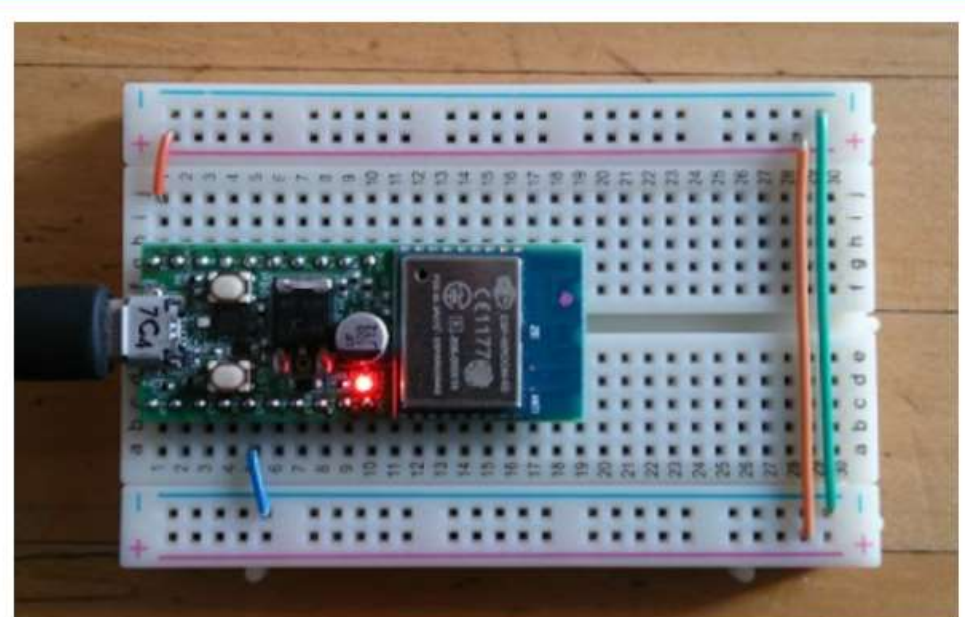

図 166

# MQTTライブラリの準備

| sketch_oc   | 検証・コンパイル Ctrl-<br>マイコンボードに書き込む Ctrl-<br>書込装置を使って書き込む Ctrl-<br>コンパイルしたパイナリを出力 Ctrl- | +R<br>+U<br>+Shift+U<br>+Alt+S |                            |                   |                 |
|-------------|------------------------------------------------------------------------------------|--------------------------------|----------------------------|-------------------|-----------------|
| // put you  | スケッチのフォルダを表示 Ctrl-                                                                 | +K                             | ライブニ                       | 」                 | 2               |
| oid loop()  | ライブラリをインクルード<br>ファイルを追加                                                            | 3                              | .ZIP形                      | 式のライズ             | <br>ブラリをインストール. |
| // put your | main code here, to run repeate                                                     | edly:                          | Arduii<br>Bridge<br>Esplor | no ライブ・<br>e<br>a | <del>5</del> IJ |

図 167

今回は、ソフトウエア開発に当たり、MQTT ライブラリが必要ですの で、ここで準備します。上図の手順、【スケッチ→ライブラリをインクル ード→ライブラリを管理】を辿りライブラリマネージャを開いてくださ い。

【注意】

この時、PCは Internet に接続された状態であることが必要です。ネットへの PC 接続を確認してください。

| IQTTƏ                                                                                 | イブラリ                                                                                                  | の準備                                                                                      |                                                                                                    |                                       |
|---------------------------------------------------------------------------------------|----------------------------------------------------------------------------------------------------|------------------------------------------------------------------------------------------|----------------------------------------------------------------------------------------------------|---------------------------------------|
|                                                                                       |                                                                                                    |                                                                                          | pubsub と入力する                                                                                                    |                                       |
| 💿 র্বার্টর্যার্ক-১                                                                    | y.                                                                                                    |                                                                                          |                                                                                                    | ×                                     |
| タイプ 全て                                                                                | → トヒック 全て                                                                                             | pubsub                                                                                   |                                                                                                    |                                       |
| PubSubCitent L<br>A client library<br>send and receiv<br>needed. It supp<br>More info | / NGK O'Leary<br>for HQT messaging. NQTT<br>e MQTT messaging. It supp<br>orts all Arduino Ethernet Cl | r is a lightweight messagin<br>ports the letest MQTT 3.1.1<br>lient compatible hardware, | g protocol ideal for small devices. This library allow<br>protocol and can be configured to use the older M<br>including the Intel Galileo/Edison, ESP8266 and Ti | is you to<br>IQTT 3.1 if<br>I CC3000. |
| PubSub                                                                                | Client by Ni                                                                                          | ick O'Leary                                                                              |                                                                                                    |                                       |
| A client<br>send an<br>needed.                                                        | library for<br>d receive M<br>It support                                                              | MQTT mess<br>QTT mess<br>s all Arduin                                                    | aging. MQTT is a lig<br>ages. It supports the<br>o Ethernet Client con                                                                                            | htweight<br>latest M<br>patible       |
| More In                                                                               | <u> </u>                                                                                              |                                                                                          |                                                                                                    |                                       |
|                                                                                       |                                                                                                    | HitUTE Pul                                                                               | oSubClientを選択                                                                                                    |                                       |

図 168

ライブラリマネージャの上部にある検索テキストに【pubsub】(半角小 文字で可)と入力します。すると、該当のライブラリがネット上で検索さ れて【PubSubClient】がヒットします。この中央部分をクリックして選 択すると、右下にインストールボタンが現れます。(下図) これをクリッ クして、インストールして下さい。

| 91/ EC                                                                                   | ~ トピック                                                             | 全て                                      | 🧹 pubsub                                                        |                                                                                                    |                                              |
|------------------------------------------------------------------------------------------|--------------------------------------------------------------------|-----------------------------------------|-----------------------------------------------------------------|----------------------------------------------------------------------------------------------------|----------------------------------------------|
| PubSubClient by<br>A client library (<br>send and receiv<br>needed. It supp<br>More info | v Nick O'Leary<br>for MQTT mess<br>e MQTT mess<br>ports all Arduin | saging. MQ<br>ages. It su<br>o Ethernet | FT is a lightweight<br>sports the latest /<br>Client compatible | messaging protocol ideal for small devices. This library a<br>IQTT 3.1.1 protocol and can be configured to use the olde<br>hardware, including the Intel Gailleo/Edison, ESP8266 and | lows you to<br>r MQTT 3.1 if<br>i TI CC3000. |
|                                                                                          |                                                                    |                                         |                                                                 | 15-9a/26_ ~                                                                                                    | シストール                                        |
| _                                                                                        | _                                                                  | 1                                       | <u> </u>                                                        |                                                                                                    |                                              |
| 0                                                                                        | D HitUt                                                            | PubS                                    | ubClient 🕅                                                      | 選択 のインフトールを                                                                                                    | /JIW/J                                       |
|                                                                                          |                                                                    |                                         |                                                                 |                                                                                                    | 1997                                         |
|                                                                                          |                                                                    |                                         |                                                                 |                                                                                                    |                                              |
| - and a time d                                                                           |                                                                    |                                         |                                                                 | ③ インスト-                                                                                                    | -ル完了                                         |
| ライブラリマオ                                                                                  | > Y                                                                |                                         |                                                                 |                                                                                                    |                                              |
| ライブラリマオ<br>(プ 全て                                                                         |                                                                    | トピック                                    | 全て                                                              | v pubsub                                                                                                    |                                              |
| ライブラリマオ<br>(フ 全て                                                                         |                                                                    | <b>トピック</b>                             | 全て<br>                                                          |                                                                                                    |                                              |
| ) ライブラリマオ<br>イナ 怪て<br>PubSubClien<br>Client libra                                        | t by Nick                                                          | トピック<br>O'Leary                         | 全て<br>バージョン2<br>saging, MQ                                      | v pubsub                                                                                                    |                                              |
| ) ライブラリマオ<br>(기 全て<br>PubSubClien<br>Client libra<br>end and rea                         | t by Nick<br>ry for MQ<br>ceive MQ1                                | トピック<br>O'Leary<br>T mes<br>T mess      | 全て<br>パージョン2<br>saging, MQ<br>ages, It sup                      | v pubsub                                                                                                    | 開日                                           |

図 169

# MQTTライブラリの準備

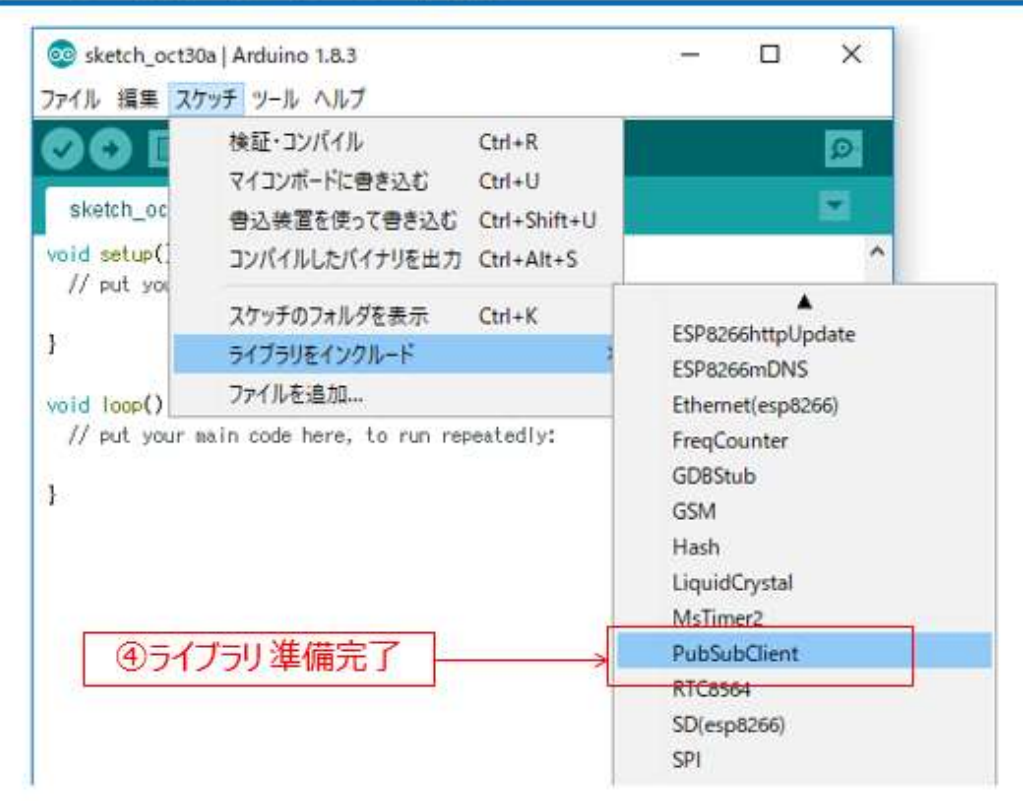

図 170

ライブラリが正しく準備できたことを確認するには【スケッチ→ライ ブラリをインクルード】と辿って表示される一覧の中に【PubSubClient】 が表示されていれば、準備完了です。

以下、ソースコードを示します。

# プログラムを書く

ESP\_2110\_MQTT\_1\_publish

#include <ESP8266WiFi.h>← ① wiFi機能ライブラリヘッダ. #include <**PubSubClient.h>**← ② MQTTライブラリヘッダ.

| const | char* ssid = "      | SSID ";        | ← ③ アクセスポイント SSID.  |
|-------|---------------------|----------------|---------------------|
| const | char* pass = " PA   | .ss 🤅          | りアクセスポイント Pass Word |
| const | char* broker = "bro | ker.hivemq.com | ";← ⑤ MQTT Broker.  |
| const | int port = 1883; ←  | — ⑧ MQTT 接続    | ポート番号 固定・           |
| const | char* topic = " Top | іс ″;← ⊘ т     | opic名スマートフォンアプリで登録. |

```
WiFiClient espClient; ← ⑧ WiFi接続オブジェクト.

PubSubClient client(espClient); ← ⑨ MQTT Client オブジェクト.

long lastMsg = 0; ← ⑩ メッセージ発行時刻.

char msg[50]; ← ⑪ メッセージ編集用バッファ.

int value = 0; ← ⑫ メッセージ回数カウンター.
```

図 171

- ① WiFi 機能を使用するためのライブラリヘッダ
- ② MQTT 用 ライブ ラリ ヘッダ
- ③アクセスポイント SSID を文字列で記述
- ④同 PassWord を記述
- ⑤使用する MQTT Broker
- ⑥ポート番号は固定で 1883.
- ⑦スマホアプリで設定した Topic 名を記述

※Topic はスラッシュ【/】で区切って階層構造化できます。また、ある階層以下を全部指定することも可能です。その時は、親の Topic 名に【/+】を付加します。

⑧アクセスポイント接続用 WiFi 機能オブジェクト

⑨MQTT 接続用オブジェクト

⑩メッセセージ発行時刻用変数

※マイコン内部のタイマーから ms (1/1000秒)単位で読み込む。 ①発行するメッセージ編集用バッファ ②メッセージ発行回数カウンタ

プログラムを書く setup()

void setup() {
 Ser ial.begin(115200); ①シリアルポート初期化.
 setup\_wifi(); ② wiFi AP 接続.
 client.setServer(broker, port); ③ MQTT Broker接続準備.
}

#### 図 172

①シリアル通信 115200bps で初期化

②WiFiアクセスポイントに接続(関数内部は後に解説)

③ MQTT Broker 接続情報を準備

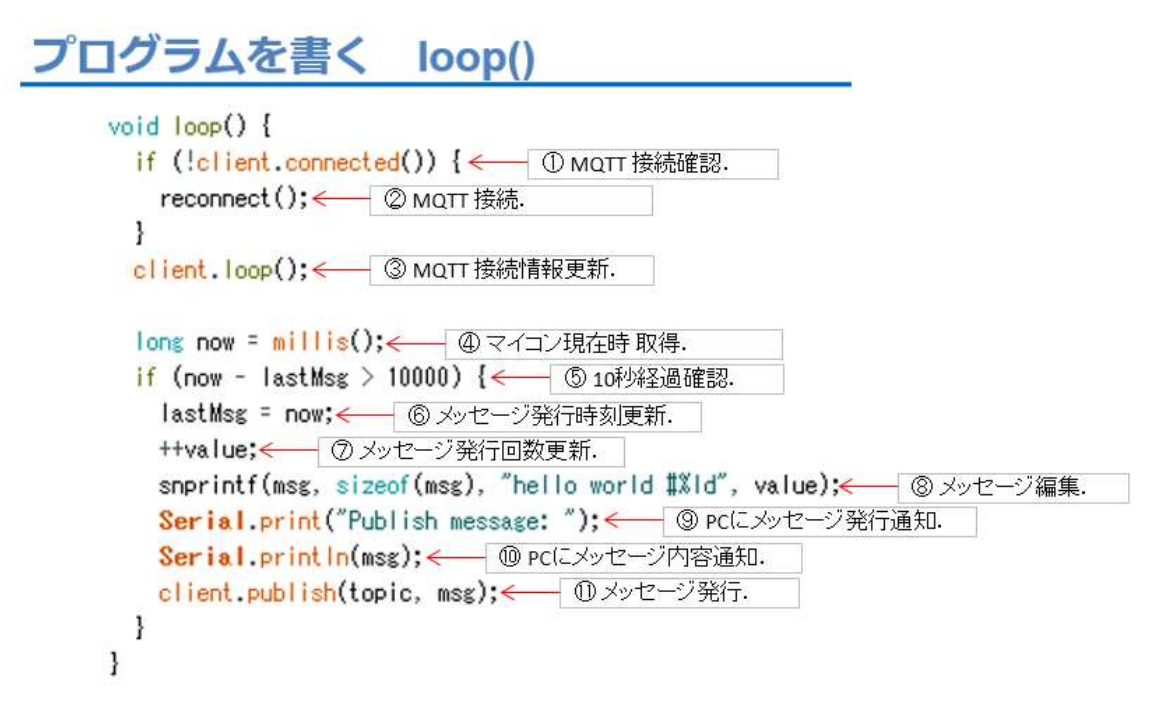

図 173

① MQTT 接続状況確認。未接続であれば MQTT 接続

②MQTT 接続実行

③ MQTT 接続状況とメッセージ発行状況の更新

※この関数内部でこのプログラムと MQTT Broker が情報交換。

loop()内で必ずこの関数を呼ぶ。

- ④マイコン内部のタイマーを読み込む
- ⑤前回から 10 秒経過したか
- ⑥処理時刻の記録を更新
- ⑦メッセージの発行回数を更新(+1)
- ⑧メッセージ内容を編集して msg[] 配列に格納
- ⑨PC にシリアル通信で、メッセージ発行通知
- ⑩同、メッセージの内容通知

① MQTT Broker に実際のメッセージを【Topic】を付けて発行【Publish】

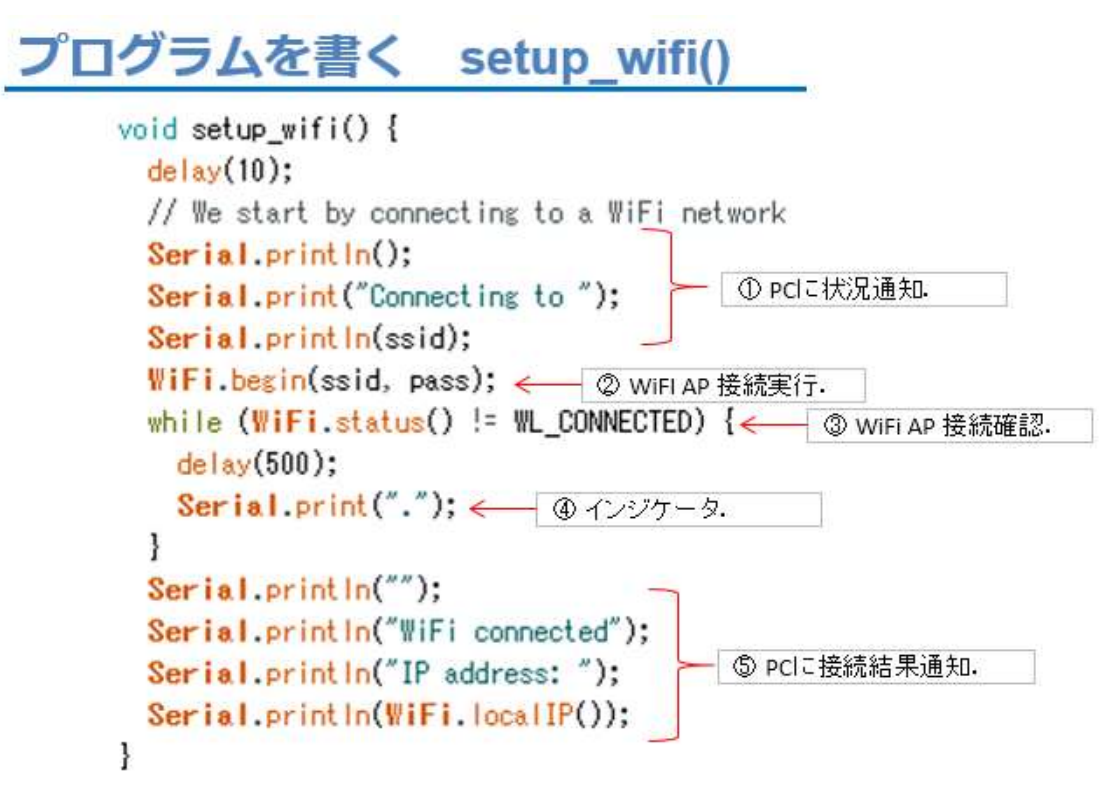

図 174

①シリアル通信で PC に WiFi 接続開始通知

②WiFi アクセスポイントに接続実行

③接続状況確認

④インジケータとして【.】ピリオド表示

⑤PCに接続結果とIPアドレス通知

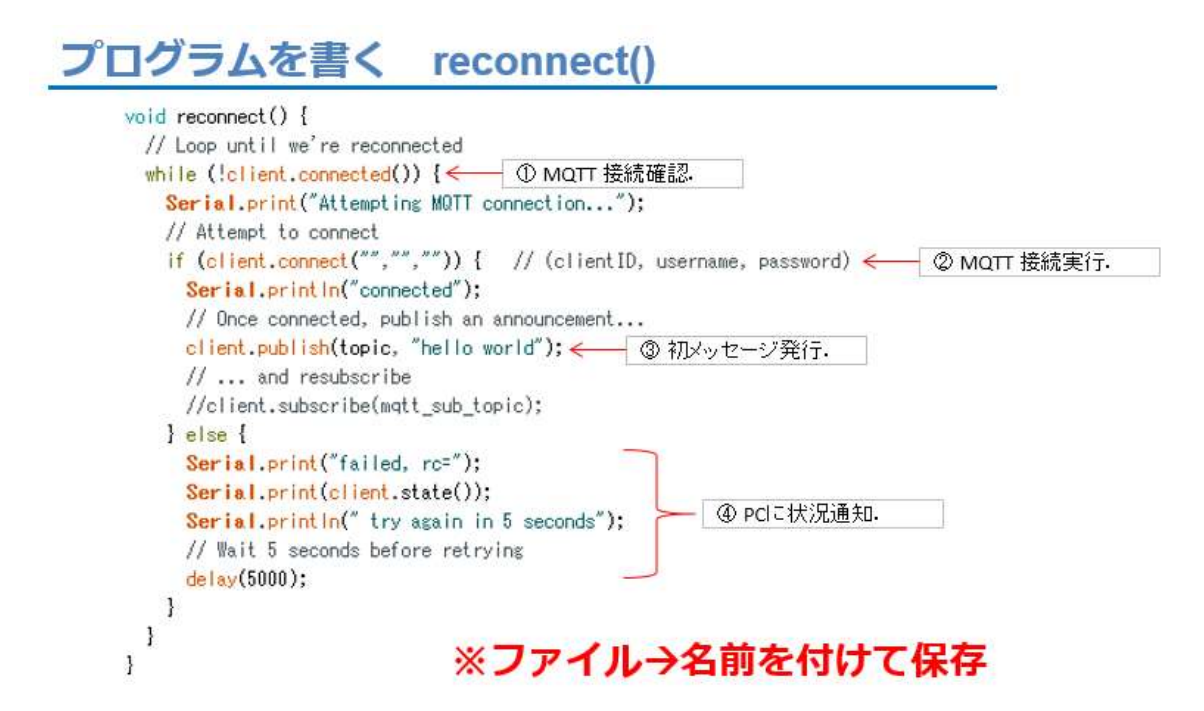

図 175

① MQTT 接続状況確認

②MQTT 接続実行

③接続ができた場合、初めてのメッセージを発行

④接続が巧く行かなかったとき、PCに状況を通知

この reconnect()は、MQTT PuSubClient ライブラリのサンプルプロ グラムの関数をそのまま流用しています。

ソースコードを入力したら、名前を付けて保存してください。

【重要】

このソースコードの一部は、今後の講座でも流用します。

必ず保存をしてください。

ここから、WiFiマイコンへの書込みまで一気に進めましょう。
以下の手順でプログラムのコンパイルから WiFiマイコンへの書き込みを行います。
①PCとWiFiマイコンの接続:USBケーブルで接続
②シリアルポート(COM番号)の確認:デバイスマネージャで確認
③シリアルポート(COM番号)の設定:IDEで設定
④WiFiマイコンへの書込み準備:WiFiマイコンのSW操作
⑤スケッチ(プログラム)のコンパイルから書込み:IDEで操作
書込みが終了すると書込み完了のメッセージが IDEに表示される

※上記の手順についてはすでに身に付いていることと思います。不 安がある方は、これまでの解説を読みながら、【正確】に手順をトレー スしてください。手順を誤ると巧くゆきません。私の経験では①から③ は、大丈夫ですが、④を時々忘れます。IDEの下部に、マイコンへの 書込みが失敗した旨のメッセージが表示されても、驚くことなく WiFi マイコンの SW 操作を行い、もう一度 IDE の右向き矢印ボタンをクリ ックしてください。

書込みが終了すると、WiFiマイコンに Reset が掛かり、プログラムの実行が始まります。

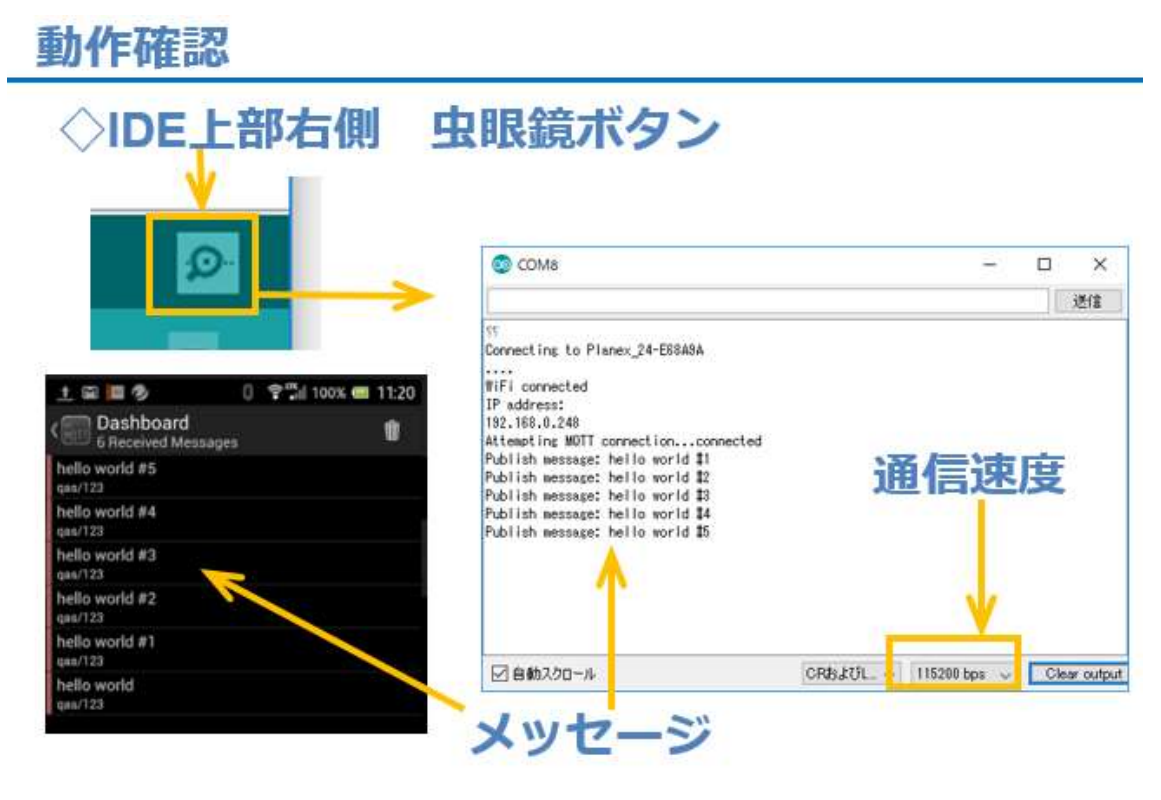

図 176

シリアルモニターを起動して、通信速度 115200bps に合わせ、携帯ア プリも起動します。10 秒毎にシリアルモニターへのメッセージ表示と同 期して、携帯画面にもメッセージが通知されます。

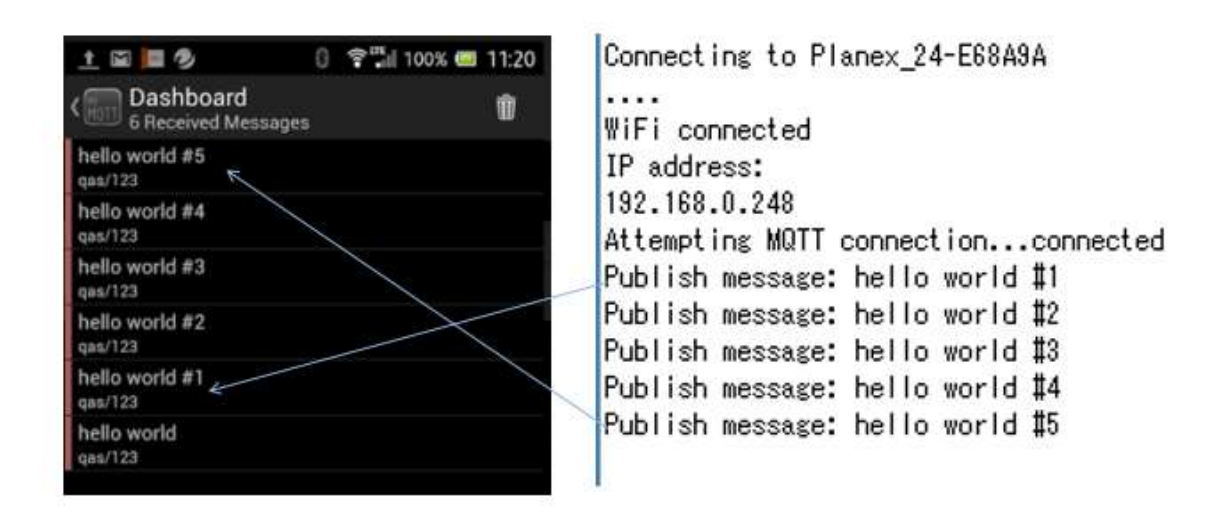

図 177

シリアルモニターでは、新しいメッセージは下に追加されて画面は上 に移動して行きますが、携帯アプリの方は、上に最新のメッセージが積 み重なるように表示されて、古いメッセージは下の方に移動します。 Dashboard の一番上のメッセージに注意して、観察してください。

これで、遠隔地とフィールドを結ぶ、MQTT によるメッセージ交換シ ステムが開発できました。

次は、すぐに利用できる温度通知システムの開発です。

# 第11回 WEB 連携②(MQTT)

まず次の図を見てください。第 10 回の冒頭で示した図の【多様なデ バイス】部分に LCD とセンサー(デジタル温度センサー)を配置して います。

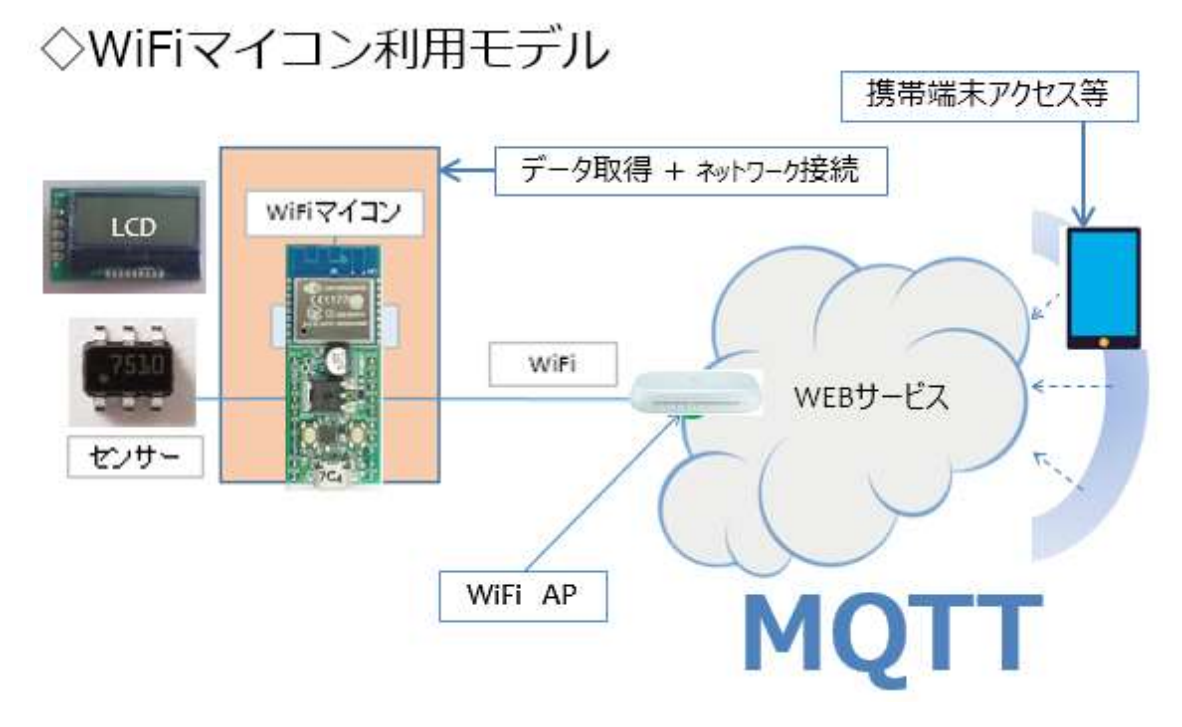

図 178

デジタル温度センサーで計測した温度を LCD に表示し、WEB サー ビス(MQTT)を通じて遠隔地に通知します。図から推測できると思い ますが、今回は第9回で開発したデジタル温度計と第10回で開発した メッセージ通知システムの合体版になります。 この進め方は、温度センサーと液晶表示器を単独で制御できるよう にした後、デジタル温度計を開発したのと同じ流れなので、今回の開発 全体の流れも同様であることも類推できるでしょう。MQTTの仕組み は第10回を参照してください。

くくWEB連携 温度通知>> AP:SSD+PASS F:SSD+PASS(編表示器) (加) (温度直読)

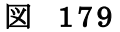

図を見て分かるように、具体的な機器類の関係でも、WiFiマイコン左 側に【第9回:デジタル温度計システム】を、右側に【第10回:メッセ ージ通知システム】を配置したものです。それぞれのデバイス単体の制 御や通信ができれば、それらを組み合わせながら、ステップ・アップで システムを拡張できるという、分かり易い例となっています。

ここでは、携帯端末としては Android スマートフォンを利用します。 またスマートフォンアプリとして MyMQTT を使用します。第 10 回で使 用方法を説明しましたので、インストールして使いかたを練習しておい てください。

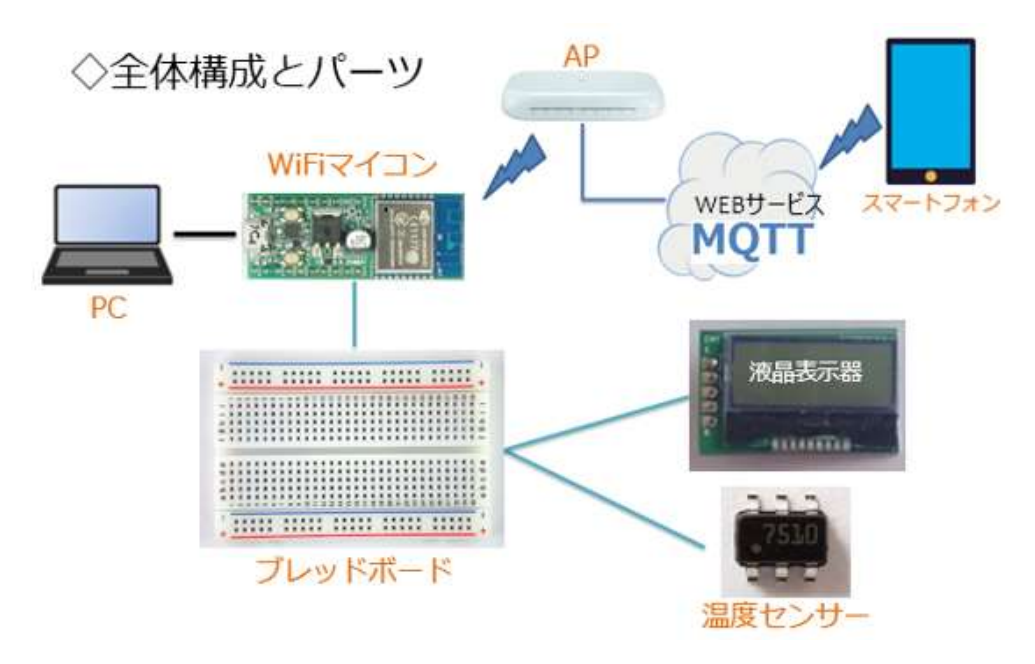

図 180

全体の構成は上の図の通りです。必要な機材・パーツは、下記です。

| 1. スマートフォン×1 台 (解説は Android 携帯)   |
|-----------------------------------|
| 2. WiFi マイコン×1 台                  |
| 3. PC(プログラム開発 · 書込)×1 台           |
| 4. USB ケーブル(マイコンとの接続)×1本          |
| 5. ブレッドボード×2 個                    |
| 6. 配線用ジャンパー線×適宜                   |
| 7. LCD(液晶表示器)×1 個(AQM0802A)       |
| 8. デジタル温度センサー(STTS751)×1 個(前回のまま) |
| 上記の機材・パーツは第9回デジタル温度計の開発に使用したものに   |

スマートフォンが加わったものになっています。デジタル温度センサー は第7回で、LCDは第8回で解説をしましたので、該当部分を参照して ください。 回路図を示します。第9回デジタル温度計の回路そのものです。

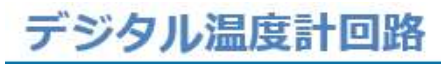

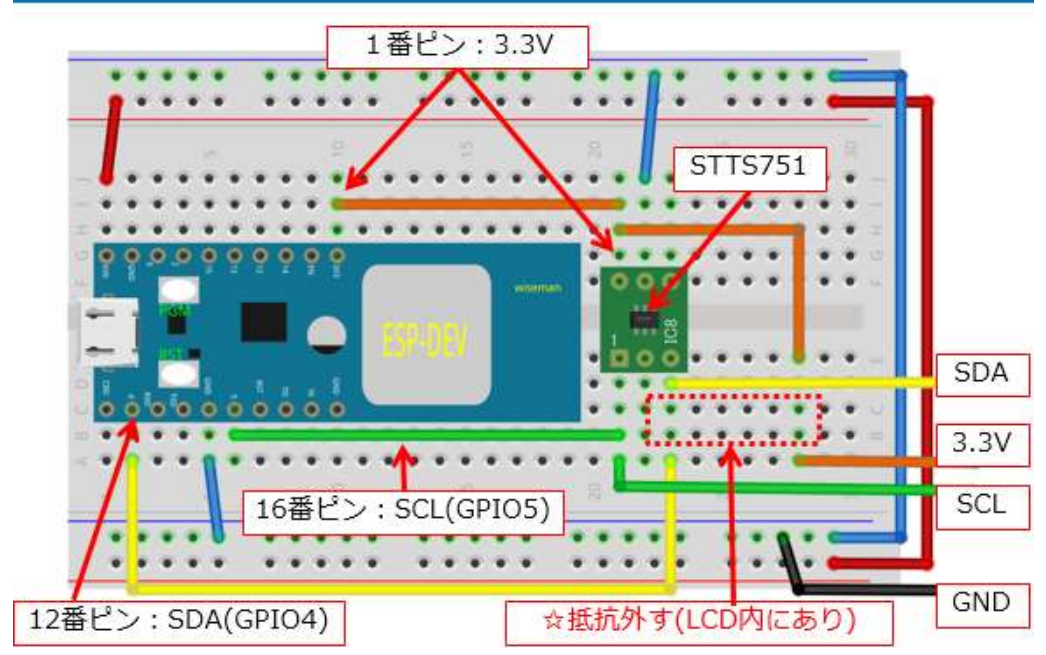

図 181

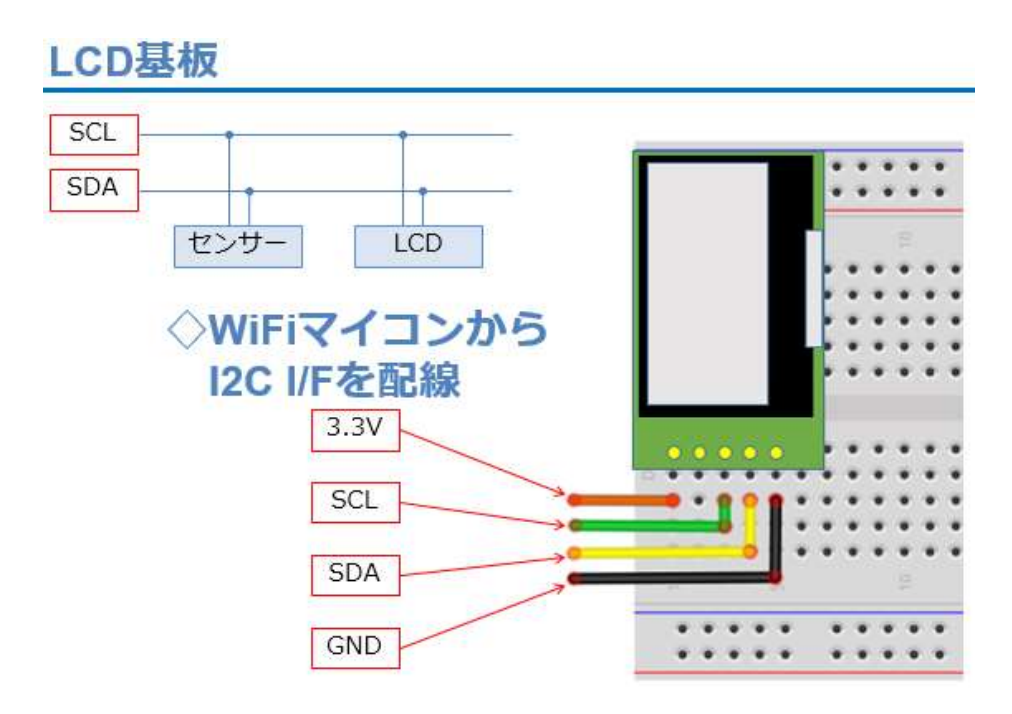

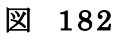

該当の回路が残っている方も、配線抜けやセンサー、LCD などの緩 みが無いか、もう一度よく確認をして下さい。実際に配線したものは図 のようになります。

### 実際に配線した様子

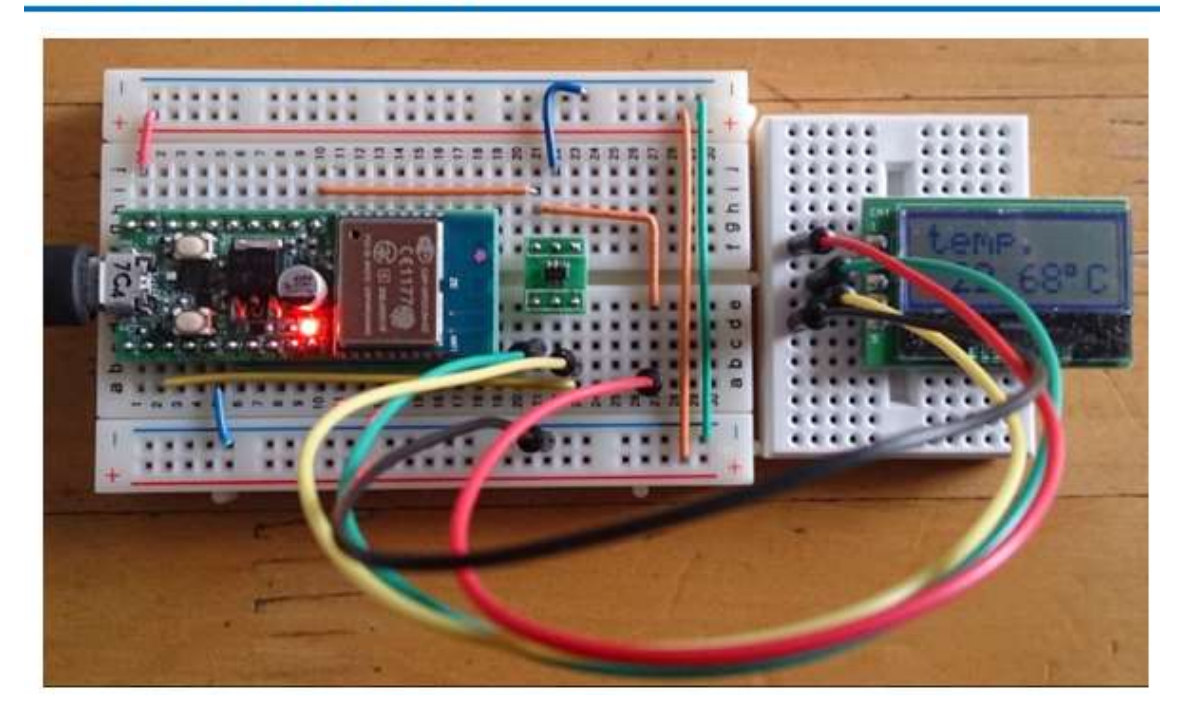

図 183

以後に示すソースコードは、【そのままの順番】で IDE に入力してく ださい。これまでに、詳細に説明した部分は解説を省略します。これま での講座の解説を参照してください。温度通知システム特有の部分につ いて、説明を加えます。

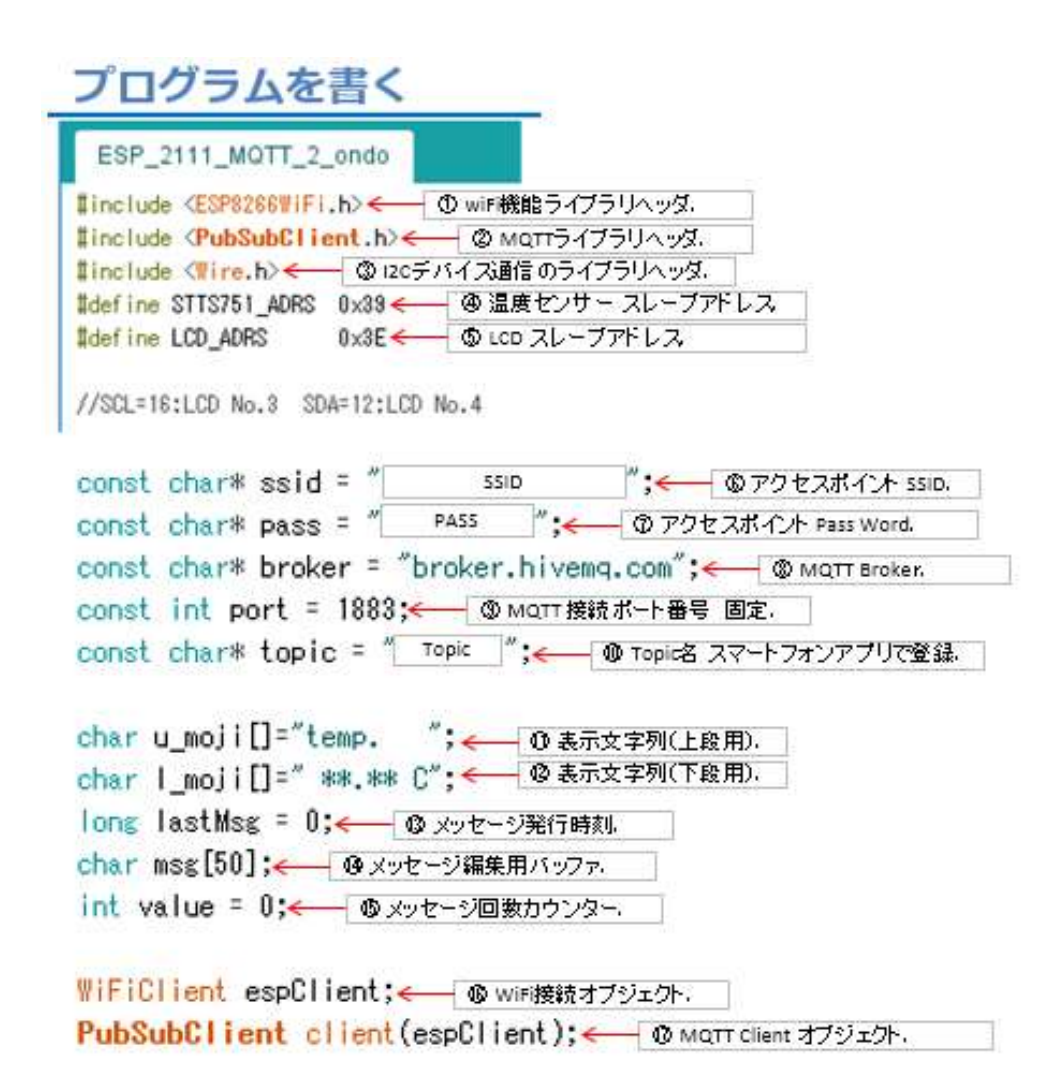

図 184

#### プログラムを書く setup()

```
void setup() {
   Serial.begin(115200); // start selial ← ①シリアルボート初期化.
   Wire.begin(); // start i2c ← ② i2c i/Fの初期化.
   init_STTS751(); // initialize sensor ← ③ 温度センサーの初期化.
   init_LCD(); // initialize lcd ← ④ LCD初期化.
   init_wifi(); // initialize wifi ← ⑤ WiFi AP 接続.
   client.setServer(broker, port); // setting server inf. ← ⑥ MQTT Broker接続準備.
}
```

図 185

# プログラムを書く loop()

```
void loop() {
 long now = millis();← ①マイコン現在時取得.
 if (!client.connected()) {← ② MQTT 接続確認.
   reconnect (); <--- ③ MQTT 接続.
 }
 client.loop();← ④ MQTT 接続情報更新.
 if ((now - lastMsg) % 1000 == 0) {← ⑤ 1秒経過確認.
   read_disp(); ← ⑥温度読込+LCD表示.
 }
 if (now - lastMsg > 10000) {← ⑦10秒経過確認.
   lastMsg = now; ← ⑧メッセージ発行時刻更新.
   ++value; <--- ⑨ メッセージ発行回数更新.
   snprintf(msg, 30, "hello world #%ld", value); — ⑩ メッセージ編集.
   Serial.print("Publish message: "); ← ① Pdにメッセージ発行通知.
   Serial.println(msg); ← ⑫ Pdにメッセージ内容通知.
   I_moji[6]='¥0';← ③LCD下段にNULL追加.
   client.publish(topic, l_moji);← @ メッセージ発行.
 }
}
```

図 186

⑤ ⑥ で、1 秒ごとに温度をセンサーから読取り、PC に通知するととも に LCD に表示しています。

⑦で 10 秒経過したか判断しています。これは、あまり短い間隔で遠く にある WEB サービスにメッセージを送っても、途中の通信回線の状況 やサーバー処理の混雑具合などによって、スムースな通知ができない可 能性があるので、適当な時間間隔をとっています。実験なので、10 秒 としましたが、実用システムでは、目的に合わせた時間間隔の検討が必 要です。

③でLCDに温度を表示するためのバッファにNULL【'¥0'】を格納しているのは、このバッファを文字列として取り扱い、MQTT Brokerに 【Publish】するためです。

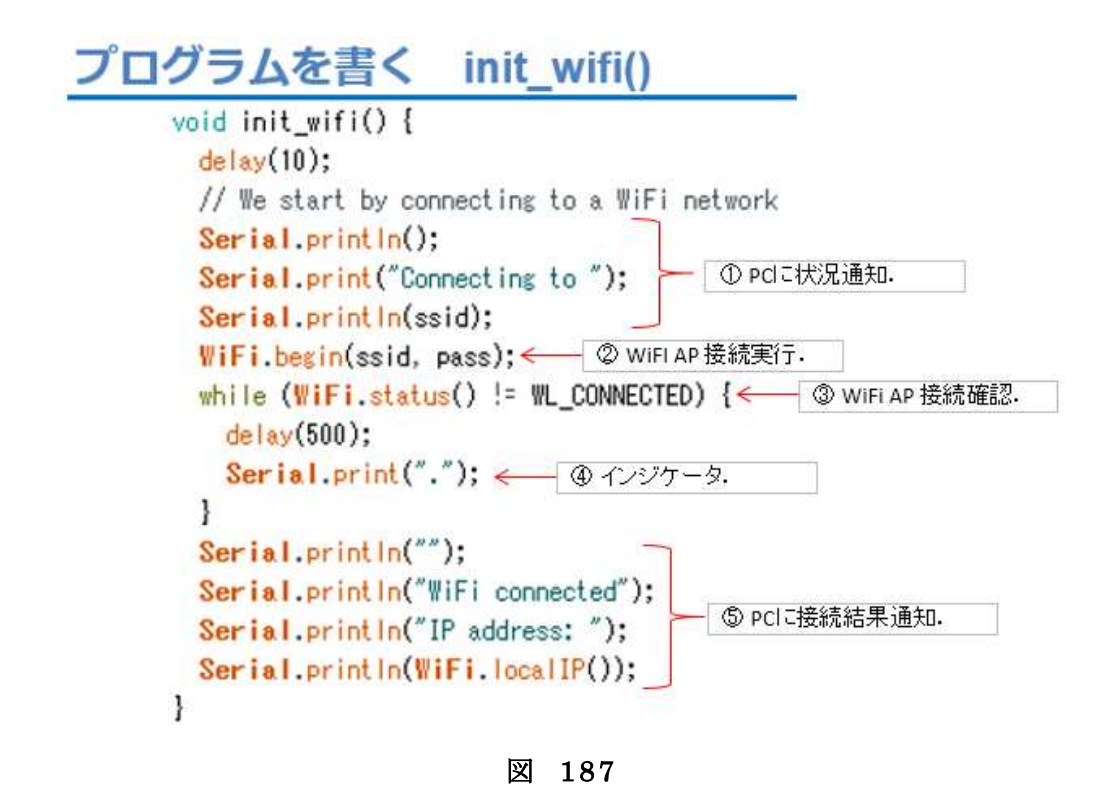

※上記 init\_wifi()は、第9回の setup\_wifi()と同じ内容です。

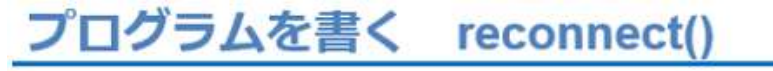

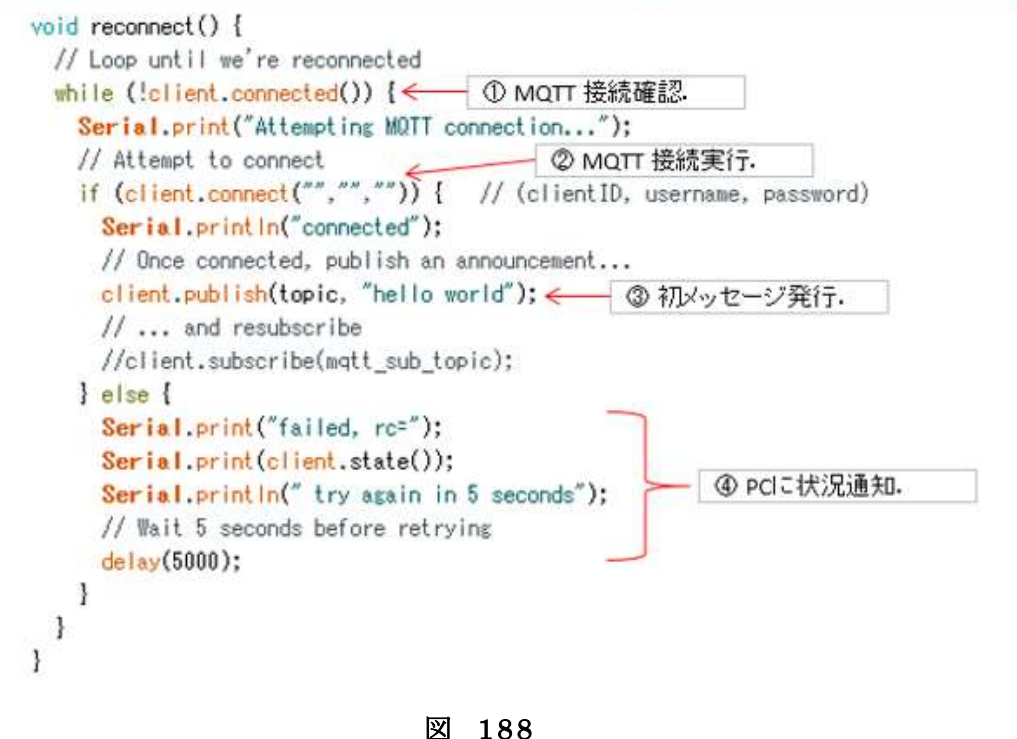

### プログラムを書く 温度読込と表示

```
void read_disp() {
   byte valHish, valLow; ← ①温度用変数,
   int temp; ← ② 小数部温度処理用変数。
   valHigh = readUpp();
                                // 整数部をセンサーから取得
   Serial.print(valHigh):
                                // 整数部を出力
   Serial.print(".");
                                // 小数点
   valLow = readLow():
                                // 少数部をセンサーから取得
   temp = (valLow >> 4) # 625:
                                // LSB:0.0625 小数部温度計算
                                // 0.1の位
   Serial.print(temp/1000);
   temp %=1000:
   Serial.print(temp/100):
                                // 0.81の位
   temp %=100;
   Serial.print(temp/10);
                               // 0.001の位
   temp %=10:
   Serial.println(temp):
                               // 0.0001の位
   sprintf(1_moji, * X2d*, valHigh): // 整数部 ← ② 整数部温度 LCDバッファ格納.
   [_moji[3]='.';
                                 // 小教点
   temp = (valLow >> 4) # 625:
                                 // LSB:0.0625 小教部温度計算
   1_moji[4]=(char)('0' + temp/1000); // 0.1の位
                                                - ④ 小数 部温度 LCDバッファ格納。
   temp %=1000;
   1_moji[5]=(char)('0' + temp/100): // 0.01の位
   1_moji[6]=0xDF:
                                 // ℃の代わり
   1_moji[7]="C':
   writeCommand(0x80);
                                // 1行目 DRAM ADDR.
   for(int i=0: i<8: i++) {
                                // 表示
     writeData(u_moji[i]):
   ł
   writeCommand(0x40+0x80);
                                // 2行目 DRAM ADDR.
                                 // 表示
   for(int i=0; i<8; i++) {
     writeData(1_moji[i]);
   3
```

図 189

}

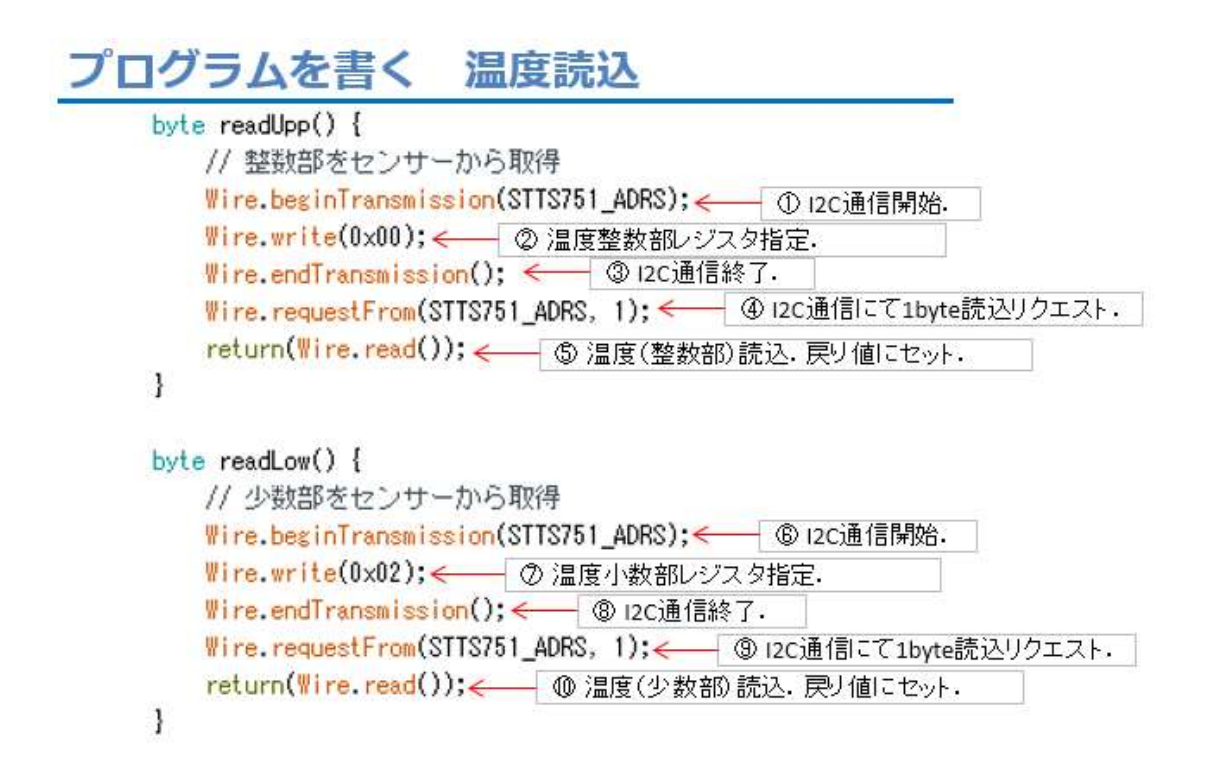

図 190

### プログラムを書く センサー初期化

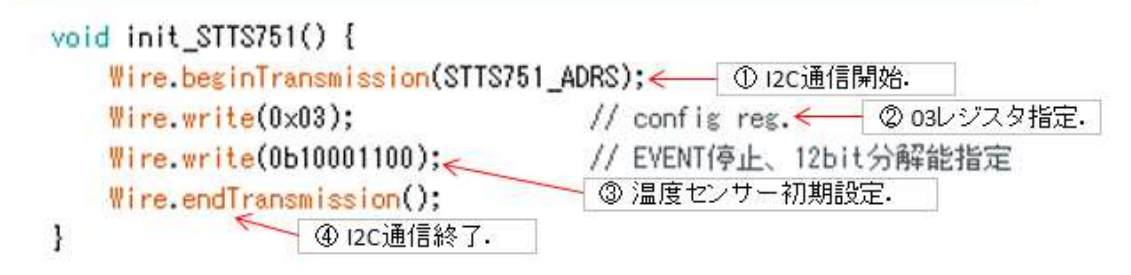

図 191

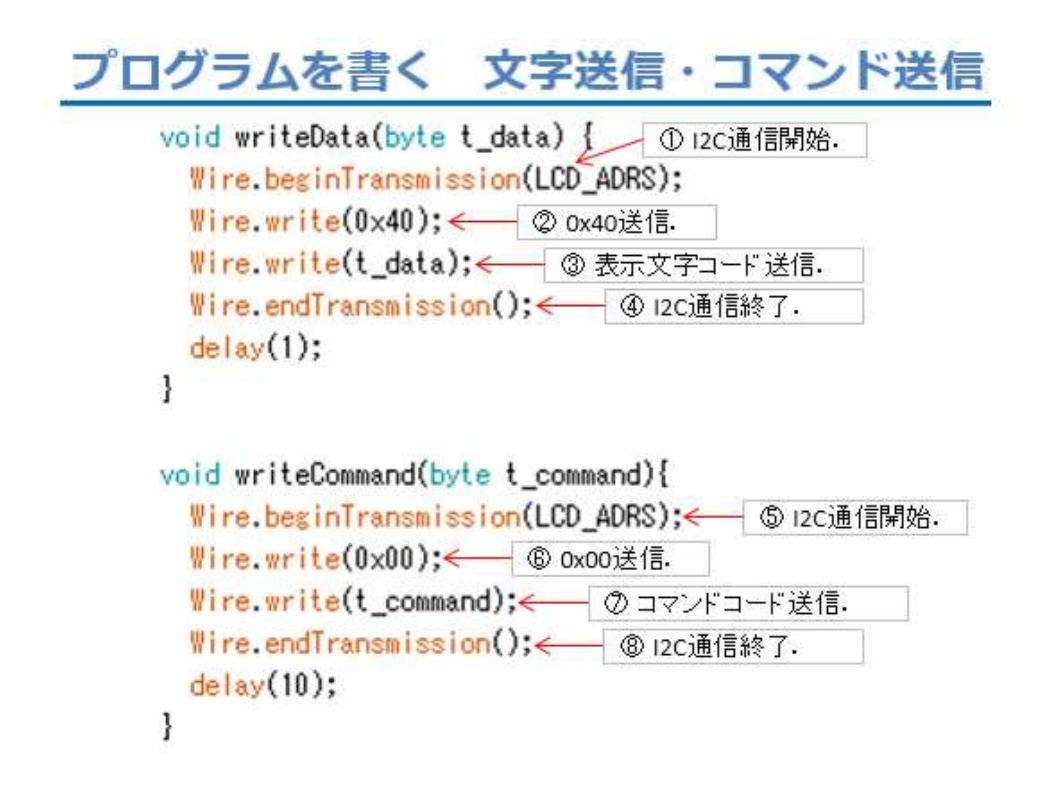

図 192

プログラムを書く LCD初期化

void init\_LCD() { delay(100); writeCommand(0x38); // Function set writeCommand(0x56); // 3.3V, ICON,Contrast delay(20); writeCommand(0x39); // Function set //writeCommand(0x52); // 5V, ICON,Contrast delay(20); delay(20); writeCommand(0x14); // OSC Freq. set writeCommand(0x6C); // Follwer Control delay(20); delay(20); writeCommand(0x38); // Function set writeCommand(0x70); // Contrast set delay(20); delay(20); writeCommand(0x01); // Clear Display delay(20); writeCommand(0x0C); // Display ON/OFF control delay(20); 1 ※ファイル→名前を付けて保存

図 193

以上がソースコードです。これまでに開発してきたプログラムの流 用が多く、新しい部分はそれほどありません。入力が終わりましたら、 名前を付けて保存しましょう。以下の手順は、これまでと同じです。

ここから、WiFiマイコンへの書込みまで一気に進めましょう。

以下の手順でプログラムのコンパイルから WiFi マイコンへの書き込みを行います。

① PC と WiFi マイコンの接続: USB ケーブルで接続

②シリアルポート(COM 番号)の確認:デバイスマネージャで確認

③シリアルポート(COM 番号)の設定: IDE で設定

④ WiFi マイコンへの書込み準備: WiFi マイコンの SW 操作

⑤スケッチ(プログラム)のコンパイルから書込み: IDE で操作

書込みが終了すると書込み完了のメッセージが IDE に表示される

※上記の手順についてはすでに身に付いていることと思います。不 安がある方は、これまでの解説を読みながら、【正確】に手順をトレー スしてください。手順を誤ると巧くゆきません。私の経験では①から③ は、大丈夫ですが、④を時々忘れます。IDEの下部に、マイコンへの 書込みが失敗した旨のメッセージが表示されても、驚くことなく WiFi マイコンの SW 操作を行い、もう一度 IDE の右向き矢印ボタンをクリ ックしてください。

書込みが終了すると、WiFiマイコンに Reset が掛かり、プログラムの実行が始まります。

動作確認

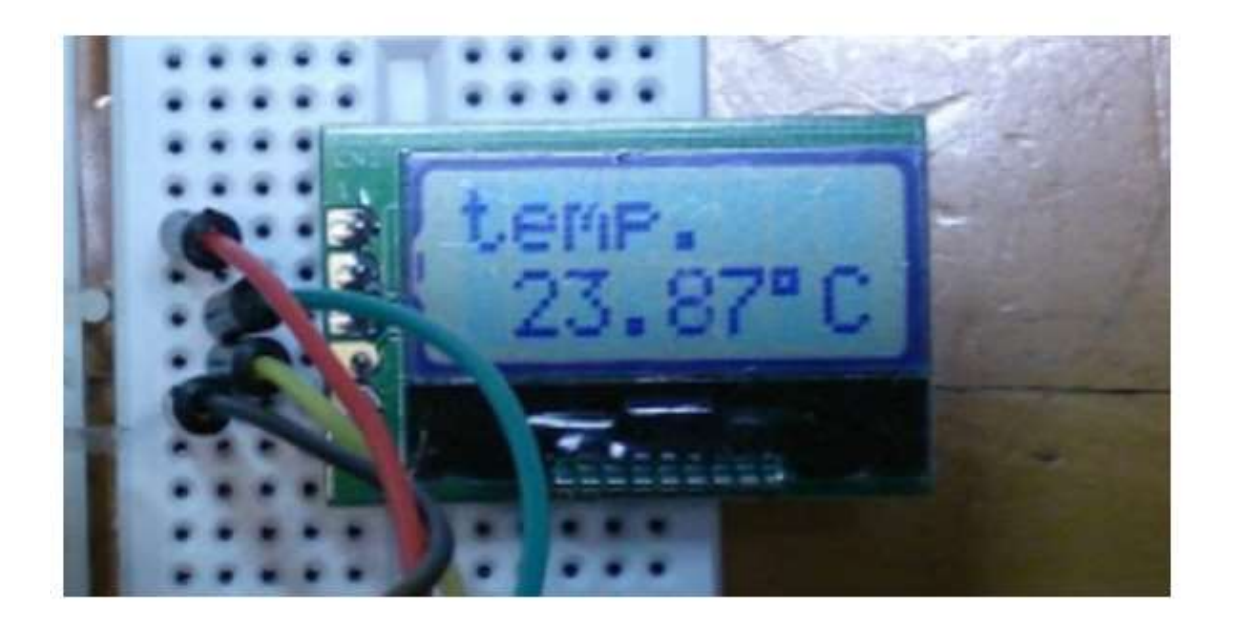

図 194

動作確認です。まず、LCD に図の様に整数部、小数部、℃の表示が 行われます。シリアルモニターの通信速度を合わせ、携帯端末のアプリ も起動してください。

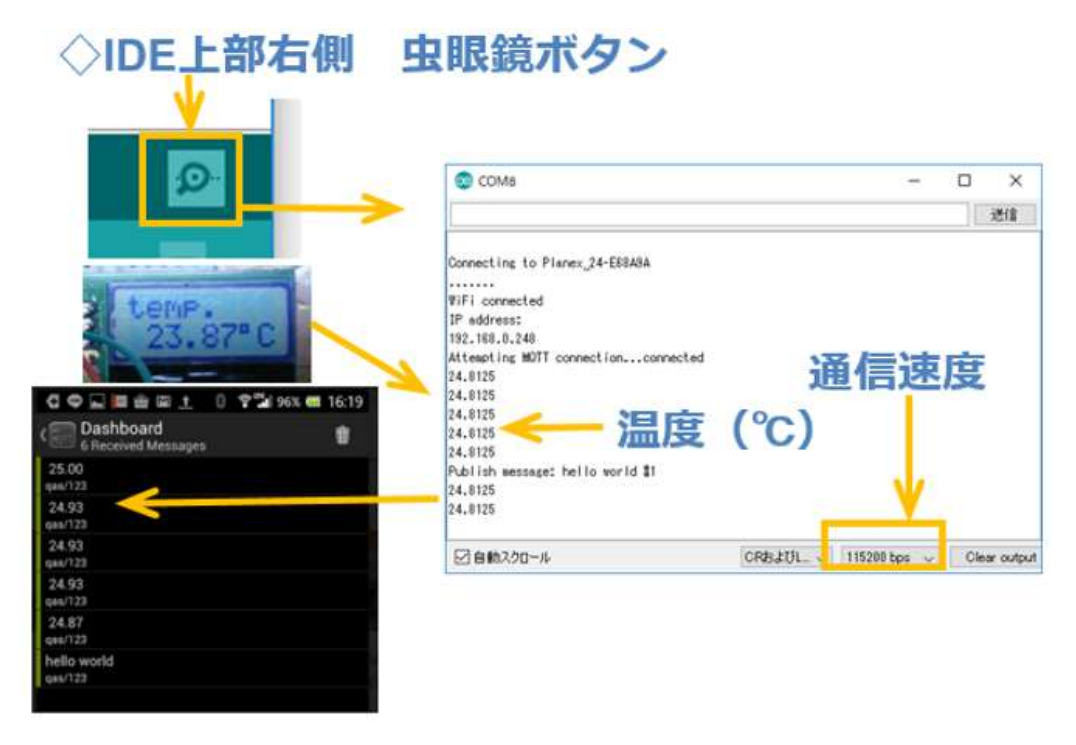

図 195

いかがでしょうか。1秒ごとに LCD の温度表示が更新されて、10秒 ごとに小数点以下 2桁までの温度が、メッセージとして配信されるこ とが確認できましたか。

このシステムを USB ケーブルで 5V を供給して部屋に置き、外出先 から携帯端末で現在の温度はどうなっているのか、メッセージを購読 【Subscribe】してみましょう。

実際の応用も難しくないですね。アイデア次第です。ぜひ考えてみましょう。
# 第12回 WEB 連携③(MQTT)

今回は、WEBサービスを通じて SW の状態を通知するモデルです。 次の図をご覧ください。

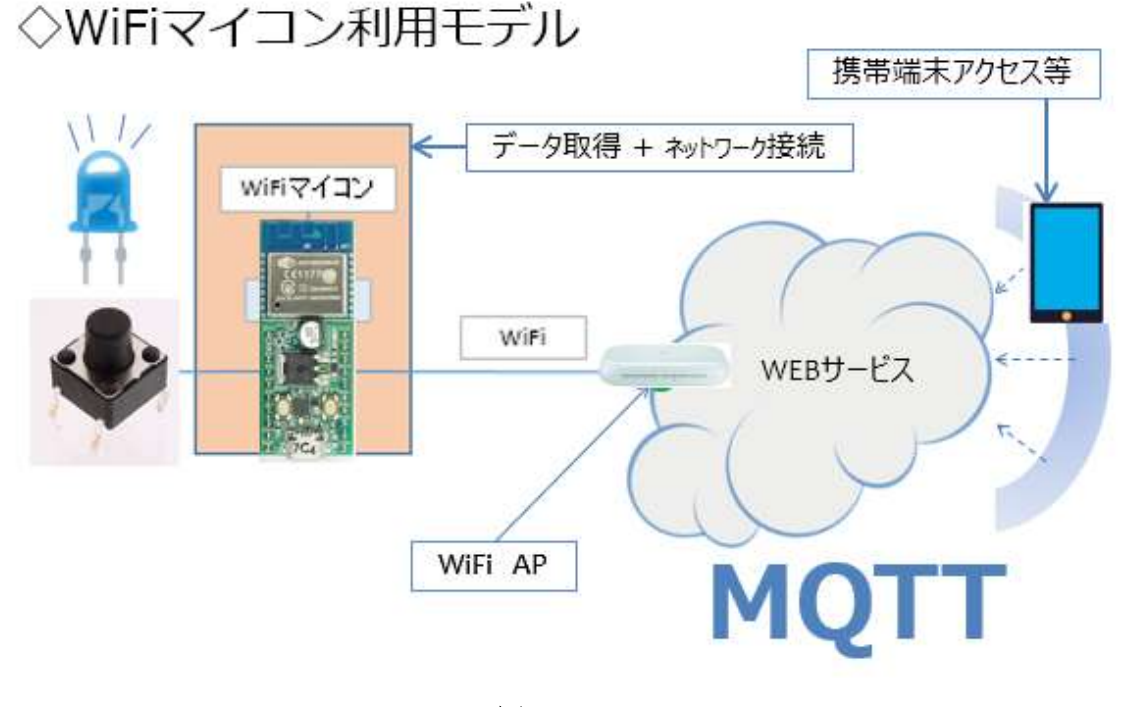

図 196

第 11回に WiFiマイコンの外部デバイスとして使用していたデジタ ル温度センサーに代えて SW を使用します。また LCD に代えて LED を使います。SW の状態に応じて LED の点灯・消灯を制御しながら、 状態が変化したときだけ、MQTT サービスを利用してメッセージを発 行するシステムを作ります。このモデルは、お年寄りの【見守りシステ ム】などで既に実用化されているものと同様です。

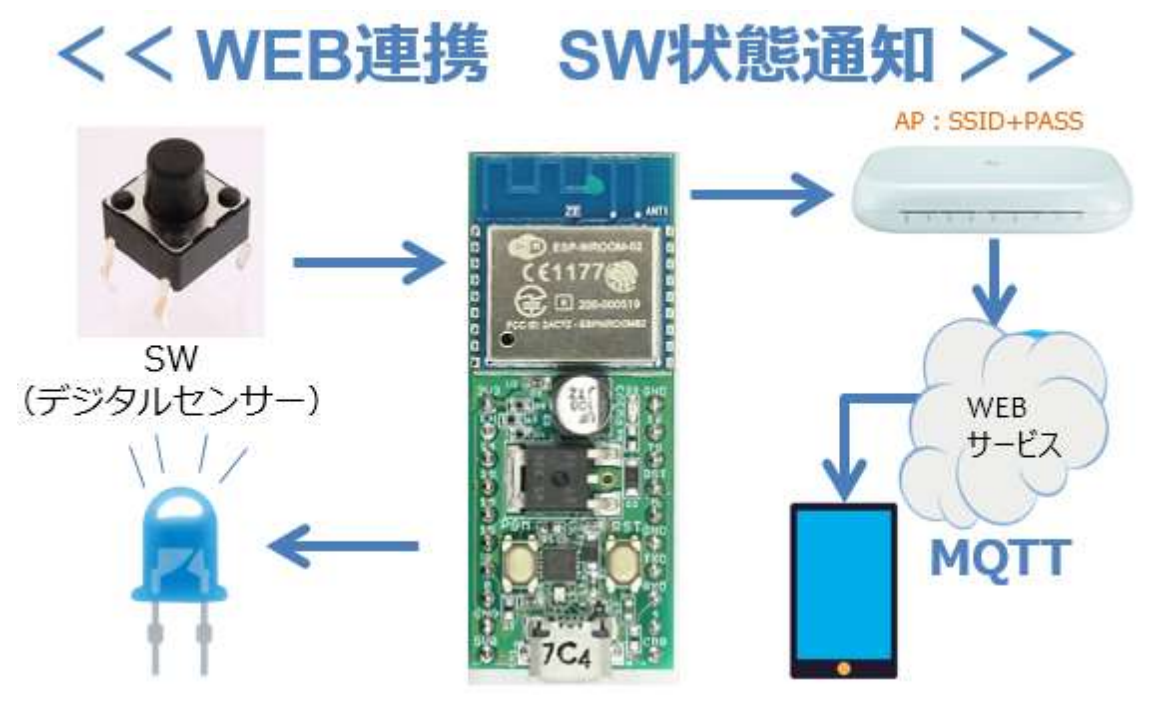

図 197

図に記載しましたが、SWはON/OFF状態を検出する【デジタルセンサー】だと考えれば、前回のシステムと同じものとして理解できます。文字情報表示器とLEDが入れ替わり、ON/OFF状態を表示していると考えます。前回は【温度】をメッセージとして発行していましたが、今回は【SWのON/OFF状態が変化した】という内容のメッセージを通知します。それだけでは、あまりに簡単ですから、SWの状態が変化したときだけメッセージを発行することにしましょう。

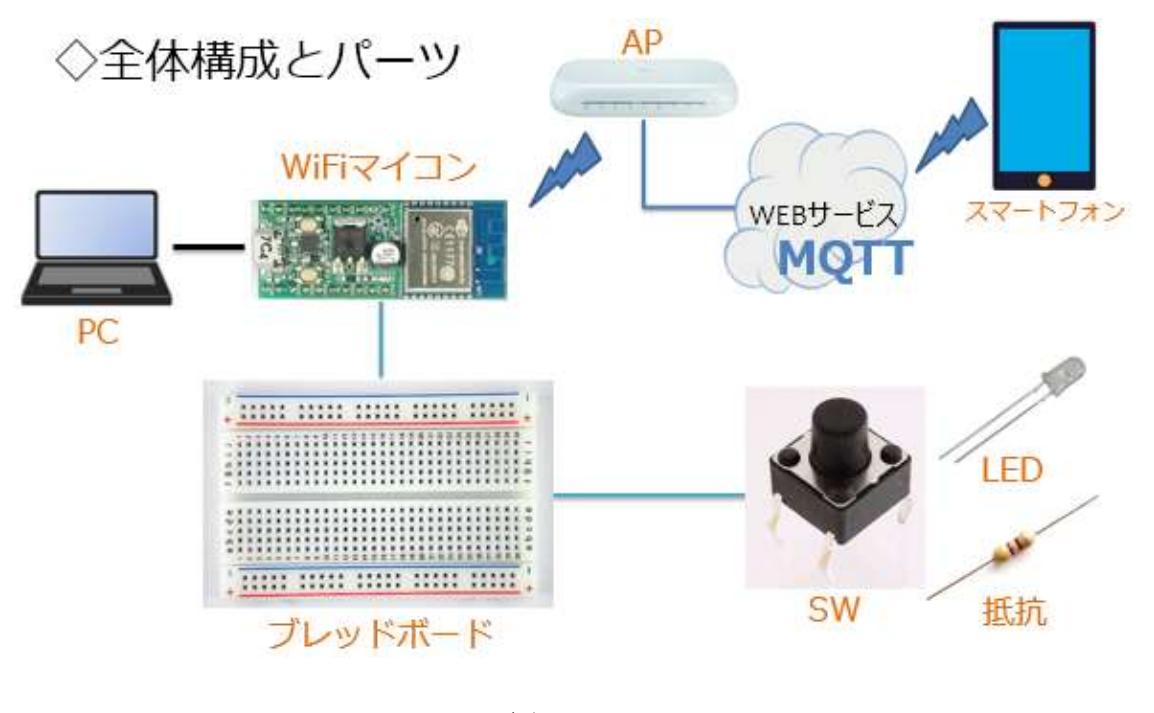

図 198

全体の構成は上図の通りです。必要な機材・パーツを下記に示します。

WiFiマイコン×1台
 PC (プログラム開発・書込)×1台
 USB ケーブル (マイコンとの接続)×1本
 ブレッドボード×1個
 配線用ジャンパー線×適宜
 LED×1個
 抵抗器(470Ω)×1個
 SW×1個

上記の機材・パーツは第2回の開発に使用したものと同じです。回路 も第2回と同じです。配線図を次に示します。

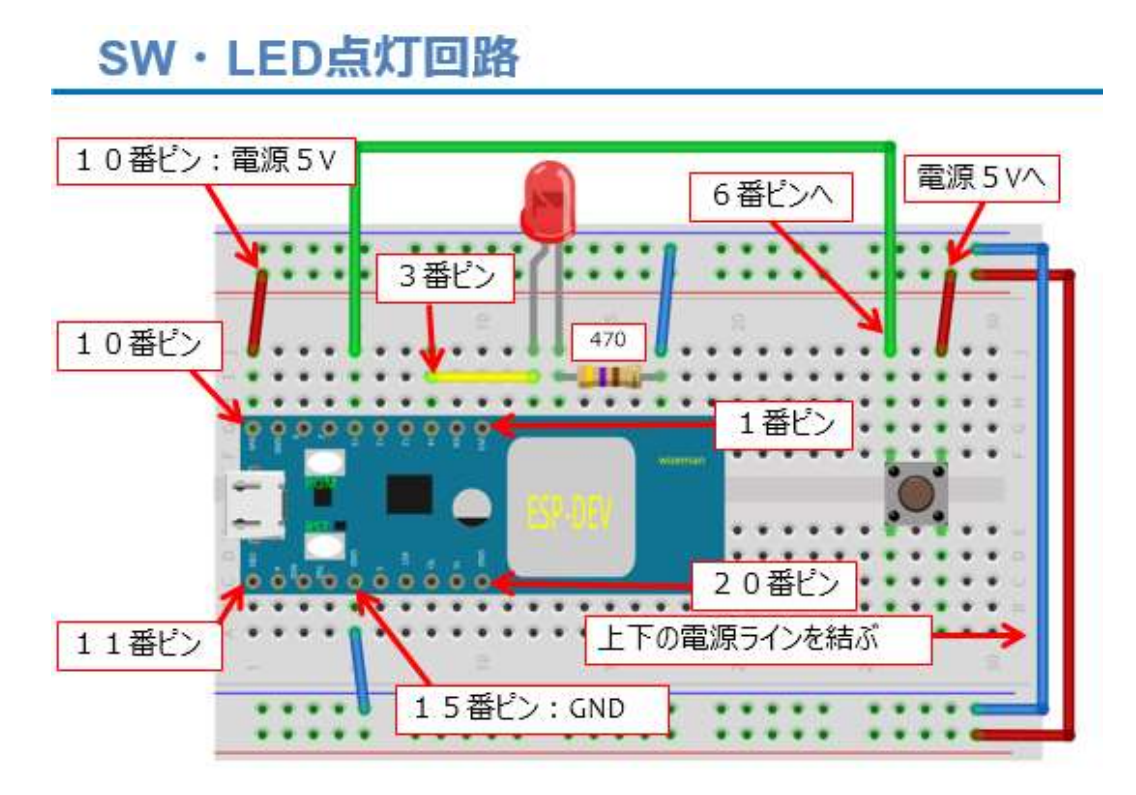

図 199

新たに配線を行う場合は、LEDの向き(脚の長さの違い)に気を付けましょう。完成すると下図の様になります。

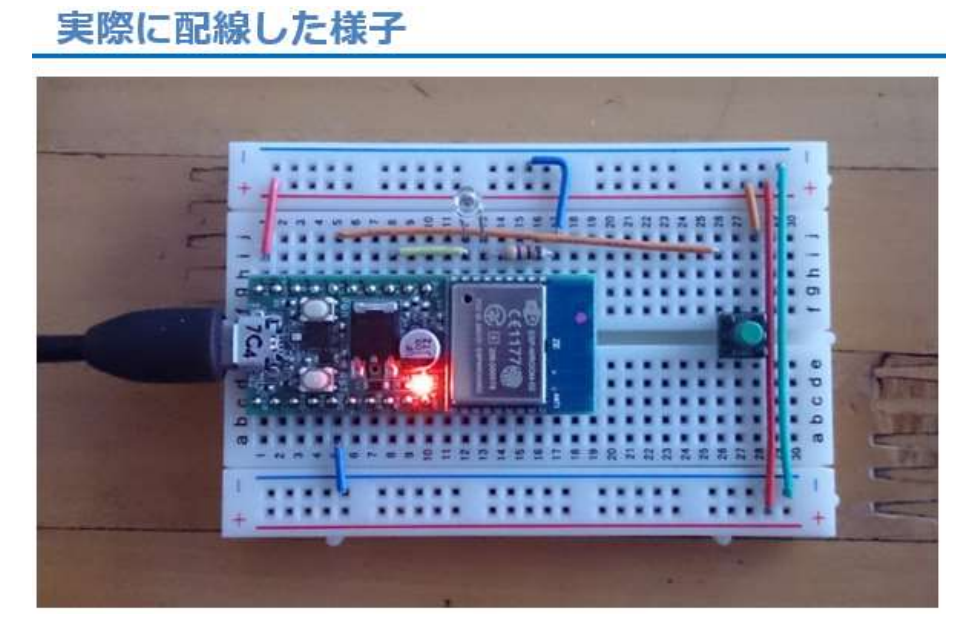

図 200

プログラムを作りましょう。以後に示すソースコードは、そのままの順番で、IDEに入力してください。既に詳細に説明した部分は解説 を省略しています。これまでの講座の解説を参照してください。

## プログラムを書く

| ESP_2112_MQTT_3_SW                                                                                                    |     |
|----------------------------------------------------------------------------------------------------|-----|
| #include <esp8266wifi.h> ← ① wiFi機能ライブラリヘッダ.<br/>#include &lt;<b>PubSubClient.h</b>&gt; ← ② MQTTライブラリヘッダ.</esp8266wifi.h>                                                                                        |     |
| #define LED_PIN 14 //< GPI014 LED← ③ LEDをGPI014に接続し<br>#define SW_PIN 15 //< GPI015 SW PULL DOWN 10K<br>④ swをGPI015に接続した。                                                                                        | te. |
| const char* ssid = "SSID "; ← ⑤ アクセスポイント SSI<br>const char* pass = "PASS "; ← ⑥ アクセスポイント Pass Word.<br>const char* broker = "broker.hivemq.com"; ← ⑦ MQTT Broker.<br>const int port = 1883; ← ⑧ MQTT 接続ポート番号 固定. | D.  |

図 201

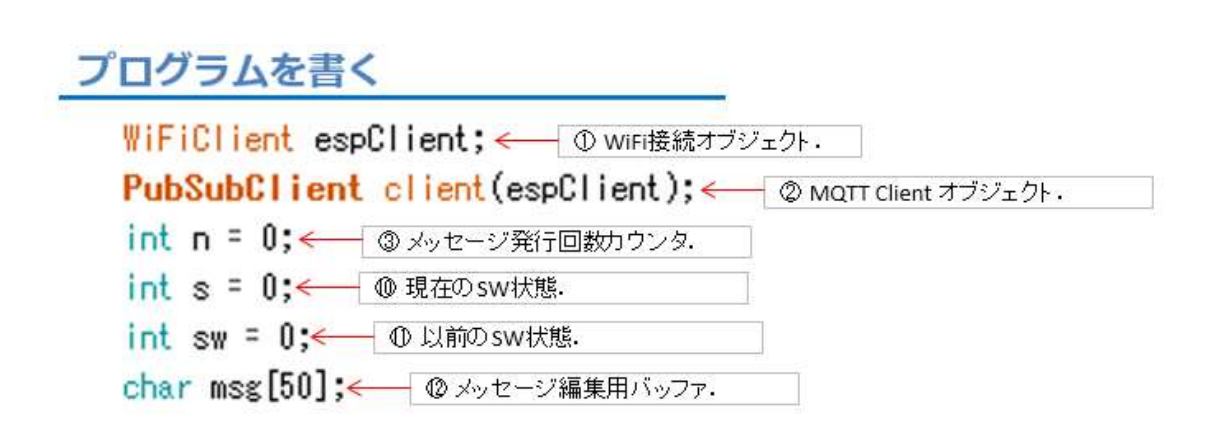

図 202

```
プログラムを書く setup()

void setup() {

pinMode(LED_PIN, OUTPUT); ← ① GPIO14を出力に設定.

pinMode(SW_PIN, INPUT); ← ② GPIO15を入力に設定.

Serial.begin(115200); ← ③シリアルポート初期化.

init_wifi(); ← ④ WIFIAP 接続.

client.setServer(broker, port); ← ⑤ MQTT Broker接続準備.

}
```

図 203

# プログラムを書く loop()

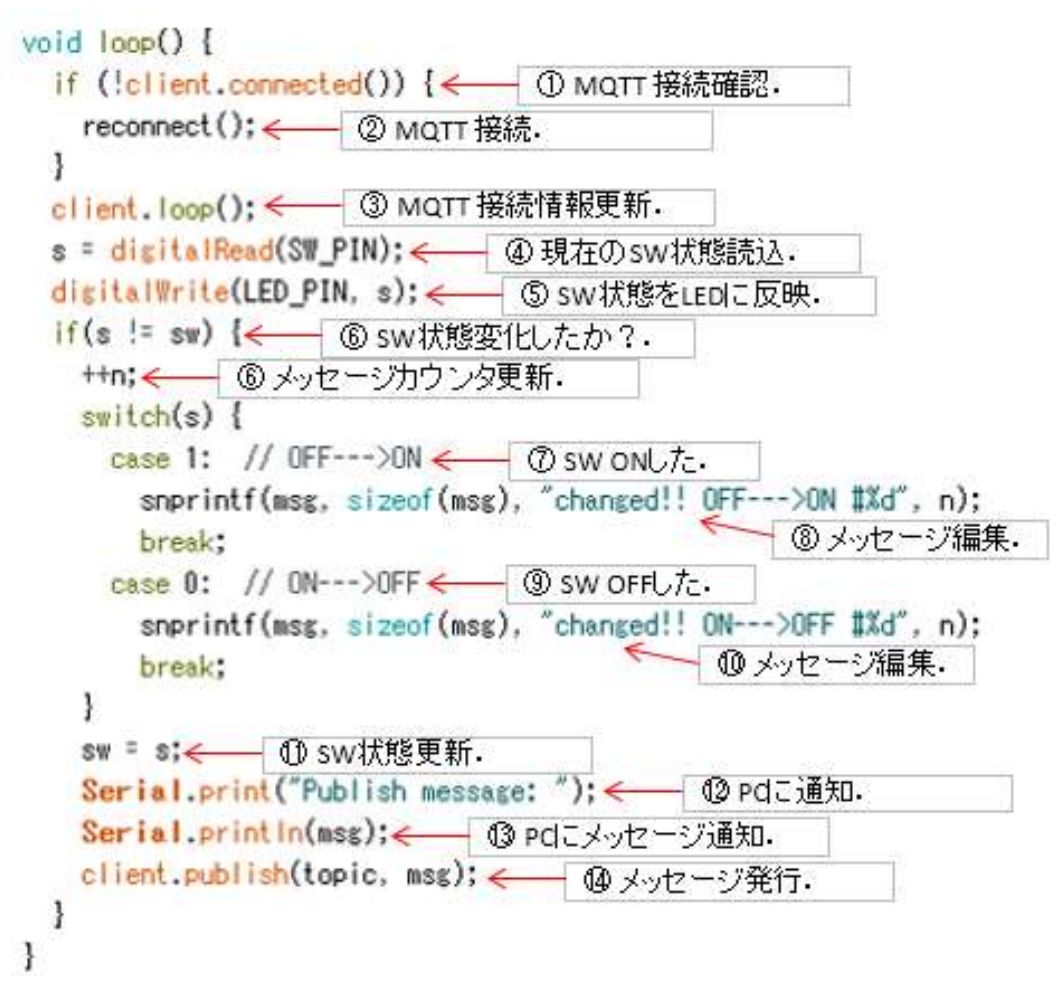

図 204

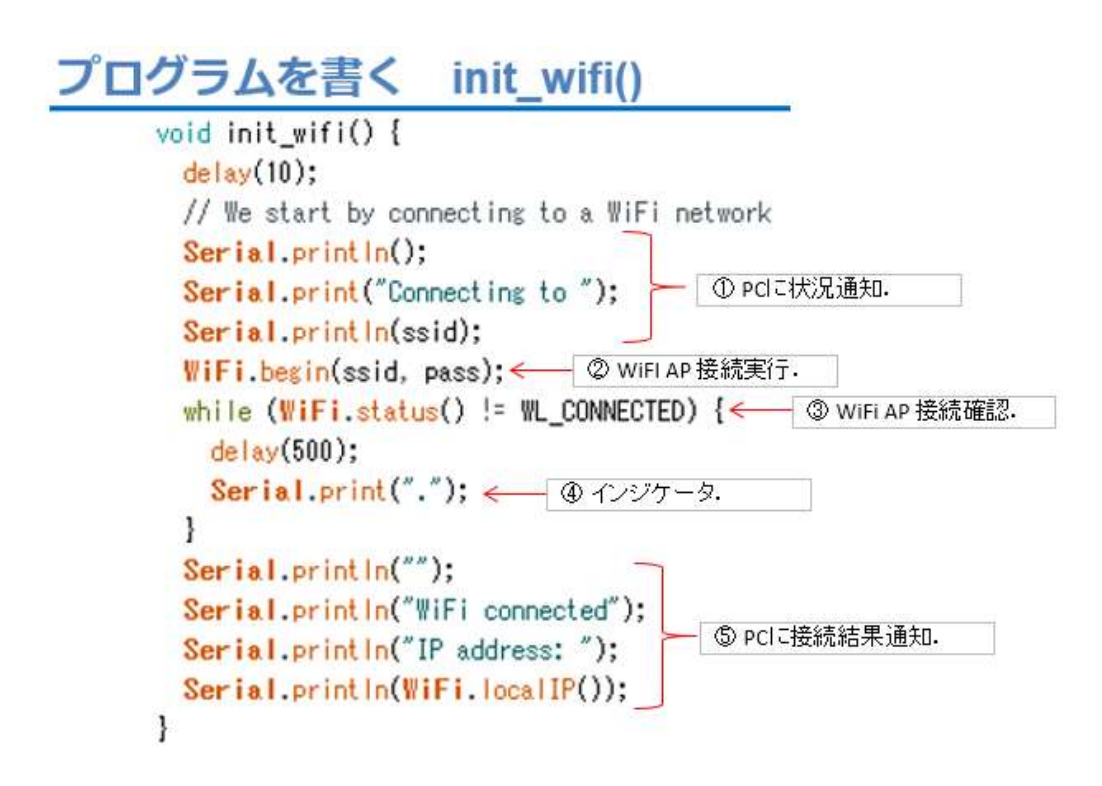

図 205

### プログラムを書く reconnect()

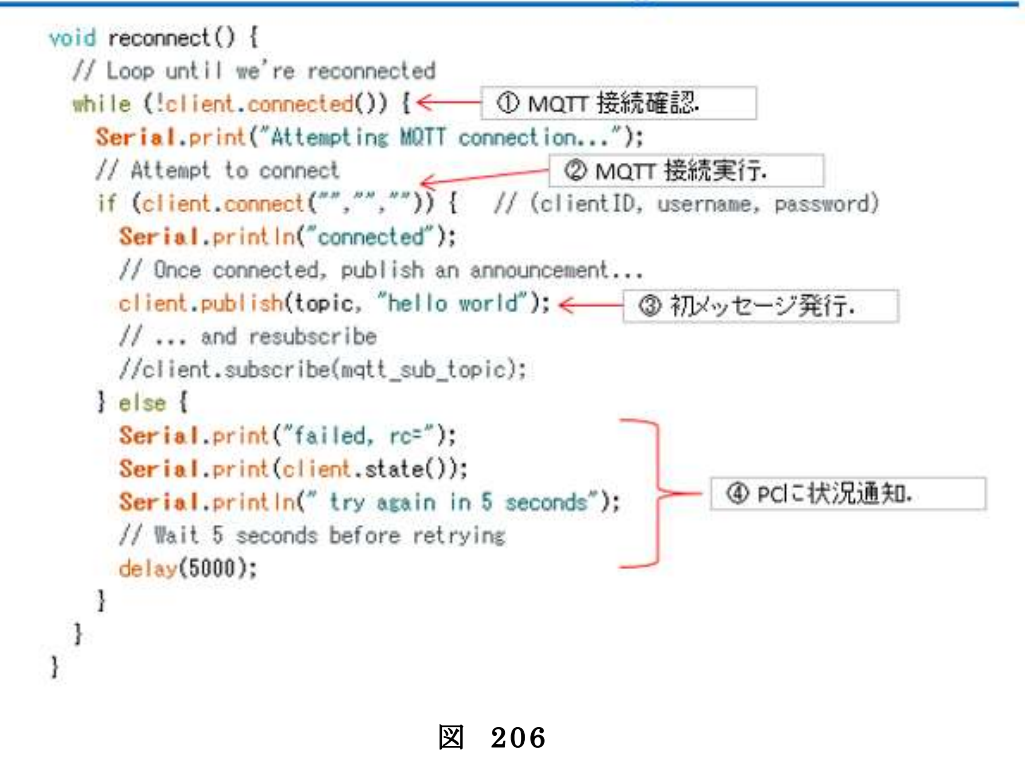

以上がソースコードです。これまでに開発してきたプログラムの流 用が多く、新しい部分はほんの少しです。入力が終わりましたら、名前 を付けて保存しましょう。以下の手順は、これまでと同じです。

ここから、WiFiマイコンへの書込みまで一気に進めましょう。

以下の手順でプログラムのコンパイルから WiFi マイコンへの書き込みを行います。

① PCとWiFiマイコンの接続:USBケーブルで接続

②シリアルポート(COM 番号)の確認:デバイスマネージャで確認

③シリアルポート(COM 番号)の設定: IDE で設定

④ WiFi マイコンへの書込み準備: WiFi マイコンの SW 操作

⑤スケッチ(プログラム)のコンパイルから書込み: IDE で操作

書込みが終了すると書込み完了のメッセージが IDE に表示される

※上記の手順についてはすでに身に付いていることと思います。不 安がある方は、これまでの解説を読みながら、【正確】に手順をトレー スしてください。手順を誤ると巧くゆきません。私の経験では①から③ は、大丈夫ですが、④を時々忘れます。IDEの下部に、マイコンへの 書込みが失敗した旨のメッセージが表示されても、驚くことなく WiFi マイコンの SW 操作を行い、もう一度 IDE の右向き矢印ボタンをクリ ックしてください。

書込みが終了すると、WiFiマイコンに Reset が掛かり、プログラムの実行が始まります。

### 動作の様子

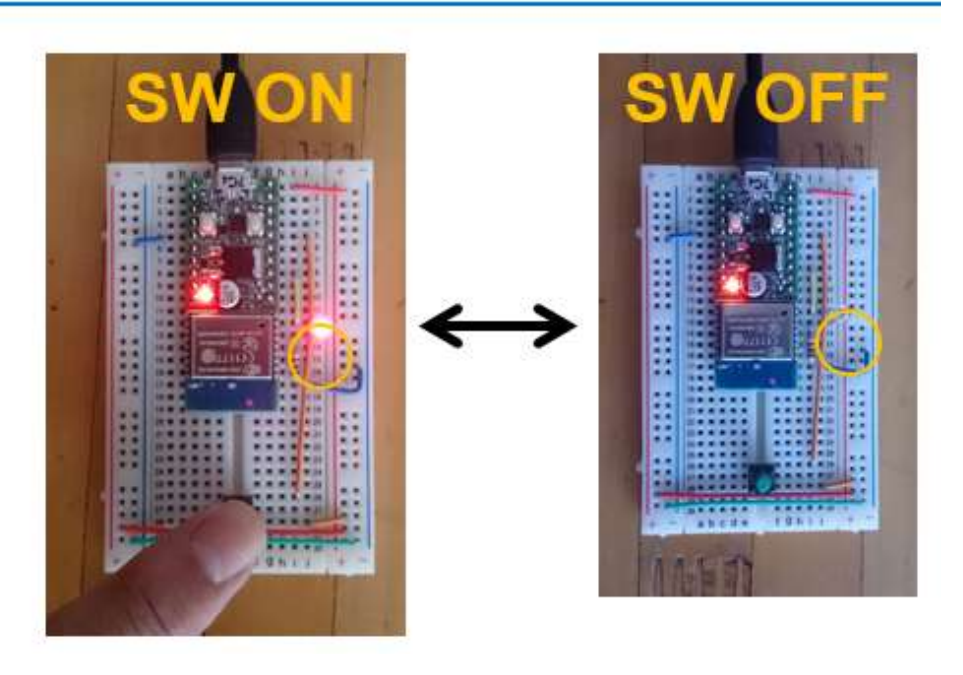

図 207

動作確認をします。まず、SW ON で LED が点灯し、SW OFF で LED が消灯することを確認しましょう。次にシリアルモニターを起動 して、通信速度を合わせます。(下図)

この状態で、SW の ON/OFF に対応して、メッセージが表示される でしょうか。また、SW を ON したまま、あるいは OFF したままの状 態では、メッセージが表示されないことも、確認しておきましょう。

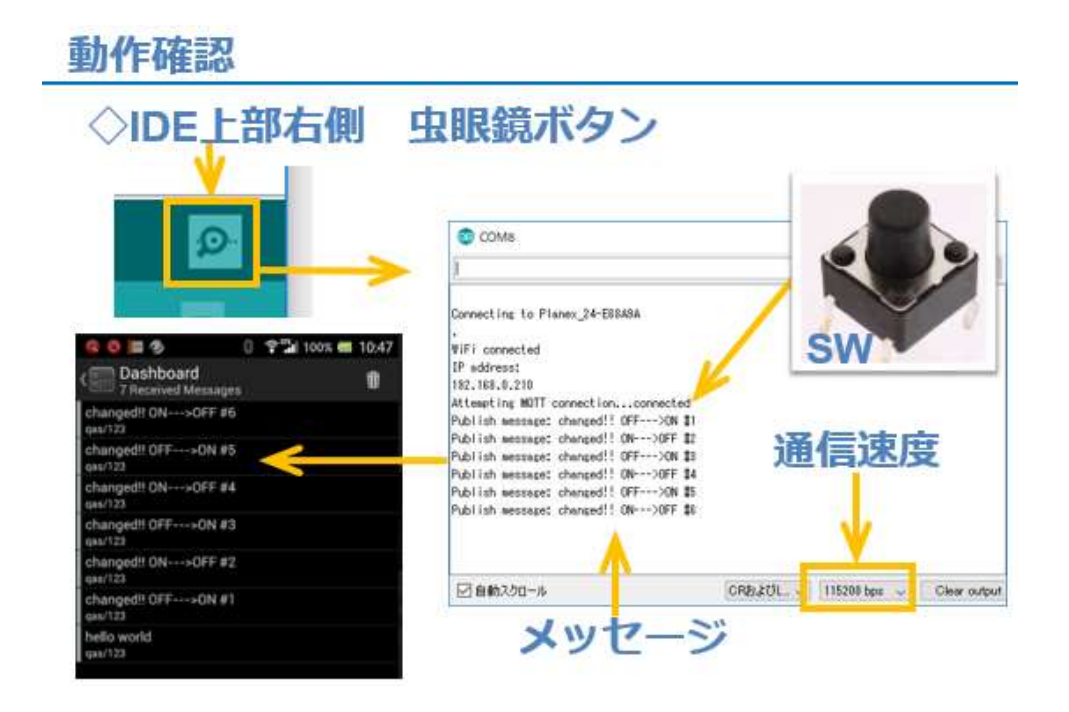

図 208

続いて、携帯端末でメッセージ購読【Subscribe】用のアプリケーションを起動しましょう。MQTT Broker に接続してメッセージ講読状態にしておきます。ここで、SW を ON/OFF したとき、携帯端末のアプリ画面に購読【Subscribe】したメッセージが表示されます。

| la 💿 🔳 🤣 🛛 🛛                         | ፻ዄ∎ 100% | <b>=</b> 10:47 |
|--------------------------------------|----------|----------------|
| Com Dashboard<br>7 Received Messages |          | Ŵ              |
| changed!! ON>OFF #6<br>qas/123       |          |                |
| changed!! OFF>ON #5<br>gas/123       |          |                |
| changed!! ON>OFF #4<br>qas/123       |          |                |
| changed!! OFF>ON #3<br>qas/123       |          |                |
| changed!! ON>OFF #2<br>gas/123       |          |                |
| changed!! OFF>ON #1<br>qas/123       |          |                |
| hello world<br>qas/123               |          |                |
|                                      |          |                |

図 209

# 第13回 WEB 連携④(Ambient)

これまで利用してきた WEB サービスは、メッセージ通知に特化した ものでした。計測した温度をメッセージとして WEB に送り、遠隔地で それを観察するシステムを第 11 回で開発しました。そのメッセージは 数字として読むことができましたが、そのような変化するデータがグラ フとして見えると、とても便利ですね。今回は、WEB にメッセージを 送るだけで、遠隔地からグラフとして観察できる WEB サービスを使っ てみます。(下図)

# WEBでグラフを見る

## ◇WiFiマイコン計測値をグラフ化

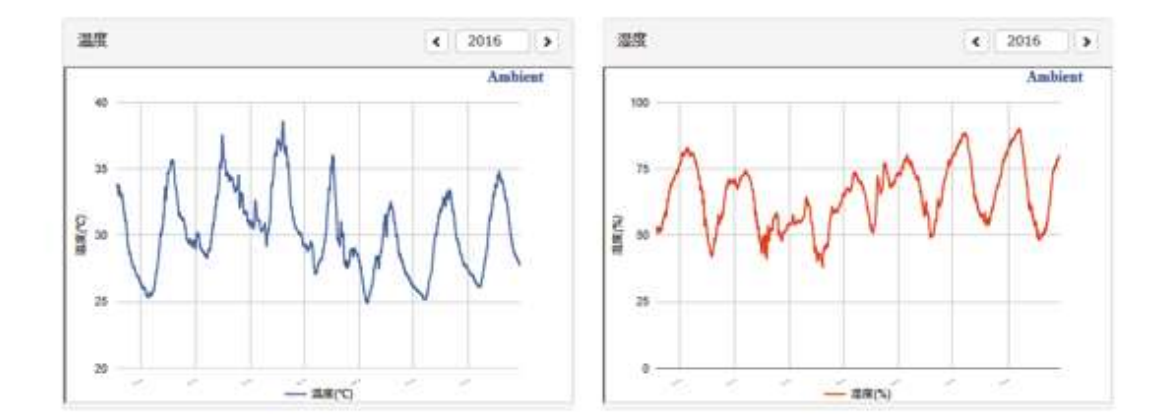

図 210

今回使用するのは、Ambientという WEB サービスです。上の図は、 温度と湿度を同時に送って、外部からブラウザで観察した様子です。

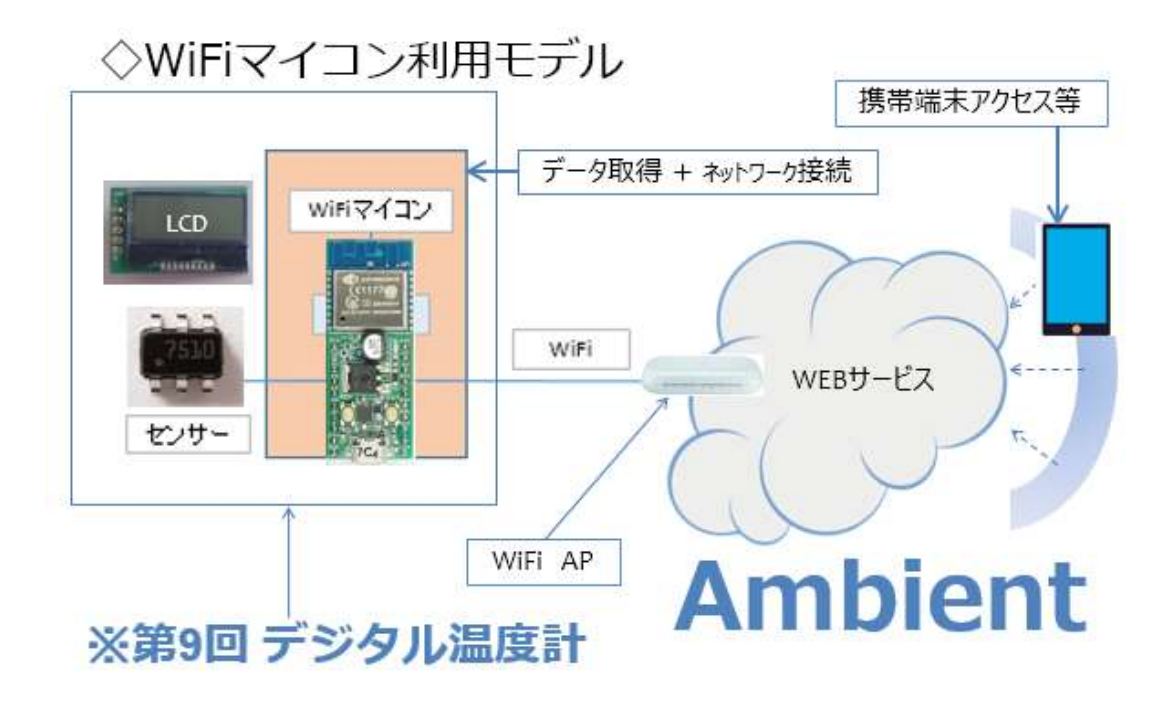

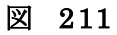

今回のモデルは、第11回で利用した WEB サービスを Ambient に変更しただけのモデルです。次に示す全体像について説明は省略します。

マイコンの王道···WEB連携④

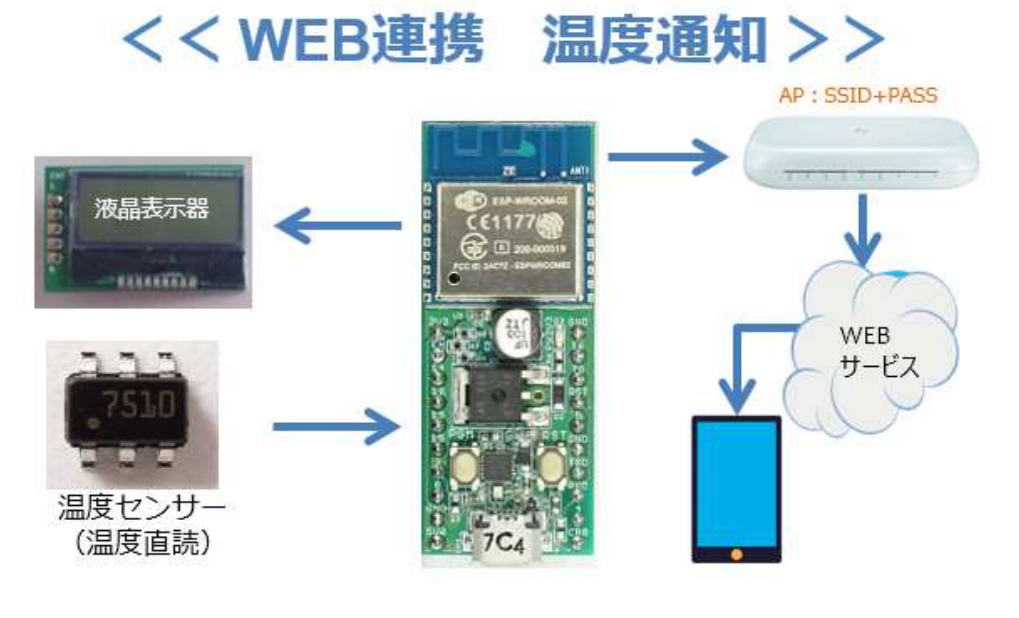

図 212

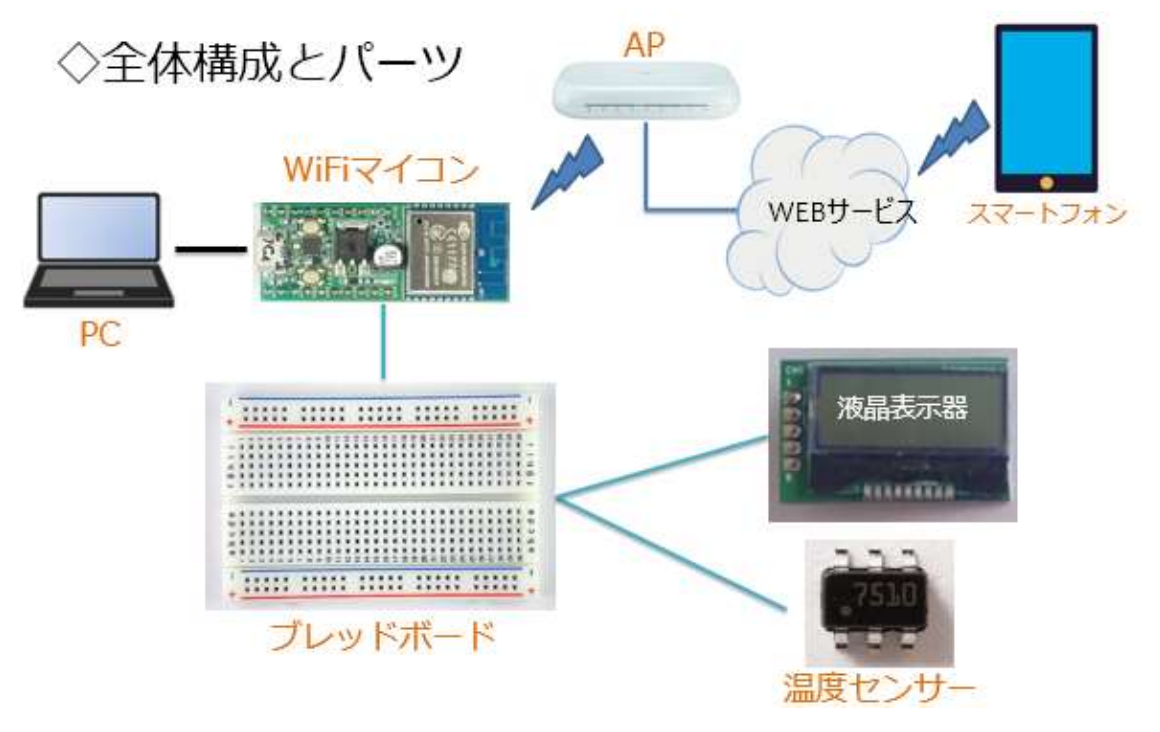

図 213

全体の構成は上の図の通りです。必要な機材・パーツは、下記です。

| 1. スマートフォン×1 台 (解説は Android 携帯)   |
|-----------------------------------|
| 2. WiFi マイコン×1 台                  |
| 3. PC (プログラム開発・書込) ×1 台           |
| 4. USB ケーブル(マイコンとの接続)×1本          |
| 5. ブレッドボード×2 個                    |
| 6. 配線用ジャンパー線×適宜                   |
| 7. LCD(液晶表示器)×1 個(AQM0802A)       |
| 8. デジタル温度センサー(STTS751)×1 個(前回のまま) |
| 上記の機材・パーツは第9回デジタル温度計の開発に使用したものに   |

スマートフォンが加わったものになっています。デジタル温度センサー は第7回で、LCDは第8回で解説をしましたので、該当部分を参照して ください。

# ◇IoTに相応しく. ◇遠隔監視に対応できるWebサービス. ◇利用容易でチュートリアルも充実.

# WEBサービス Ambient https://ambidata.io/

図 214

今回利用する Ambient は、チュートリアルがとても充実しています。私もこのシステムを開発する際、大いに参考にさせていただきました。

下図の範囲であれば無料で使用できます。

### 諸元・制限事項

### ◇次の範囲で無料使用可能

- 1ユーザーあたり8個までチャネルを生成できます。
- 1チャネルあたり8種類のデーターを送信できます。
- 送信から次の送信まではチャネルごとに最低5秒空ける必要があります。それより短い間隔 で送信したものは無視されます。
- 1チャネルあたり1日3,000件までデーターを登録できます。平均すると28.8秒に1回のペースです。
  - bulk\_send()やnode.js、Pythonで複数件のデーターを一括登録する場合、APIの コール回数は1回ですが、データー登録は複数件とカウントされます。
  - 。件数のカウントは0時に0クリアされます。
  - 。チャネルデーターを削除しても1日の登録件数のカウントは0クリアされません。
- 1チャネルあたり8個までチャートを生成できます。

#### 図 215

Ambientに送ったデータは、チャネル単位で管理されます。1 チャネ ルで 8 つのデータを送れますので、フルに使うと 8×8 = 64 個のグラフ を観察することができます。温度などのデータは、数分に 1 回程度の 保存で十分ですから、上記の無料で使用できる範囲で十分です。

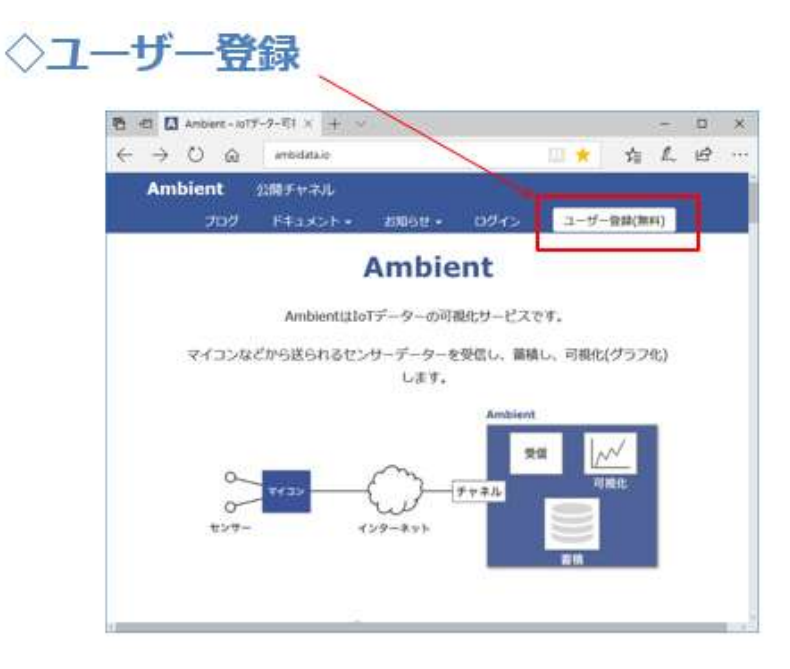

図 216

Ambient を利用するために、先に示した WEB ページにアクセスして、ユーザ登録をします。必要な情報を入力してボタンを押します。

| 🔁 🖽 🖸 Antient 🖲 | 42# × + ~                                                                                                    |                  |
|-----------------|----------------------------------------------------------------------------------------------------|------------------|
| € ⇒ 0 6         | Contraction of the second second seco | 宜 疳 仁 臣          |
| Ambient         |                                                                                                    | Sector Constant  |
| 209             | 141327 · 0002 ·                                                                                                    | 09イン ユーサー亜酸(素料)  |
|                 |                                                                                                    |                  |
|                 | メールアドレス                                                                                                    |                  |
|                 | e actes                                                                                                    |                  |
|                 |                                                                                                    | -5               |
|                 |                                                                                                    | - //             |
|                 | 1代25-ド南天力                                                                                                    |                  |
|                 |                                                                                                    | k                |
|                 | コーザー発展(物料) 数単した時点                                                                                                    | C TAmbientifulli |
|                 | (1)) に書かれた内容に同量したもの                                                                                                    | とします。            |
|                 |                                                                                                    |                  |

図 217

| 壹出人 no-reply@ambidata.io☆<br>件名「Ambient」新規登録確認メ<br>宛先                            | -11                                                                            |
|----------------------------------------------------------------------------------|--------------------------------------------------------------------------------|
| 「Ambient」にご登録いただき、<br>以下のURLにアクセスしていた                                            | ありがとうございます。<br>だくと登録が完了します。                                                    |
| =====<br>□ 発行元:アンビエントデータ-<br>□ このメールは送信専用です。<br>=====<br>※ このメールに心当たりのな<br>===== | ー株式会社( <u>https://ambidata.io</u> )<br>。返信できませんのでご注意ください。<br>い場合はメールを破棄してください。 |

図 218

入力したアドレス宛にメールが届きますので、その指示に従い登録 を完了します。URLにアクセスするだけですので簡単です。

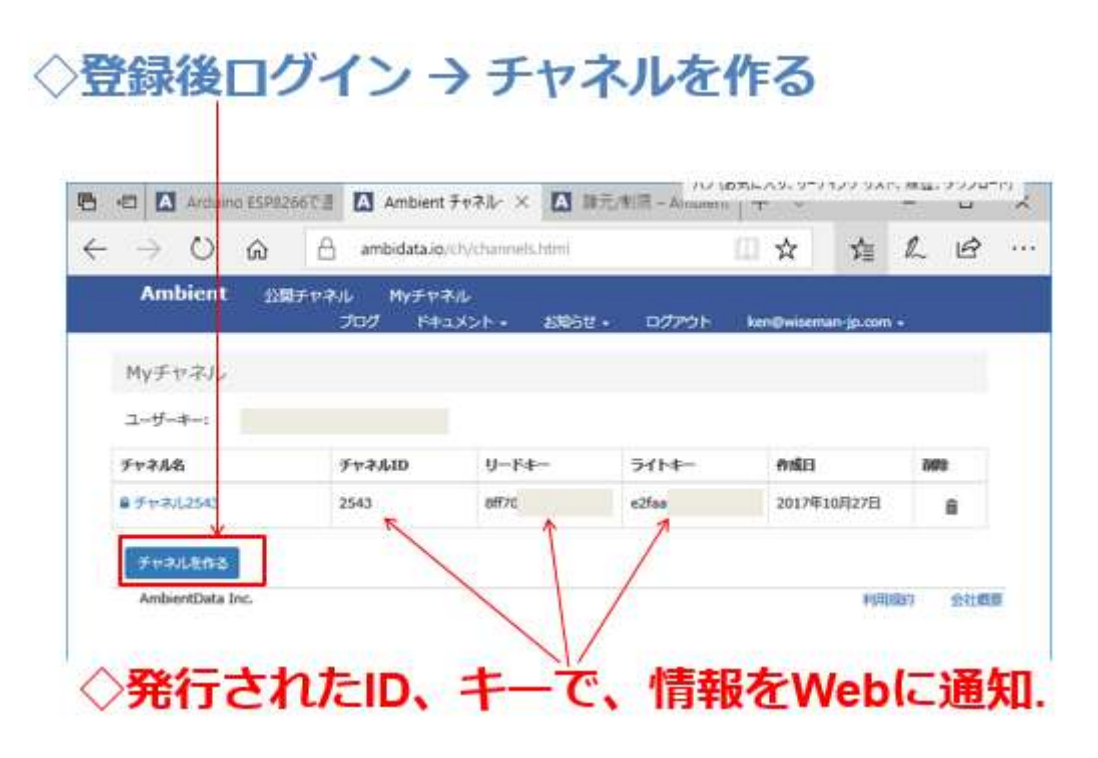

図 219

登録が完了したら、早速ログインします。ログイン後、My チャネルのページに移動します。【チャネルを作る】ボタンをクリックして、チャネルを作ります。

【重要】

この時、上の図の様に、【チャネル ID】、【リードキー】、【ライトキー】 が発行されますので、メモをしておいてください。この情報をソースコ ードに記述することにより、WEB上の自分のチャネルにマイコンから アクセスしますので、メモを無くさない様にして下さい。

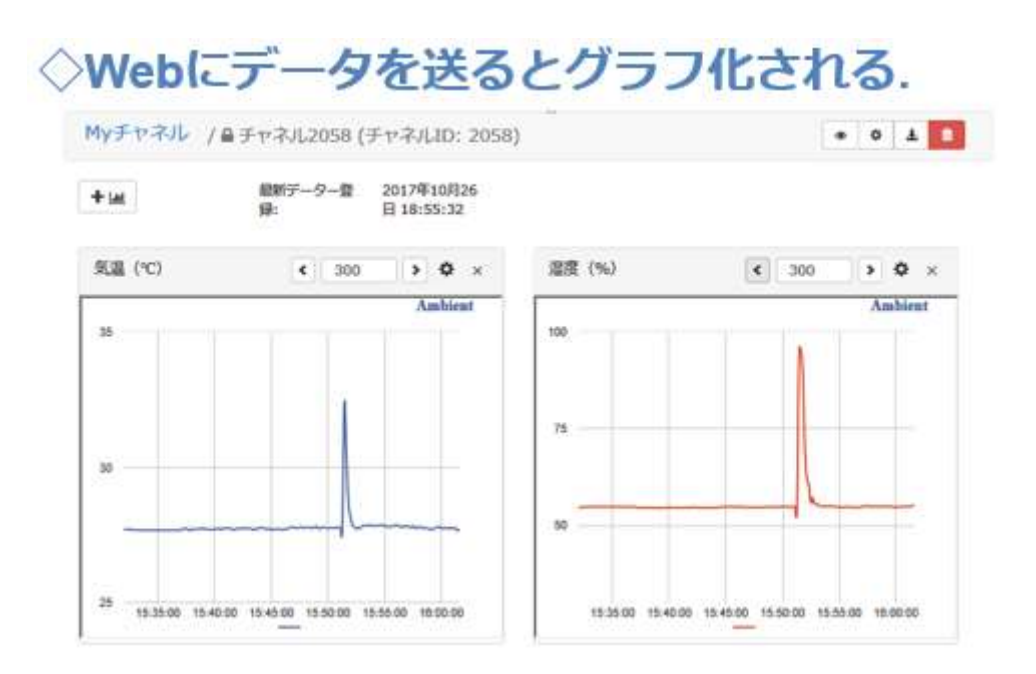

図 220

作成したチャネル宛に WiFi マイコンでデータを送り、携帯端末や PC のブラウザで My チャネルにアクセスすると、何も設定しない状態 で、上の図の様なグラフが表示されます。もちろん、細かな設定を行う ことで、希望の様式にすることができます。

以下に、回路図を示します。回路は第11回で作成したものと同じです。

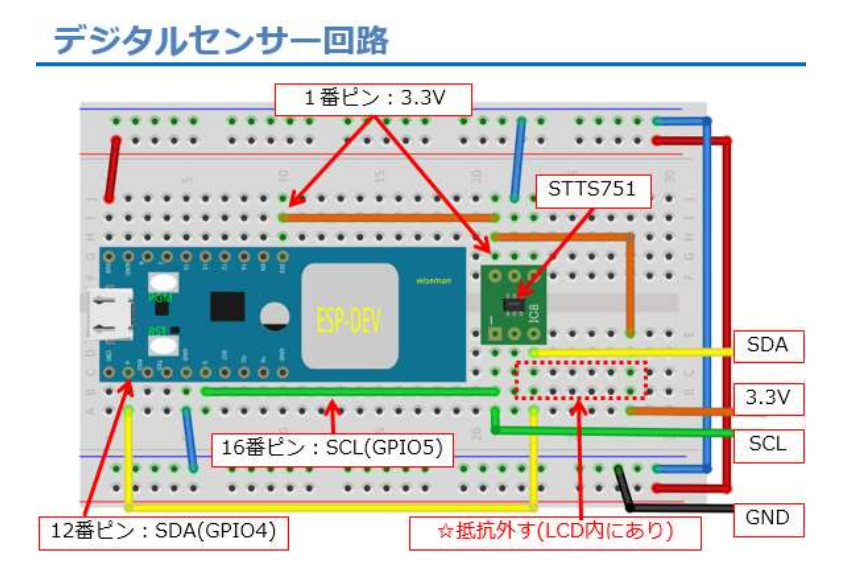

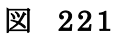

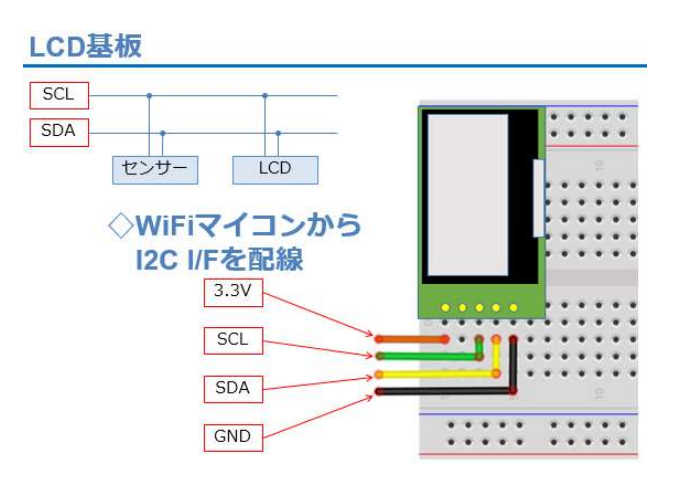

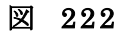

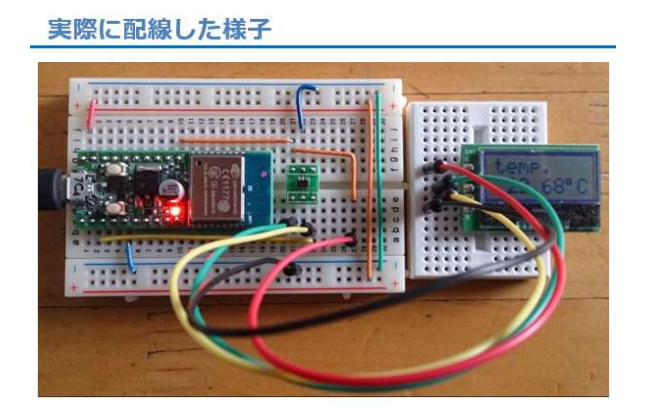

図 223

#### Ambientライブラリの準備

| 90 E        | 検証・コンバイル<br>マイコンボードに書き込む        | Ctrl+R<br>Ctrl+U |                      |             |
|-------------|---------------------------------|------------------|----------------------|-------------|
| sketch_oc   | 書込装置を使って書き込む<br>コンパイル」 たパイナリを出力 | Ctrl+Shift+U     |                      | ~           |
| // put you  | スケッチのフォルダを表示                    | Ctrl+K           |                      | Δ           |
|             | ライブラリをインクルード                    |                  | ライブラリを管理             | 里           |
| () did loop | ファイルを追加                         |                  | .ZIP形式のライ            | イブラリをインストール |
| // put your | main code here, to run rep      | eatedly:         | Arduino ライブラリ        |             |
| // put your | main code here, to run rep      | eatedly:         | Arduino 카기<br>Bridge | ブラリ         |
| }           |                                 |                  | Bridge<br>Esplora    |             |

図 224

Ambient を WiFi マイコンで使うためには、ライブラリが必要ですの で、ここで準備をします。上の図に従い、【スケッチ→ライブラリをイ ンクルード→ライブラリを管理】と辿り、ライブラリマネージャを起動 してください。

| · 1011/1000-20                       | V.                                                  |                                                                                       |                                     |                       |
|--------------------------------------|-----------------------------------------------------|---------------------------------------------------------------------------------------|-------------------------------------|-----------------------|
| タイプ全て                                | ~ ピック 全て                                            | Ambient                                                                               |                                     |                       |
| Ambient ESP826<br>Ambient library f  | 6 lib by Tahohiko Shimoj<br>for Arduino ESP8266. An | tena $(1-\frac{1}{2}, \frac{1}{2}, 0, 0, 1)$<br>object is a cloud service to collect, | store and visualize sensor data.    | Î                     |
| ClosedCube OPT3<br>Arduino library f | 3001 by ClosedCube<br>or Texas Instruments Of       | 73001 Digital Ambient Light Sens                                                      | or (AL5) Arduino library for Texas  | Instruments           |
| OPT3001 Digital                      | Ambient Light Sensor (Al                            | s)                                                                                    |                                     |                       |
| Ambient                              | t ESP8266                                           | lib by Takehil                                                                        | ko Shimojima<br><b>8266.</b> Ambier | バージョン<br>nt is a clo  |
| Ambient<br>Ambient                   | t ESP8266<br>t library fo                           | lib by Takehil<br>or Arduino ESF                                                      | ko Shimojima<br>98266. Ambier       | バージョン<br>nt is a clou |

ライブラリマネージャの上部に Ambient と入力すると、使用してい る WiFi マイコン用のライブラリ【Ambient ESP8266 lib】がヒットし ます。

|                 | (di.C.                                     | ~ H2%                      | 7 全て                      | ~                     | Ambient                         |                                                                                                    |              |        |         |
|-----------------|--------------------------------------------|----------------------------|---------------------------|-----------------------|---------------------------------|----------------------------------------------------------------------------------------------------|--------------|--------|---------|
| Am<br>Am<br>Mor | bient ESP826<br>bient library f<br>re info | 6 lib by Tal<br>or Arduind | ahiko Shime<br>ESP8266, A | jima /1-<br>mbient is | 9 a >0.0.1<br>a cloud service t | o collect, store and visu                                                                                                    | alize sensor | data.  | _       |
| _               |                                            |                            | 1                         |                       |                                 |                                                                                                    | ん            | ストーノ   | 4       |
|                 |                                            |                            |                           |                       |                                 |                                                                                                    |              |        |         |
| 1               | Hitした                                      | Ambi                       | ent ESF                   | 8266                  | lib を選択                         | 7 2                                                                                                    | ) インス        | トールを   | クリック    |
|                 |                                            |                            |                           |                       |                                 |                                                                                                    |              |        |         |
| - /             | ゴニリマネー                                     | 2544                       |                           |                       |                                 |                                                                                                    | 3.           | (),7h- | 北空了     |
|                 | 77984-                                     |                            |                           |                       |                                 |                                                                                                    | -            |        | 10 26 3 |
| 71              |                                            | ~                          | トピック                      | 全て                    |                                 | ~ Ambient                                                                                                    |              |        |         |
| 71<br>7         | 全て                                         |                            |                           | 11.11                 |                                 |                                                                                                    | ¥            |        |         |
| 7               | 全て<br>                                     | acc H                      |                           | 14-14-17-14           | 100001000000000                 | the state of the second second |              |        |         |

図 226

ヒットした【Ambient ESP8266 lib】を選択(中央部分をクリック) して、インストールボタンをクリックして下さい。しばらくすると、ラ イブラリ上部に INSTALLED と表示されます。

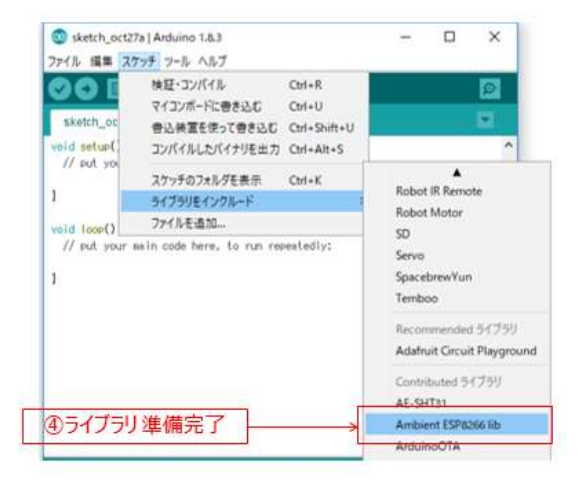

図 227

上の図に従い、【Ambient ESP8266 lib】が一覧に表示されれば、ラ イブラリの準備は完了です。

以下にソースコードを示します。全体としては、これまでに出てき たソースコードとほとんど同じですので、ここまで進んだ皆さんには、 説明は不要だと思いますが、Ambient 特有の部分について、説明を付 加しておきます。ソースコードは、下記の順番のとおりに IDE に入力 してください。

# プログラムを書く

| <pre>//SCL=16:LCD No.3 SDA=12:LCD No.4 #include <esp8266wifi.h> ← ① wiFi機能ライブラリヘッダ. #include <ambient.h> ← ② Ambientライブラリヘッダ. #include <wire.h> ← ③ 12Cデバイス通信のライブラリヘッダ. #define STTS751_ADRS 0x39 ← ④ 温度センサースレーブアドレス. #define LCD ADRS 0x3E ← ⑤ LCD スレーブアドレス.</wire.h></ambient.h></esp8266wifi.h></pre> |
|----------------------------------------------------------------------------------------------------|
| <pre>#include <esp8266wifi.h> ← ① wiFi機能ライブラリヘッダ.<br/>#include <ambient.h> ← ② Ambientライブラリヘッダ.<br/>#include <wire.h> ← ③ 12Cデバイス通信のライブラリヘッダ.</wire.h></ambient.h></esp8266wifi.h></pre> #define STTS751_ADRS 0x39 ← ④ 温度センサースレーブアドレス. #define LCD_ADRS 0x3E ← ⑤ LCD スレーブアドレス                            |
| <pre>#include <ambient.h> ← ② Ambientライブラリヘッダ. #include <wire.h> ← ③ I2Cデバイス通信のライブラリヘッダ. #define STTS751_ADRS 0x39 ← ④ 温度センサースレーブアドレス. #define LCD_ADRS 0x38 ← ⑤ ICD スレーブアドレス.</wire.h></ambient.h></pre>                                                                                                |
| <pre>#include &lt;₩ire.h&gt; ③ I2Cデバイス通信のライブラリヘッダ. #define STTS751_ADRS 0x39 ← ④温度センサースレーブアドレス. #define LCD_ADRS 0x3E ← ⑤ ICD スレーブアドレス</pre>                                                                                                    |
| #define STTS751_ADRS $0x39 \leftarrow ④ 温度センサースレーブアドレス.$                                                                                                    |
| #define STTS751_ADRS 0x39 ← ④温度センサースレーブアドレス.<br>#define LCD ADRS 0x3E ← ⑤LCD スレーブアドレス                                                                                                    |
| thefine LCD ADRS 0x3E ← ⑤ (cp 71, -ブアドレス                                                                                                    |
|                                                                                                    |
| #define SSID "Planex_24-E68A9A" // 無線LANアクセスポイントのSS                                                                                                    |
| #define PASS "7D438B6945" // パスワード                                                                                                    |
| #define AmbientChannelId 1234 // チャネルID(整数)                                                                                                    |
| #define AmbientWriteKey "0123456789ABCDEF" // ライトキー(16桁の16進数)                                                                                                    |

図 228

②Ambient ライブラリを利用するため、ヘッダを取り込む.

⑦ Ambient オブジェクト作成.

【重要】

赤枠内の AmbientChannelID と AmbientWriteKey は Ambient のチ

ャネルを作成した際に発行されたものです。

# プログラムを書く setup()

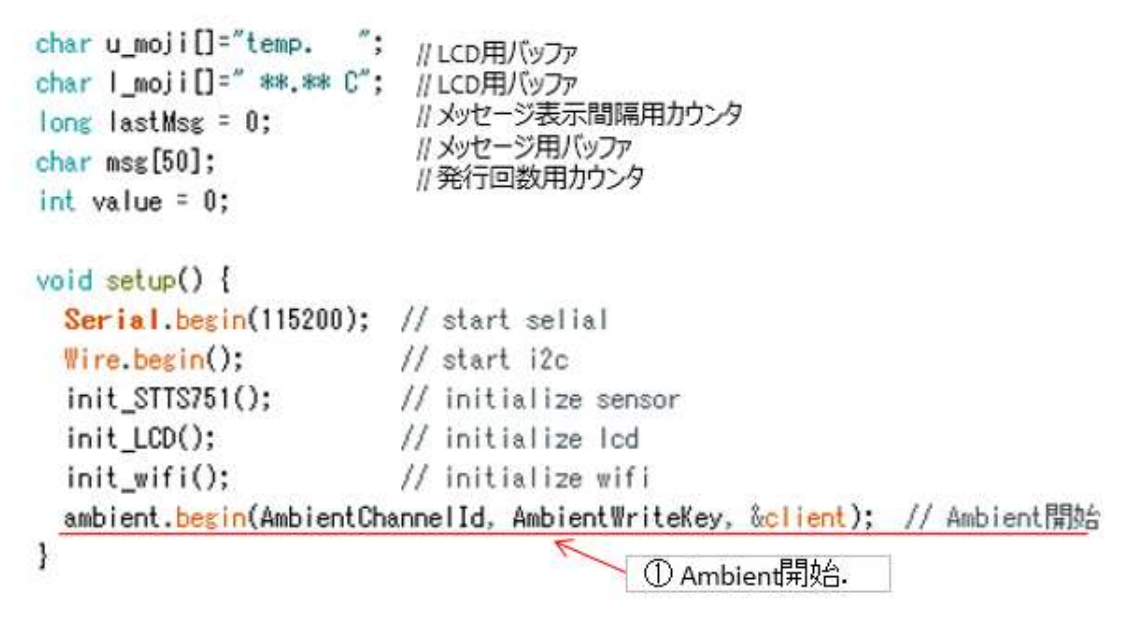

図 229

① Ambient を初期化・開始します.

# プログラムを書く loop()

```
void loop() {
 long now = millis();
 if ((now - lastMsg) % 1000 == 0) {
   read_disp();
 }
 if (now - lastMsg > 10000) {
   lastMsg = now;
   ++value;
   snprintf(msg, 30, " #%ld", value);
   Serial.print("send to Ambient: "):
   Serial.println(msg);
   l_moji[6]='¥0';
                                     ① Ambientデータ準備.
   /* クラウドヘ */
   ambient.set(1,1_moji);
                                    // Ambient(データ1)へ温度を送信
   ambient.set(2,1_moji);4
                                    // Ambient(データ2)へ温度を送信
   ambient.send(); <
                                    // Ambient送信の終了(実際に送信する)
 }
                                    ② Ambientに送信.
}
```

図 230

① Ambient に送るデータを準備します。

【重要】 送るデータは、単位を付けないで文字列として準備します。 同じデータを2つ準備している訳は、複数のデータを送る場合に、 どのように送ればよいかを示すためです。パラメータにシーケンス番号 を入れるとその順番にグラフが描かれます。

② 実際に Ambient に送信します.

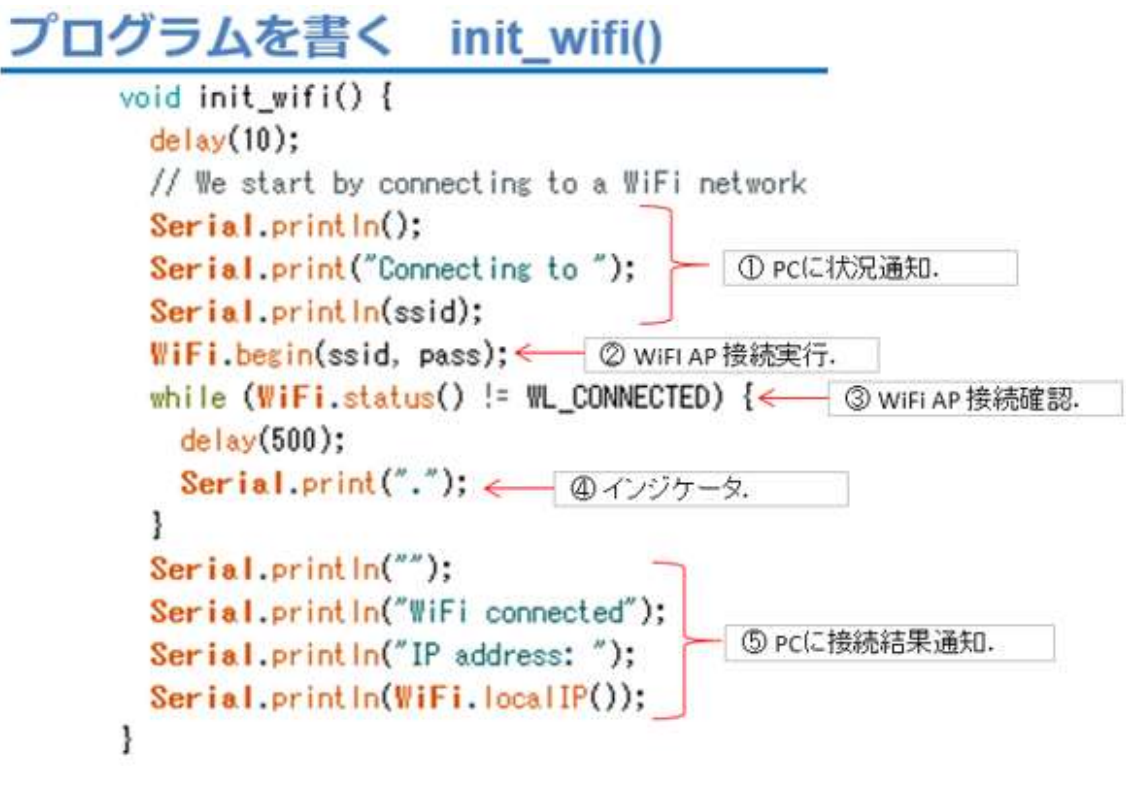

図 231

この WiFi 初期化の部分は、これまでに使ったコードです。

```
プログラムを書く 温度読込と表示
   void read_disp() {
      byte valHigh, valLow; ← ①温度用変数,
      valHigh = readUpp();
                                 // 整数部をセンサーから取得
      Serial.print(valHigh):
                                 // 整数部を出力
      Serial.print(".");
                                 // 小数点
      valLow = readLow();
                                 // 少数部をセンサーから取得
      temp = (valLow >> 4) # 625:
                                 // LSB:0.0625 小数部温度計算
      Serial.print(temp/1000);
                                 // 0.1の位
      temp %=1000:
      Serial.print(temp/100);
                                // 0.81の位
      temp %=100;
      Serial.print(temp/10);
                                // 0.001の位
      temp %=10;
                                // 0.0001の位
      Serial.println(temp);
      sprintf(1_moji, # 22d", valHigh); // 整数部 ← ② 整数部 温度 LCDバッファ格納.
      [_moji[3]='.';
                                  // 小教点
                                  // LSB:0.0625 小教部温度計算
      temp = (valLow >> 4) # 625:
      1_moji[4]=(char)('0' + temp/1000); // 0.1の位
                                                - ④ 小数部温度 LCDバッファ格納。
      temp %=1000:
      1_moji[5]=(char)('0' + temp/100); // 0.01の位
      1_moji[6]=0xDF;
                                  // ℃の代わり
      1_moji[7]='C':
      writeCommand(0x80);
                                  // 1行目 DRAM ADDR.
      for(int i=0: i<8: i++) {
                                  // 表示
        writeData(u_moji[i]);
      ł
      writeCommand(0x40+0x80);
                                 // 2行目 DRAM ADDR.
      for(int i=0; i<8; i++) {
                                  // 表示
        writeData(1_moji[i]);
      3
   }
```

#### 図 232

デジタル温度センサーからデータを取り込み、LCD に表示するプロ グラムは、これまでに作成したものをそのまま利用します。

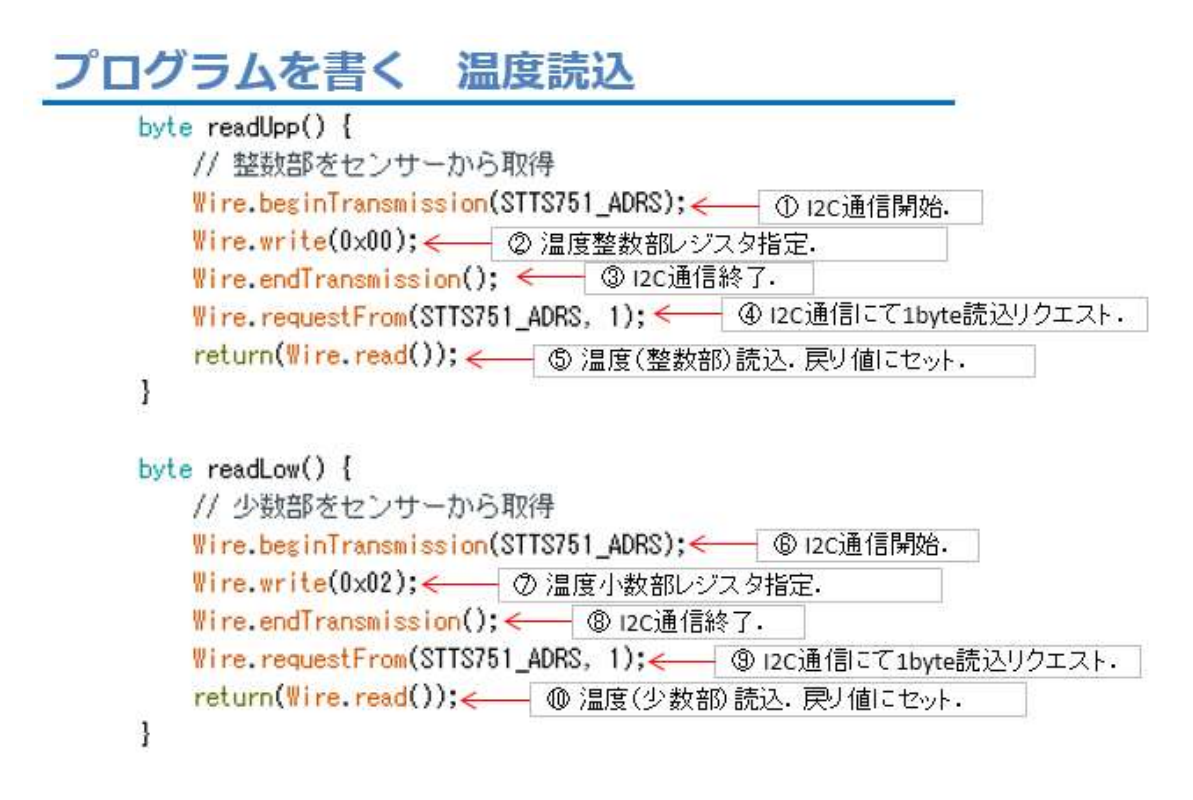

図 233

温度読込の関数もこれまでに作成したものです。

# プログラムを書く センサー初期化

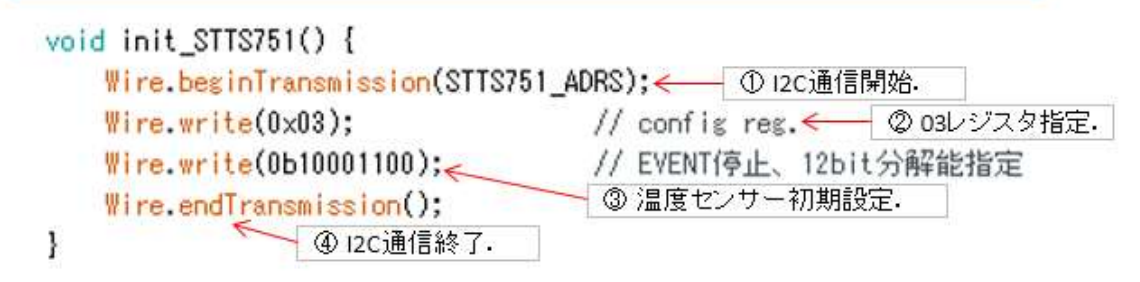

図 234

センサー初期化もこれまでに作成したものです。

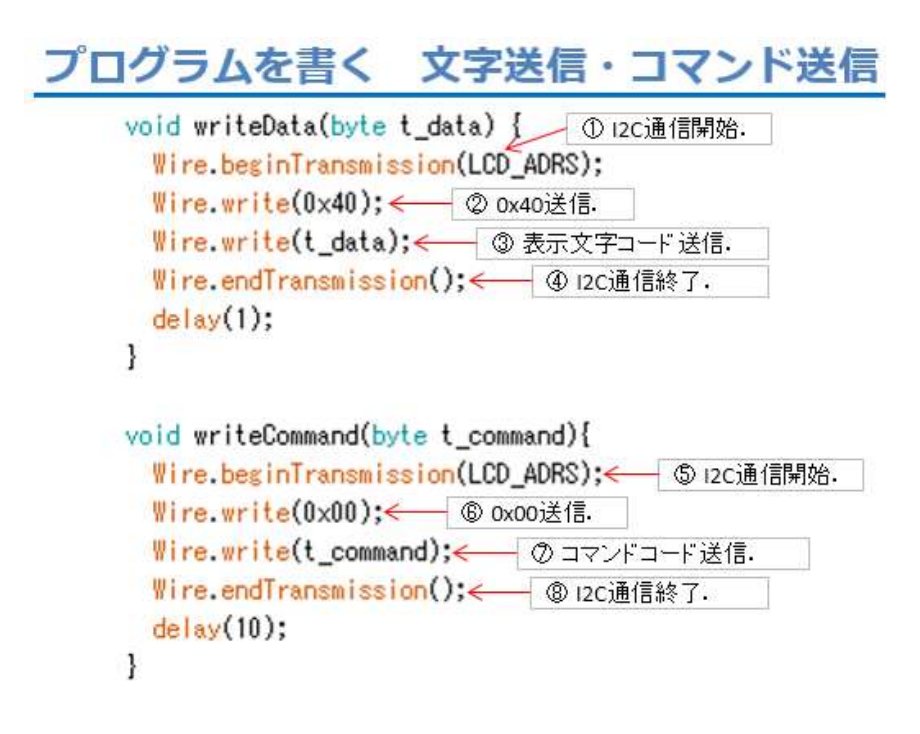

図 235

LCD に文字送信・コマンド送信もこれまでに作成したものです。

# プログラムを書く LCD初期化

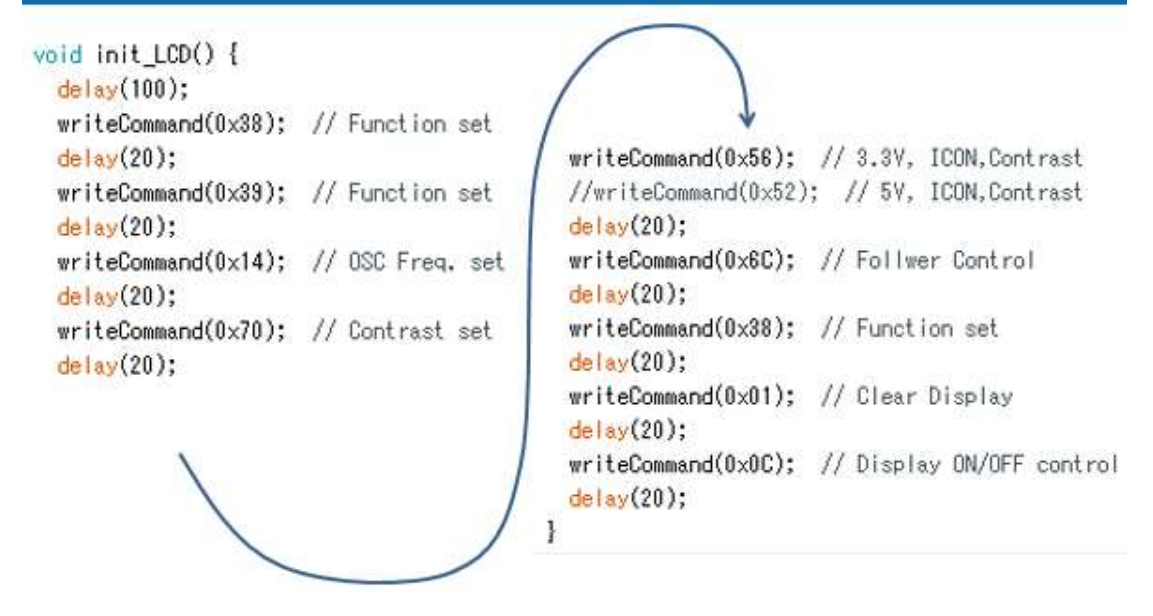

図 236

LCD 初期化もこれまでに作成したものです。

動作確認

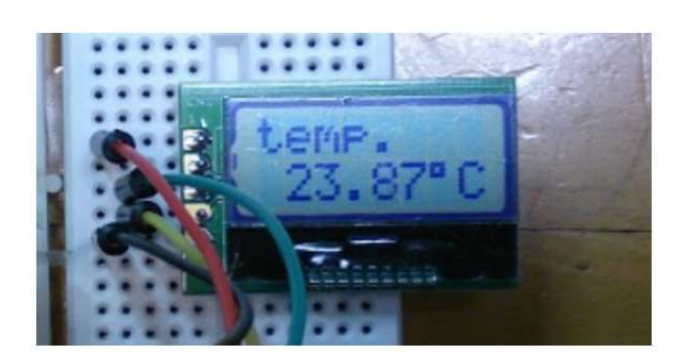

図 237

動作確認は、まず LCD への温度表示を確かめます。(上図) 次にシリアルモニターを起動(下図)して、通信速度を合わせま す。温度が順次表示され、10回表示すると Ambient に送信した旨の表 示が行われます。

| 動作確認                    |                                                                                                    |                                  |
|-------------------------|----------------------------------------------------------------------------------------------------|----------------------------------|
| ◇IDE上部右側 5              | <b>旧銀鏡ボタン</b>                                                                                                    |                                  |
|                         | COM8                                                                                                    | - 🗆 X                            |
| Fe-bs • 30 • • • ×      | WiFi connected<br>IP address:<br>132.188.0.251<br>23.6250<br>23.6250<br>23.6250<br>23.6250<br>23.6250<br>23.6250<br>23.6250<br>23.6250<br>23.6250<br>23.6250<br>23.6250<br>23.6250 | 通信速度<br>(℃)                      |
| and a francisco         | 図自動スクロール                                                                                                    | CRBJUL 115200 bps 🧹 Clear output |
| Ann Uman Unem Unem Unem | 図 238                                                                                                    |                                  |

# 動作確認

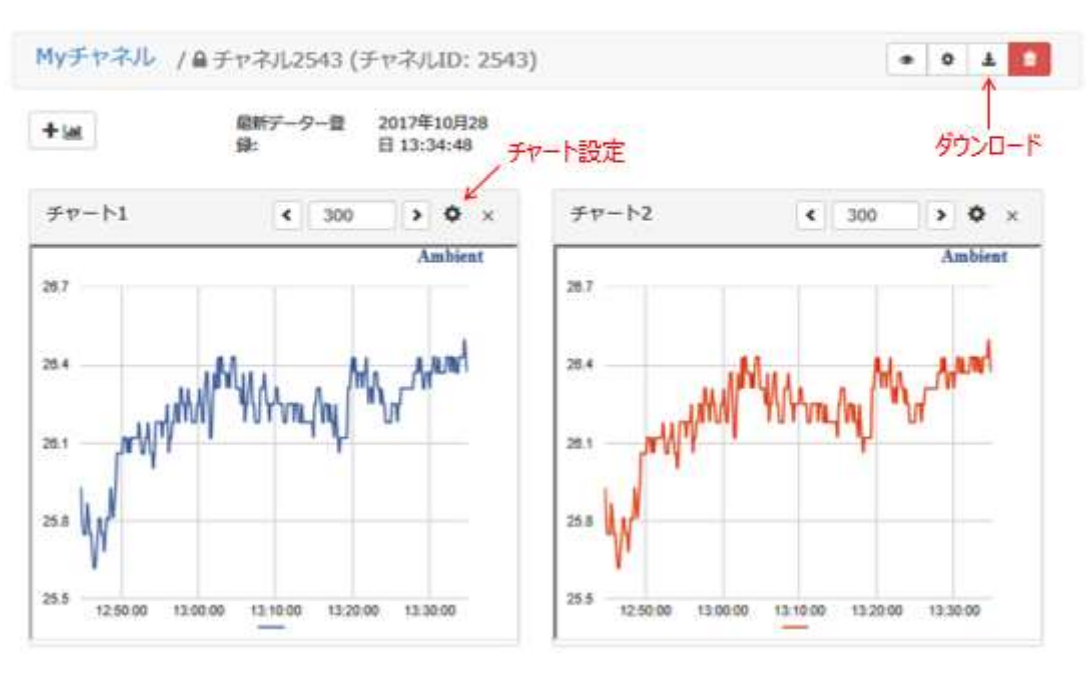

図 239

次に、携帯端末や PC で My チャネルにアクセスします。すると、上 図の様に、グラフが表示されます。今回は同じデータを 2 つ送ってい るので、同じチャートが 2 つ表示されています。チャートの右上にあ る【歯車ボタン】で表示の設定変更ができます。ページの右上にある 【ダウンロードボタン】でこのチャネルに送ったデータを CSV ファイ ルとしてダウンロードすることができます。送信したデータを別途、統 計・分析などに利用することができるので、とても便利な WEB サービ スです。 下の写真は、温度と湿度を同時に測定できるデジタルセンサー 【SHT31】を利用した例です。

#### 温湿度デジタルセンサー SHT31

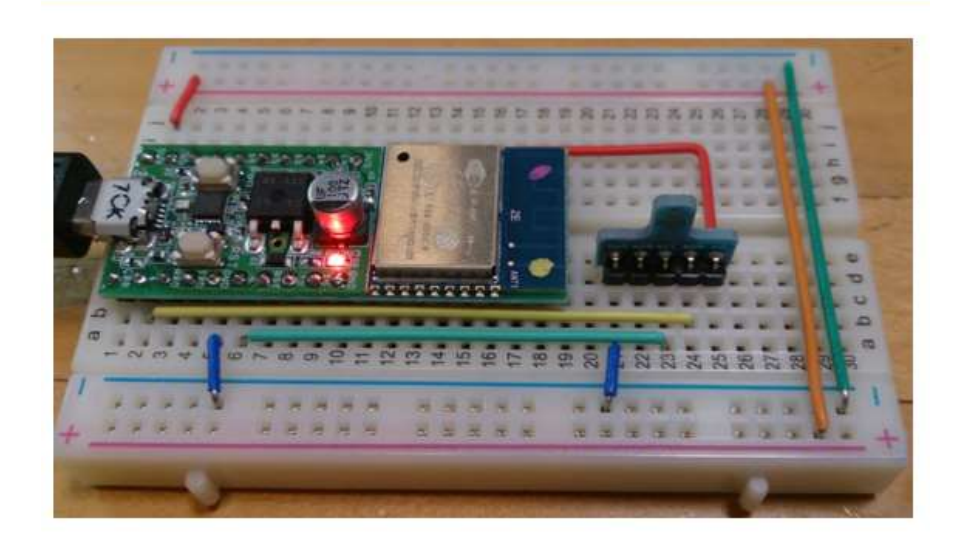

図 240

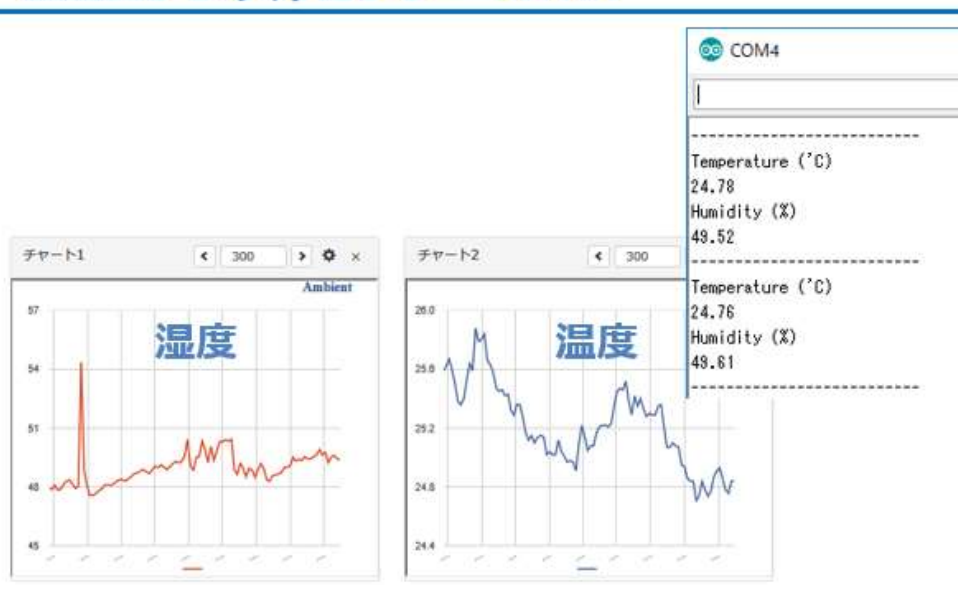

### 温湿度デジタルセンサー SHT31

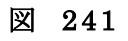

ソースコードの一部を示します。コメントを見れば、何をしているかが分かると思います。

```
ESP_2113_SHT31_Ambient
void loop()
{
   float temp, hum;
                                    // センサ用の浮動小数点数型変数
   char s[6];
   // SHT31から温湿度データを取得
   SHT31.GetTempHum();
                                 // 温度を取得(Float)して変数templc代入
   temp=SHT31.Temperature();
                                 // 湿度を取得(Float)して変数humlc代入
   hum =SHT31.Humidity();
   Serial.println("-----");
   Serial.println("Temperature ('C)");
   Serial.println(SHT31.Temperature());
   Serial.println("Humidity (%)");
   Serial.println(SHT31.Humidity());
                             // 適切な値の時
   if( temp>-40. && hum>=0.){
      /* クラウドヘ */
                                  // 温度(Float)を文字列に変換
      dtostrf(temp,5,2,s);
      ambient.set(1,s);
                                   // Ambient(データ1)へ温度を送信
                                   // 温度(Float)を文字列に変換
      dtostrf(hum,5,2,s);
      ambient.<mark>set</mark>(2,s);
                                  // Ambient(データ2)へ湿度を送信
      ambient.send();
                                  // Ambient送信の終了(実際に送信する)
   }
   // 待ち時間
   delay(10000);
}
```

図 242

# 第14回 WEB 連携⑤(Blynk)

これまでに、解説をしてきた WEB サービスでは、情報が WiFi マイコ ンから WEB サービスを経由して遠隔地端末へ通知するという流れでし た。それが可能になるのであれば、それとは反対向きに遠隔地端末から WiFi マイコンに通知というのも、考えられます。この一連の講座の最終 回は、離れたところから WEB サービスを通じて、WiFi マイコンを操作 する遠隔操作を行ってみます。Blynk というサービスを使うモデルです。

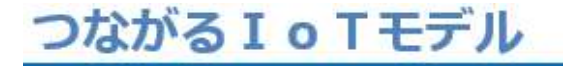

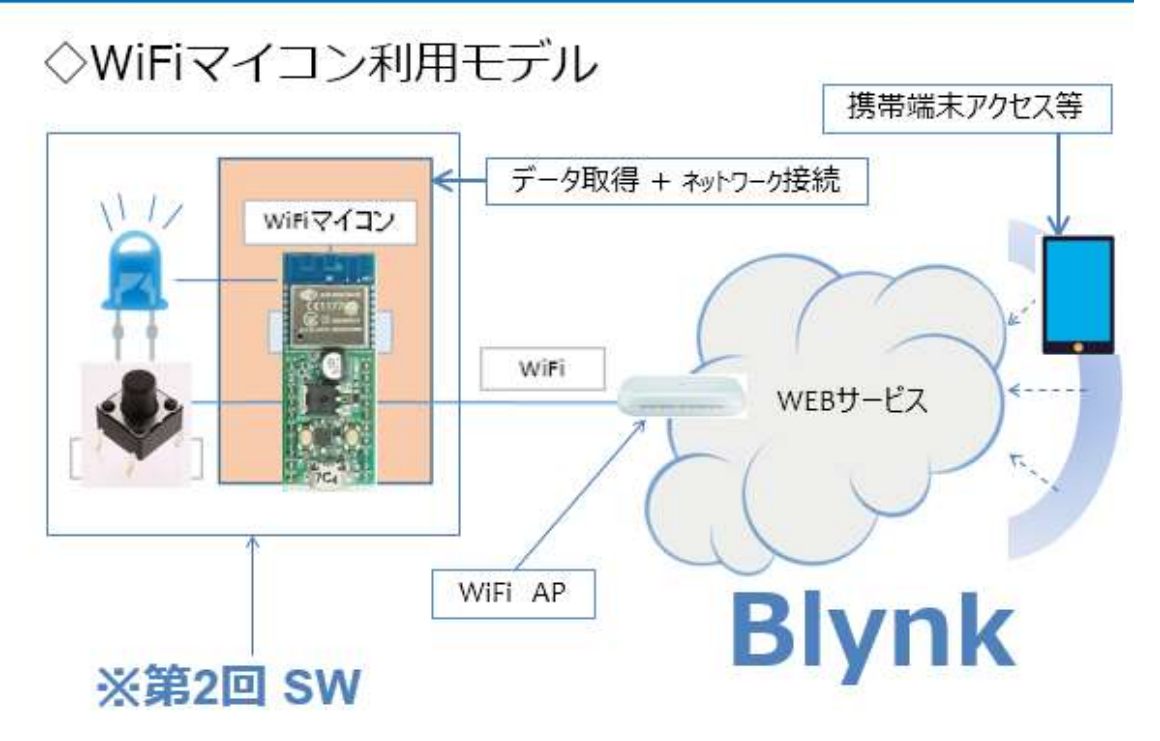

図 243

SW 状態を WEB 経由で携帯端末に通知し、携帯端末を操作することで WEB を通じて WiFi マイコン側の LED を点灯制御します。

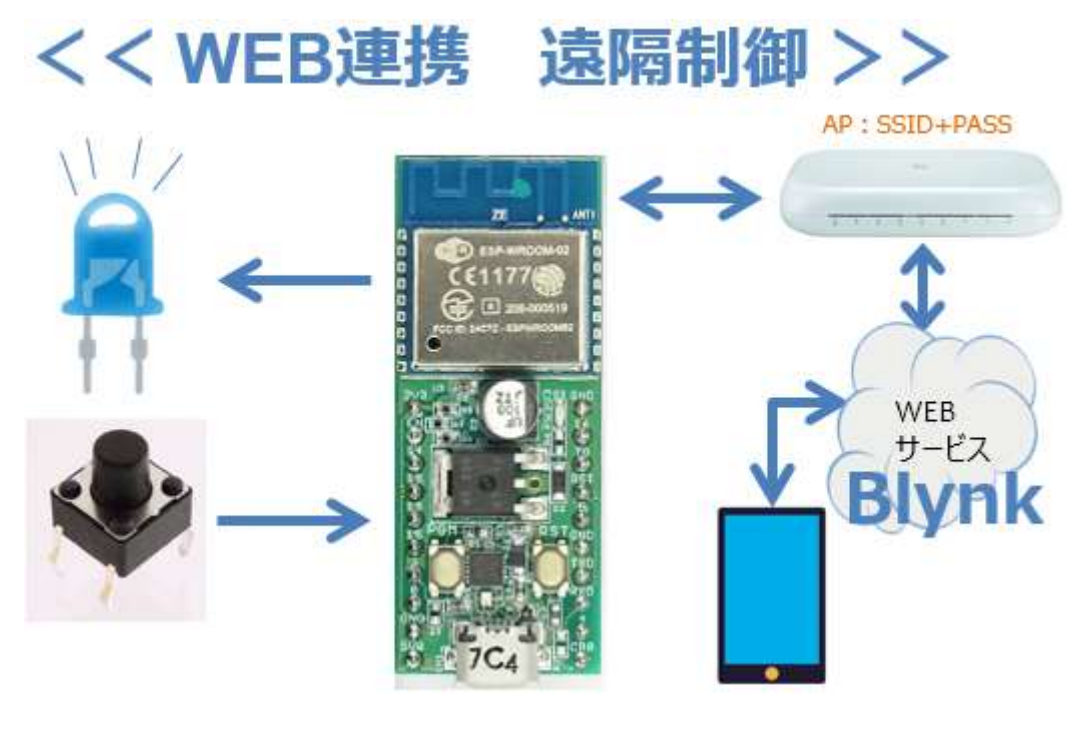

図 244

上の図は第 12 回で説明した図に良く似ていて、WEB サービスが MQTT から Blynk に変わっただけに見えます。しかし、内容には大きな 違いがあります。第 12 回では LED の制御は WiFi マイコンが SW の ON/OFF 状態を判断して点灯/消灯していたのに対して、これから開発す るシステムでは、SW 状態は携帯端末に通知して携帯端末の画面上に描 いた LED が点灯/消灯します。同様に携帯端末の画面上に描いた SW ボ タンの状態を WiFi マイコンに通知して、それに対応して実際の LED が 点灯/消灯するというものです。ここでは、【あえて言葉で説明】してい るので理解しにくいかもしれませんが、後の説明を読み進むと、「こんな に容易に WEB 経由のリモートコントロールができるのか!!」と驚く と思います。
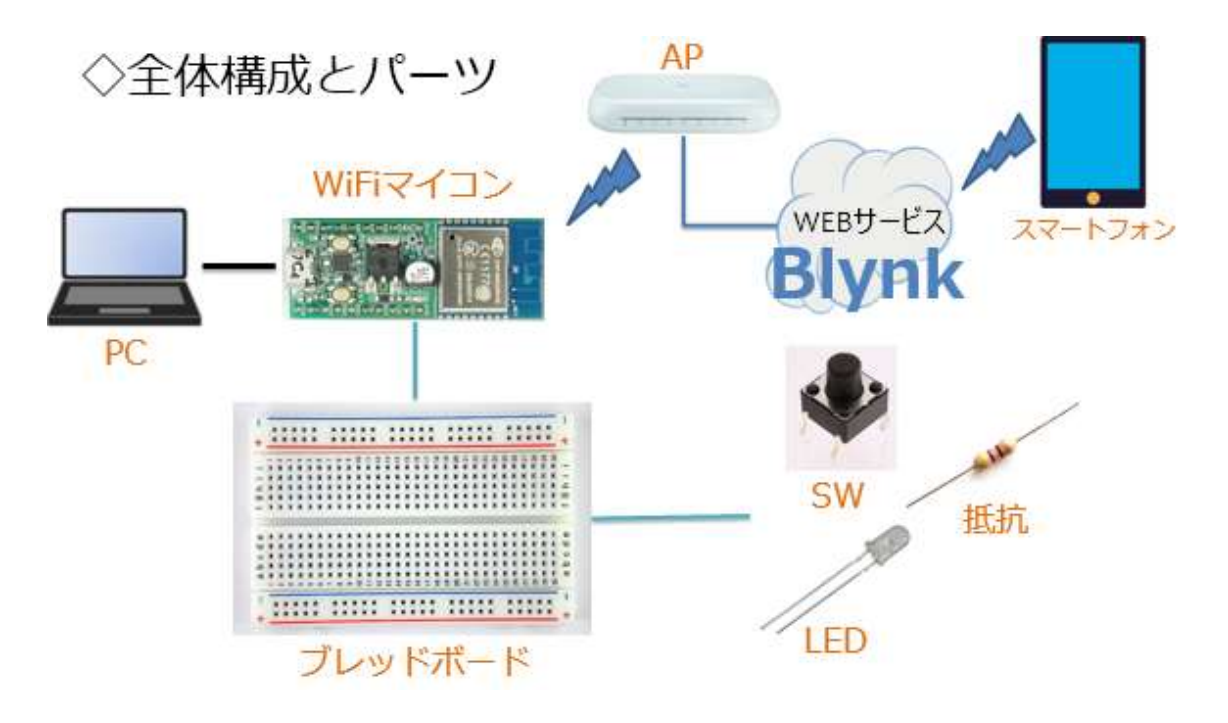

図 245

全体の構成は上図の通りです。必要な機材・パーツを下記に示します。

WiFiマイコン×1台
 PC(プログラム開発・書込)×1台
 USBケーブル(マイコンとの接続)×1本
 ブレッドボード×1個
 配線用ジャンパー線×適宜
 LED×1個
 K抗器(470Ω)×1個
 SW×1個

上に使用する機材・パーツを示します。

次に回路図と配線した様子を示します。この回路は第2回、第12回で作成したものと同じですので説明の必用はないでしょう。

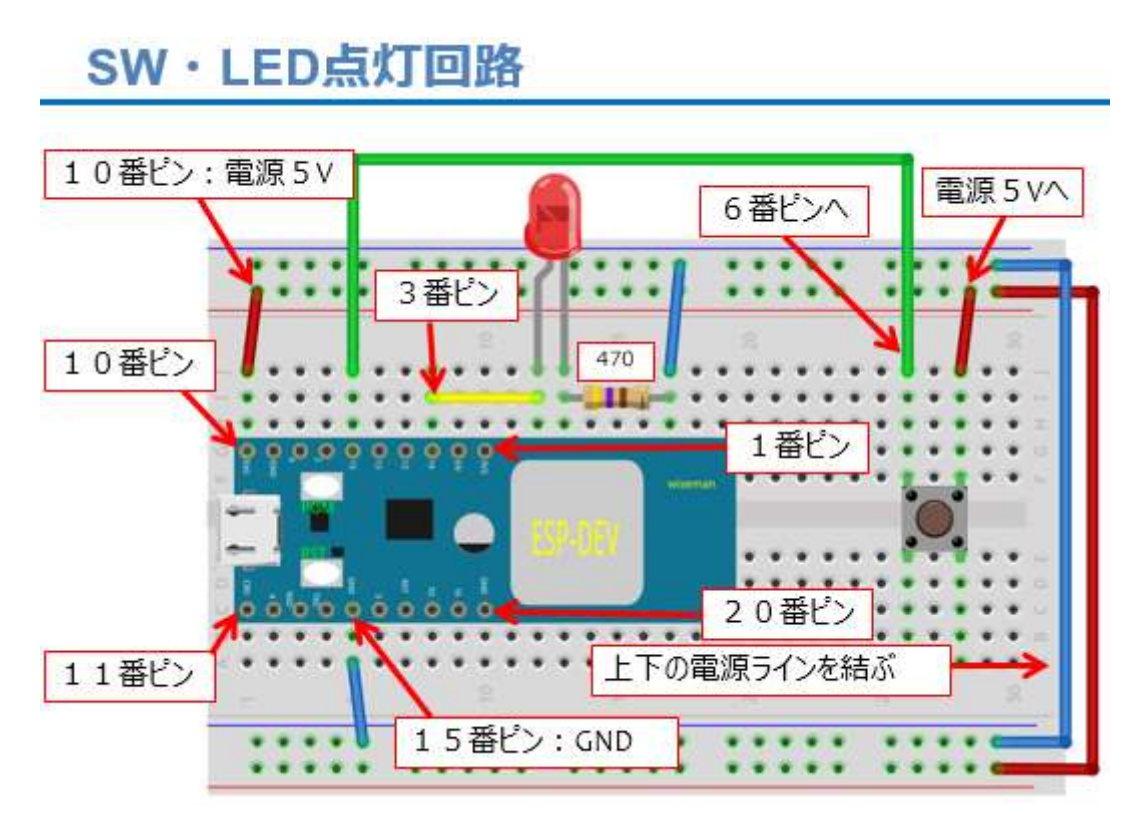

図 246

実際に配線した様子

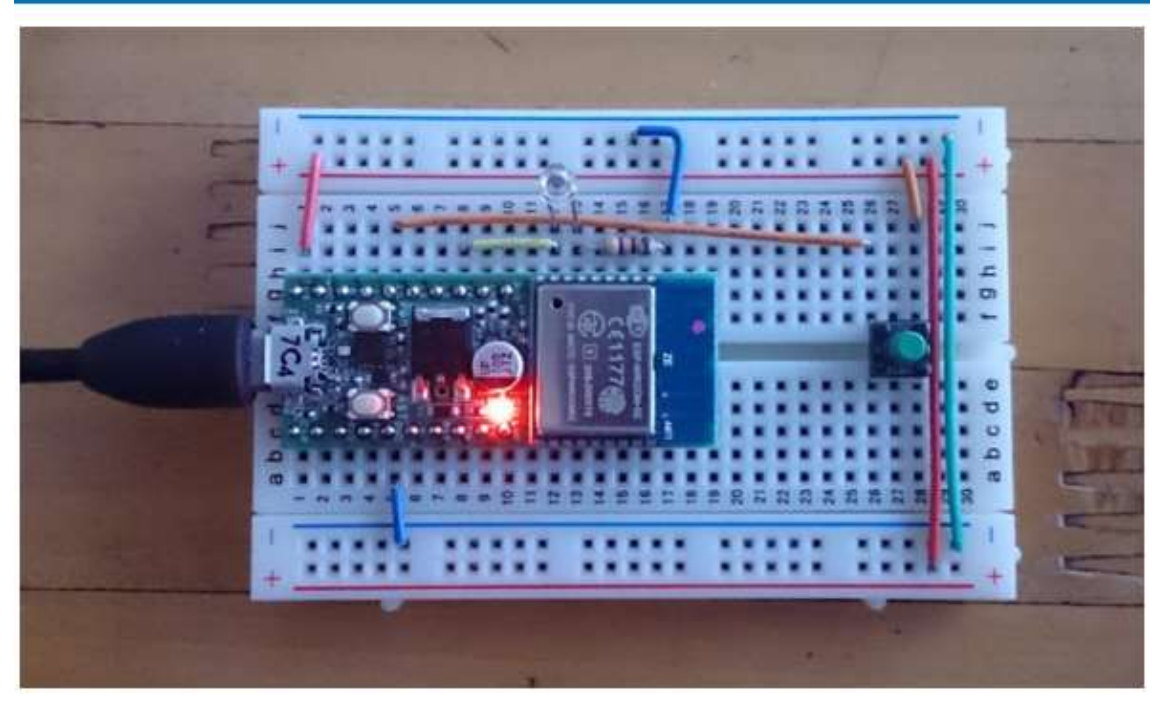

図 247

今回利用する WEB サービス Blynk は、スマートフォンと WiFi マイ コンが WEB 連携できますが、スマートフォン側の操作画面を自由に指 先だけで作れます。SW や LED などの画面に配置できるパーツ(ウィジ ェットと呼ぶそうです。) がそろっています。

# ◇IoTに相応しく. ◇遠隔制御に対応できるWebサービス. ◇スマートフォンの画面を自由に作れる. WEBサービス

# WEBD-EX Blynk http://www.blynk.cc/

#### 図 248

この講座では、スマートフォン側は Android 用のアプリケーションを 使用します。(iOS 用のものもあります。)

まず、上の URL にアクセスしてみて下さい。次のようなページがヒットします。

## WEBサービス Blynk

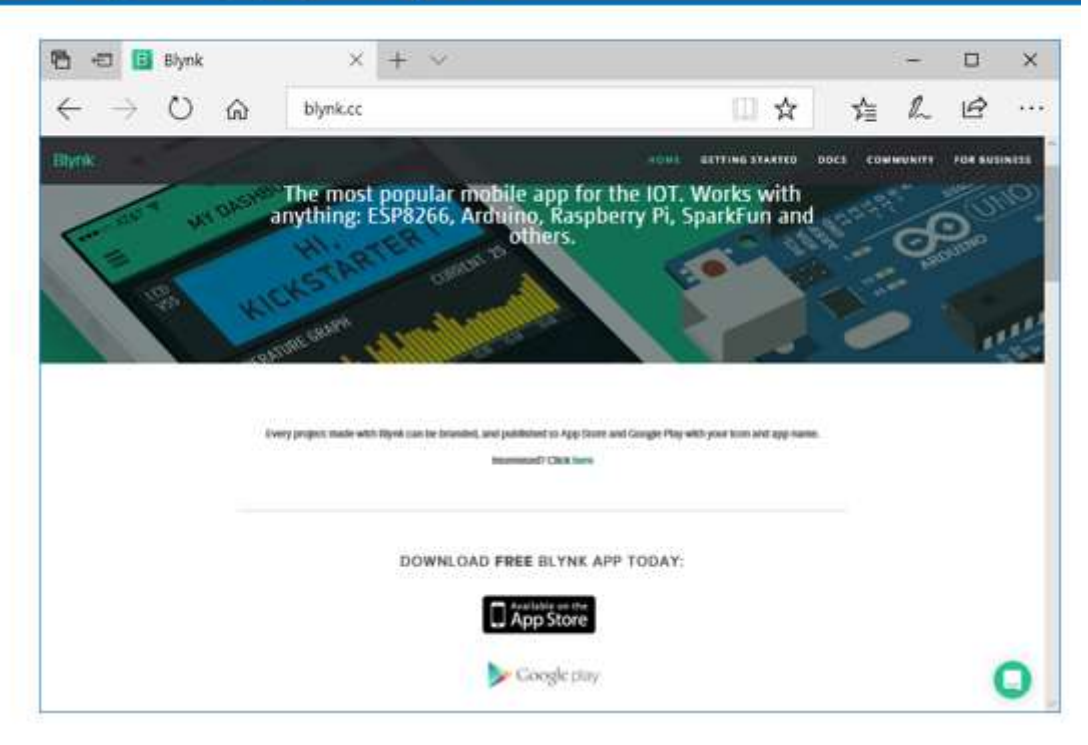

図 249

このページを見ると、上の方には ESP8266(WiFiマイコン)や Arduino、 Raspberry Pi、 SparkFun などに利用できることが書いてあります。ま た、下の方には App Store や Google play などへのリンクがあります。 このサービスを利用するには、まずスマートフォンアプリをインスト ールすることから始めます。

#### WEBサービス Blynk

◇スマートフォンアプリを検索、インストール

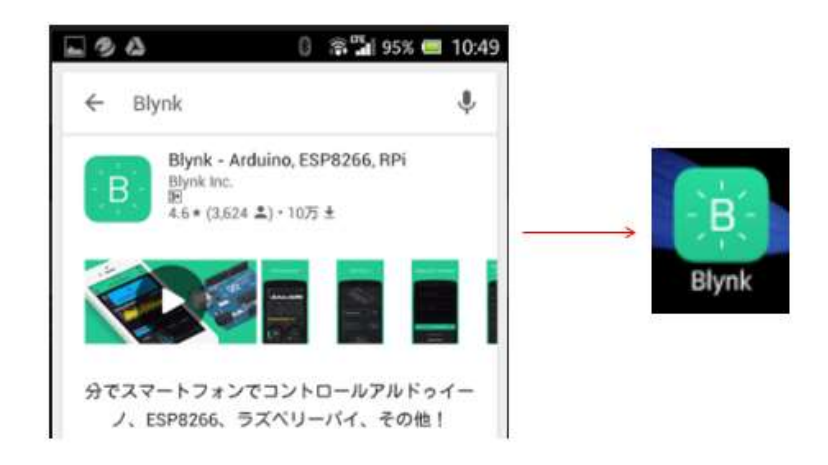

図 250

使用するスマートフォンで Blynk を検索すると、上の図のようなアプリがヒットします。これをインストールすると、右のようなボタンが作られます。これをタップしてアプリを起動してください。(下図)

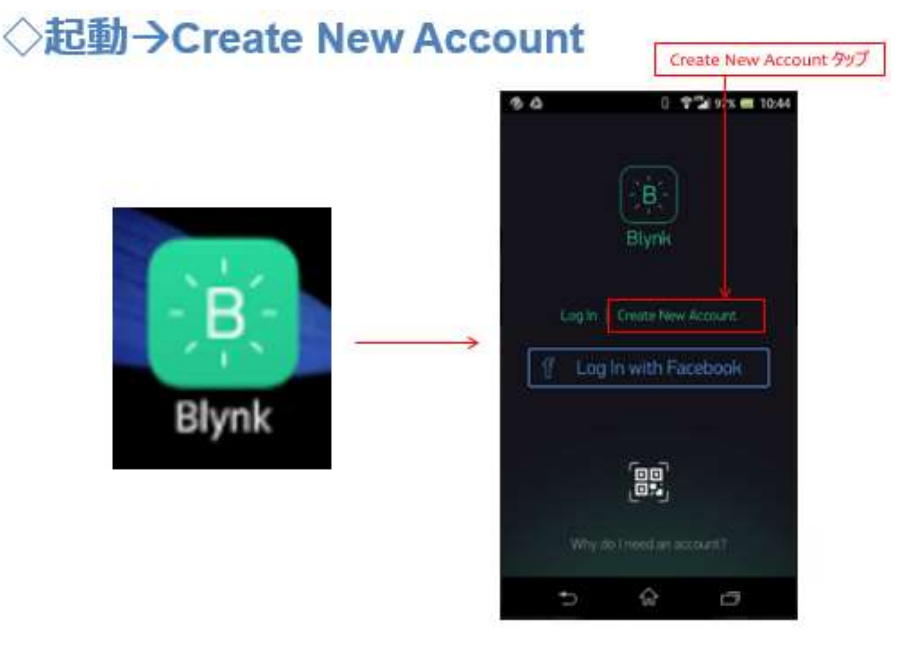

図 251

【Create New Account】という表示のある部分をタップします。

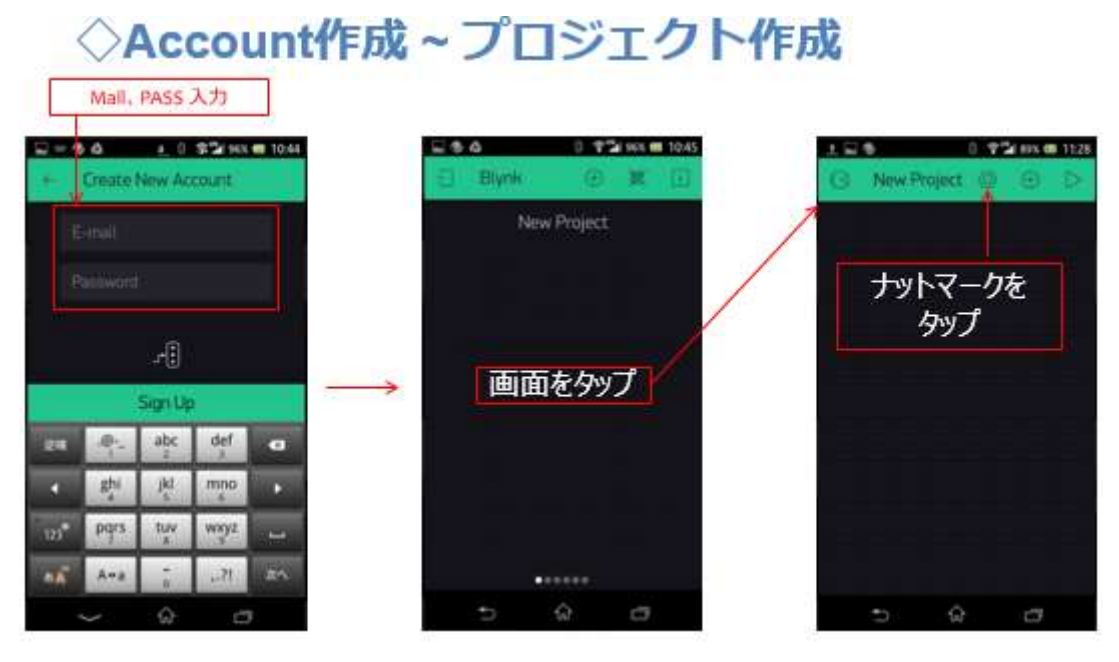

【Create New Acount】というタイトル画面に切り替わります。(上図左) ここに連絡の取れる Mail Address と指定する Pass Word を入力して、 画面中央の【Sign Up】をタップすると、【Blynk】というタイトルの画 面に切り替わり(上図中央)ます。

【注意】

Mail Address は、後に発行されるキーワードを送信できる、WiFiマ イコンのプログラムを開発する PC で使える Mail Address が便利です。

タイトルの下に New Project と表示されています。この部分にはプロ ジェクト名が表示されます。この画面の中央部をタップします。すると タイトルが【New Project】の画面に変わります。

タイトルの右にナットマークのボタンがありますから、これをタップ します。すると、次の図左の画面【Project Settings】に切り替わります。

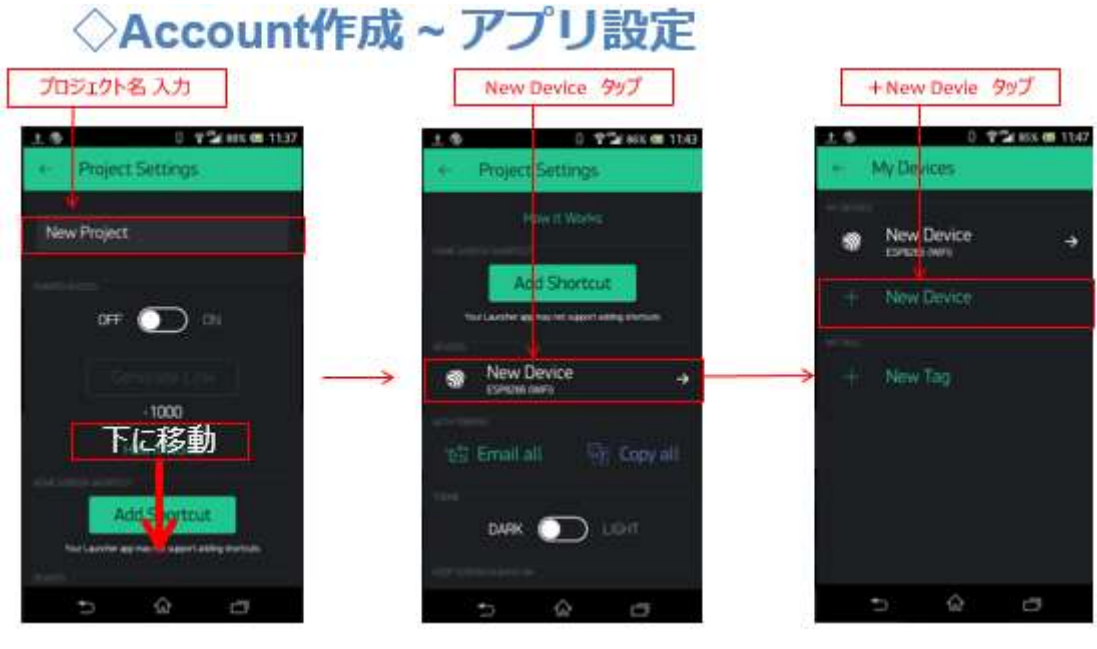

New Projectの表示のある場所(上図左)には、このプロジェクトの 名称を入力してください。画面を下に移動して New Device をタップし ます。(上図中央)画面が【My Devices】に変わります。ここで【+ New Device】という表示をタップします。画面は次の図左の【My Devices】 に変わります。

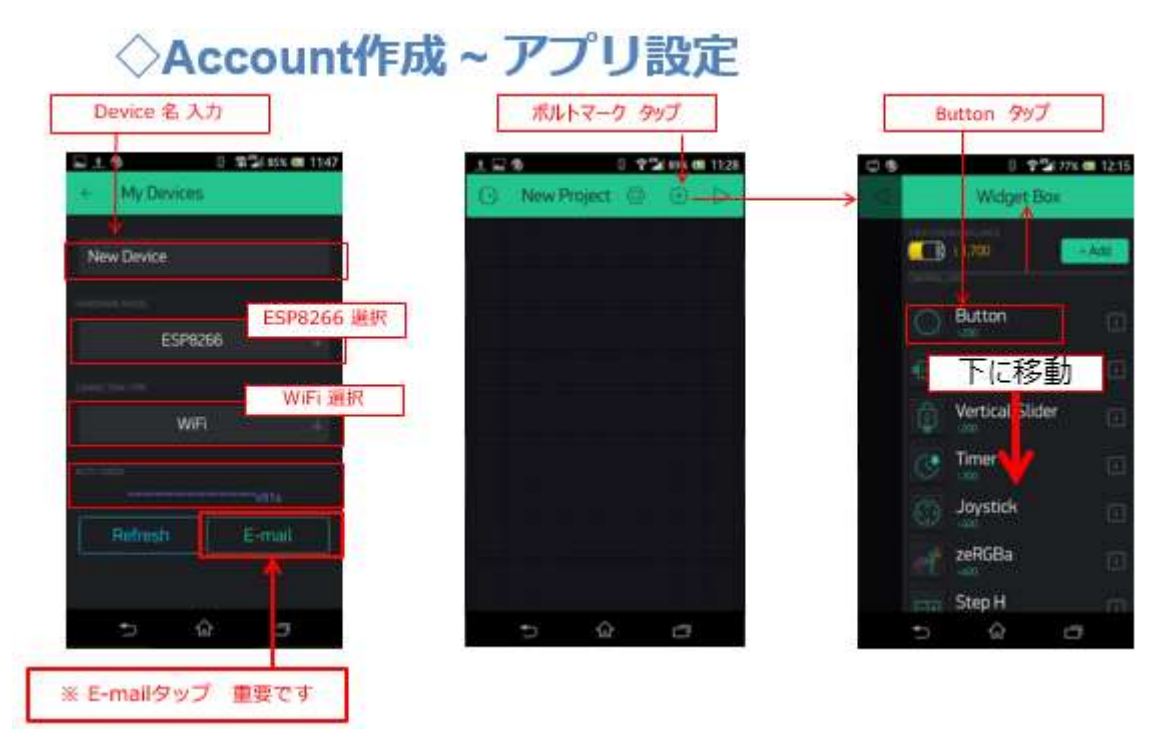

上図左で、New Device にはデバイスの適当な名称を入力してくださ い。次のプルダウンからは、【ESP8266】を選択してください。これが、 Blynk とつながる WiFi マイコンの機種になります。さらにその下のプ ルダウンから接続方法として【WiFi】を選びます。

【重要】

ここで【AUTH TOKEN】の部分に何か長い文字が標示されます。この AUTH TOKEN をキーワードとして、WiFi マイコンのソースコードに記 述することで、WEB サービスと WiFi マイコンが繋がります。AUTH TOKEN はその下の【E-mail】をタップすることで、先に登録したメー ルアドレス宛に通知されます。これが WiFi マイコンのプログラムを開 発する PC で使えるメールアドレスが便利という理由です。※表示され ている AUTH TOKEN をタップすると、クリップボードにコピーされま すので、それを参照しながらソースコードを入力することもできます。 次に【My Devices】の左にある【←】をタップして、前画面に戻りま す。ここから、スマートフォン画面にボタンや LED を配置して設定しま す。タイトルの右側にあるボルトの頭のマークをタップして下さい(前 図中)。一番上に電池のような絵があり、Button・Slider・Timer・ Joystick・・・などが並ぶ【Widget Box】画面が表示されます。まず、 一番上にある【Button】をタップしてください。すると、北全の画面に Button が配置されています。再び、ボルトの頭のマークをタップして 【Widget Box】に切り替えて、次は下の方に移動すると、LED がありま すのでこれをタップして配置します(下図左)。画面左上には【Button】 と【LED】が 1 個ずつ配置されています。配置された【Button】を指で、 しばらく触れていると、【Button】が反応して、すこし大きくなります。 そのまま、画面上で指を動かすことで、自由な位置に移動することがで きますので、好きな場所に配置してください。私は画面中央に配置しま した(下図中)。

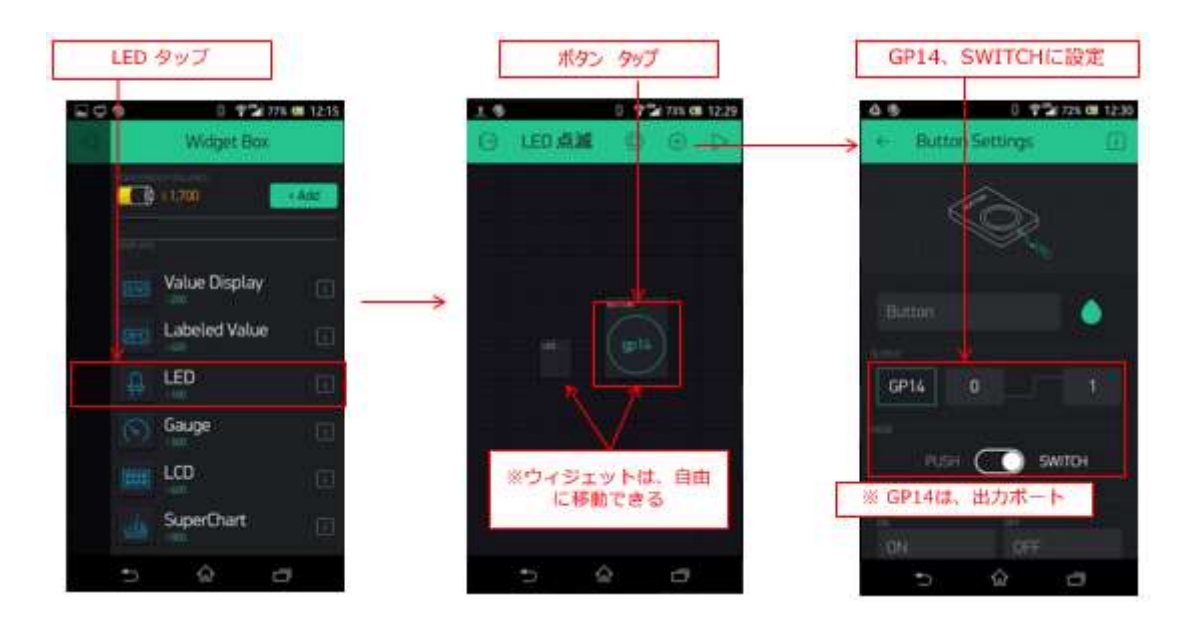

図 255

次に、個々の【Widget】について、設定をします。まず【Button】を タップして下さい(上図中)。すると【Button Settings】画面に変わり ます(上図右)。

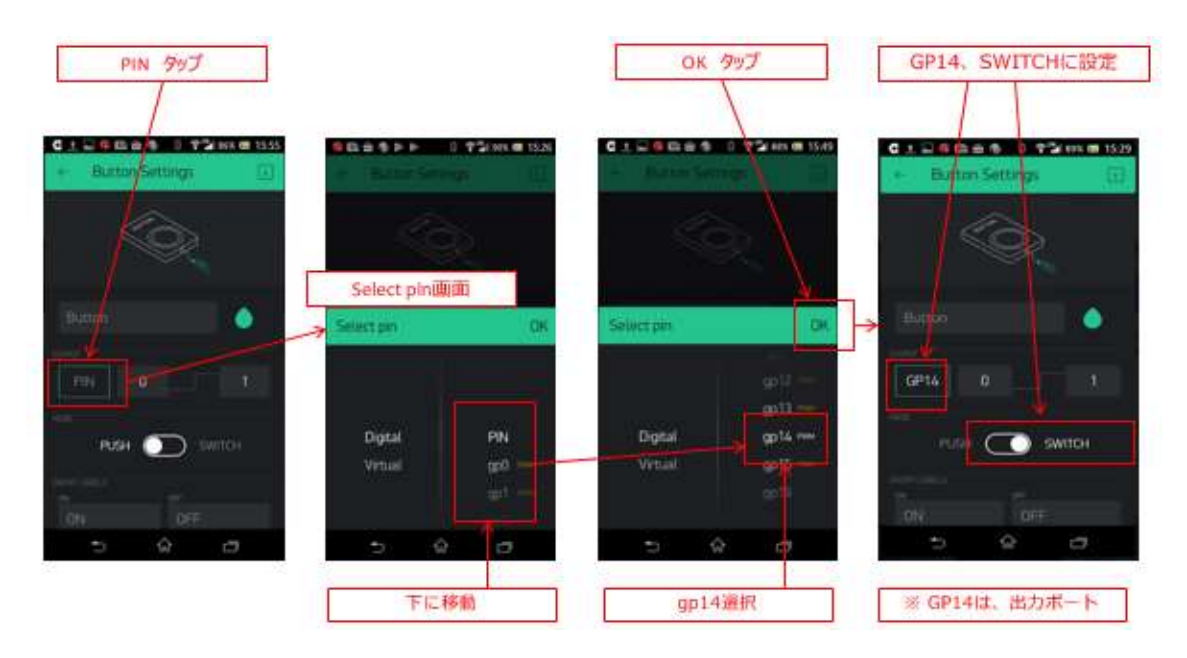

図 256

画面の中央に【OUTPUT】と表示のある場所(最初は PIN が選択され ているところ)をタップして【Select pin】画面にします(上図左)。PIN の表示を下に移動して【gp14】を選択します。これは、WiFiマイコンの GPIO14 を使用するという設定です。【OK】をタップして直前の画面委 戻ります。GP14の表示を確認して下さい。次に、【PUSH】と【SWITCH】 の選択を【SWITCH】にスライドします。

【重要】

【PUSH】に設定すると、基板上に配置した SW と同じ動作になりま す。【Switch】に設定すると、一度【Button】を押すと ON になり、再度 押すと OFF になる、トグル動作になります。

【Button Settings】の画面は最終的に上図右のようになります。

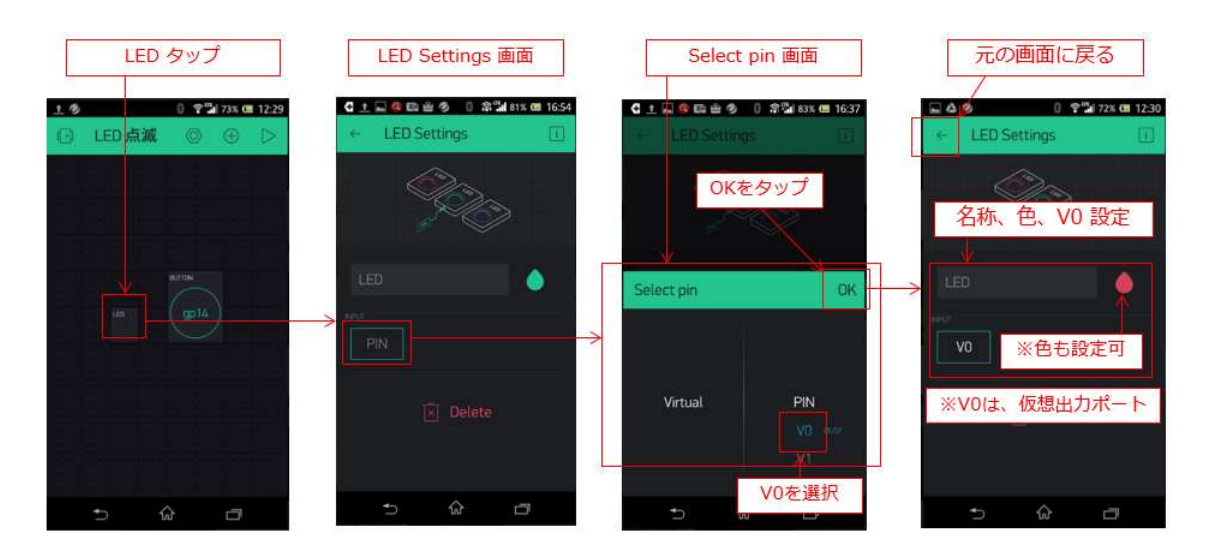

【Button Settings】の左側【←】部分をタップして、前画面に戻ります。

図 257

次は、【LED】を設定します。画面に配置した【LED】をタップします (上図左)。【LED Settings】画面に変わります。INPUT 表示の下【PIN】 と表示されている部分をタップします。【Select pin】画面に切り替わり ますので、PIN の下のリストから【V0】を選択して【OK】をタップしま す。

【重要】

この【V0】とは、スマートフォンに【LED】として配置した Widget に 対する仮想デジタル出力と考えます。WiFi マイコンは、この【仮想デジ タル出力ポート 0 番: V0】に SW の状態に応じた出力を行うソースコー ドを記述するのです。

設定が終わりましたら、元の画面に戻ります。

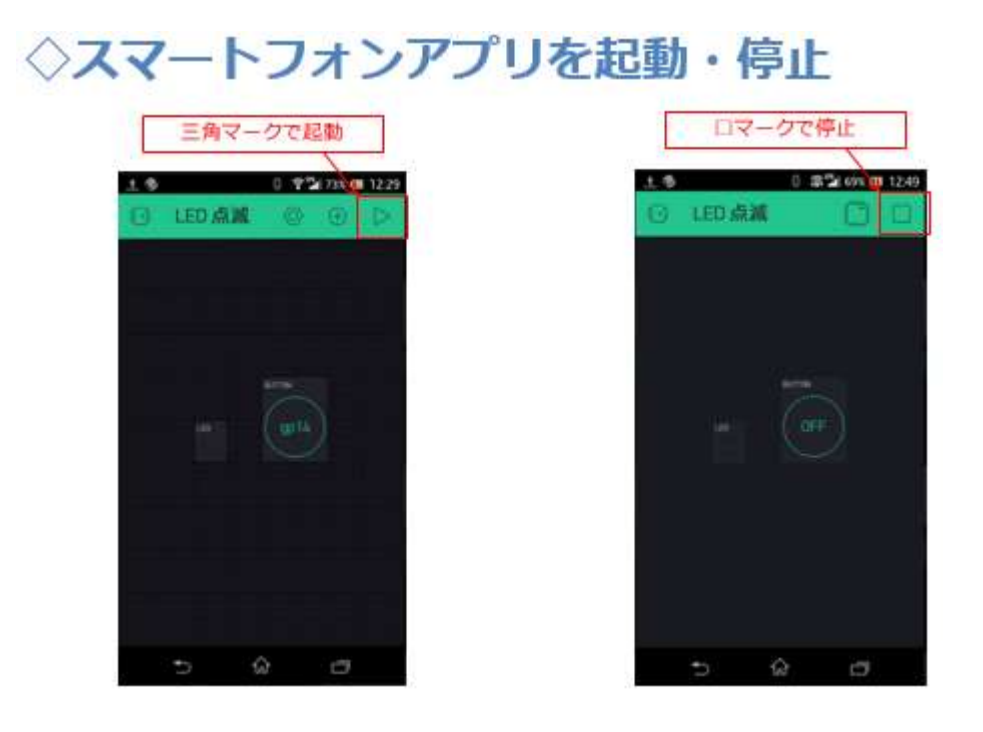

元の画面に戻ると、上図左のような画面になっています。私はプロジ エクト名に【LED 点滅】と入力しました。タイトルの右側に三角印があ りますが、このプロジェクトを WEB 上の Blynk サービスと連携すると きには、この三角印をタップしてサービスと接続します。

その手順を下記します。 【重要】

①. WiFiマイコンの電源を入れ、システムを起動します。

②. Blynk アプリの三角印をタップして Blynk サービスに接続します。 この順番でシステムが連携します。Blynk アプリの三角印を先にタップ すると【Device is offline】というメッセージが表示されて、巧く接続で きません。

ソースコードを入力する前に、Blynk 用ライブラリの準備を行います。

#### Blynkライブラリの準備

| sketch_oc        | <ul> <li>検証・コンパイル Ctrl+R</li> <li>マイコンボードに書き込む Ctrl+U</li> <li>書込装置を使って書き込む Ctrl+Shift+</li> <li>コンパイルしたパイナリを出力 Ctrl+Alt+S</li> </ul> |                                    |
|------------------|----------------------------------------------------------------------------------------------------|------------------------------------|
| // put you       | スケッチのフォルダを表示 Ctrl+K<br>ライブラリをインクルード                                                                                                   | ム<br>ライブラリを管理                      |
| oid loop()       | ファイルを追加                                                                                                    | .ZIP形式のライブラリをインストール.               |
| // put your<br>} | main code here, to run repeatedly:                                                                                                    | Arduino ライブラリ<br>Bridge<br>Esplora |

図 259

IDE メニューで【スケッチ→ライブラリをインクルード→ライブラリ を管理】と辿り、ライブラリマネージャを起動します。

|                                                                                      |                                                                                                    |                                                                                                    | Blynk と入フ                                                                          | 773                                                        |
|--------------------------------------------------------------------------------------|----------------------------------------------------------------------------------------------------|----------------------------------------------------------------------------------------------------|------------------------------------------------------------------------------------|------------------------------------------------------------|
|                                                                                      | έψ.                                                                                                    |                                                                                                    |                                                                                    | ×                                                          |
| タイプ 全て                                                                               | → トピック 全て                                                                                                    | Blynk                                                                                                    |                                                                                    | 1                                                          |
| Blynk by Volad<br>Build a smartpl<br>many boards lit<br>mbed, Intel Edi<br>More info | ymyr filtymanskyy 7(-5) s<br>tone app for your project i<br>te ESP8266, ESP32, Arduin<br>son/Galileo/Joule, BBC mi | 17-0.4.1<br>in minutest It supports WiFi, I<br>to UNO, Nano, Due, Mega, Ze<br>crosbit, DFRobot, RedBearLab | LE, Bluetooth, Ethernet, GS<br>o, MKR100, Yun, Raspberry<br>Microduino, LinkIt ONE | M. USB, Serial. Works with<br>Pi, Particle, Energia, ARM   |
|                                                                                      |                                                                                                    |                                                                                                    |                                                                                    |                                                            |
|                                                                                      |                                                                                                    |                                                                                                    |                                                                                    |                                                            |
|                                                                                      | L 37.1                                                                                                    | L CL                                                                                                    |                                                                                    | 10 23 210                                                  |
| Blynk                                                                                | by Volo                                                                                                    | lymyr Shy                                                                                                  | mansky                                                                             | <u>/パ∽ジョン0.</u>                                            |
| Blynk<br>Build                                                                       | by Voloc<br>a smartp                                                                                               | dymyr Shy<br>hone app                                                                                      | mansky<br>for your                                                                 | / パージョン0.<br>project in mi                                 |
| Blynk<br>Build<br>many                                                               | by Voloc<br>a smartp<br>boards li                                                                                  | hone app                                                                                                   | mansky<br>for your<br>66, ESP32                                                    | /バージョン0.<br>project in mi<br>2, Arduino UN                 |
| Blynk<br>Build a<br>many                                                             | by Voloc<br>a smartp<br>boards li                                                                                  | hone app<br>ike ESP82                                                                                      | mansky<br>for your<br>66, ESP32                                                    | /バージョン0./<br>project in mi<br>2, Arduino UN<br>BBC microsh |
| Blynk<br>Build<br>many<br>mbed                                                       | by Voloc<br>a smartp<br>boards li<br>, Intel Ed                                                                    | <b>dymyr Shy</b><br><b>hone app</b><br>ike ESP82<br>lison/Galil                                            | mansky<br>for your<br>66, ESP32<br>eo/Joule,                                       | /パージョン0.<br>project in mi<br>2, Arduino UN<br>BBC micro:b  |

図 260

ライブラリマネージャの上部に【Blynk】と入力します。

| Bly<br>Bu<br>mi<br>mi<br>Mg | ynk by Volodyw<br>ild a smartphor<br>any boards like<br>bed, Intel Ediso<br>ore info | nyr Shymanal<br>e app for yo<br>ESP8266, ESI<br>n/Galileo/Jou | ing A-9 s<br>or project i<br>P32, Arduir<br>le, BBC mi | in minute<br>to UNO, I<br>prochit, C | est It supp<br>teno, Due<br>IFRobot, R | orta WiFi, BL<br>Mega, Zero<br>edBearLab, I | E, Bluetoot)<br>, MKR 100, 1<br>Microduino, | . Etherne<br>Yun, Rasp<br>Lir | t. GSM, USB<br>berry PL, Pa | Serial. Work<br>ticle, Energia | a with<br>, ARM       |
|-----------------------------|--------------------------------------------------------------------------------------|---------------------------------------------------------------|--------------------------------------------------------|--------------------------------------|----------------------------------------|---------------------------------------------|---------------------------------------------|-------------------------------|-----------------------------|--------------------------------|-----------------------|
| 5-                          | ①<br>(ブラリマネ-                                                                         | Hitした<br>ジャ                                                   | Blynk                                                  | を選                                   | 択                                      |                                             |                                             | @-<br>() 1);                  | インスト<br>ストール                | ールをク<br>ルをク                    | 11500                 |
| イナ                          | 全て                                                                                   | ~                                                             | トピック                                                   | 全て                                   |                                        | ~                                           | Blynk                                       | 7                             |                             |                                |                       |
| Blyn<br>Buil                | nk by Volo<br>d a smart;<br>ny boards l                                              | dymyr S<br>ohone ap<br>like ESP8                              | hyman<br>op for y<br>3266, E                           | skyy<br>our p<br>SP32,               | バージョ<br>roject i<br>Arduir             | i) 0.4.8<br>in minut<br>no UNO,             | INSTAL<br>es! It s<br>Nano, I               | upport<br>Due, M              | s WiFi,<br>ega, Ze          | BLE, Blue<br>ro, MKR:          | stooth, E<br>100, Yur |

図 261

Blynk ライブラリを選択してインストールします。

| 00 [                    | 検証・コンパイル<br>マイコンボードに巻き込む       | Ctrl+R<br>Ctrl+U            | ł                                              | 2                               |  |
|-------------------------|--------------------------------|-----------------------------|------------------------------------------------|---------------------------------|--|
| sketch_oc<br>old setup( | 書込装置を使って書き込む<br>コンパイルしたパイナリを出力 | Ctrl+Shift+U<br>Ctrl+Alt+S  | -                                              |                                 |  |
| 77 000 900              | スケッチのフォルダを表示                   | Ctrl+K                      | Temboo                                         |                                 |  |
|                         | ライブラリモインクルード                   | 1                           | Recomme                                        | nded 51759                      |  |
| (Jose)                  | ファイルを追加                        | Adafruit Circuit Playground |                                                |                                 |  |
| // put your             | main code here. to run res     | entedly:                    | Contribut<br>AE-SHT31<br>Ambient E<br>ArduineQ | ed 54759<br>SP8266 lib<br>TA    |  |
| 451                     | ブラリ準備完了                        |                             | Blynk                                          |                                 |  |
|                         |                                |                             | CAN_BUS<br>DNSServe<br>ECHONET<br>EEPROM       | <del>_Shield</del><br>r<br>Lite |  |

図 262

【スケッチ→ライブラリをインクルード】で表示される一覧に【Blynk】 があれば、準備完了です。 ここまで準備に時間が要りましたが、ソースコードはシンプル過ぎて 驚愕します。

プログラムを書く

ESP\_2114\_Blynk

#include <ESP8266WiFi.h>
#include <BlynkSimpleEsp8266.h>

// スマートフォンで取得したAUTH TOKEN char auth[] = "012345678901234567890123456789012"; int in\_data = 0;

図 263

Blynk用のヘッダの取り込みを忘れないようにしてください。

32 文字の Auth Token の記述は、カット&ペーストが確実です。

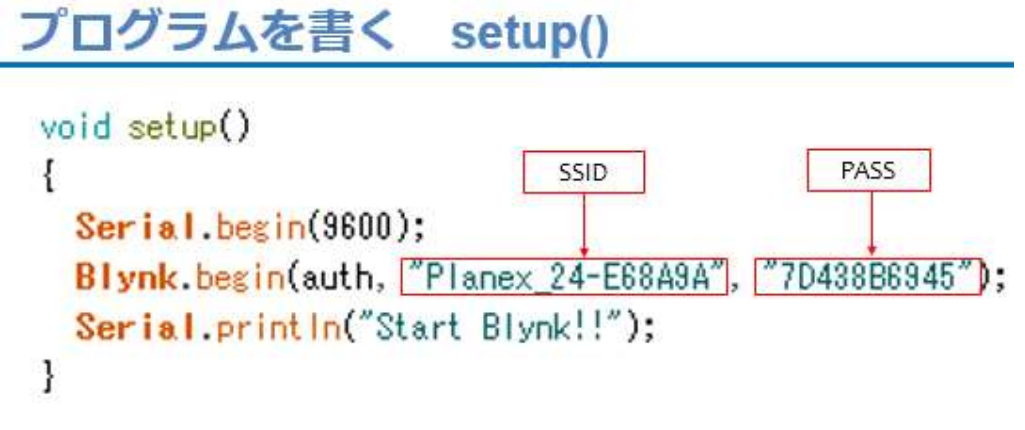

図 264

Blynk.begin()関数で、Auth Token を指定して、WiFi 経由で Blynk に接続します。マイコン側が先に接続をしておく必要があります。

```
プログラムを書く loop()
void loop()
{
Blynk.run();
in_data = digitalRead(15) * 255 ;
Blynk.virtualWrite(0, in_data);
}
```

loop()関数は、僅かに 3 行です。1 行目の Blynk.run()は、WEB 上で 双方向の情報のやり取りを行っています。loop()関数内で必ず呼び出す ようにします。digitalRead()関数は、GPIO15 に接続した SW の状態を 読み込んでいます。in\_data には、SW 状態に 255 を掛けた値が格納さ れます。何故 255 を掛けているのかというと、この 255 はスマートフォ ン画面に配置した【LED】Widget の明るさを指定する値です。この値を 127 にすると【LED】表示の明るさが約 50%になります。PWM 制御を行 っているようです。

Blynk.virtualWrite()は、パラメータに 0 と in\_data が含まれていま すが、この 0 が【LED】Widget に設定した仮想デジタル出力ポートの番 号になります。

さあ、ソースコードが入力できたら、名前を付けて保存してください。 そして WiFiマイコンと PC を USB ケーブルで接続して、コンパイル・ リンク・書込みです。WiFiマイコンの Reset と PGM の SW 操作を忘れ ない様にしてください。書き込みが終了したら、動作確認です。

#### 動作確認

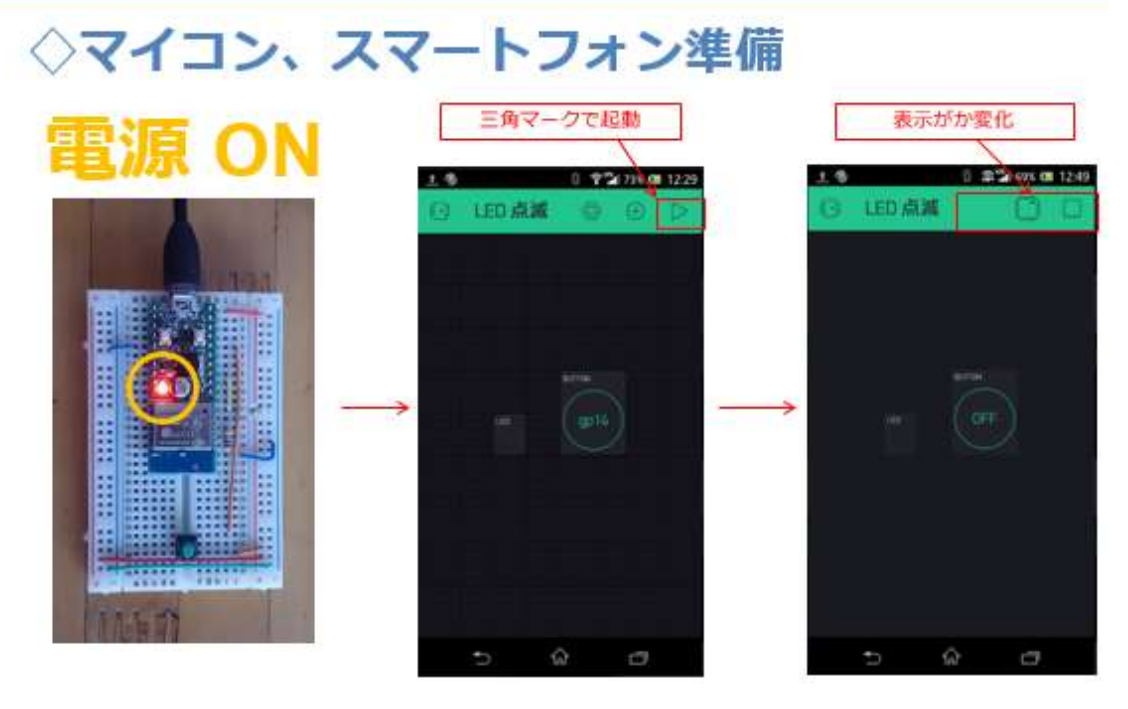

図 266

上図左の通り、WiFIマイコンは既に電源が入りスタートしています。 スマートフォンで Blynk アプリを起動して、プロジェクトの三角印をタ ップしてください。何もエラーが出なければ Blynkと接続されています。 まず、スマートフォン画面の【Button】をタップしてください。それが、 WiFiマイコンの LED に反映されれば【半分成功】です。次に、WiFiマ イコン側の実物の SWを ON/OFF してみてください。その状態が、【LED】 Widget に反映されれば【大成功】です。

## ◇スマートフォン画面SW

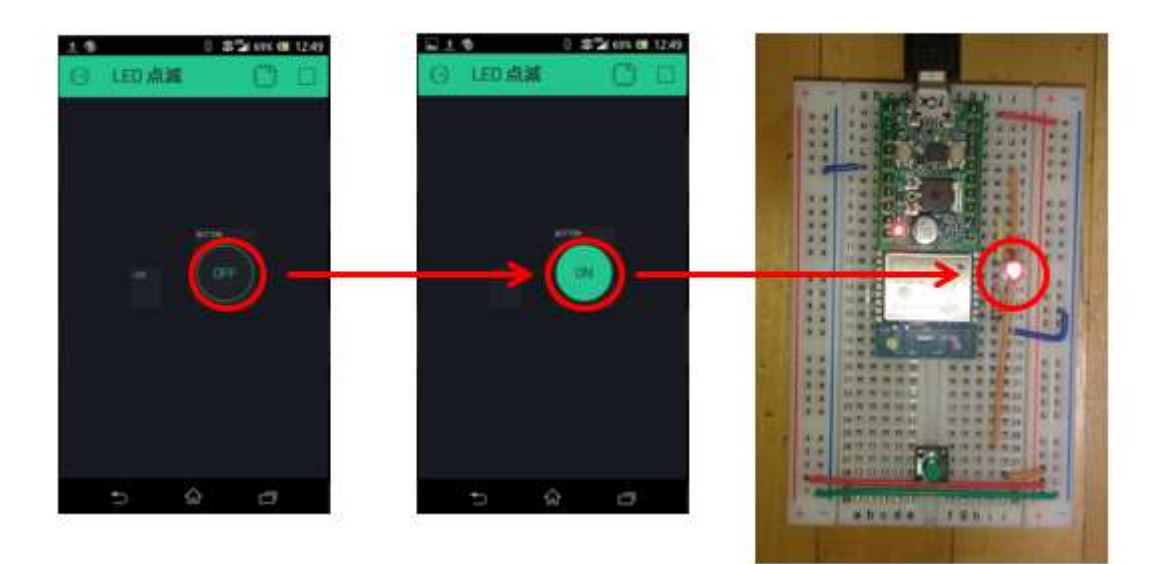

図 267

## ◇マイコンSW操作

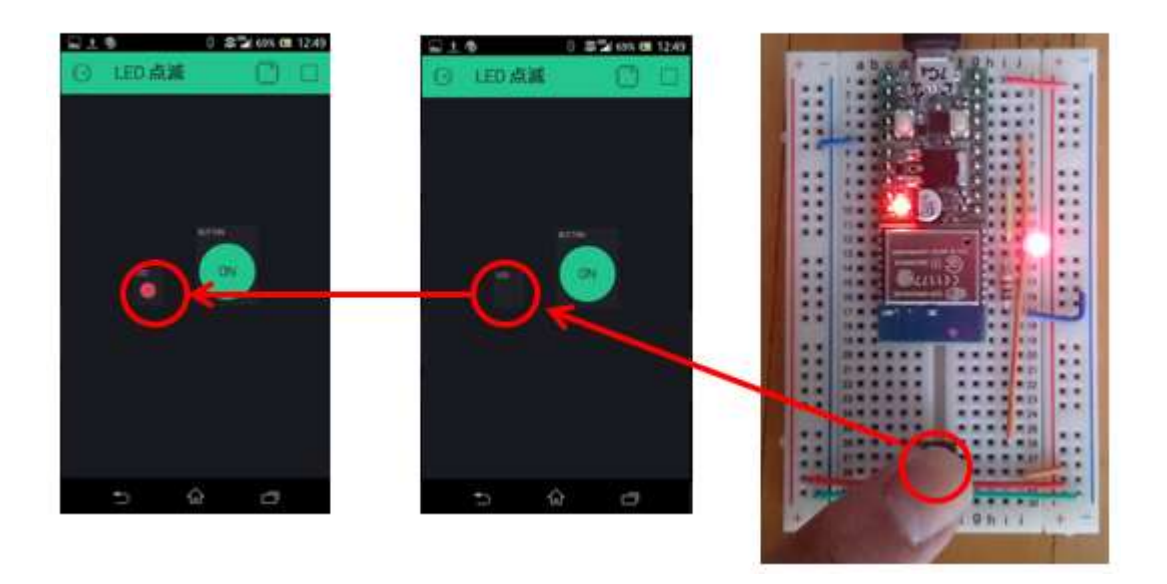

図 268

いかがでしょうか、スマートフォン側の設定作業が必要でしたが、難しくはなかったはずです。ソースコードは 10 数行ですから、驚きです。

Blynk アプリには、次の図のように多くの Widget が準備されていま す。Widget Box の上部にある電池マークの数字【エネルギー】の分だけ、 無料で使用することができます。Wdget を配置すればエネルギーは減り ますが、Delete すれば元に戻ります。複雑なシステム対応でエネルギー が不足するような場合は【+Add】で追加購入できるようです。

## 色々なウィジェットと無料枠

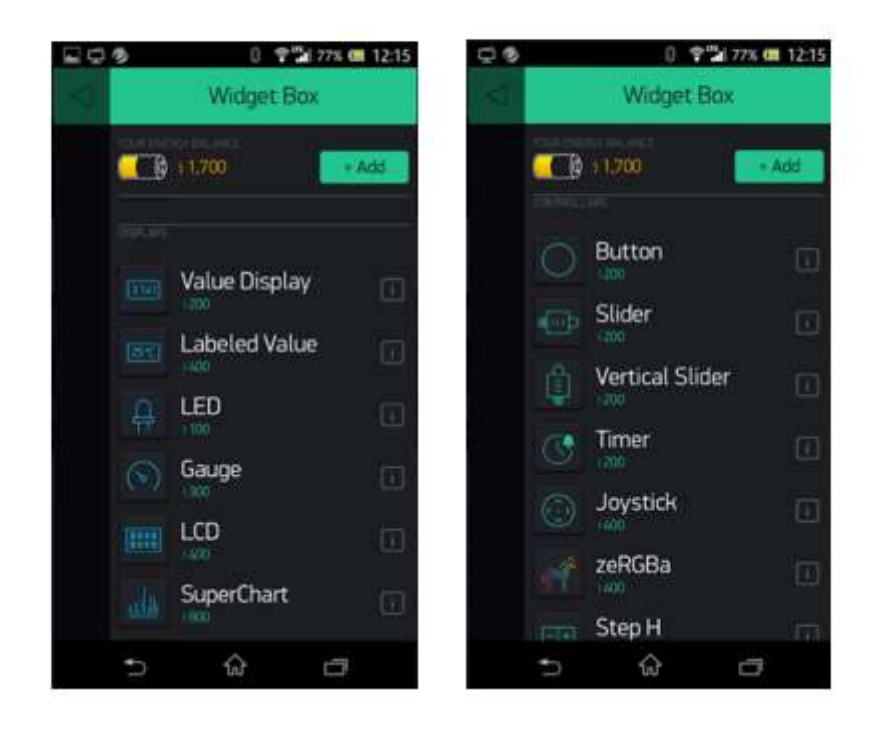

図 269

これで、全ての講座が終わりました。後は、皆さんの創意工夫で、色々 なシステムに挑んでください。【王道】を基本にして、色々組み合わせて 利用すれば、たくさんのバリエーションができると思います。

お疲れさまでした!!

Appendix A: 実習キット

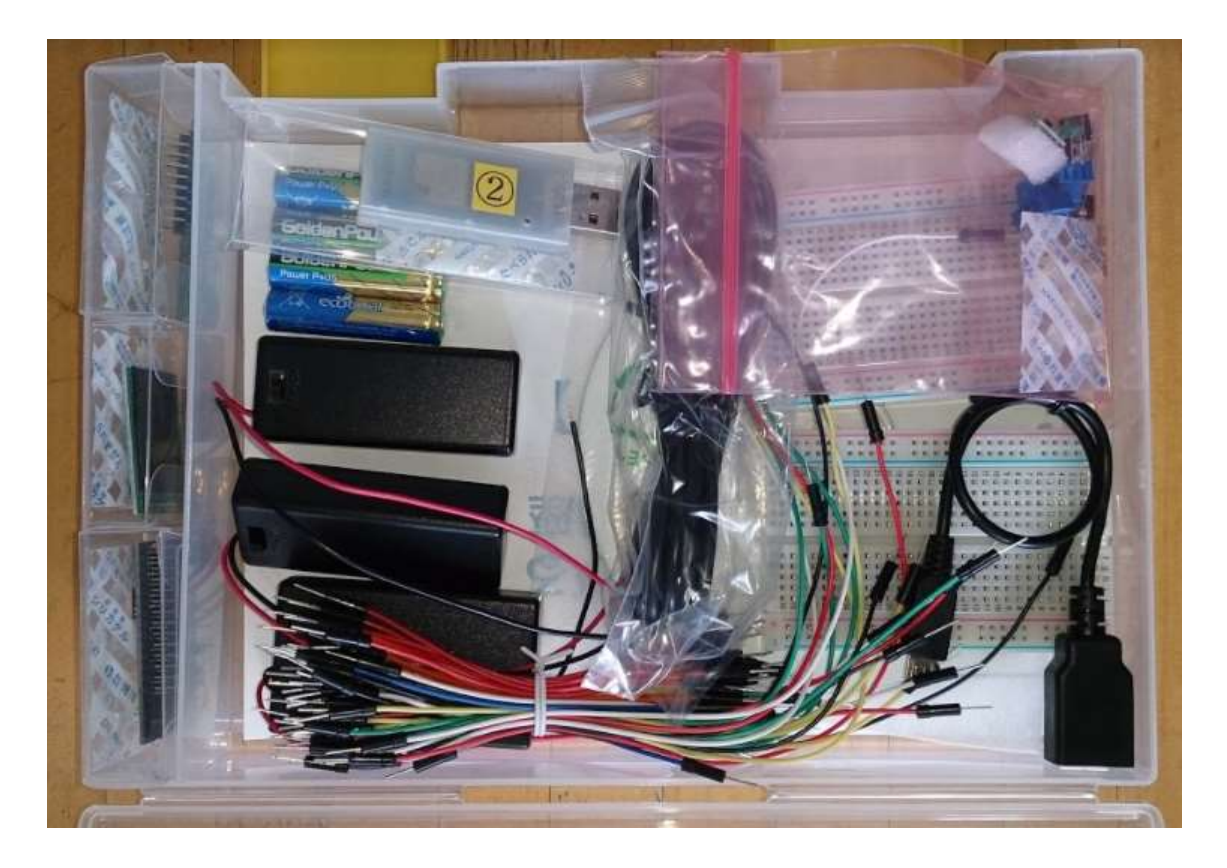

図 270

2冊のテキストで使用する、全てのパーツが揃った実習キットを示します。

Appendix B: 使用する全パーツ(第一分冊も含む)

### WiFiマイコン ESP-WROOM-02

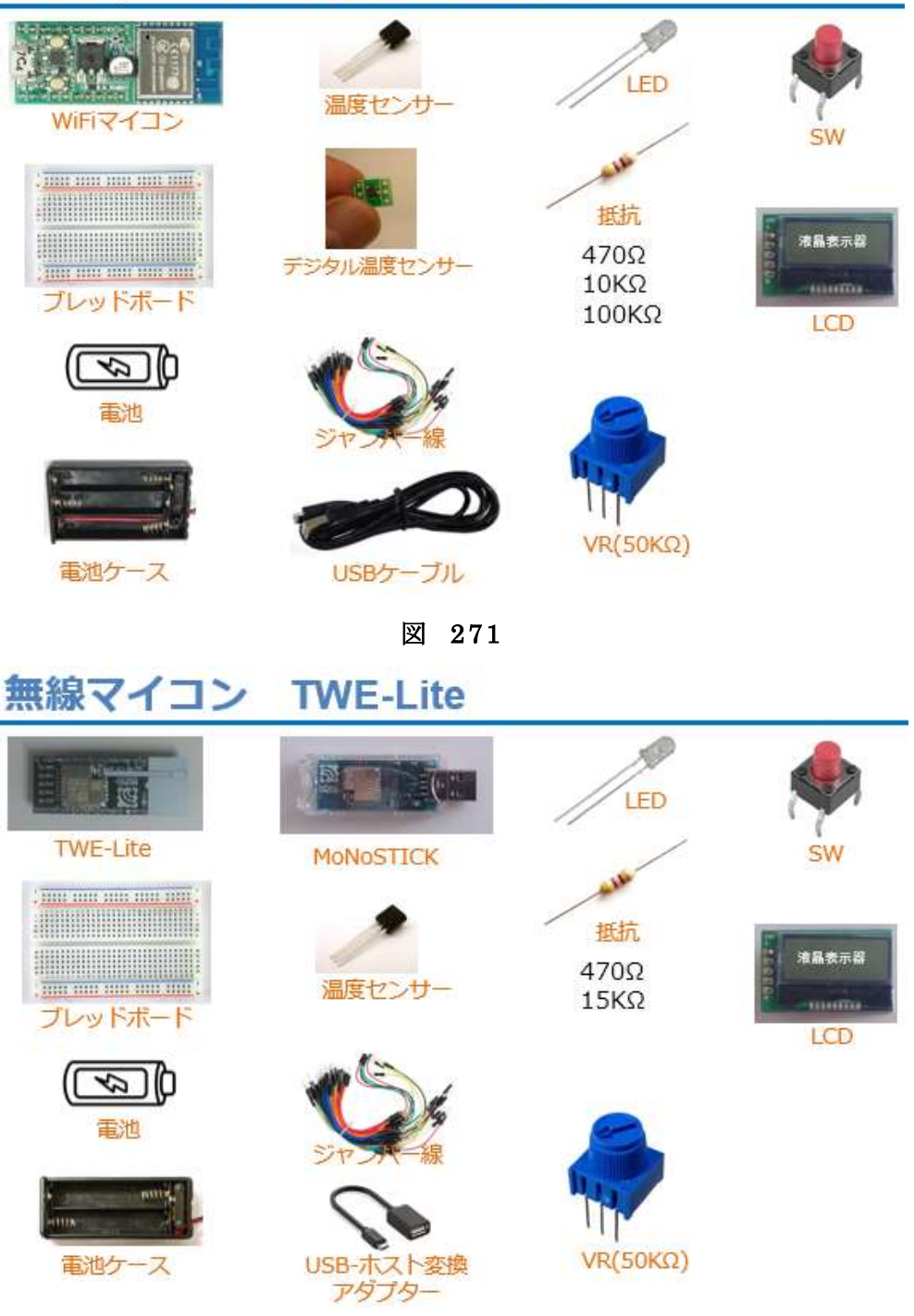

#### 図 272

# 最後に

最後まで進めていただき、ありがとうございます。すべての講座を実 習された方は、WiFiマイコンモジュールを使った WEB サービス連携シ ステムの設計・開発ができるようになっているでしょう。ここで取り上 げることのできなかった他の WiFiマイコンや様々な WEB サービスが、 まだまだ沢山あります。それらは今後も様々な特徴を持って改善・開発 され、世の中に提供されてきます。その時、ここで身に着けた IoT デバ イス開発や WEB 連携システム開発の技術をたたき台にして、新しい技 術に臨んでみてください。同じようなステップを踏めば、どんな技術で も利用できる技量を自分の物にすることができるでしょう。

2017.12.1

有限会社ワイズマン 原田賢一

#### 農業分野における「まち・ひと・しごと創生」の実現を支援する農業 IT 人材育成テキスト (農業 IT 編)

このテキストは、平成29年度文部科学省 「専修学校による地域産業中核的人材養成事業」 「農業分野における『まち・ひと・しごと創生』の実現を支援する農業 IT 人材の育成」事業で 開発されました。

> 平成30年2月 学校法人三橋学園 船橋情報ビジネス専門学校